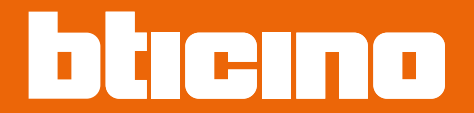

## Classe 300EOS NETATMO 344842 - 344845

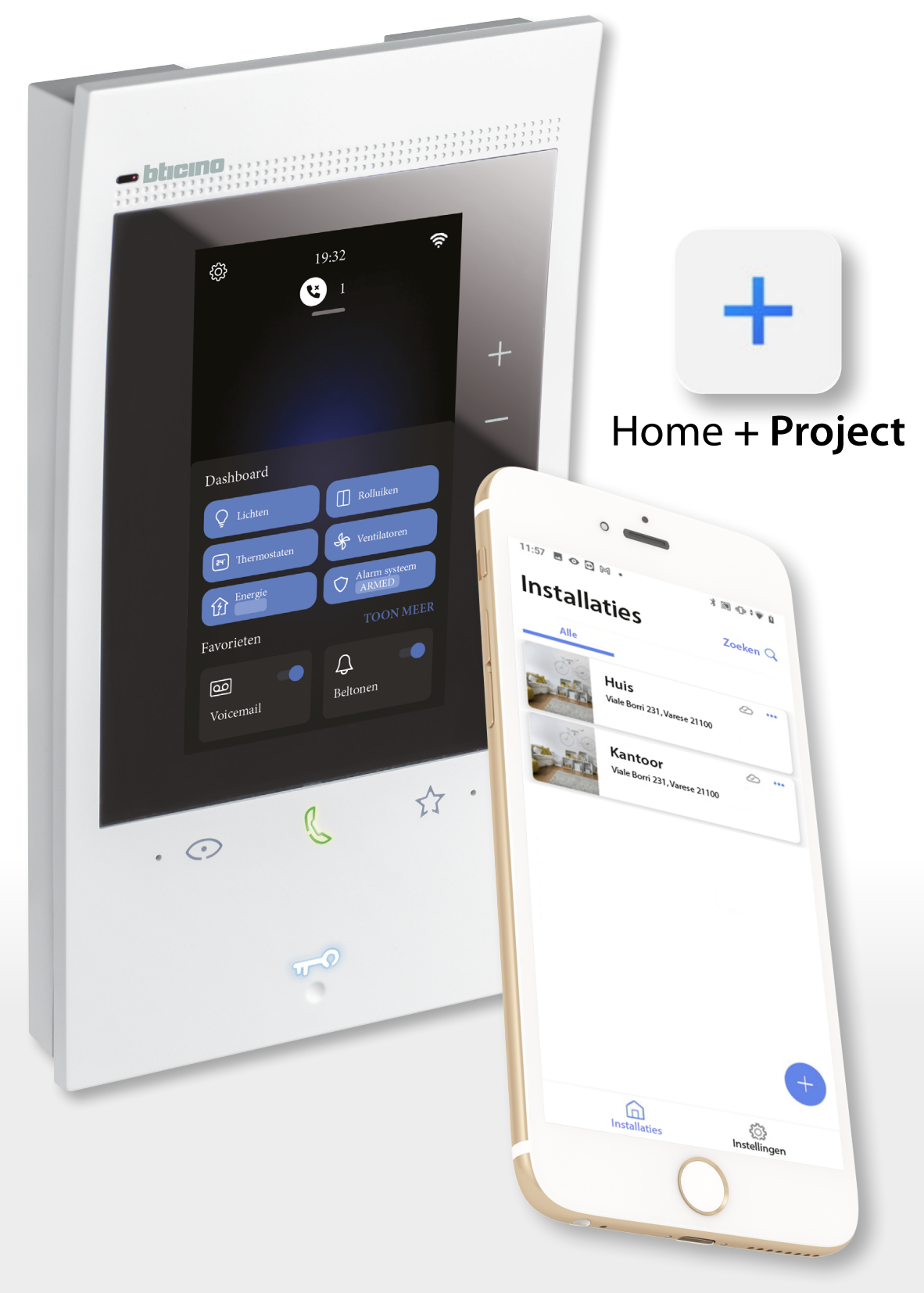

## Classe 300EOS With NETATMO

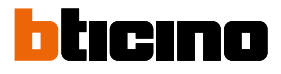

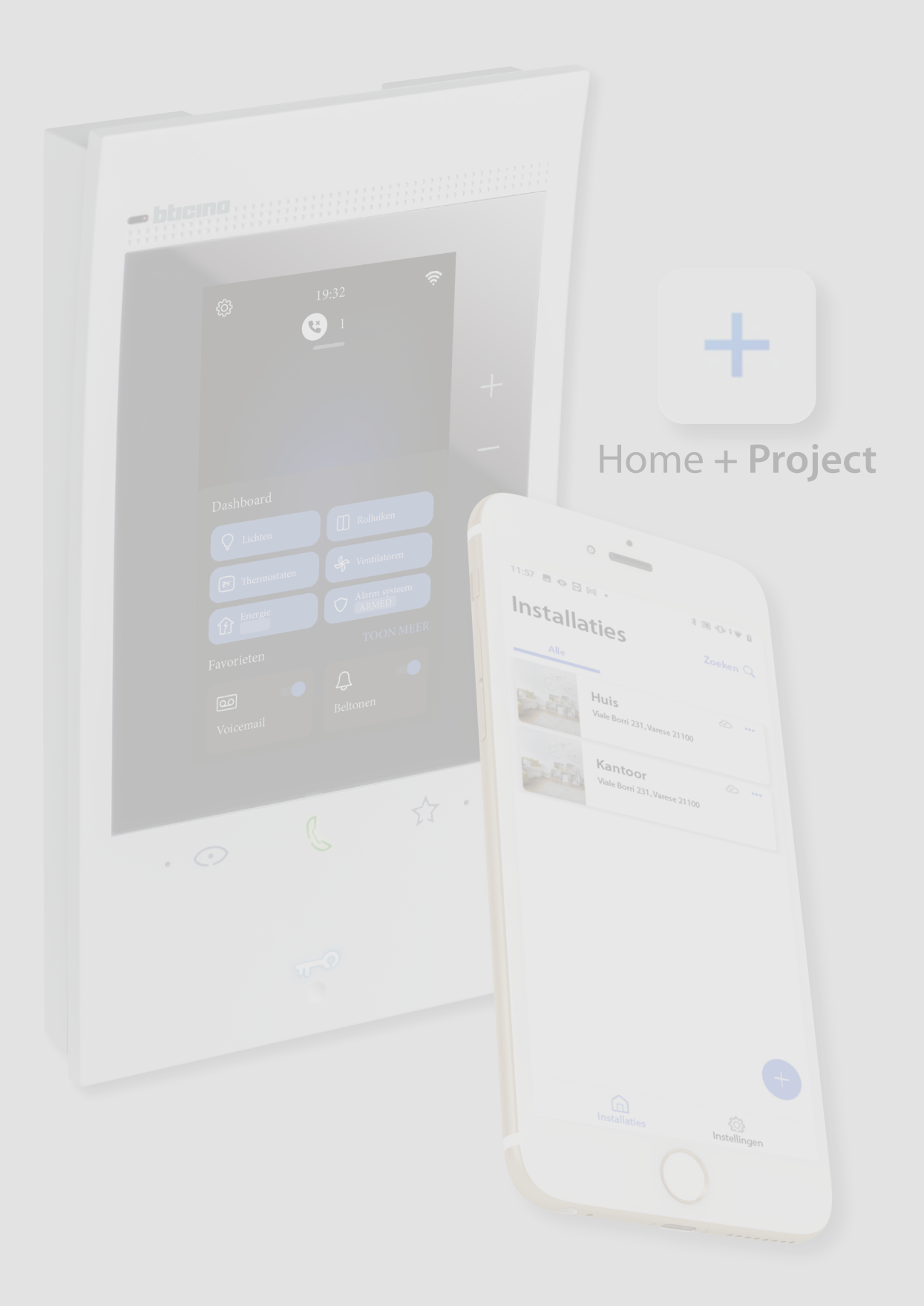

## Classe 300EOS with NETATMO

| Inhoudsopgave | Algemene informatie                                                              | 5        |
|---------------|----------------------------------------------------------------------------------|----------|
| inneddsopgare | Mededelingen en tips                                                             | 5        |
|               | Werkingslimieten                                                                 | 6        |
|               | Lichten en automatiseringen die direct met Classe 300EOS gekoppeld kunnen worden | 7        |
|               | Warmteregelaars die direct met Classe 300EOS gekoppeld kunnen worden             | 9        |
|               | Installatie                                                                      | 10       |
|               | Vooraanzicht                                                                     | 10       |
|               | LEDS en knoppen                                                                  | 10       |
|               | Achteraanzicht                                                                   | 11       |
|               | Afmetngen en installatehoogte                                                    | 12       |
|               | Montage                                                                          | 13       |
|               | Demontage                                                                        | 15       |
|               | Aansluitschema's                                                                 | 16       |
|               | Belangriike beginselen                                                           | 23       |
|               | Ferste inschakeling en configuratie beeldhuistelefoonfuncties                    | 25       |
|               | In het menu confaureren en personaliseren                                        | 25       |
|               | Evsjek in het menu confaureren en personaliseren                                 | 28       |
|               | Fysieke confourate                                                               | 29       |
|               | Perconalisaren in het menu                                                       | 3/       |
|               | Configuratio_functions mot Home+project                                          | 27<br>27 |
|               | De Home - Project Ann dewnloaden                                                 | 27       |
|               | Een account in de cloud voor de installateur registreren                         | 20       |
|               | Wachtwoord vorgeten                                                              | 40       |
|               |                                                                                  | 40       |
|               |                                                                                  | 41       |
|               | nomepagina van de app                                                            | 42       |
|               | Creatie en eerste configuratie van de installatie                                | 43       |
|               | Installatiebeneer                                                                | 55       |
|               | Delen van Installaties                                                           | 54       |
|               | De Installatie dupliceren                                                        | 58       |
|               | Installatie verwijderen                                                          | 59       |
|               | Creatie en beneer van de installatie met een lokale verbinding                   | 60       |
|               | Appinstellingen                                                                  | 61       |
|               | Accountbeheer                                                                    | 62       |
|               | Help                                                                             | 70       |
|               | Update center                                                                    | 71       |
|               | Configuratie van de installatie                                                  | 74       |
|               | Homepagina van de installatie                                                    | 77       |
|               | Beheer van de apparaten                                                          | 78       |
|               | Installatie scannen                                                              | 79       |
|               | Apparaten weergeven en beheren                                                   | 80       |
|               | Filters                                                                          | 82       |
|               | Beheer van de ruimtes                                                            | 83       |
|               | Een nieuwe ruimte toevoegen                                                      | 84       |
|               | Ruimte wijzigen                                                                  | 85       |
|               | Ruimte verwijderen                                                               | 86       |
|               | Objecten aan apparaten koppelen                                                  | 87       |
|               | Object Dimmer dmx                                                                | 89       |
|               | Object Fancoil                                                                   | 92       |
|               | Object licht                                                                     | 98       |
|               | Licht On/Off                                                                     | 98       |
|               | Licht Dimmer                                                                     | 104      |
|               | Object Slimme verlichting (gekleurd licht)                                       | 110      |
|               | Philips Hue                                                                      | 111      |
|               | Lifx                                                                             | 113      |
|               | DMX - Enttec ODE                                                                 | 114      |

## Classe 300EOS with NETATMO

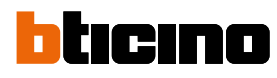

| Object Energiemeter                                      | 116 |
|----------------------------------------------------------|-----|
| Object Lamellen                                          | 118 |
| Object player                                            | 124 |
| NuVo                                                     | 125 |
| Sonos                                                    | 128 |
| Object Wandcontactdoos                                   | 131 |
| Object Handdoekdroger                                    | 137 |
| Object Slot                                              | 143 |
| Object rolluik                                           | 149 |
| Object thermostaat                                       | 155 |
| Beheer objecten                                          | 178 |
| Een object naar een andere ruimte verplaatsen            | 179 |
| Handelingen object                                       | 180 |
| De configuratie van een object voltooien                 | 183 |
| Hoofdbedieningen                                         | 184 |
| Groepen                                                  | 187 |
| Scenario's                                               | 191 |
| Standaardscenario's                                      | 191 |
| Aangepast scenario                                       | 192 |
| Aangepast scenario beheren                               | 219 |
| Eenvoudig programma                                      | 222 |
| Alarmsysteem                                             | 223 |
| Installatie-instellingen                                 | 228 |
| Server info                                              | 228 |
| Datum en tijd                                            | 230 |
| Netwerk                                                  | 231 |
| Thermoregulatie                                          | 232 |
| Email                                                    | 240 |
| Alarmsysteem                                             | 241 |
| Afkoppelen van Classe 300EOS                             | 243 |
| Configuratie MyHOME-functies met webpagina's             | 244 |
| Instellingen                                             | 245 |
| Standaardinstellingen                                    | 245 |
| Algemeen                                                 | 246 |
| Taal                                                     | 246 |
| Datum en tjd                                             | 247 |
| Beeldhuistelefoon                                        | 249 |
| Functes antwoordapparaat                                 | 249 |
| Beltonen                                                 | 251 |
| Netwerk                                                  | 252 |
| Verbinding van het netwerk met Ethernet                  | 253 |
| Verbinding van het netwerk met Wif                       | 255 |
| Display                                                  | 256 |
| Geavanceerde instellingen                                | 257 |
| Geavanceerde parameters van de beeldhuistelefoon         | 258 |
| Confgurate adres (N) en (P) van het apparaat             | 259 |
| Objecten Intercom, Camera en Activering                  | 260 |
| Een voorwerp voor beeldhuistelefonie creëren             | 261 |
| Een voorwerp voor beeldhuistelefonie wijzigen/elimineren | 262 |
| Apparaat opnieuw opstarten                               | 263 |
| Het apparaat reseten                                     | 263 |
| Verbinding met Home+Project                              | 265 |

## **Algemene informatie**

### Mededelingen en tips

Lees deze handleiding aandachtg door alvorens u met de installate aanvangt. De garante zal automatsch vervallen in het geval van nalatgheid, oneigenlijk gebruik of handelingen verricht door onbevoegd personeel.

Het apparaat mag uitsluitend binnen geïnstalleerd worden. Het mag niet worden blootgesteld aan druppelend of opspatend water.

Gebruik het uitsluitend in combinate met 2-dradige digitale systemen van BTicino.

**Opmerking:** dit apparaat bevat Open Source-sofware. Verbind uw apparaat via de mini-USBaansluitng met uw PC Windows/Linux voor informate over licentes en sofware.

Het apparaat moet worden aangesloten op een LAN- of LAN wif-netwerk met de volgende eigenschappen:

- IEEE 802.11 b/g/n (2,4 GHz) 13 kanalen.
- Ondersteunde versleuteling en authentcate:
- OPEN WPA-PSK netwerken.
- Inclusief TKIP WPA2-PSK.
- Inclusief AES WEP 64 bits (5-cijferige ASCII-codes of 10 hexadecimale cijfers).
- WEP 128 bits (13-cijferige ASCII-codes of 26 hexadecimale cijfers).
- Verbindingssnelheid minstens 512 Kbps (0,51 Mbps) om muziek en andere inhoud te streamen via Alexa.

**Opmerking:** voor de verbinding tussen het apparaat en de smartphone is een netwerk in de woning met toegang tot het internet vereist.

Om de aangeboden service te kunnen gebruiken, moet de klant de app Home+Control en Home+Security installeren en beschikken over de technische apparatuur die toegang tot het internet mogelijk maken. Dit gebeurt aan de hand van een overeenkomst tussen de klant en een ISP (Internet Service Provider) waar BTicino niet aansprakelijk voor is. Dit contract wordt buiten BTicino om afgesloten.

Om bepaalde services van BTicino te kunnen gebruiken, die een aanvulling op de normale functes van het apparaat zijn, moet de klant op diens telefoon de App Home + Security installeren. De services die via de App geboden worden, voorzien de communicate op afstand en via het internet met het apparaat.

In deze gevallen kunnen de integratie en de goede werking tussen Classe 300EOS en de app afhangen van:

- a) de kwaliteit van het gegevensnetwerk;
- b) het contract voor toegang tot het internet in de woning;
- c) het soort datacontract voor de smartphone.

BTicino acht zich niet aansprakelijkheid voor eventuele storingen, als een van deze 3 elementen niet voldoet aan de specifcates die voor de werking van het product vereist is. De werking van de App Home + Security kan bij uitgeschakeld scherm (op de achtergrond) nadelig worden beïnvloed door op de smartphone geïnstalleerde applicates die:

- het gebruik van de baterij en energiebesparing optmaliseren;
- het apparaat beschermen (antvirus of soortgelijke programma's).

Het product ondersteunt streaming VoIP. Daarom moet worden nagegaan of het datacontract dat voor de smartphone is afgesloten deze service niet blokkeert. Bovendien geeft men aan dat voor de service die BTicino op afstand met de apps biedt, data gebruikt wordt. De kosten verbonden aan het gebruik van data hangt af van het contract dat de klant met een ISP (Internet Service Provider) heeft afgesloten. De klant moet de kosten van dit contract op zich nemen.

**OPGELET**: de afbeeldingen in deze handleiding zijn slechts een benadering. Het is daarom mogelijk dat ze de eigenschappen van het product niet perfect uitbeelden.

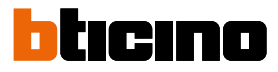

### Werkingslimieten

| Maximum aantal ruimtes dat kan worden geconfigureerd                    |
|-------------------------------------------------------------------------|
| Maximum aantal grafische objecten in de ruimte                          |
| Maximum aantal bedieningen dat met een actuator gekoppeld kan worden    |
| Maximum aantal scenario's                                               |
| Maximum aantal handelingen in een scenario                              |
| Maximum aantal startvoorwaarden per scenario                            |
| Maximum aantal installateursaccount                                     |
| Maximum aantal installatie gebruikers die tegelijkertijd verbonden zijn |
| Maximumaantal zones per ruimte                                          |
|                                                                         |

# Classe 300EOS with NETATMO

Installatie- en configuratiehandleiding

### Lichten en automatiseringen die direct met Classe 300EOS gekoppeld kunnen worden

| Beschrijving                                | Code Legrand | Vanaf de productiepartij: | Code BTicino               | Vanaf de productiepartij |
|---------------------------------------------|--------------|---------------------------|----------------------------|--------------------------|
| Scenariobediening                           | LG-573902    | 08W51                     | BT-L4680                   | 09W08                    |
|                                             | LG-573903    | 08W51                     | BT-N4680                   | 09W08                    |
|                                             | LG-574503    | alle                      | BT-NT4680                  | 09W08                    |
|                                             | LG-5/4504    | alle                      |                            | 09W08                    |
|                                             | IG-067218    | alle                      | BT-HS4680                  | 09W08                    |
|                                             | LG-078478    | alle                      |                            |                          |
|                                             | LG-079178    | alle                      |                            |                          |
| SCS/SCS-interface                           | LG-003562    | 12W20                     | BT-F422                    | 12W20                    |
| Multifunctionele touchbediening             | LG-067243    | 13W05                     |                            |                          |
|                                             | LG-067244    | 13W05                     |                            |                          |
|                                             | LG-067245    | 13W05                     |                            |                          |
| BUS-bediening 8 toetsen                     | LG-067592    | alle                      | BT-LN4652                  | alle                     |
|                                             |              |                           | BT-H4652                   | alle                     |
| Basisbediening 2 m                          | LG-067552    | alle                      | AR-64360                   | 09W40                    |
|                                             |              |                           | BT-H4652/2                 | 09W40                    |
|                                             |              |                           | BI-L4652/2<br>PT AM5922/22 | 09W40                    |
|                                             |              |                           | DI-AWJOJZ/ZZ               | 09040                    |
| Basisbediening 3 m                          | LG-067554    | alle                      | BT-L4652/3                 | 09W40                    |
|                                             |              |                           | BI-H4052/3<br>RT_AM5832/3  | 09W40<br>09W40           |
| Rasishediening 3 m                          |              |                           | BT-K8002I                  | alle                     |
|                                             |              |                           |                            |                          |
| BUS-actuator rollulken                      | LG-06/55/    | alle                      | BI-LN4661M2                |                          |
|                                             |              |                           | BT-AM5861M2                | alle                     |
|                                             |              |                           | BT-K8002S                  | alle                     |
| BUS-bediening rolluiken                     | LG-067558    | alle                      | BT-LN4660M2                | alle                     |
|                                             |              |                           | BT-H4660M2                 | alle                     |
|                                             |              |                           | BT-AM5860M2                | alle                     |
| Speciale bediening                          | LG-067553    | alle                      | AR-64362                   | alle                     |
|                                             |              |                           | BT-L4651M2                 | 08W41                    |
|                                             |              |                           | BI-H4651M2<br>RT-AM5831M2  | 08W4I<br>08W41           |
| DIN-actuator 1 relais 16A 100/240V          | LG-003847    | alle                      | BT-F411U1                  | alle                     |
| DIN-actuator 2 relais 16A 100/240V          | LG-003848    | alle                      | BT-F411U2                  | alle                     |
| DIN-actuator 1 relais 16A 100/240V          | LG-003841    | 10W17                     | BT-F411/1N                 | 09W13                    |
| DIN-actuator 2 relais 16A                   | LG-003842    | 10W18**                   | BT-F411/2                  | 09W04**                  |
| DIN-actuator 2 relais 16A 100/240V          | LG-002601    | alle                      | BT-BMSW1002                | alle                     |
| DIN-actuator 4 relais 16A 100/240V          | LG-002602    | alle                      | BT-BMSW1003                | alle                     |
| DIN-actuator 4 relais 6A                    | LG-003844    | 10W22*                    | BT-F411/4                  | 09W04*                   |
| DIN-actuator 4 relais 16A 100/240V          | LG-002604    | alle                      | BT-BMSW1005                | alle                     |
| DIN-actuator 4 uitgangen voor ballast 0-10V | LG-002612    | alle                      | BT-BMDI1002                | alle                     |
| DIN-actuator voor ballast 0-10V             | LG-003656    | 10W05                     | BT-F413N                   | 09W14                    |
| Interface basic-contacten                   | LG-573996    | 10W04                     | BT-3477                    | 10W04                    |
| Interface DIN-contacten                     | LG-003553    | 10W13                     | BT-F428                    | 09W50                    |

\* De minimale batch is 15W25 als het apparaat op de uitgang van de interface F422 is geïnstalleerd.

\* Als het apparaat op de uitgang van de interface F422 is geïnstalleerd, kan het niet via de APP worden gekoppeld. Het wordt geadviseerd om hem te vervangen door de code F411U2.

## Classe 300EOS With NETATMO

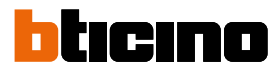

| Beschrijving                                 | Cide Legrand                                     | Vanaf de productiepartij     | Code BTicino                                                                             | Vanaf de productiepartij                     |
|----------------------------------------------|--------------------------------------------------|------------------------------|------------------------------------------------------------------------------------------|----------------------------------------------|
| Dimmer DIN 1000 VA                           | LG-002621                                        | alle                         | BT-F416U1                                                                                | alle                                         |
| Dimmer DIN 1000 W                            | LG-003652                                        | 09W50                        | BT-F414                                                                                  | 09W29                                        |
| Dimmer DIN 400 VA                            | LG-003653                                        | 10W07                        | BT-F415                                                                                  | 09W22                                        |
| Dimmer DIN 2 x 400 VA                        | LG-002622                                        | alle                         | BT-F417U2                                                                                | alle                                         |
| Dimmer DIN 300 VA                            | LG-003665                                        | alle                         | BT-F418                                                                                  | alle                                         |
| Dimmer DIN 2 x 300 VA                        | LG-003651                                        | alle                         | BT-F418U2                                                                                | alle                                         |
| Touchbediening 3 m                           | LG-573912<br>LG-573913                           | 11W27<br>11W09               | BT-HC4657M3<br>BT-HD4657M3<br>BT-HS4657M3                                                | 11W09<br>11W12<br>11W12                      |
| Touchbediening 4 m                           |                                                  |                              | BT-HC4657M4<br>BT-HD4657M4<br>BT-HS4657M4                                                | 11W12<br>11W12<br>11W14                      |
| SCS/DALI-interface                           | LG-002631                                        | 10W13                        | BT-F429                                                                                  | 10W20                                        |
| Basic-actuator                               |                                                  |                              | BT-3475                                                                                  | 12W31                                        |
| DIN BUS-actuator rolluiken                   | LG-003666                                        | alle                         | BT-F401                                                                                  | alle                                         |
| Actuator bediening                           | LG-067561<br>AR-64195<br>AR-64196<br>AR-64393    | alle<br>alle<br>alle         | BT-AM5852M2<br>BT-H4672M2<br>BT-LN4672M2                                                 | alle<br>alle<br>alle                         |
| Actuator basic-bediening                     |                                                  |                              | BT-3476                                                                                  | 12W39                                        |
| Actuator basic bearching                     | 16-067556                                        | alle                         | BT-1 N4671M2                                                                             | alle                                         |
| Dimmer DIN yoor ballact 0-10 V               | LG-002611                                        | alle                         | BT-BMDI1001                                                                              | alle                                         |
| Green Switch Dual Tech RUS                   | 16-067226                                        |                              | BT-1/658N                                                                                | مالد                                         |
|                                              | LG-078486<br>LG-574048                           | alle                         | BT-N4658N<br>BT-NT4658N<br>BT-NT4658N                                                    | alle                                         |
|                                              | LG-574098                                        | alle                         | BT-HC4658<br>BT-HD4658<br>BT-HS4658                                                      | alle<br>alle                                 |
| Automatische schakelaar PIR BUS              | LG-067225<br>LG-078485<br>LG-574046<br>LG-574096 | alle<br>alle<br>alle<br>alle | BT-L4659N<br>BT-N4659N<br>BT-NT4659N<br>BT-HC4659<br>BT-HD4659<br>BT-H54659<br>BT-HS4659 | alle<br>alle<br>alle<br>alle<br>alle<br>alle |
| Plafondsensor PIR                            | LG-048820                                        | alle                         | BT-BMSE3001                                                                              | alle                                         |
| Plafondsensor met dubbele technologie PIR+US | LG-048822                                        | alle                         | BT-BMSE3003                                                                              | alle                                         |
| Muursensor PIR IP55                          | LG-048834                                        | alle                         |                                                                                          |                                              |
| Geheugenmodule                               |                                                  |                              | BT- F425                                                                                 | 10W01                                        |
| Bediening                                    |                                                  |                              | BT-K4652M2<br>BT-K4652M3                                                                 | alle                                         |
| Actuator bediening                           |                                                  |                              | BT-K4672M2S<br>BT-K4672M2L                                                               | alle                                         |

## Classe 300EOS With NETATMO

| Warmteregelaars | die direct met | Classe 300EOS | gekoppeld | kunnen worden |
|-----------------|----------------|---------------|-----------|---------------|
|-----------------|----------------|---------------|-----------|---------------|

| Beschrijving                                                   | Code Legrand | Vanaf de productiepartij | Code BTicino | Vanaf de productiepartij |
|----------------------------------------------------------------|--------------|--------------------------|--------------|--------------------------|
| Thermostaat met display                                        | LG-067459    | alle                     | BT-LN4691    | alle                     |
|                                                                | LG-064170    | alle                     | BT-H4691     | alle                     |
|                                                                | LG-752131    | alle                     |              |                          |
|                                                                | LG-752731    | alle                     |              |                          |
| Thermostaat met display                                        |              |                          | BT-KM4691    | alle                     |
|                                                                |              |                          | BT-KG4691    | alle                     |
|                                                                |              |                          | BT-KW4691    | alle                     |
| Sonde zonder regeling                                          | LG-067458    | 13W36                    | BT-L4693     | 13W36                    |
|                                                                | LG-573924    | 13W36                    | BT-N4693     | 13W36                    |
|                                                                | LG-573925    | 13W36                    | BT-NT4693    | 13W36                    |
|                                                                |              |                          | BT-HC4693    | 13W36                    |
|                                                                |              |                          | BT-HS4693    | 13W36                    |
|                                                                |              |                          | BT-HD4693    | 13W36                    |
| DIN-actuator 2 onafhankelijke relais                           | LG-003579    | 13W06                    | BT-F430/2    | 13W06                    |
| DIN-actuator 4 onafhankelijke relais                           | LG-003580    | 13W06                    | BT-F430/4    | 13W06                    |
| DIN-actuator 8 onafhankelijke relais                           | LG-003517    | alle                     | BT-F430R8    | alle                     |
| DIN-actuator met 2 uitgangen 0-10 V                            | LG-003518    | alle                     | BT-F430V10   | alle                     |
| DIN-actuator met 3 onafhankelijke relais en 2 uitgangen 0-10 V | LG-003519    | alle                     | BT-F430R3V10 | alle                     |

# Classe 300EOS NETATMO

Installatie- en configuratiehandleiding

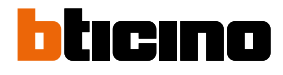

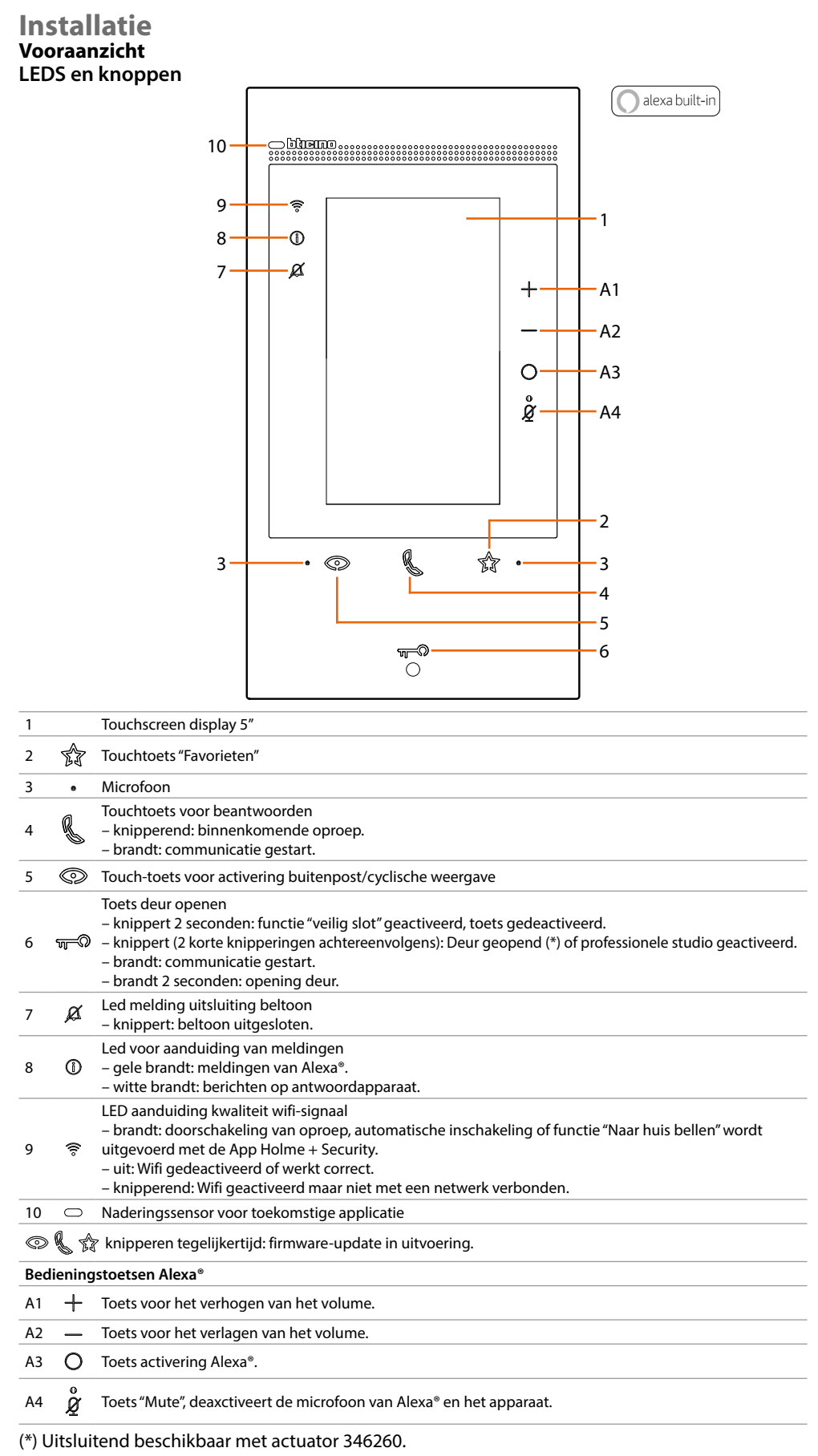

**Opmerking**: na de inschakeling van de voeding duurt het 2 minuten voordat het apparaat gebruiksklaar is.

### Achteraanzicht

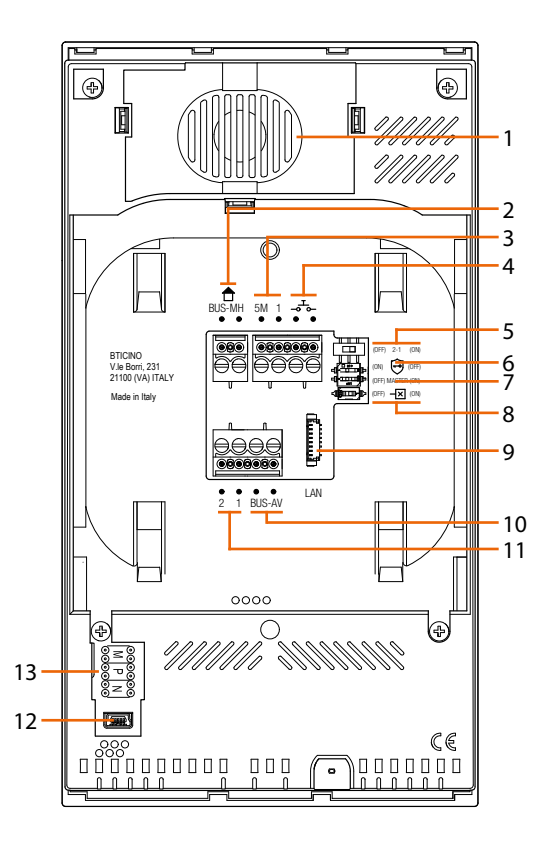

- 1. Luidspreker.
- 2. Aansluitklemmen voor de verbinding met de BUS MH (MyHOME) (later gebruik).
- Aansluitklemmen (5M 1) voor de verbinding van een extra beltoon.
   Verricht een punt punt verbinding op de aansluitklemmen van de extra beltonen
- 4. Aansluitklemmen  $-\tau_{-}$  voor de verbinding van een externe knop op de verdieping
- 5. Microschakelaar voor de actvering van de extra voeding \*.
- 6. Microschakelaar functe "Veilig slot" \*.
- 7. Microschakelaar functe "Master" \*.
- 8. Microschakelaar voor de afsluitng van het traject \*.
- 9. LAN-connector. Gebruik het accessoire 344844 (niet geleverd) voor de verbinding met RJ45kabel.
- 10. Aansluitklemmen voor de verbinding met de BUS AV (geluid / beeld).
- 11. Aansluitklemmen (2 1) voor extra voeding.
- 12. USB-aansluitng voor service.
- 13. Plaats van de confguratoren.
  - \* ON=ingeschakeld.
  - OFF=uitgeschakeld.
  - Actveer de functe wanneer het apparaat niet wordt gevoed.

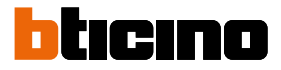

### Afmetngen en installatehoogte

**Opgelet:** laat de installate, de confgurate, de inbedrijfstelling en het onderhoud verrichten door gekwalifceerd personeel.

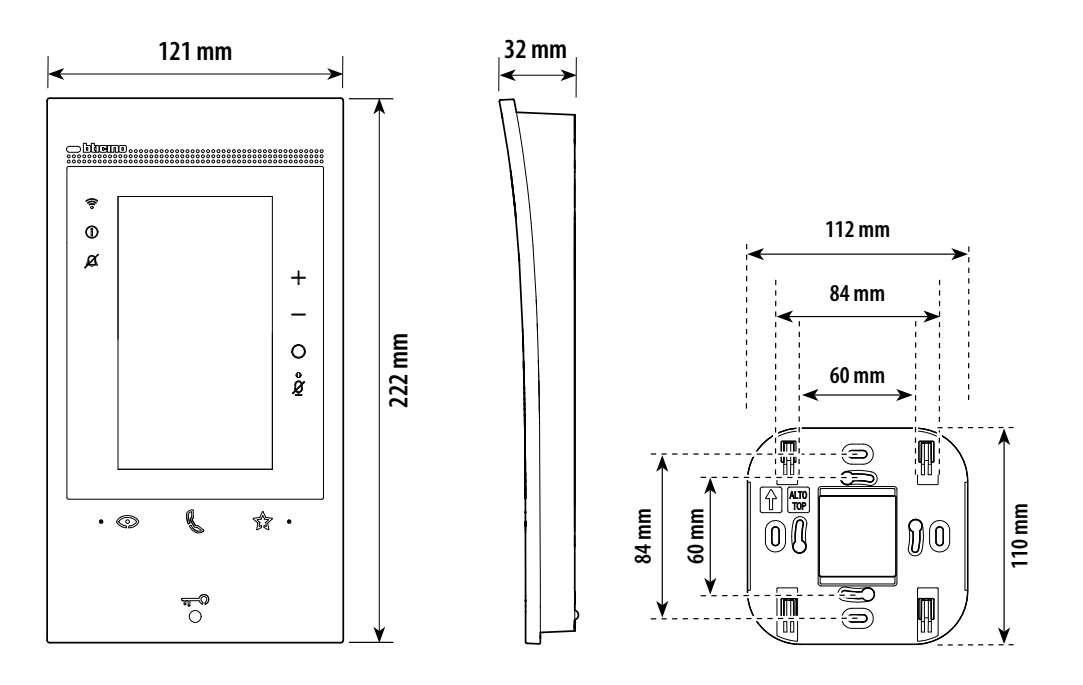

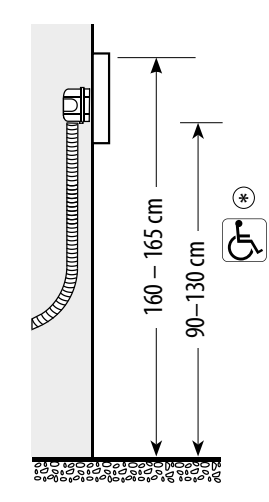

\* aanbevolen hoogte, tenzij door de toepasselijke wetgeving anders is voorgeschreven.

### Montage

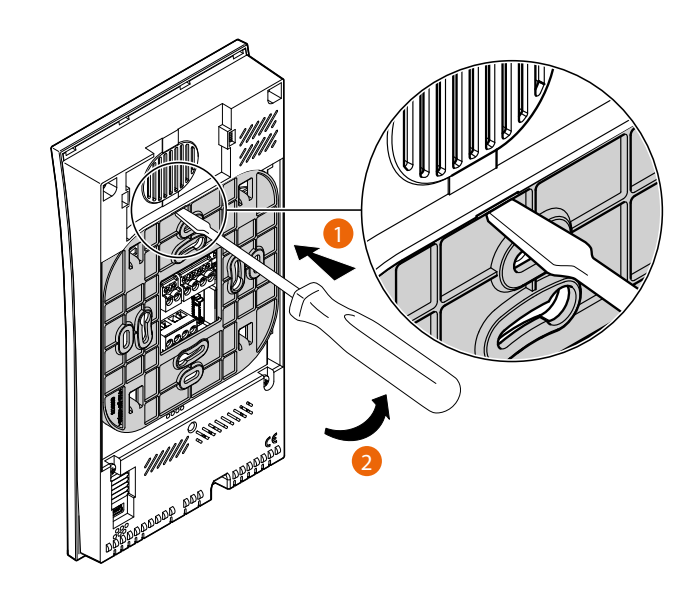

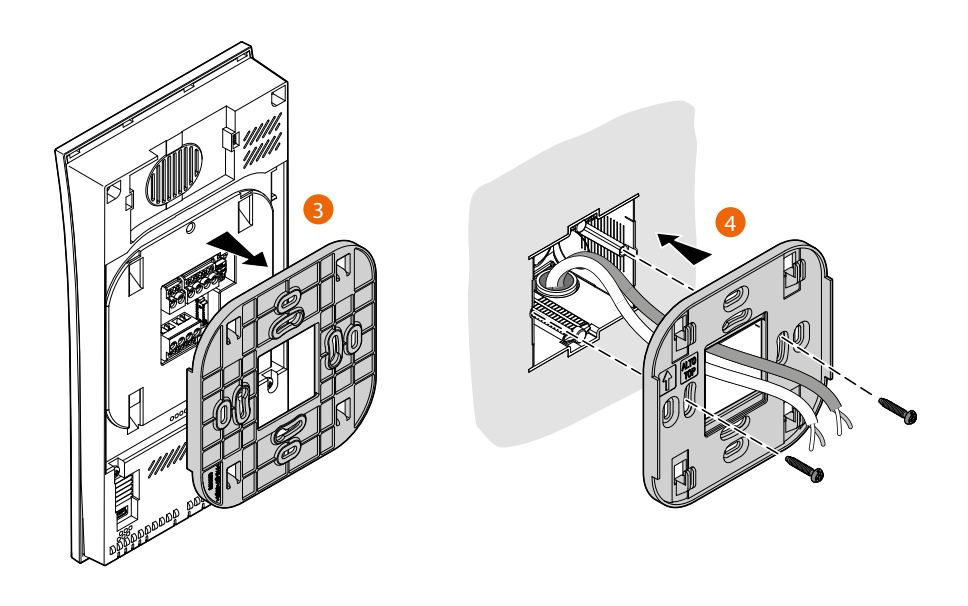

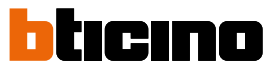

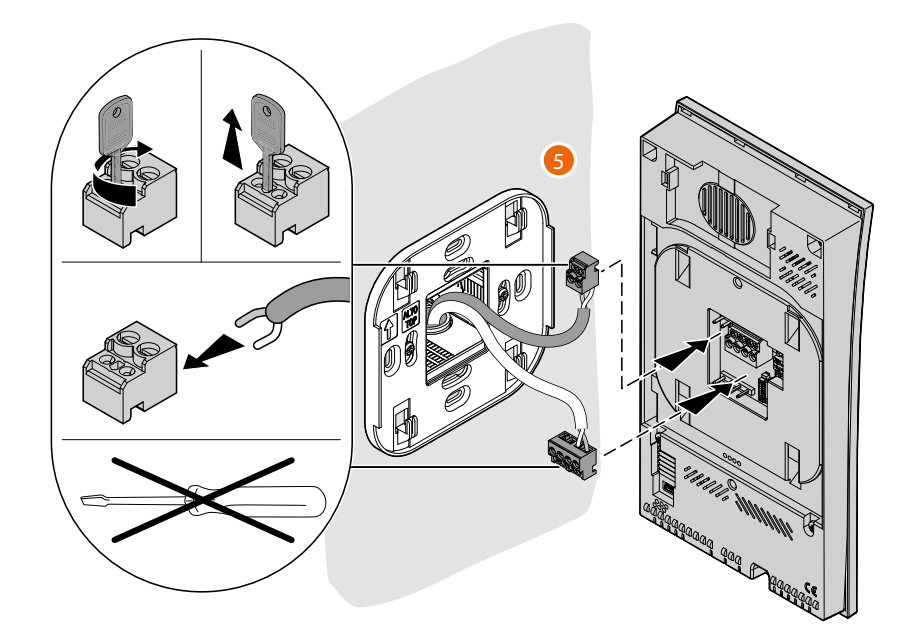

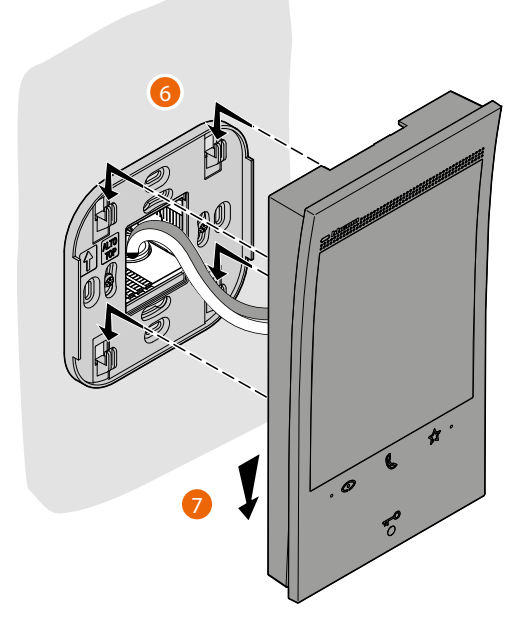

### Demontage

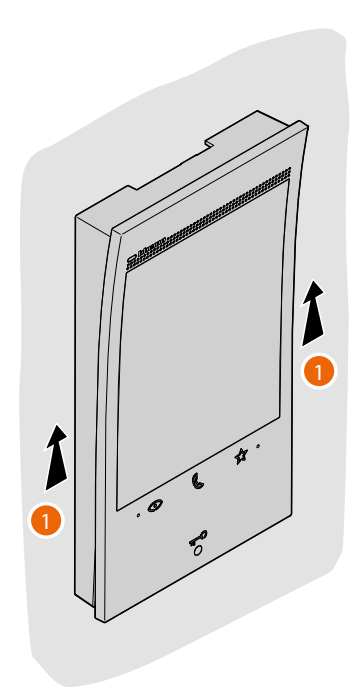

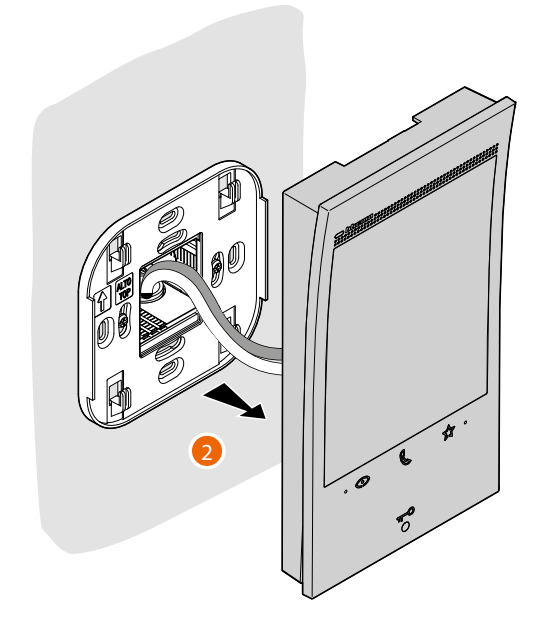

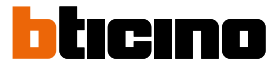

### Aansluitschema's

Hieronder volgen een aantal voorbeelden voor de aansluiting van de beeldhuistelefoon Classe 300EOS with Netatmo 344842 in eengezins en meergezins 2-DRAADS beeldhuistelefooninstallaties.

### SCHEMA 1 - VOORBEELD VAN EEN MEERGEZINS INSTALLATIE

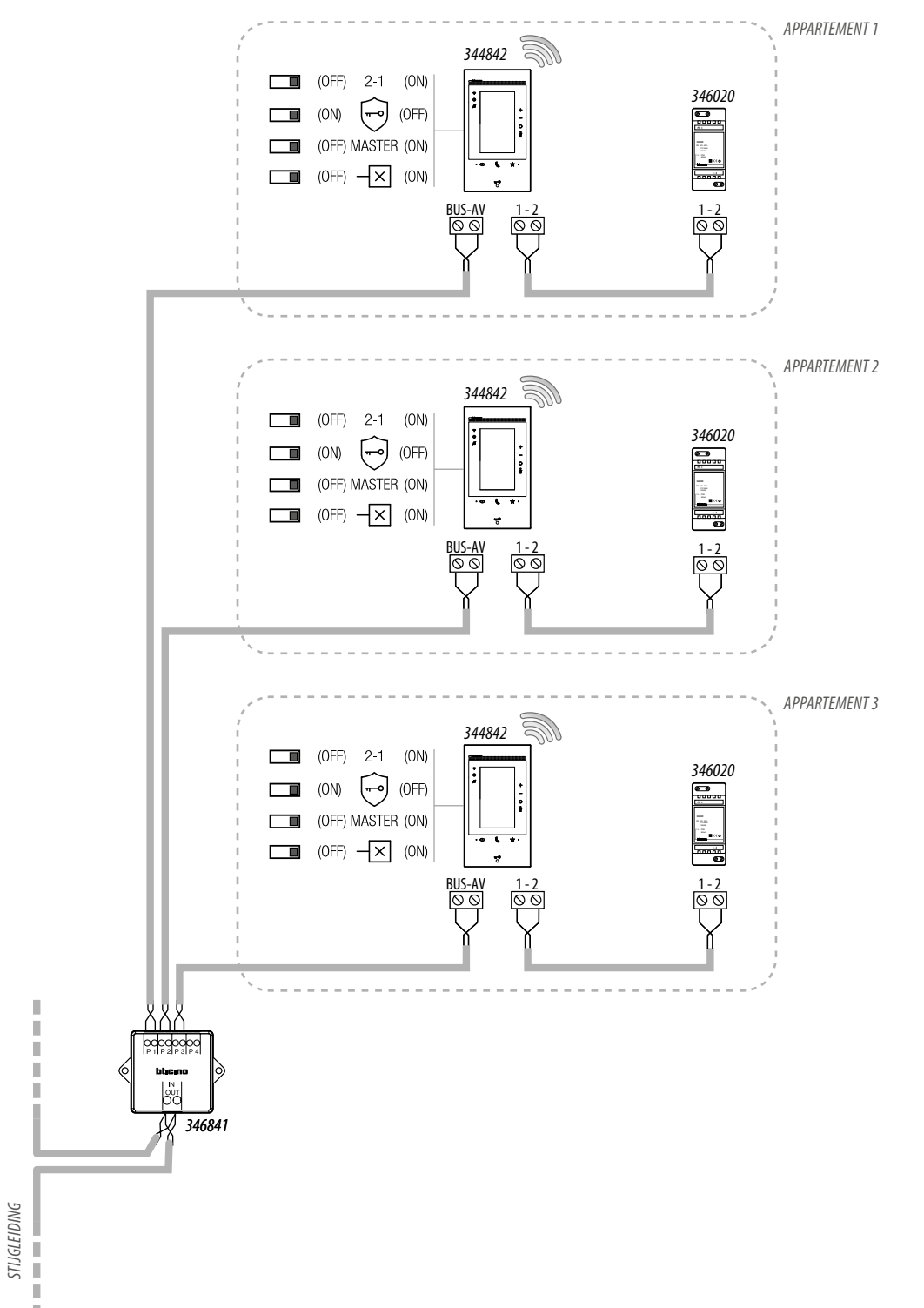

- De extra voeding is verplicht
- Classe 300EOS with Netatmo mag uitsluitend worden geïnstalleerd in installaties die volledig met de 2-draads technologie zijn aangelegd
- Zie de technische gids voor andere details

### SCHEMA 2 - VOORBEELD VAN EEN EENGEZINS INSTALLATIE MET VOEDINGSAPPARAAT EN MET BUS VAN DE AUTOMATISERINGSINSTALLATIE

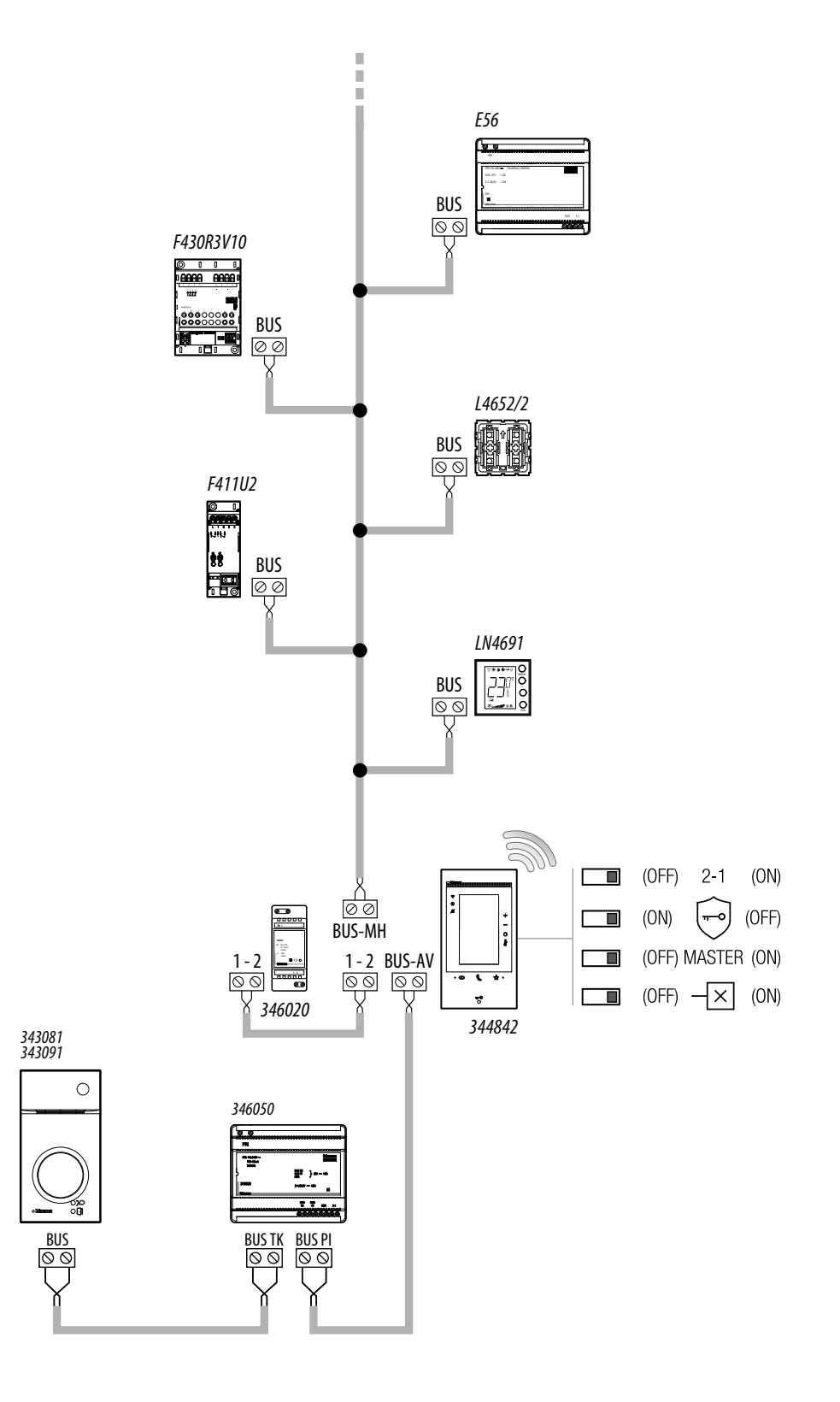

- De extra voeding is verplicht
- Classe 300EOS with Netatmo mag uitsluitend worden geïnstalleerd in installaties die volledig met de 2-draads technologie zijn aangelegd
- Zie de technische gids voor andere details

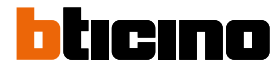

### SCHEMA 3 - VOORBEELD VAN EEN MEERGEZINS INSTALLATIE MET VOEDINGSAPPARAAT EN MET BUS VAN DE AUTOMATISERINGSINSTALLATIE

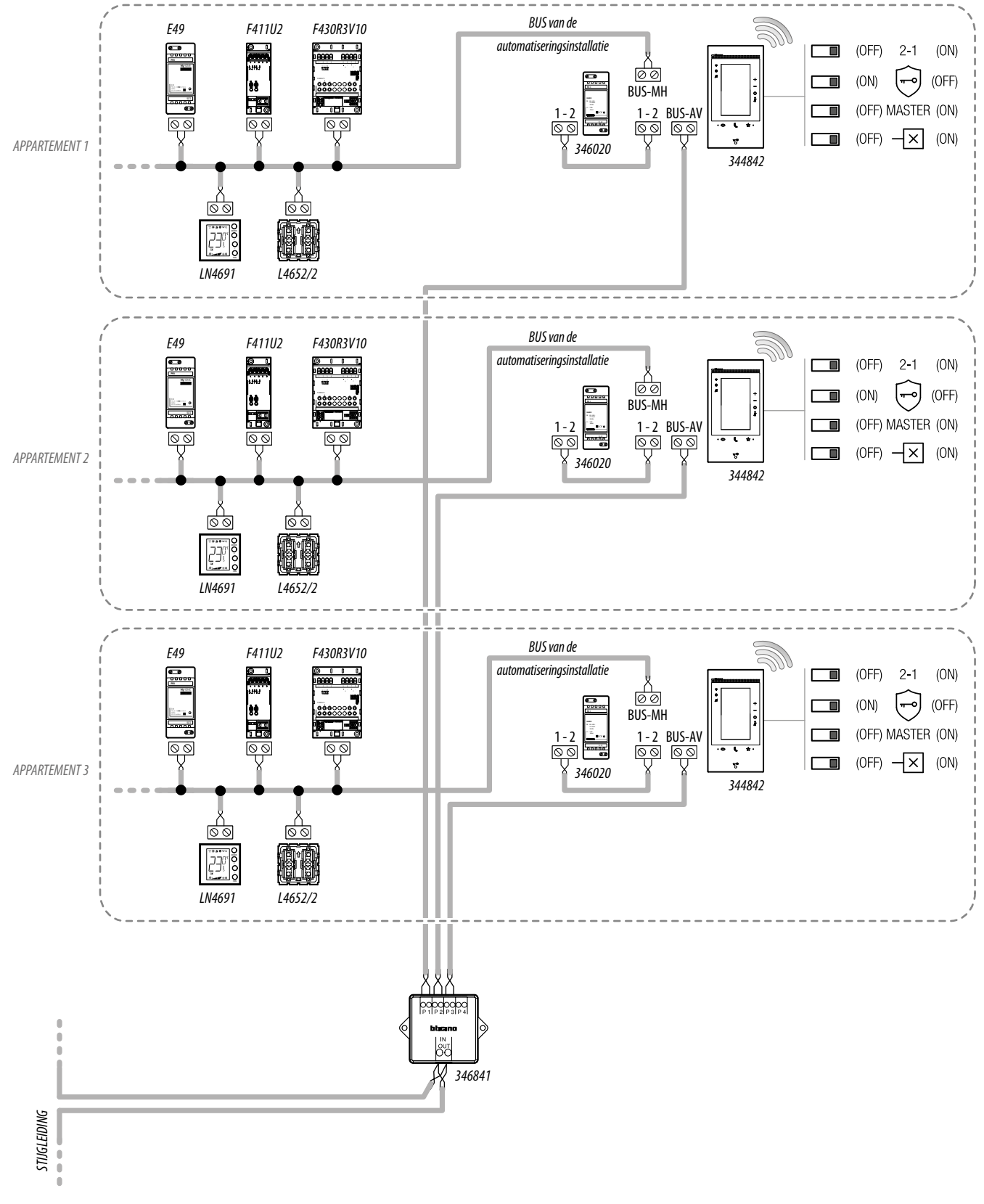

- De extra voeding is verplicht
- Classe 300EOS with Netatmo mag uitsluitend worden geïnstalleerd in installaties die volledig met de 2-draads technologie zijn aangelegd
- Zie de technische gids voor andere details

## Classe 300EOS WITH NETATMO

Installatie- en configuratiehandleiding

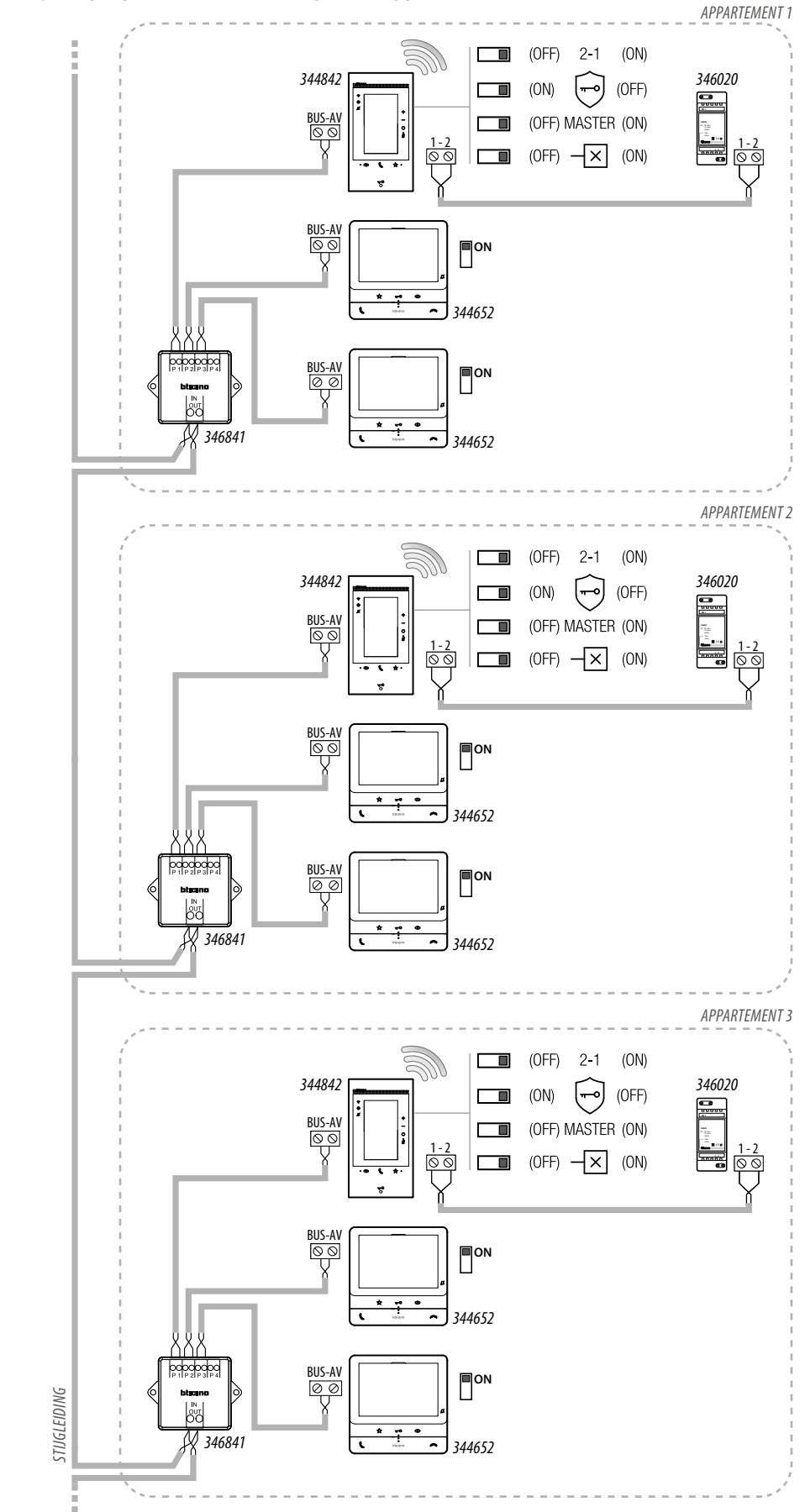

### SCHEMA 4 - VOORBEELD VAN EEN MEERGEZINS INSTALLATIE MET EXTRA BINNENPOSTEN

- De extra voeding is verplicht
- Max. 3 binnenposten per appartement
- Classe 300EOS with Netatmo mag uitsluitend worden geïnstalleerd in installaties die volledig met de 2-draads technologie zijn aangelegd
- Zie de technische gids voor andere details

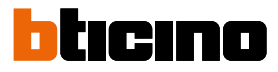

SCHEMA 5 - VOORBEELD VAN EEN MEERGEZINS INSTALLATIE MET APPARTEMENT-INTERFACE 346850

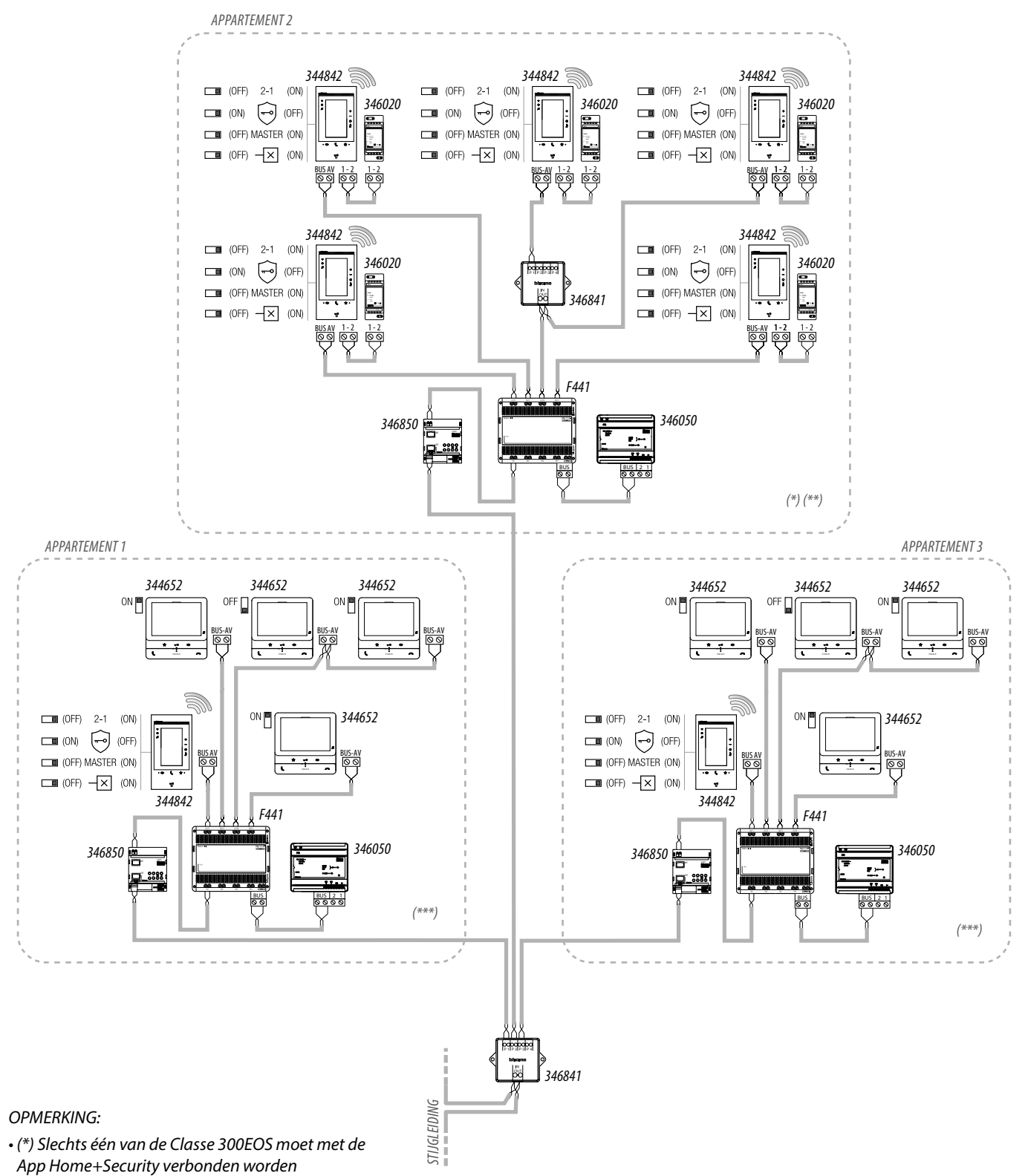

(\*\*) De extra voeding is verplicht

• (\*\*\*) De extra voeding wordt aanbevolen om de maximale prestaties van het apparaat met Alexa® te kunnen behalen. In dit schema is de extra voeding echter niet nodig voor de normale werking van de beeldhuistelefoon

• Max. 5 binnenposten per appartement

• Classe 300EOS with Netatmo mag uitsluitend worden geïnstalleerd in installaties die volledig met de 2-draads technologie zijn aangelegd

• Zie de technische gids voor andere details

# Classe 300EOS NETATMO

Installatie- en configuratiehandleiding

### SCHEMA 6 - VOORBEELD VAN EEN EENGEZINS INSTALLATIE

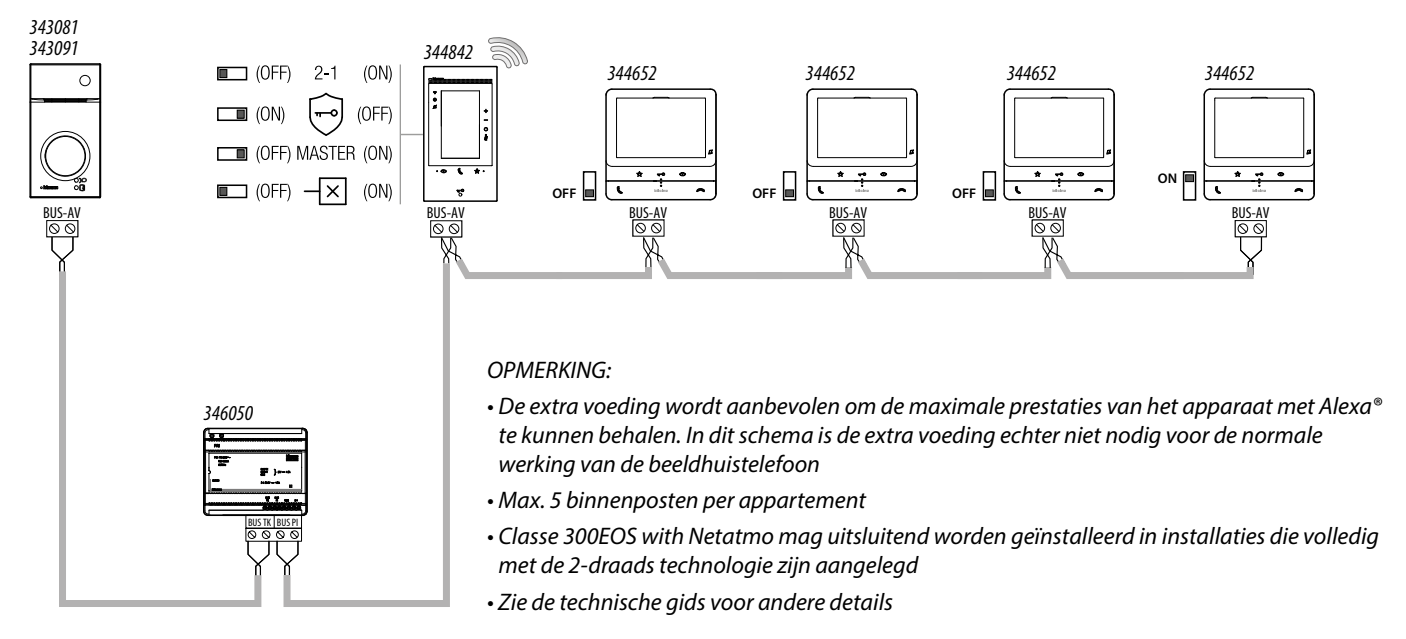

### SCHEMA 7 - VOORBEELD VAN EEN EENGEZINS INSTALLATIE MET 5 CLASSE 300EOS WITH NETATMO

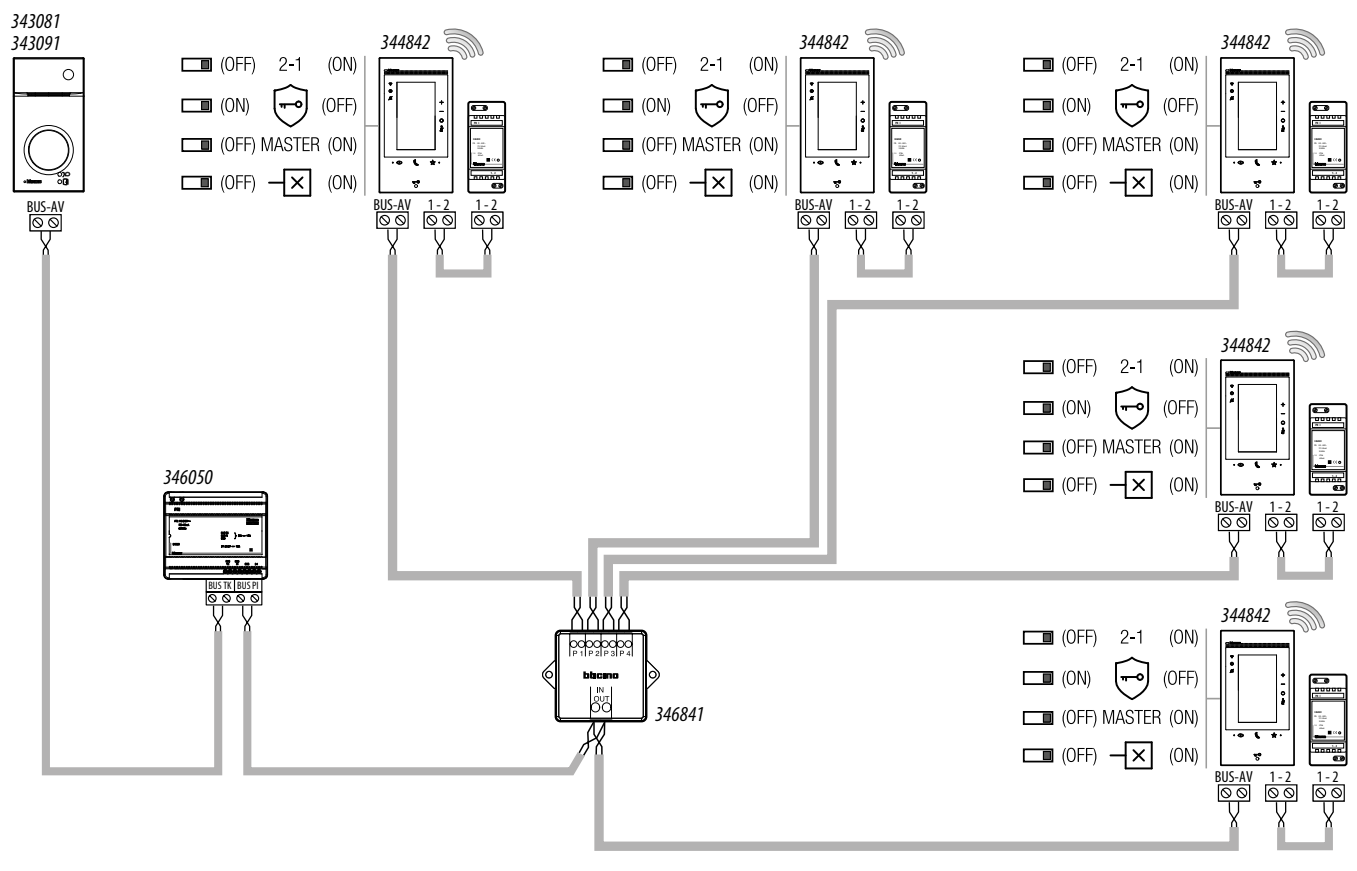

#### **OPMERKING:**

• De extra voeding is verplicht;

- Max. 5 binnenposten per appartement;
- Classe 300EOS with Netatmo mag uitsluitend worden geïnstalleerd in installaties die volledig met de 2-draads technologie zijn aangelegd
- Zie de technische gids voor andere details

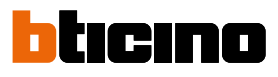

### SCHEMA 8 - VOORBEELD VAN EEN TWEEGEZINS INSTALLATIE

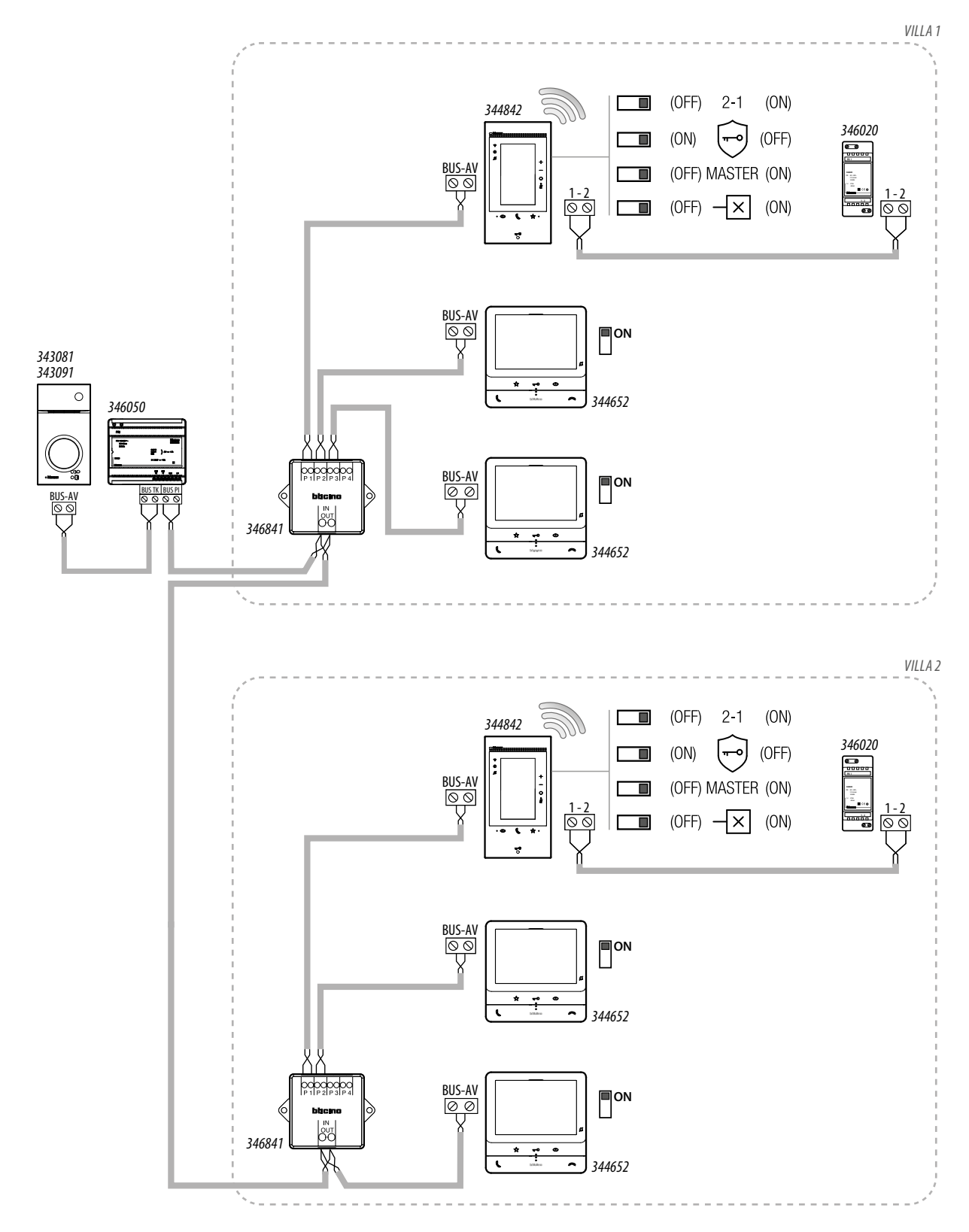

### OPMERKING:

• Max. 3 binnenposten per appartement;

• Classe 300EOS with Netatmo mag uitsluitend worden geïnstalleerd in installaties die volledig met de 2-draads technologie zijn aangelegd

• Zie de technische gids voor andere details

## Belangrijke beginselen

**OPMERKING**: Update het apparaat voordat met de configuratie wordt aangevangen

Classe 300EOS beschikt over de functies beeldhuistelefoon, alarmsysteem en MyHOME. Bovendien is intern Alexa<sup>®</sup> aangesloten.

De gebruiker kan de functies Alexa<sup>®</sup> gebruiken zonder dat de installateur dit moet configureren (zie de gebruikershandleiding).

U moet echter configuraties verrichten met het apparaat en de applicaties om de gebruiker de mogelijkheid te bieden om de beeldhuistelefoon- en MyHOME-functies te gebruiken. Registreer u met de functie Registratie in de cloud voor de installateur in de app Home+Project door een account in de cloud voor de installateur aan te maken, zodat de installaties van de gebruikers gecreëerd en beheerd kunnen worden.

#### Beeldhuistelefonie

U kunt de beeldhuistelefoonfuncties (intercom, camera's, activeringen, enz.) direct op het apparaat bij de <u>eerste inschakeling</u> of naderhand in het menu <u>Geavanceerde instellingen</u> configureren op het apparaat.

Na de configuratie beschikt de gebruiker over de gecreëerde objecten en kan ze in het deel favorieten plaatsen, zodat ze kunnen worden gebruikt (zie de gebruikershandleiding voor details).

#### **MyHOME**

Om de MyHOME-functies (lichten, rolluiken, thermostaten, enz.) te configureren, moet u

- 1. <u>Classe 300EOS verbinden</u> met een smartphone waar de gratis app Home+Project op is geïnstalleerd
- 2. De installatie van de klant creëren met de app Home+Project.

Na de configuratie beschikt de gebruiker over bepaalde bedieningspanelen in Home Page en de objecten die geplaatst moeten worden in het deel favorieten plaatsen, zodat ze kunnen worden gebruikt (zie de gebruikershandleiding voor details).

#### Alarmsysteem

Om de gebruiker de mogelijkheid te bieden om het alarmsysteem met de app Home+Security te laten bedienen, moet u:

- 1. <u>Classe 300EOS verbinden</u> met een smartphone waar de gratis app Home+Project op is geïnstalleerd
- 2. De installatie van de klant creëren met de app Home+Project.
- 3. Een inbraakalarmcentrale koppelen.

Na de configuratie beschikt de gebruiker over bepaalde bedieningspanelen in Home Page.

Als u de bedieningsfuncties van de installatie moet gebruiken om de werking te controleren, of voor andere redenen, moet u:

- De Home+Control en Home+Security apps downloaden
- Een account in de cloud voor de gebruiker creëren
- Koppelen met Classe 300EOS en de bedieningsfuncties MyHOME (Home+Control) en/of de functies van het alarmsysteem en/of de functies van de beeldhuistelefoon (Home+Security) gebruiken

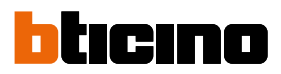

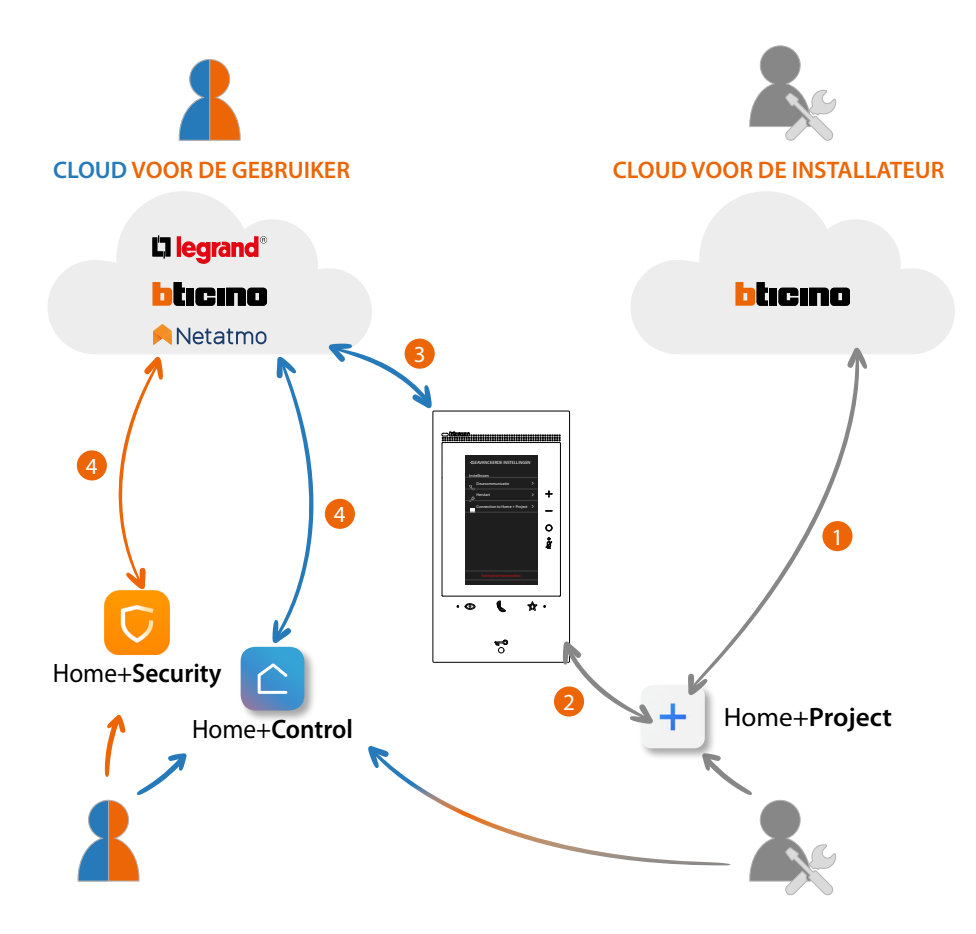

- 1. De smartphone moet een datanetwerk hebben om in Cloud een installatie te kunnen creëren
- Verbindt Classe 300EOS met de smartphone (waar Home + Project op is geïnstalleerd) om de installatie te kunnen configureren. Deze verbinding kan worden verricht ongeacht of een <u>LANnetwerk aanwezig is</u> of <u>geen LAN-netwerk beschikbaar is</u>.
- 3. Als Classe 300EOS correct en definitief met het datanetwerk verbonden is, zullen de Cloud, de smartphone en Classe 300EOS onderling informatie delen, zodat de installatie altijd bijgewerkt is.
- 4. De app gebruiker heeft altijd een internetverbinding nodig

De volgende functies kunnen met de app Home+Project worden geconfigureerd:

- de lichten bedienen;
- de rolluiken bedienen;
- de temperatuur regelen;
- versterkers beheren voor het afspelen van muziek met aangepaste scenario's;
- aangestuurde stopcontacten bedienen;
- het actuele verbruik van ladingen (wasmachine, oven, enz.) weergeven;
- apparaten van derden\* bedienen;
- sloten openen;
- scenario's maken en beheren.
- algemene bedieningen en groepsbedieningen creëren.
- een inbraakalarmcentrale koppelen

**\*OPMERKING**: Het is mogelijk dat het apparaat niet compatibele is met bepaalde modellen of firmwareversies ervan. BTicino acht zich niet aansprakelijk voor eventuele problemen of incompatibiliteit nu of op een later moment die te wijten zijn aan apparaten van derden.

# Eerste inschakeling en configuratie beeldhuistelefoonfuncties

Als het apparaat aangesloten en ingeschakeld is, (zie Schema's) kunt u:

- In het menu confgureren en personaliseren
- Of
- Fysiek in het menu confgureren en personaliseren

Wacht tot de leds niet langer knipperen. Raak vervolgens het display aan om het in te schakelen.

### In het menu confgureren en personaliseren

**Opmerking:** <u>reset</u> als het apparaat eerder fysiek is geconfgureerd en de confguratoren zijn verwijderd.

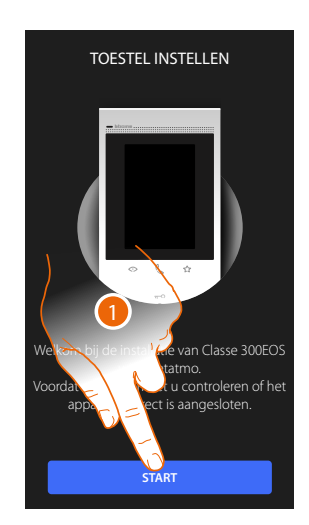

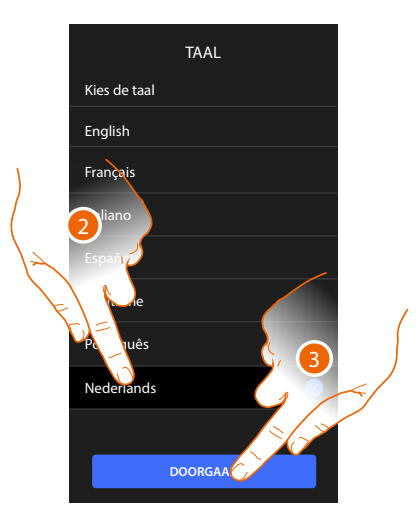

- 1. Raak het scherm aan om de aanpassing te starten.
- 2. Selecteer de taal.
- 3. Raak het scherm aan om verder te gaan.

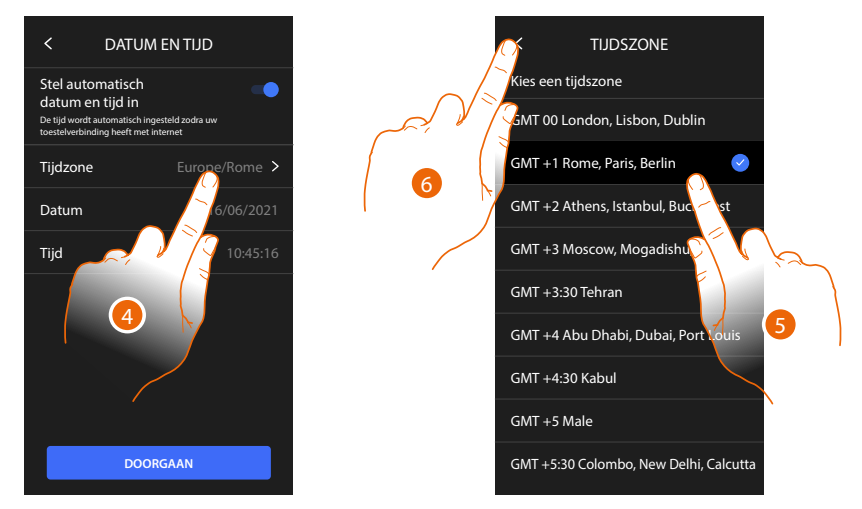

- 4. Raak het scherm aan om uw tijdzone in te stellen.
- 5. Selecteer de tijdzone behorende bij uw geografische zone.
- 6. Raak het scherm aan om verder te gaan.

# bticino

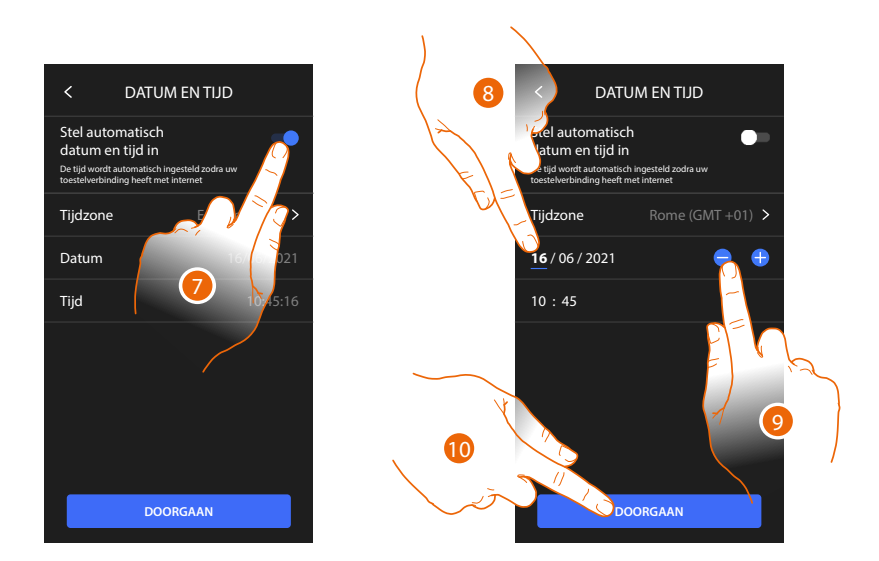

- 7. Raak het scherm aan om functie uit te schakelen en de datum en tijd met de hand in te stellen.
- 8. Selecteer het te wijzigen gegeven (dag/maand/jaar en uren/minuten).
- 9. Raak het scherm aan om de waarde te verhogen of verlagen.
- 10. Raak het scherm aan om verder te gaan.

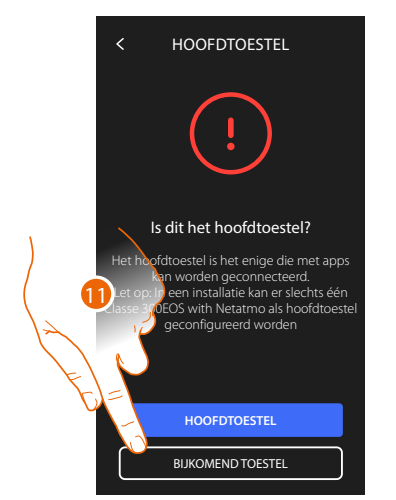

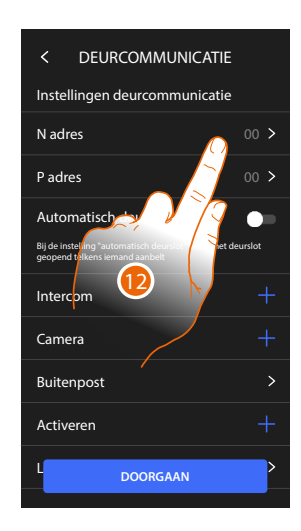

 Raak aan om te selecteren of dit een primair of secundair apparaat is (als in hetzelfde appartement twee apparaten aanwezig zijn).

Uitsluitend het primaire apparaat kan worden gekoppeld met de App.

| Verschillen tussen primair en secundair apparaat                                  |          |            |  |  |  |
|-----------------------------------------------------------------------------------|----------|------------|--|--|--|
| FUNCTIE                                                                           | PRIMAIRE | SECUNDAIRE |  |  |  |
| Beeldhuistelefoonfunctes met spraakbediening (skill<br>Classe300EOS)              | JA       | NEE        |  |  |  |
| (*) Sloten/traphuisverlichtng met spraakbediening (skill Legrand Netatmo Bitcino) | JA       | JA         |  |  |  |
| Koppeling met Home+Security app                                                   | JA       | NEE        |  |  |  |
| Weergave Netatmo-Camera's                                                         | AL       | NEE        |  |  |  |

(\*) **Opmerking:** sloten/traphuisverlichtng moeten op het primaire apparaat geconfgureerd zijn om sprekend bediend te kunnen worden.

12. Raak het scherm aan om de adres van het apparaat in te stellen.

### **Classe 300EOS** With NETATMO Installatie- en configuratiehandleiding

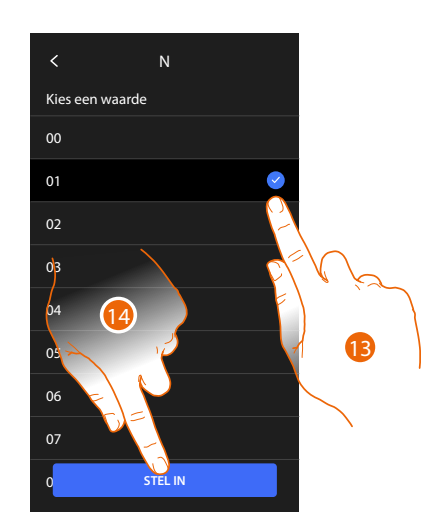

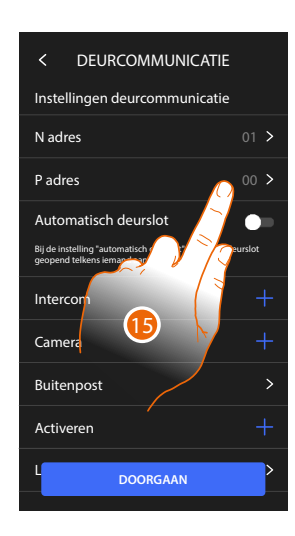

- 13. Selecteer de waarde van de confgurator N.
- 14. Raak het scherm aan om te bevestgen.
- 15. Raak het scherm aan om het adres in te stellen van de buitenpost waar het slot van wordt ontgrendeld met binnenpost in ruststand en waar de automatsche inschakeling naar wordt gestuurd.

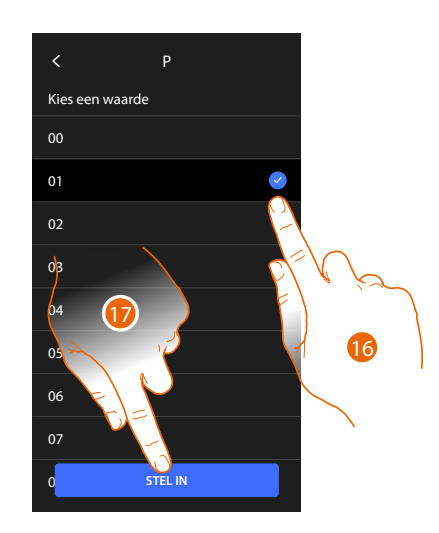

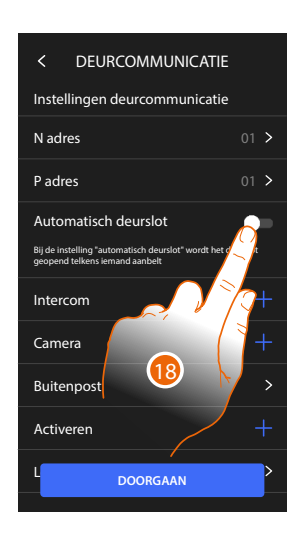

16. Selecteer de waarde van de confgurator P.

17. Raak het scherm aan om te bevestgen.

Confgureer het adres van de Hoofdbuitenpost (P) voor het automatsch invoeren van:

- Buitenpost;
- Slot;
- Trappenhuisverlichtng.
- 18. Raak het scherm aan om de functe professionele studio te actveren.

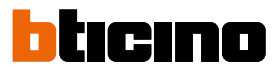

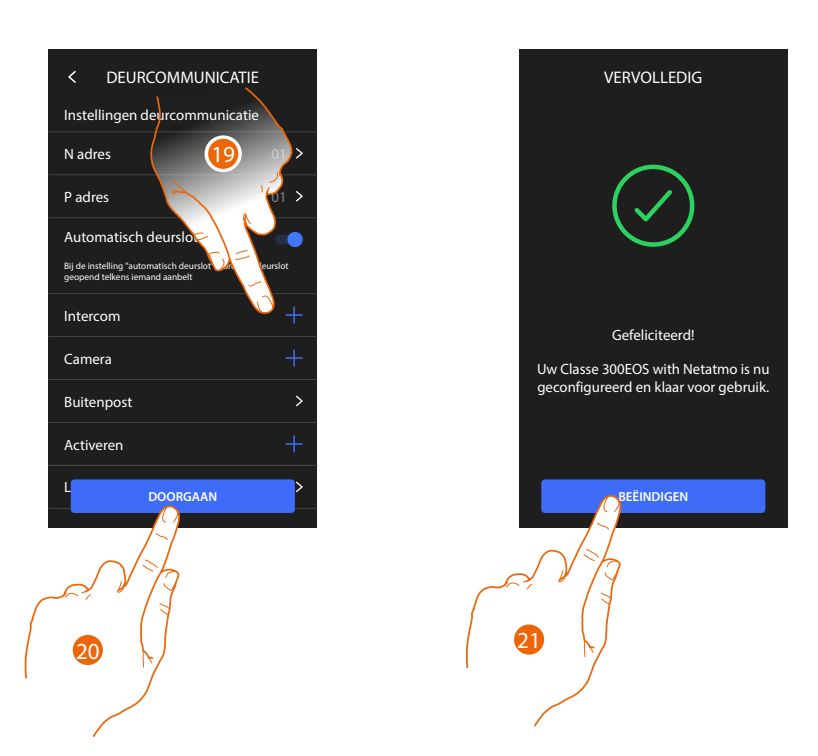

- Raak het scherm aan om de Intercom, Camera's en Activeren in te voeren voor het beheer van de beeldtelefoonfuncties. Raadpleeg de paragraaf <u>Geavanceerde parameters van de beeldhuistelefoon</u> voor de details van de configuratie.
- 20. Raak het scherm aan om verder te gaan.
- 21. Raak het scherm aan om de aanpassingsprocedure te beëindigen.

### Fysiek in het menu confgureren en personaliseren

In de onderstaande procedure wordt een voorbeeld gegeven van de fysieke confgurate van het apparaat met:

M=30 P=00 N=01 = 3 0 Voor de actvering van de volgende functes:

- Bediening traphuisverlichtng
- Intercom op zich
- Intercom binnen het appartement
- Buitenpost automatsch inschakelen
- Slot

Vervolgens kunt u deze functes op het apparaat personaliseren.

Opmerking: geen confgurator invoeren komt overeen met het invoeren van de confgurator 0 (nul).

### Fysieke confgurate

Voor de fysieke confgurate van het apparaat moeten fysieke confguratoren worden gebruikt, zoals hieronder wordt beschreven.

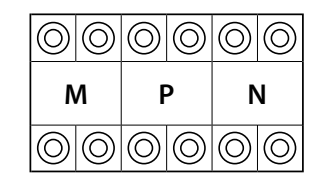

 M
 P
 N

 O
 O
 O
 O

 O
 O
 O
 O
 O

**MM** = Functoneringswijze volgens de tabellen op de volgende pagina's.

- **PP** = Adres van buitenpost waar het slot van wordt ontgrendeld met binnenpost in ruststand en waar de automatsche inschakeling naar wordt gestuurd.
- NN = Adres inrichtng.

De volgende functes kunnen op fysieke wijze aan de toets Favorieten ( ) worden toegekend, met de confgurate in MM-(eenheden):

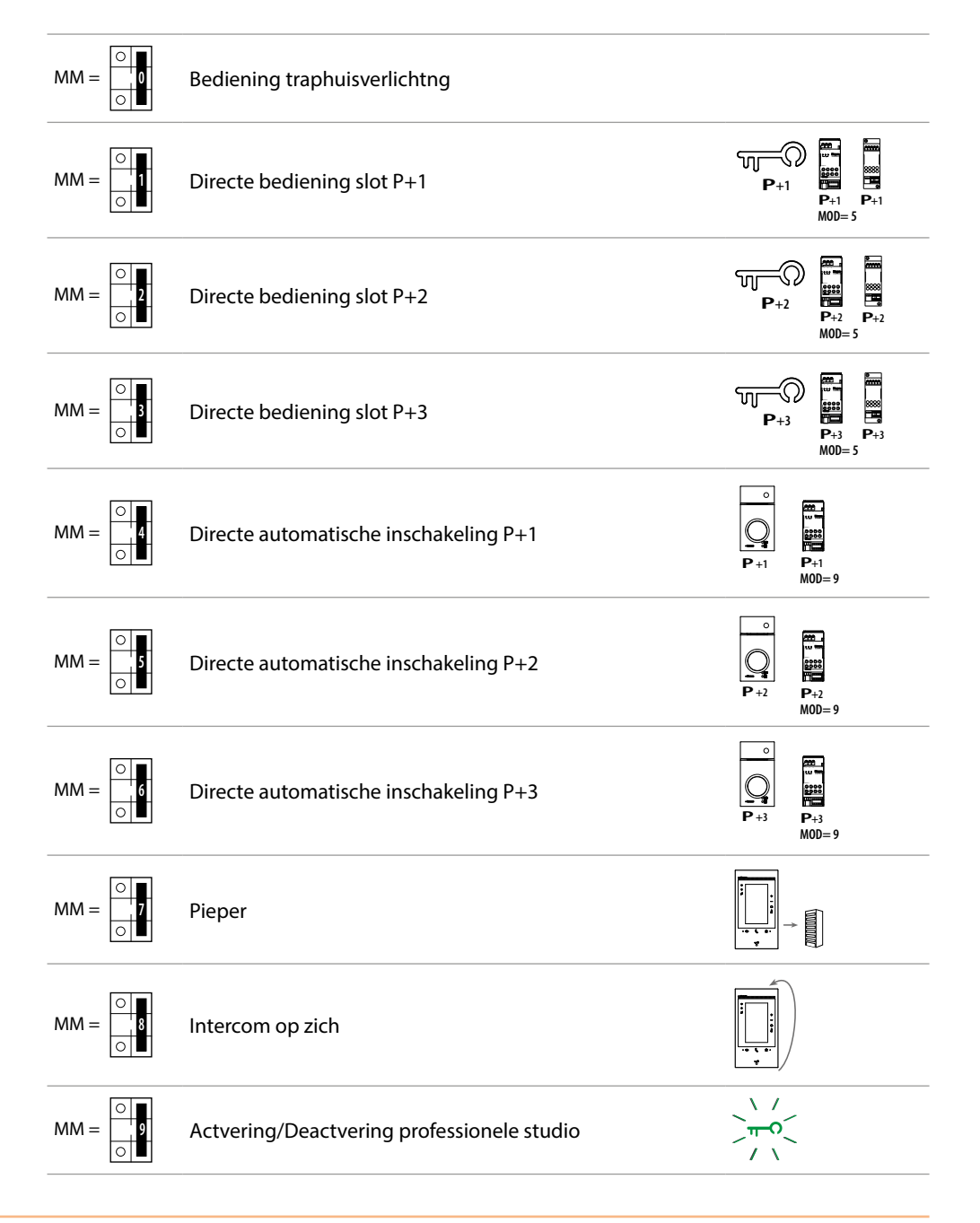

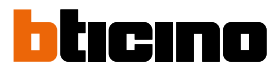

of

of

| м          |            | M P        |            |            | N          |  |  |
|------------|------------|------------|------------|------------|------------|--|--|
| $\bigcirc$ | $\bigcirc$ | $\bigcirc$ | $\bigcirc$ | $\bigcirc$ | $\bigcirc$ |  |  |
| $\bigcirc$ | $\bigcirc$ | $\bigcirc$ | $\bigcirc$ | $\bigcirc$ | $\bigcirc$ |  |  |

De fysieke confgurator MM – (tentallen) bepaalt welke 4 handelingen in het menu favorieten wijzigen kunnen worden geactveerd. De volgende tabel bevat de mogelijke confgurates.

|                                                 | Legende                                                                                                    |
|-------------------------------------------------|----------------------------------------------------------------------------------------------------|
| P+1<br>MOD=9                                    | Directe actvering Buitenpost (geconfgureerd met P+1) zonder oproep of actvering van de actuator 346210 (geconfgureerd met P+1 en MOD=9).                                                               |
| <b>P</b> +1<br><b>P</b> +1<br><b>P</b> +1<br>=5 | Directe opening slot buitenpost (geconfgureerd met P+1) zonder oproep c<br>actvering van de actuator 346210 (geconfgureerd met P+1 en MOD=5), of<br>actvering actuator 346230 (geconfgureerd met P+1). |
| P+2                                             | Directe opening slot buitenpost (geconfgureerd met P+2) zonder oproep c<br>actvering van de actuator 346210 (geconfgureerd met P+2 en MOD=5), of<br>actvering actuator 346230 (geconfgureerd met P+2). |

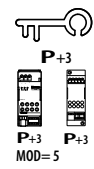

ហា

MOD= 5

Directe opening slot buitenpost (geconfgureerd met P+3) zonder oproep of actvering van de actuator 346210 (geconfgureerd met P+3 en MOD=5), of actvering actuator 346230 (geconfgureerd met P+3).

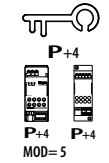

Directe opening slot buitenpost (geconfgureerd met P+4) zonder oproep of actvering van de actuator 346210 (geconfgureerd met P+4 en MOD=5), of actvering actuator 346230 (geconfgureerd met P+4).

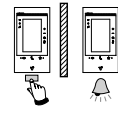

Intercom tussen appartementen in installates met een appartement-interface 346850.

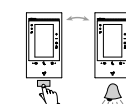

Intercom binnen een appartement met in installates met een appartementinterface 346850, of intercom tussen appartementen in installates zonder appartement-interface.

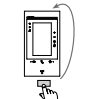

Intercom op zich, verstuurt de oproep naar alle apparaten met hetzelfde adres.

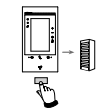

Pieper, werkt als algemene intercom, verstuurt een oproep naar alle apparaten van de installate.

## Classe 300EOS with NETATMO

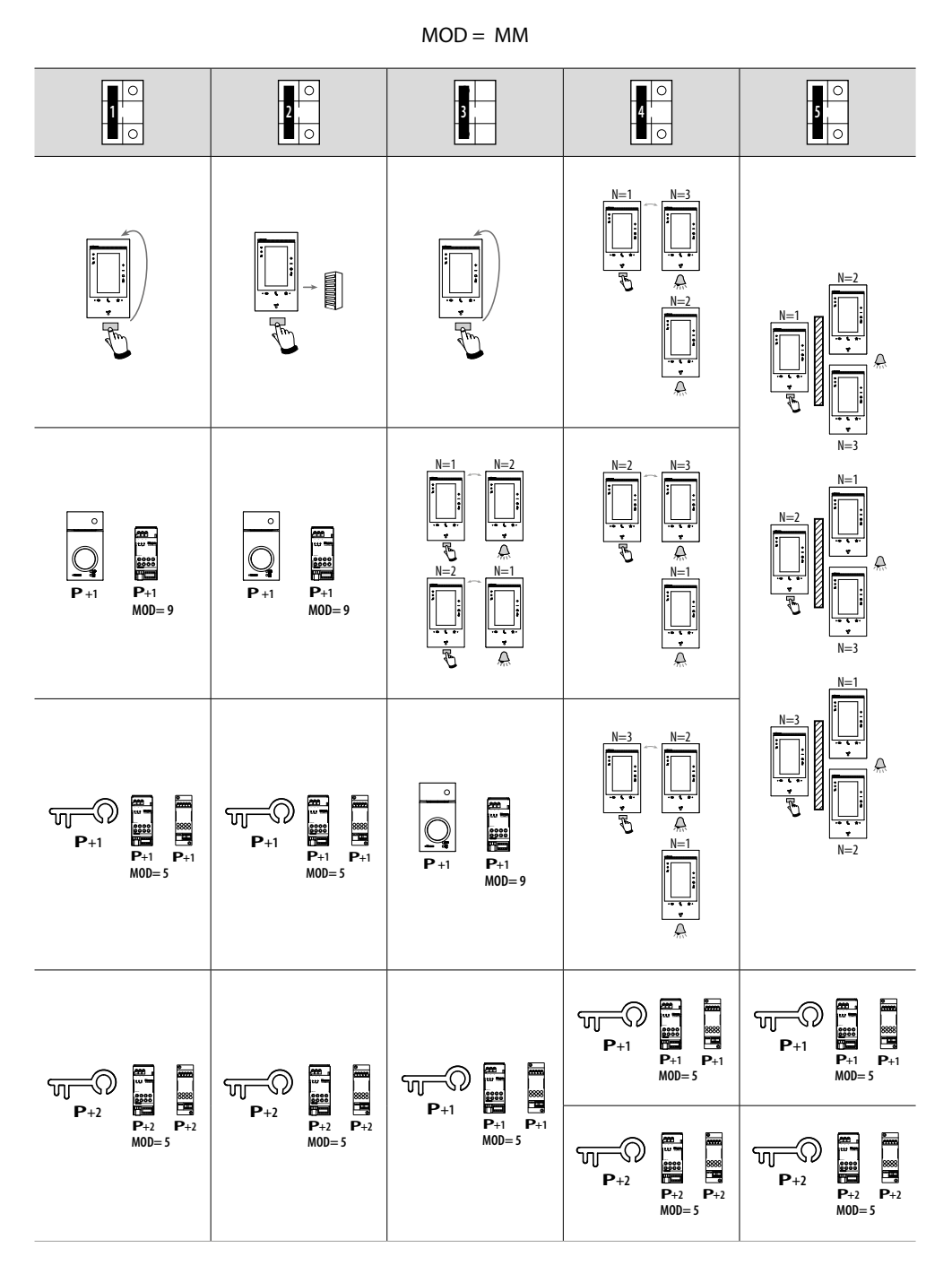

**Opgelet:** wacht voor de herconfgurate een minuut voordat het apparaat weer op de installate wordt aangesloten.

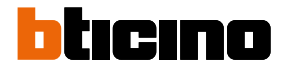

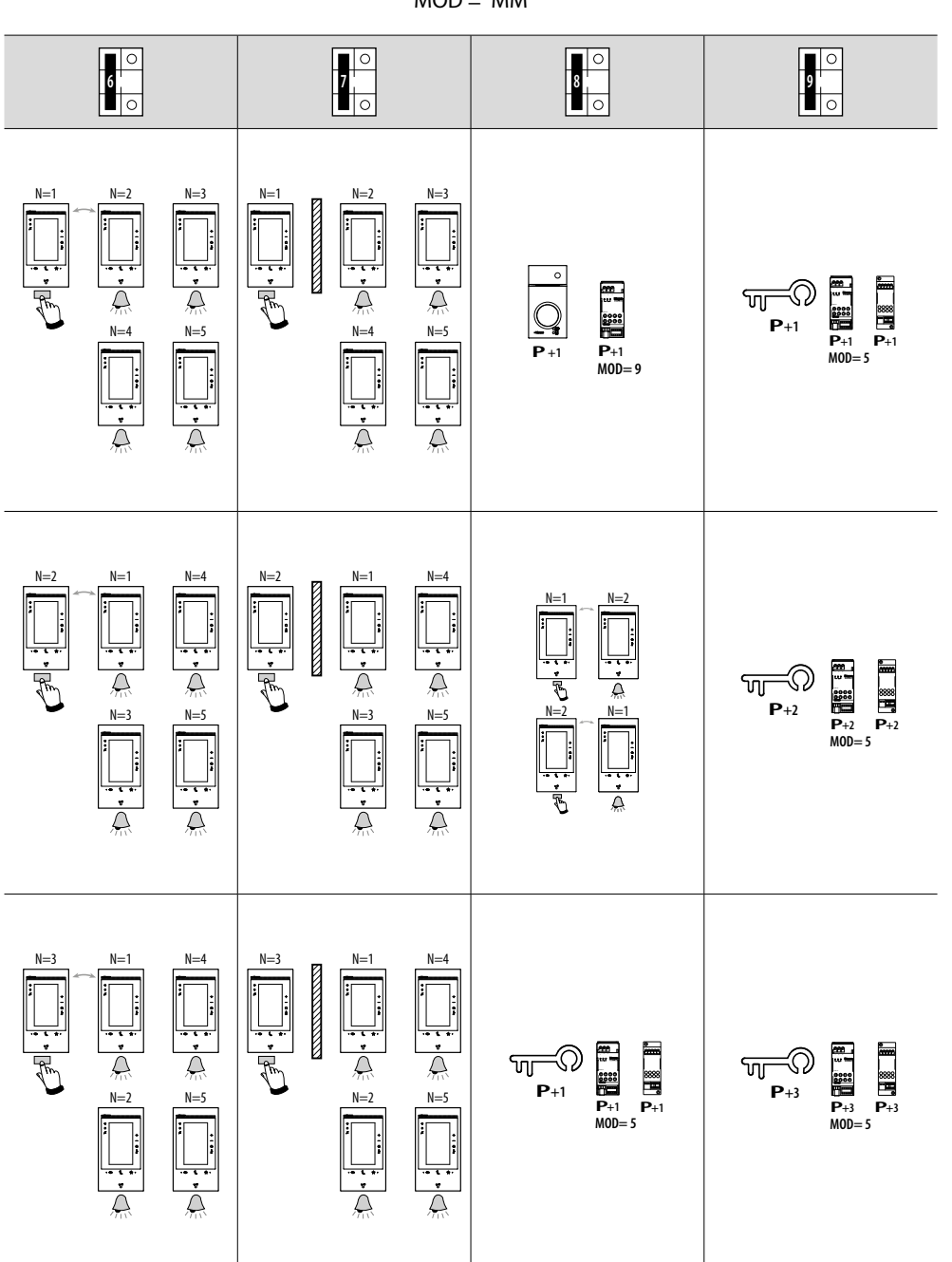

MOD = MM

## Classe 300EOS With NETATMO

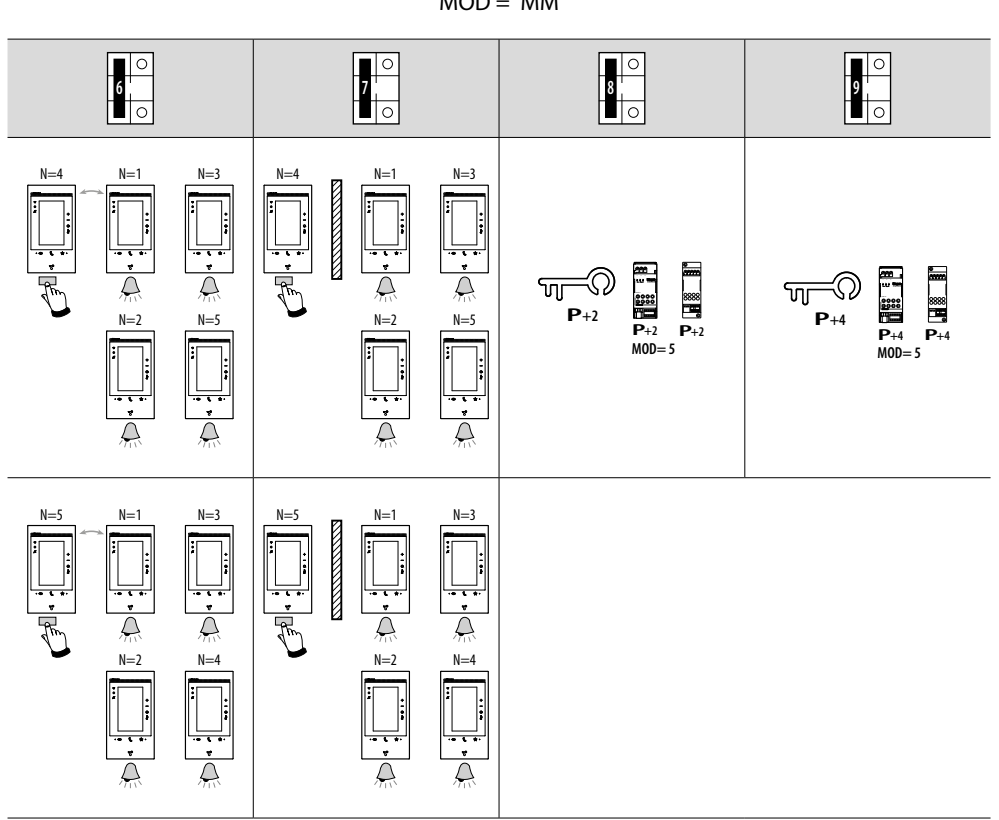

MOD = MM

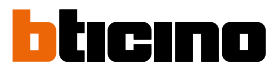

### Personaliseren in het menu

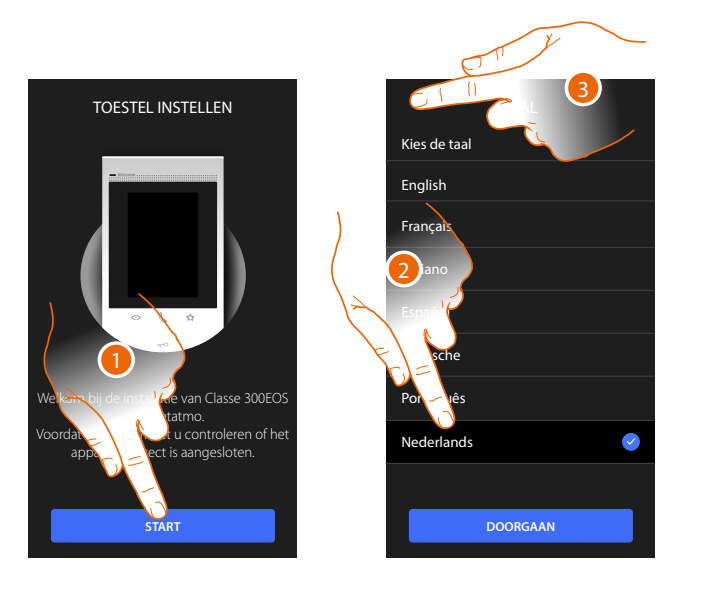

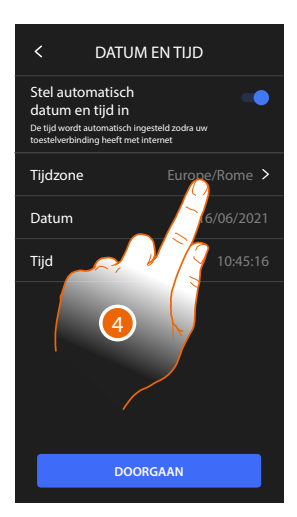

- 1. Raak het scherm aan om de aanpassing te starten.
- 2. Selecteer de taal.
- 3. Raak het scherm aan om verder te gaan.
- 4. Raak het scherm aan om uw tijdzone in te stellen.

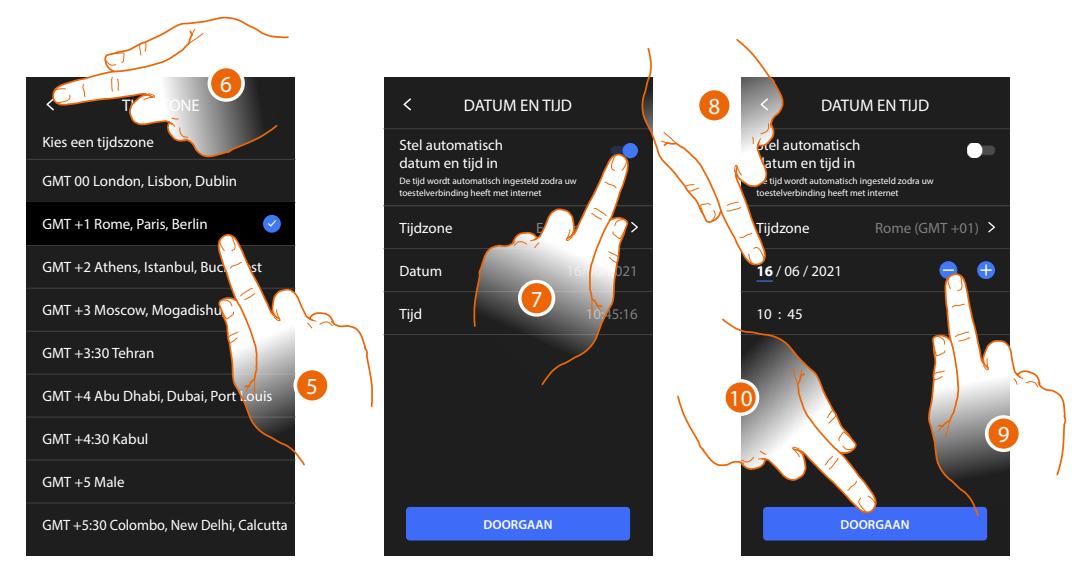

- 5. Selecteer de tijdzone behorende bij uw geografische zone.
- 6. Raak het scherm aan om verder te gaan.
- 7. Raak het scherm aan om functie uit te schakelen en de datum en tijd met de hand in te stellen.
- 8. Selecteer het te wijzigen gegeven (dag/maand/jaar en uren/minuten).
- 9. Raak het scherm aan om de waarde te verhogen of verlagen.
- 10. Raak het scherm aan om verder te gaan.

# Classe 300EOS NETATMO

Installatie- en configuratiehandleiding

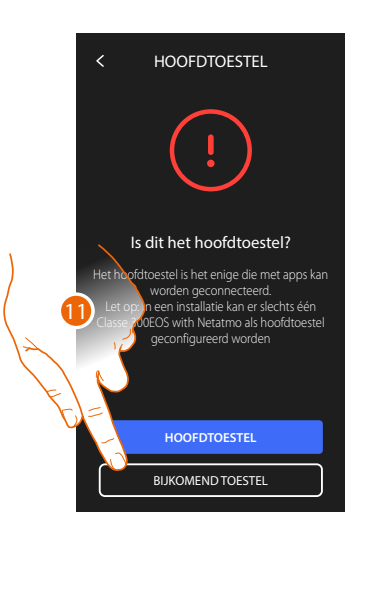

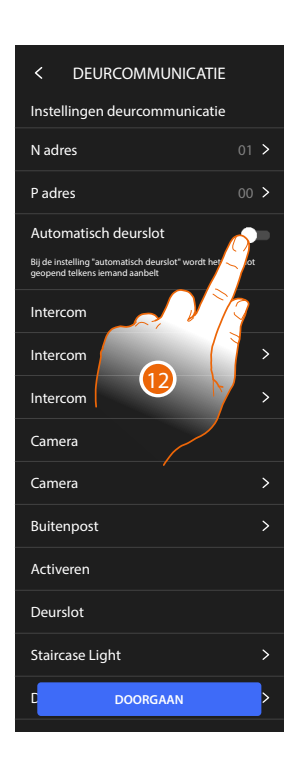

11. Raak aan om te selecteren of dit een primair of secundair apparaat is (als in hetzelfde appartement twee apparaten aanwezig zijn).

Uitsluitend het primaire apparaat kan worden gekoppeld met de App.

| Verschillen tussen primair en secundair apparaat                                      |          |            |  |  |  |
|---------------------------------------------------------------------------------------|----------|------------|--|--|--|
| FUNCTIE                                                                               | PRIMAIRE | SECUNDAIRE |  |  |  |
| Beeldhuistelefoonfunctes met spraakbediening (skill Classe300EOS).                    | JA       | NEE        |  |  |  |
| (*) Sloten/traphuisverlichtng met spraakbediening (skill Legrand<br>Netatmo Bitcino). | JA       | JA         |  |  |  |
| Koppeling met app Home+Security.                                                      | JA       | NEE        |  |  |  |
| Weergave Netatmo-Camera's                                                             | JA       | NEE        |  |  |  |

(\*) **Opmerking:** Sloten/traphuisverlichtng moeten op het primaire apparaat geconfgureerd zijn om sprekend bediend te kunnen worden.

12. Raak het scherm aan om de functe professionele studio te actveren.

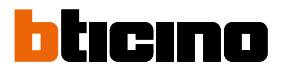

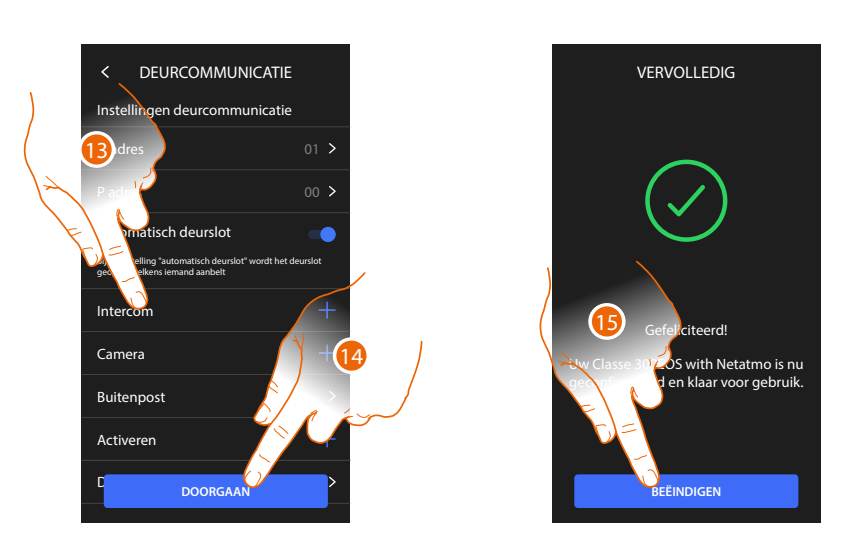

De voorwerpen voor de beeldhuistelefonie zijn gecreëerd door het apparaat fysiek te confgureren. De confgurate kan niet worden gewijzigd, Het is uitsluitend mogelijk om de namen te personaliseren.

- 13 Raak het scherm aan om de naam van de objecten te personaliseren. Raadpleeg de paragraaf Geavanceerde parameters van de beeldhuistelefoon voor de details.
- 14. Raak het scherm aan om verder te gaan.
- 15. Raak het scherm aan om de aanpassingsprocedure te beëindigen.
## **Configuratie-functies met Home+project**

Als Classe 300EOS aangesloten en geïnstalleerd is, moet deze worden geconfigureerd door een installatie te creëren. Hiervoor moet u:

- De Home+Project App downloaden.
- Een account registreren.
- Zich aanmelden via de homepagina van de app.

## De Home+Project App downloaden

Om de installatie zo te kunnen configureren dat de gebruiker alle functies van het systeem kan gebruiken, moet u de app uit de stores downloaden (App Store voor iOS®-apparaten, Play store voor Android®-apparaten)

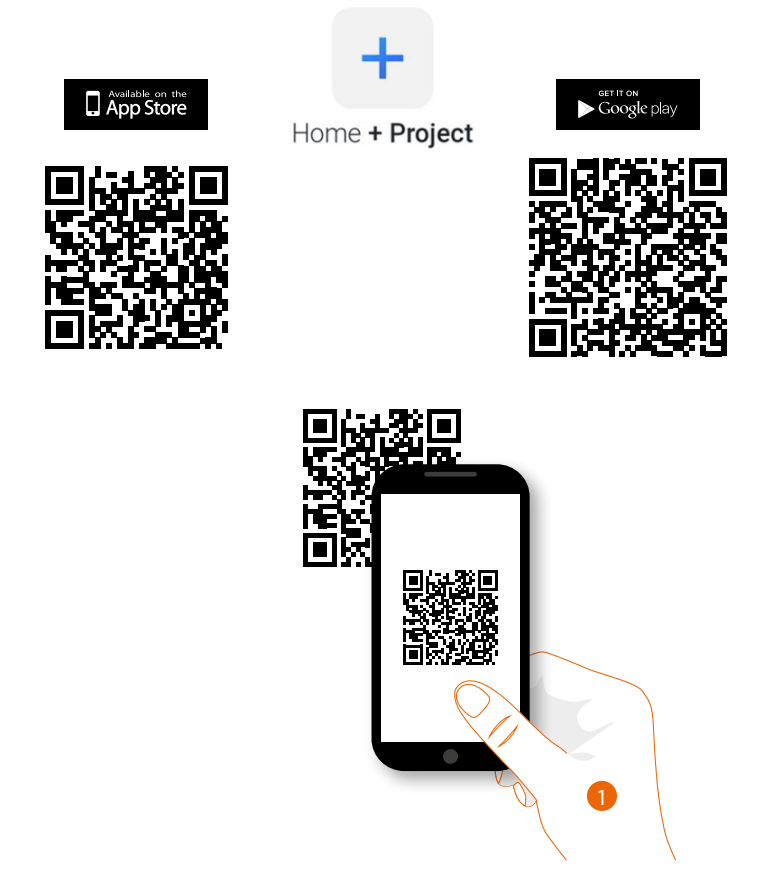

1. Start de App op de smartphone op, lees de QR-codes en richt vervolgens de camera op de QRcode of zoek de App Home+Project in de stores.

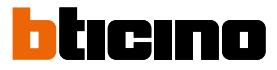

## Een account in de cloud voor de installateur registreren

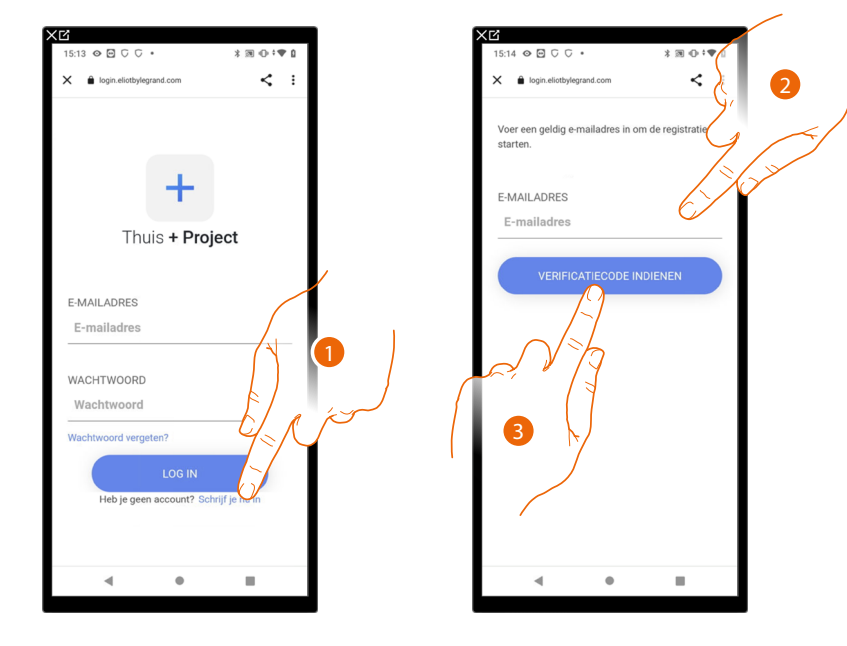

Om de App Home + Project te kunnen gebruiken, moet u zich eerst registreren. Open de App en volg de aanwijzingen voor de registratie:

- 1. Raak het scherm aan om u te registreren en een account aan te maken.
- 2. Voer het adres in waar het systeem een controlecode naar zal sturen.
- 3. Raak het scherm aan om de controlecode te bevestigen.

Na de bevestiging stuurt het systeem de gegevens (controlecode) voor de eerste aanmelding naar het e-mailadres dat u tijdens de registratie heeft gegeven.

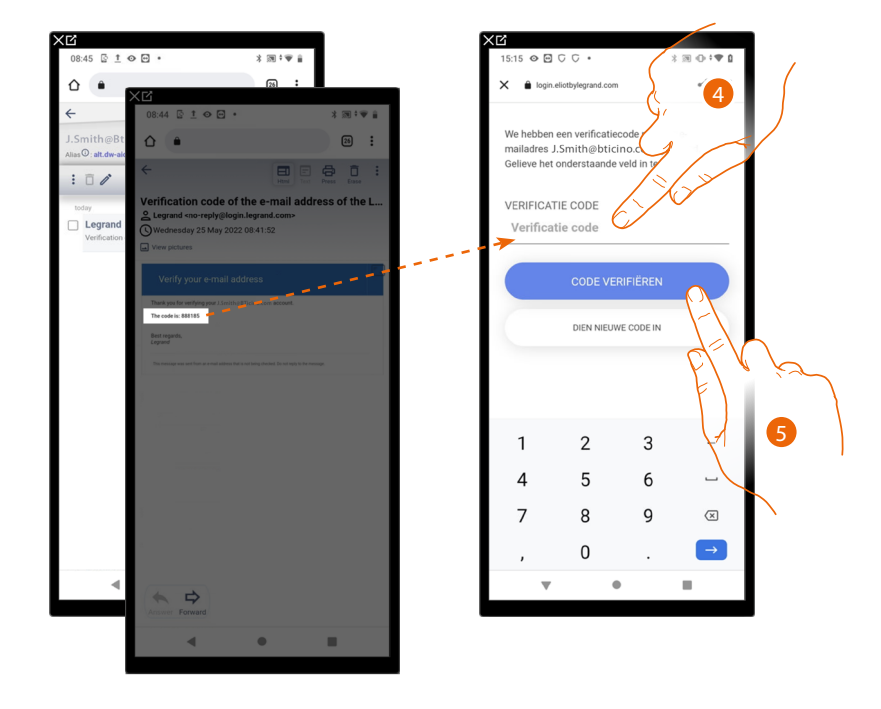

- 4. Voer de controlecode in die u via e-mail heeft ontvangen.
- 5. Raak het scherm aan om te bevestigen.

Installatie- en configuratiehandleiding

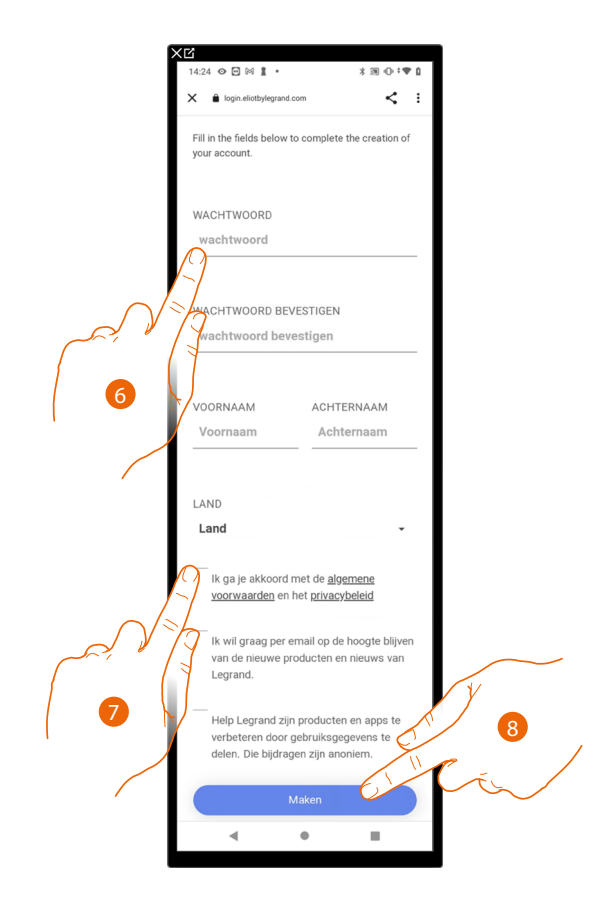

- 6. Voer een wachtwoord in en vul de velden in door uw gegevens in te voeren.
- 7. Vink het hokje aan om de gebruiksvoorwaarden beschreven in de aanverwante tekst te accepteren (verplicht).
- 8. Raak het scherm aan om verder te gaan.

De account is correct aangemaakt. Nu kunt u zich aanmelden.

| ž                            |                |   |
|------------------------------|----------------|---|
| 15:13 👁 🖸 🖓 🖓 •              | *39⊕*♥         | ۵ |
| X 🔒 login.eliotbylegrand.com | <              | : |
|                              |                |   |
|                              |                |   |
|                              |                |   |
|                              |                |   |
|                              |                |   |
| Thuis + Pro                  | iect           |   |
|                              | jeet           |   |
|                              |                |   |
| E-MAILADRES                  |                |   |
| E-mailadres                  |                |   |
|                              |                | - |
| WACHTWOORD                   |                |   |
| Wachtwoord                   |                |   |
| Wachtwoord vergeten?         |                | - |
| Huentinoord Tergetein.       |                |   |
| LOG IN                       |                |   |
| Heb je geen account? So      | hrijf je nu in |   |
|                              |                |   |
|                              |                |   |
| 4                            |                |   |
|                              | -              |   |

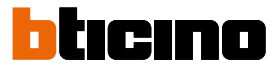

## Wachtwoord vergeten

Als u het wachtwoord bent vergeten:

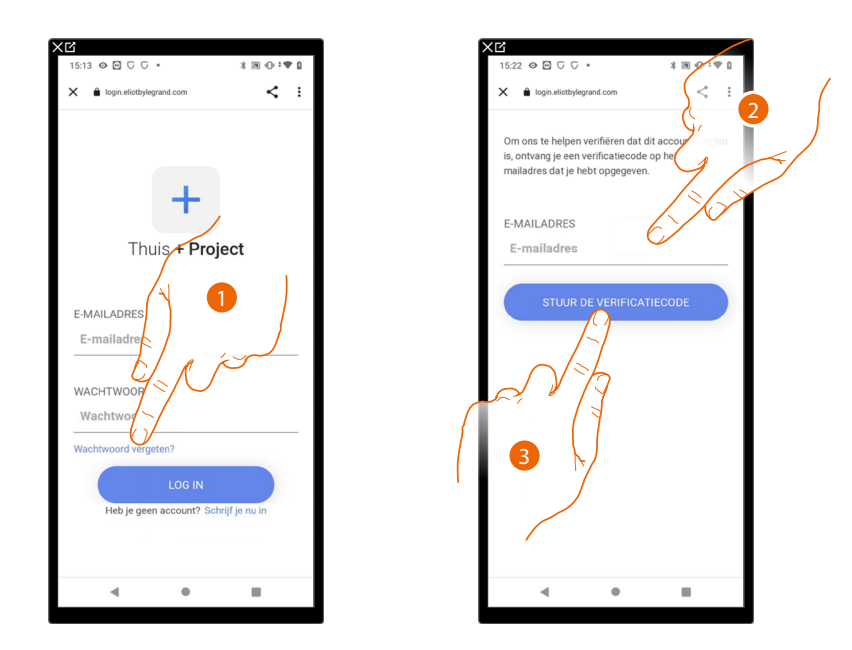

- 1. Raak het scherm aan om de wachtwoord herstel procedure te activeren.
- 2. Voer het adres in waar het systeem een controlecode naar zal sturen.
- 3. Raak het scherm aan om de controlecode te bevestigen.

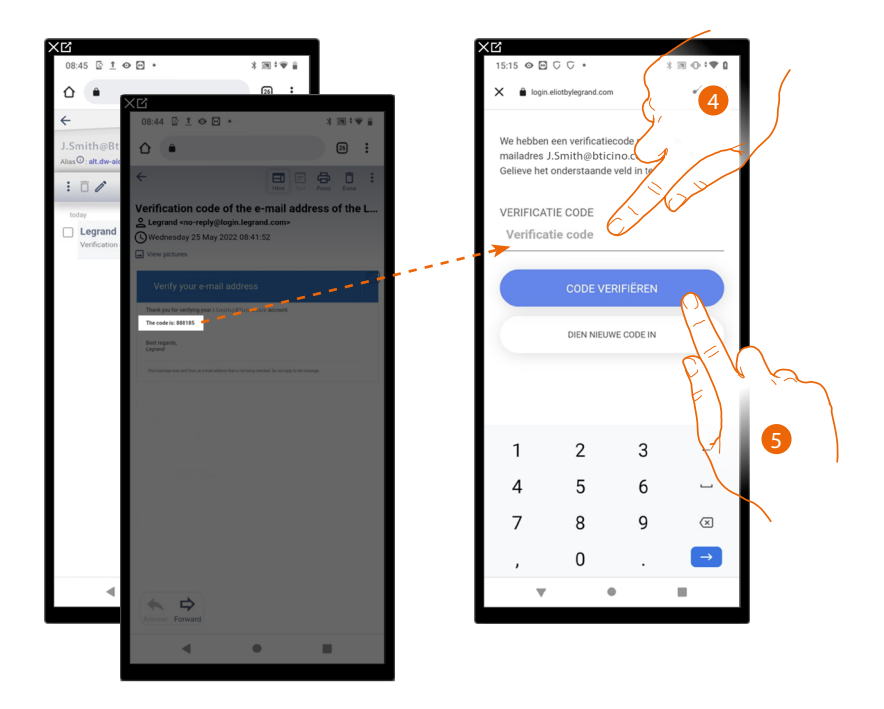

- 4. Voer de controlecode in die u via e-mail heeft ontvangen.
- 5. Raak het scherm aan om de code te verifiëren.

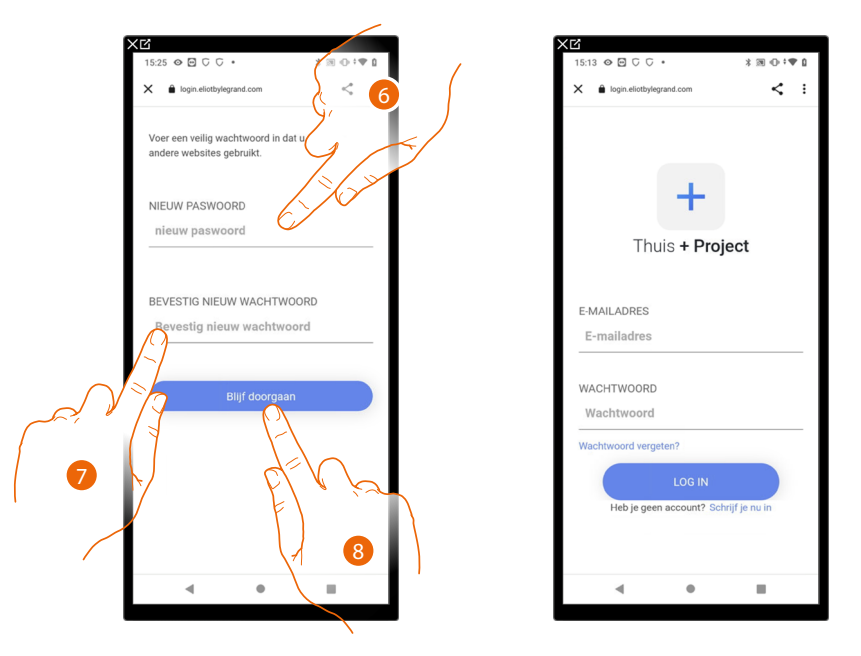

6. Voer het nieuwe wachtwoord in.

Voer om veiligheidsredenen een nieuw wachtwoord in. Dit wachtwoord moet voldoen aan de volgende eisen:

waarvan minstens één letter en één cijfer;

– moet afwijken van de gebruikte laatste 5 wachtwoorden.

- 7. Voer het wachtwoord opnieuw in.
- 8. Raak ter bevestiging de toets aan. De Homepagina wordt weergegeven en u kunt zich aanmelden.

## Authenticatie

Als de registratie op het portaal is verricht kunt u zich met uw e-mail en wachtwoord aanmelden.

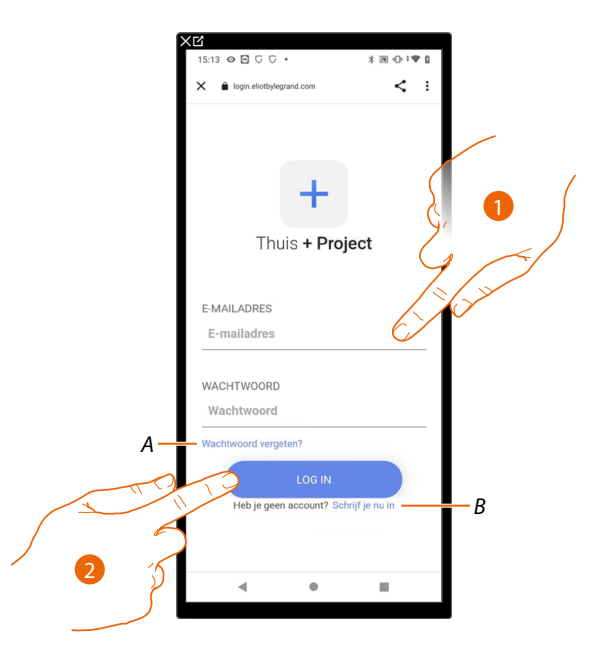

- A Raak het scherm aan om de wachtwoord herstel procedure te starten.
- B Raak het scherm aan om een nieuw account aan te maket.
- 1. Voer het e-mailadres en het wachtwoord in.
- 2. Raak het scherm aan. De Homepagina van de Ap wordt weergegeven.

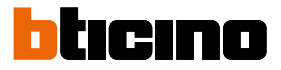

## Homepagina van de app

Op deze pagina kunt u alle beschikbare installaties zoeken, weergeven en beheren en nieuw installaties aanmaken.

Bovendien heeft u toegang tot bepaalde instellingen van de app Home+Project uw account en kunt u de firmware van de Classe 300EOS updaten.

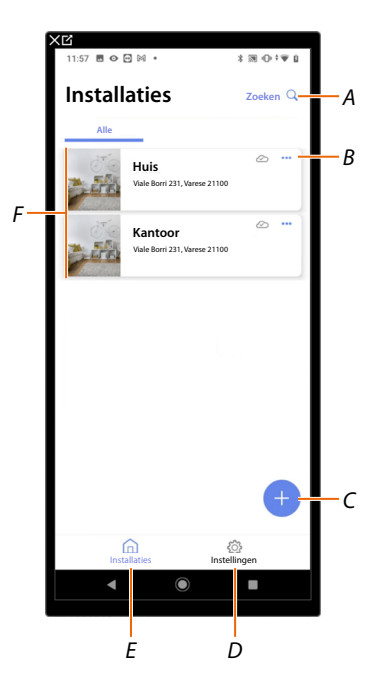

- A Opent de pagina voor het zoeken naar installaties op naam.
- B Opent de pagina voor het <u>beheer van de installatie</u> (beheer van gasten en gebruikers, duplicatie en eliminatie van de installatie).
- C Start de procedure voor het cceëren van een nieuwe installatie
- D Opent de pagina App instellingen
- E Opent de Homepagina van de App
- *F* Beheerde installaties, raak de installatie aan om de pagina voor de <u>configuratie van de installatie</u> te openen.

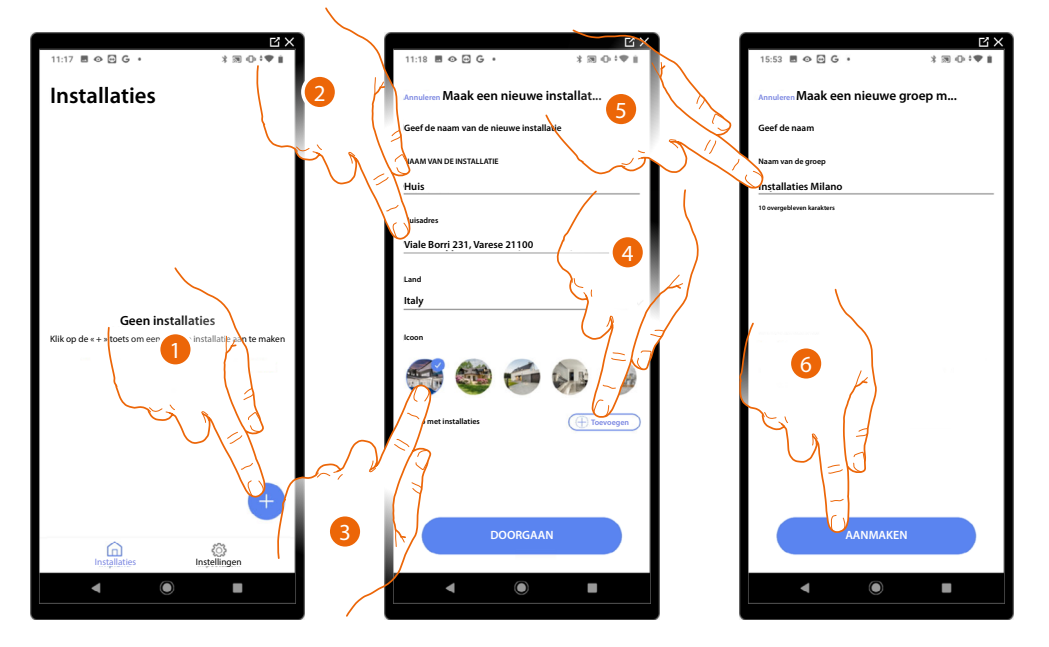

## Creatie en eerste configuratie van de installatie

- 1. Raak het scherm aan om een installatie toe te voegen en te configureren.\*
- 2. Voer de gegevens van de installatie in.
- 3. Selecteer een pictogram voor de installatie.
- 4. Raak het scherm aan om de installatie aan een installatiegroep toe te voegen of een nieuwe installatiegroep te creëren.
- 5. Voer een naam van de installatiegroep in.
- 6. Raak het scherm aan om het groep te maken.

**\*OPMERKING:** PeOm de installatie te kunnen creëren, moet de Smartphone eerst op het internet zijn aangesloten.

Als uw Classe 300EOS geen internetverbinding heeft, kunt u deze met een lokale aansluiting configureren

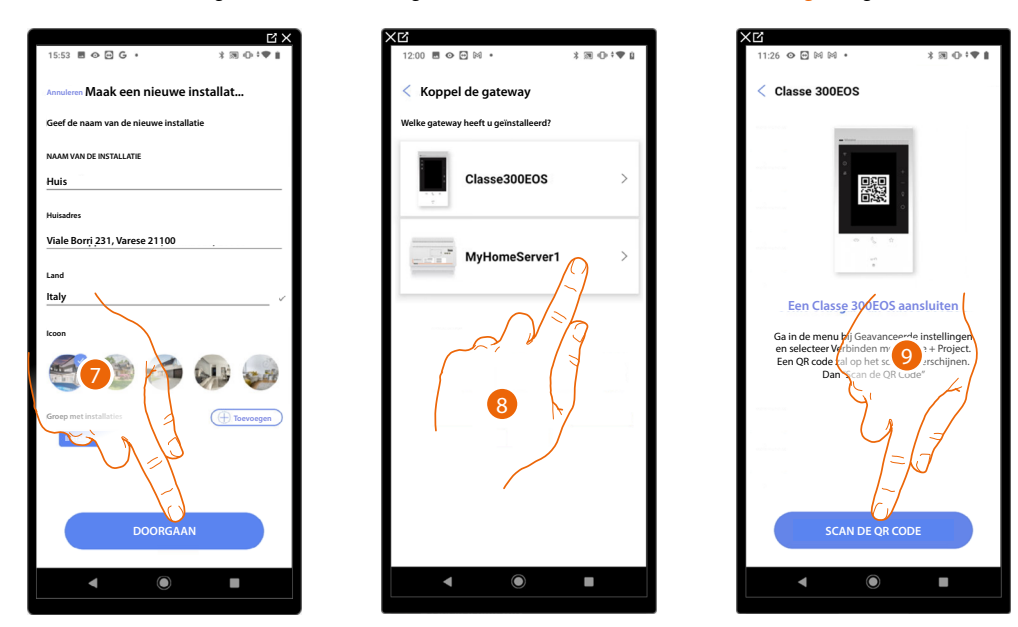

- 7. Raak het scherm aan om verder te gaan.
- 8. Selecteer de gateway die in de installatie aanwezig is.
- 9. Raak het scherm aan om de verbinding met Classe 300EOS in de installatie tot stand te brengen door de QR-code te scannen

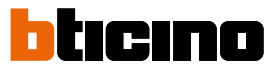

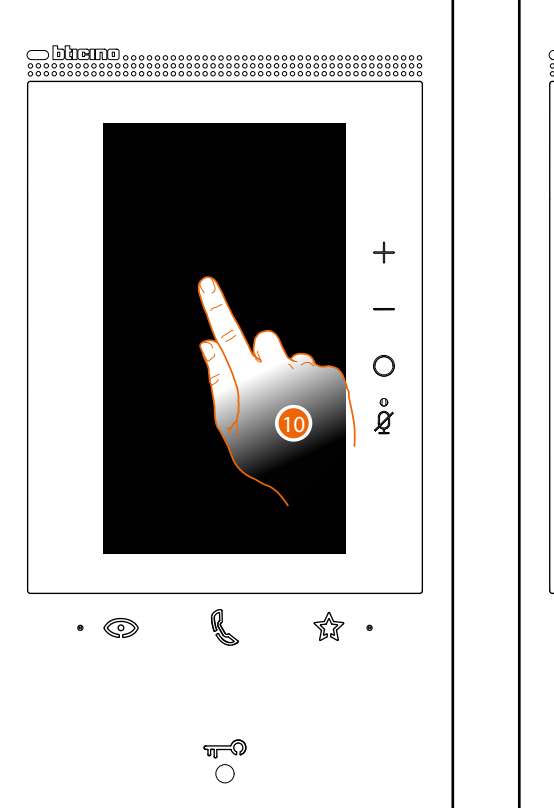

De QR-code is opgenomen in het menu Instellingen\Geavanceerde instellingen\Verbinding met Home + Project

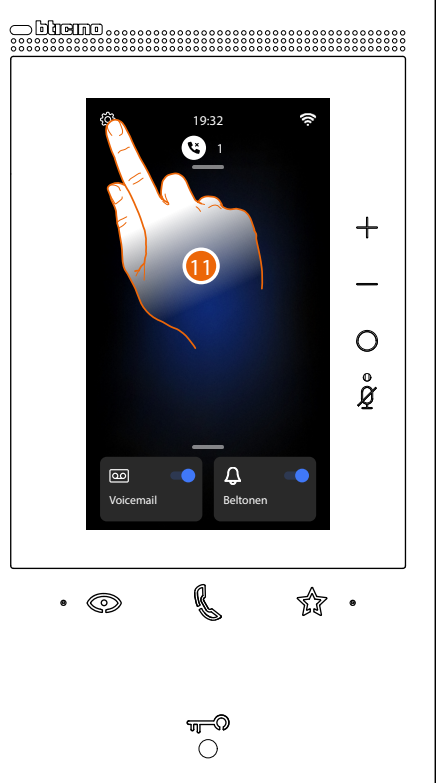

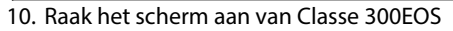

11. Raak het scherm aan om het deel Instellingen te openen

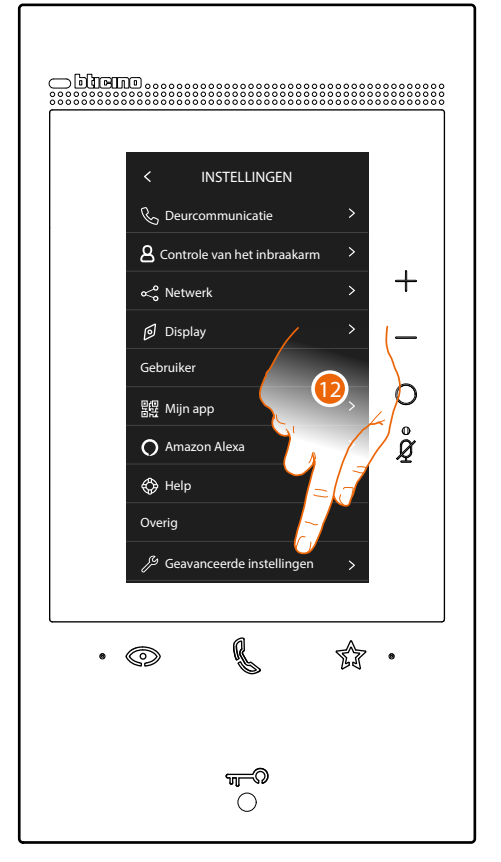

12. Raak het scherm aan om het deel Geavanceerde instellingen te openen

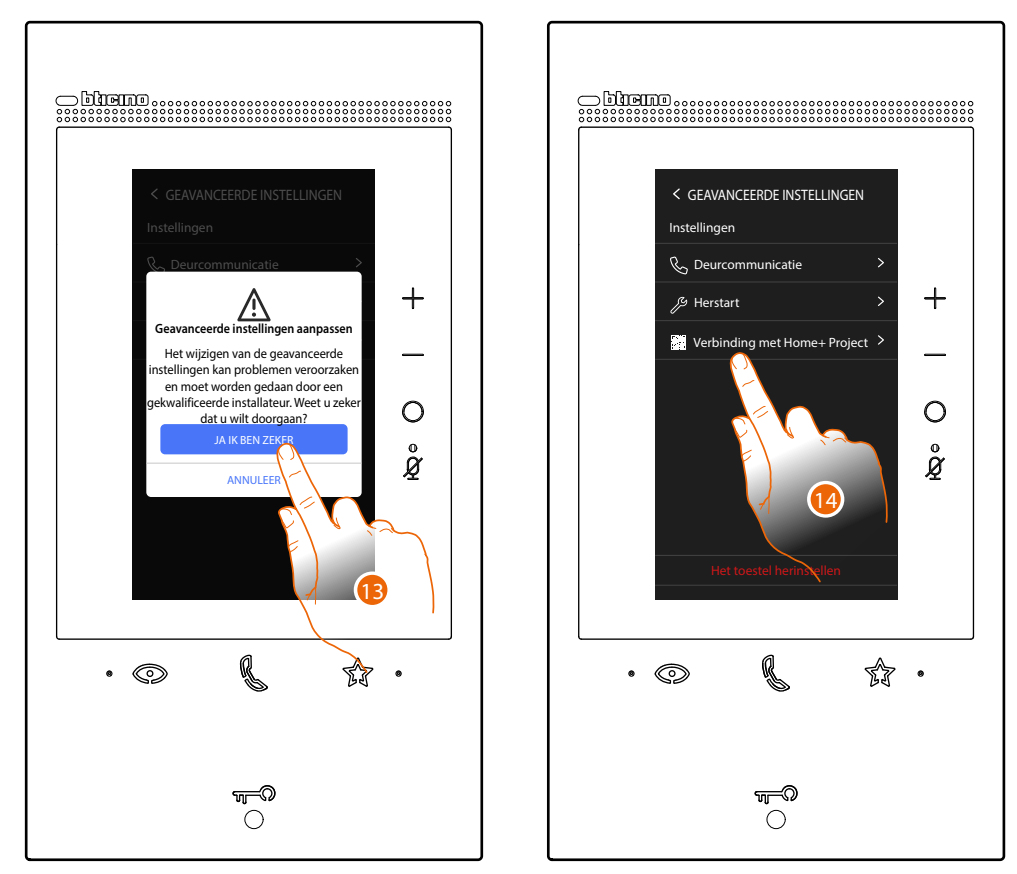

13. Raak het scherm aan om te bevestigen

**Opgelet**: de geavanceerde instellingen mogen uitsluitend door ervaren personeel worden verricht aangezien verkeerde handelingen de werking van het apparaat kunnen benadelen

14. Raak het scherm aan om de QR-code weer te geven die voor de verbinding met de App Home+Project met de smartphone moet worden gescand

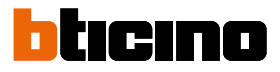

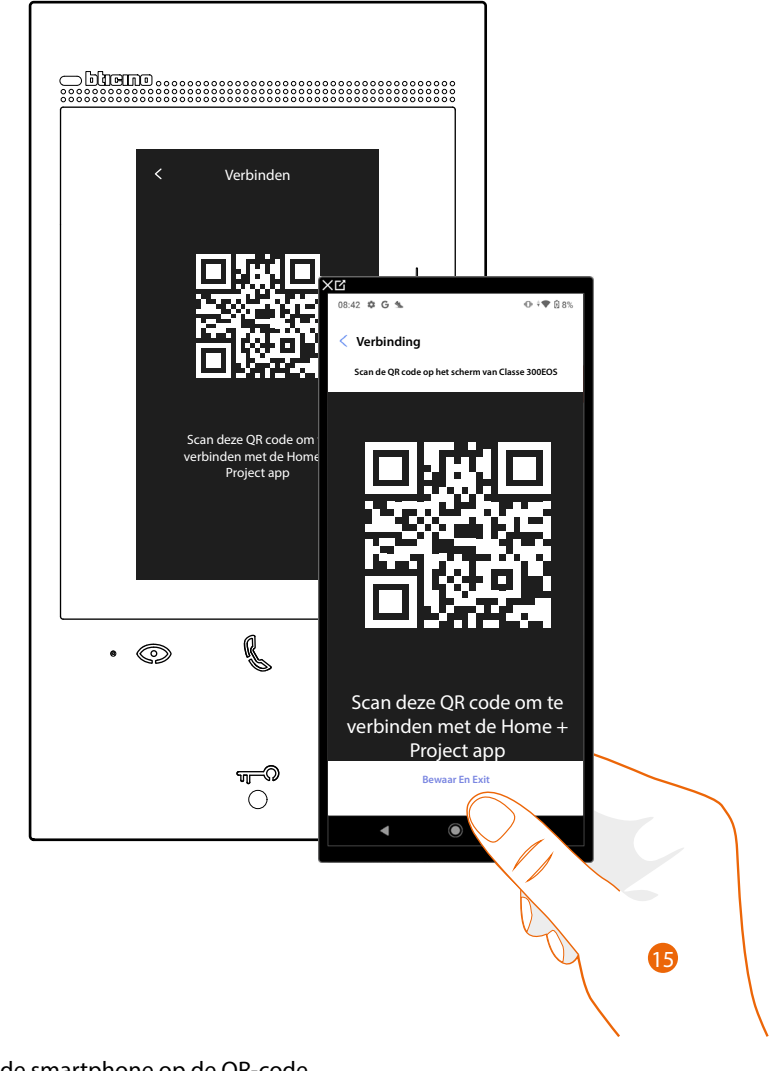

15. Richt de smartphone op de QR-code

Afhankelijk van de verbinding van Classe 300EOS zijn twee situaties mogelijk:

- Verbinding met een LAN-netwerk
- Verbinding zonder een LAN-netwerk

- Interver

  Verbinding

  Interver

  Verbinding

  Interver

  Interver

  Interver

  Interver

  Interver

  Interver

  Interver

  Interver

  Interver

  Interver

  Interver

  Interver

  Interver

  Interver

  Interver

  Interver

  Interver

  Interver

  Interver

  Interver

  Interver

  Interver

  Interver

  Interver

  Interver

  Interver

  Interver

  Interver

  Interver

  Interver

  Interver

  Interver

  Interver

  Interver

  Interver

  Interver

  Interver

  Interver

  Interver

  Interver

  Interver

  Interver

  Interver

  Interver

  Interver

  Interver

  Interver

  </
- Verbinding met een LAN-netwerk

16. Het systeem heeft de verbinding met de server gelegd. Raak het scherm aan om verder te gaan

Het volgende scherm wordt op Classe 300EOS weergegeven:

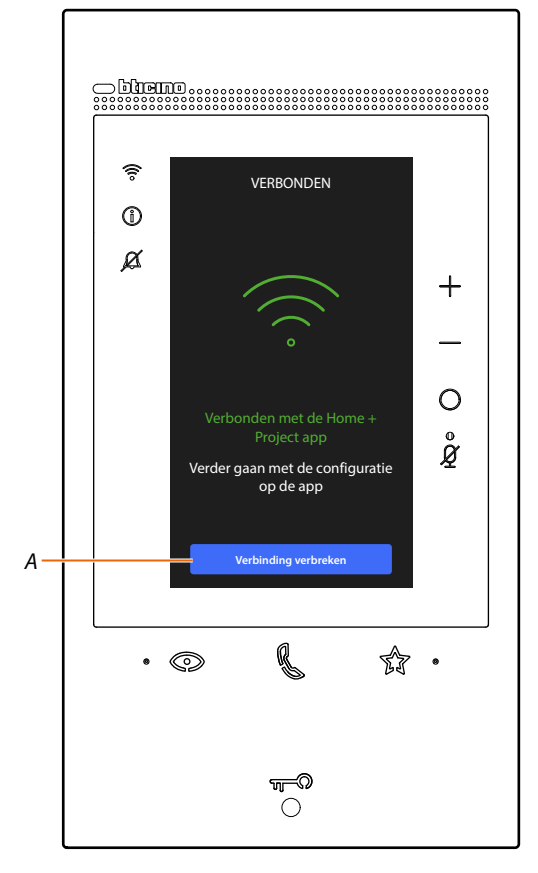

A Koppelt Classe 300EOS af van de app Home+Project

Nu Classe 300EOS met de smartphone verbonden is, kunt u deze configureren door de <u>MyHOME-objecten</u> (lichten, rolluiken, enz.) <u>te creëren en een inbraakalarmcentrale te koppelen</u>. Na afronding kan de gebruiker de objecten MyHOME en Alarmsysteem gebruiken.

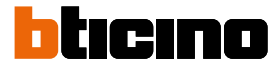

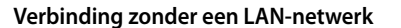

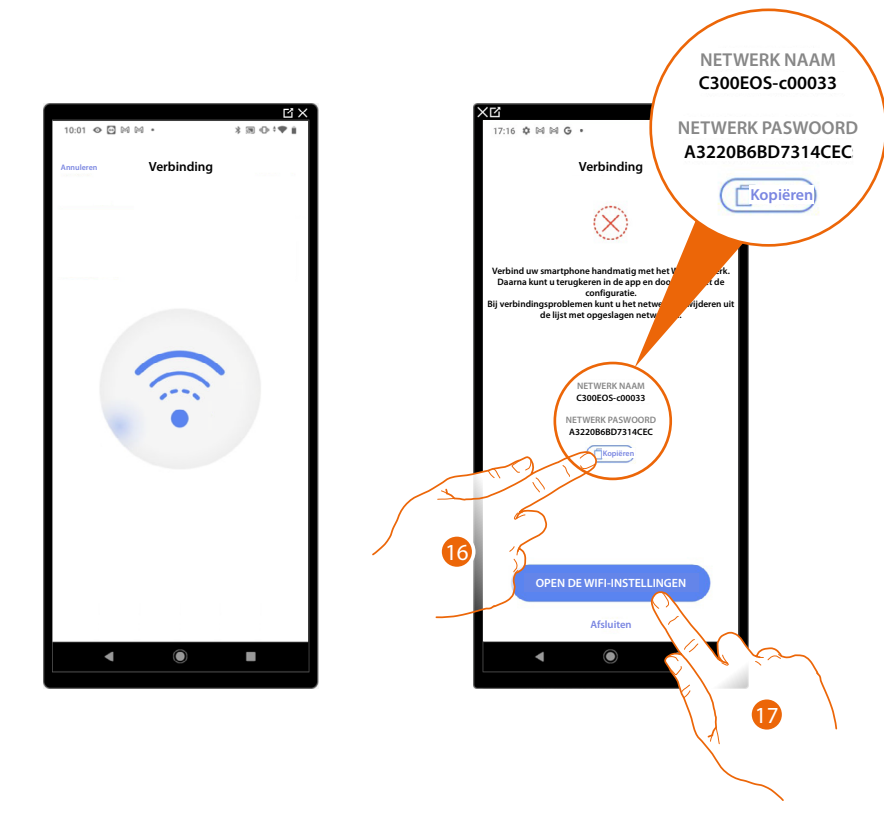

- 16. Sla de naam op van het netwerk dat tijdelijk door Classe 300EOS (bijv. C300EOS-c00033) is gecreëerd en druk op de knop "Kopiëren" om het wachtwoord voor toegang tot het gecreëerde netwerk in de nota's van uw smartphone op te slaan
- 17. Raak het scherm aan om de netwerkinstellingen van uw smartphone te openen

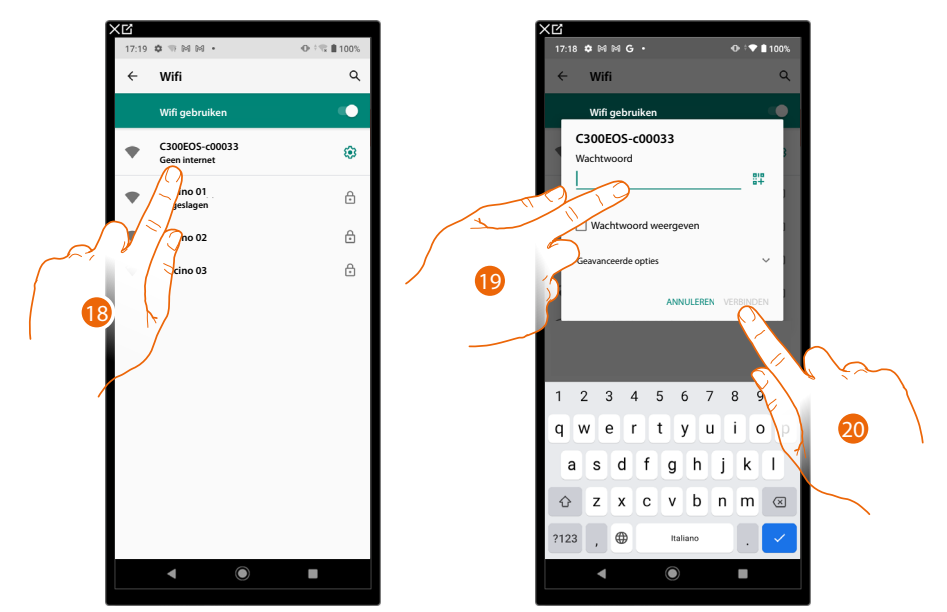

- 18. Raak het netwerk aan dat tijdelijk door Classe 300EOS (bijv. C300EOS-c00033) is gecreëerd
- 19. Raak het gecreëerde netwerk aan en plak het wachtwoord om het te openen
- 20. Raak het gecreëerde netwerk aan om er een verbinding mee te maken en open opnieuw de app Home + Project

Installatie- en configuratiehandleiding

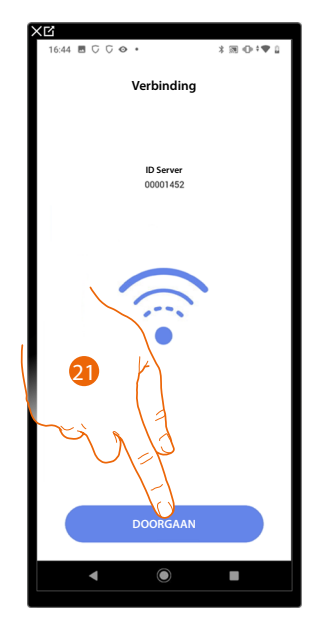

21. Het systeem heeft de verbinding met de server gelegd. Raak het scherm aan om verder te gaan

Het volgende scherm wordt op Classe 300EOS weergegeven:

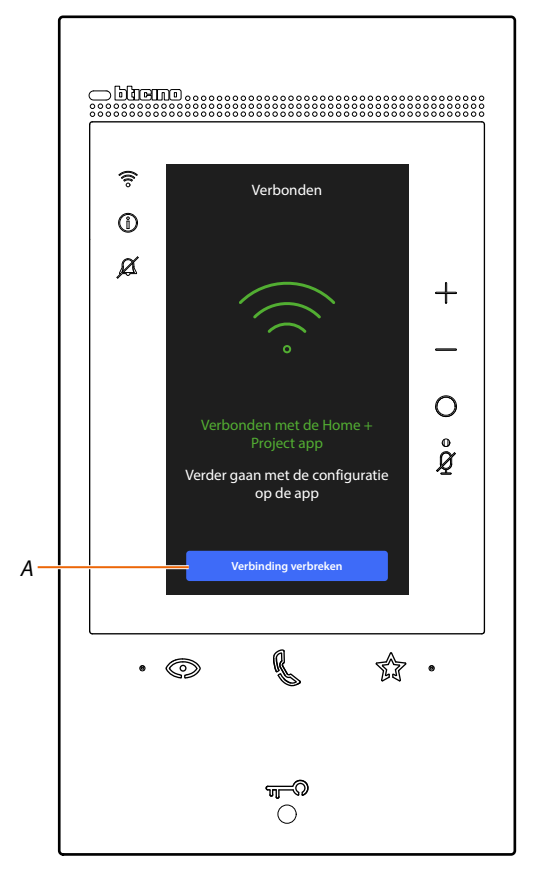

A Koppelt Classe 300EOS af van de app Home+Project

Nu Classe 300EOS met de smartphone verbonden is, kunt u deze configureren door de <u>MyHOME-objecten</u> (lichten, rolluiken, enz.) <u>te creëren en een inbraakalarmcentrale te koppelen</u>. Na afronding kan de gebruiker de objecten MyHOME en Alarmsysteem gebruiken.

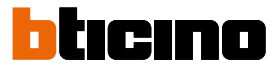

Als de installatie reeds eerder geconfigureerd werd, wordt de informatie ervan opnieuw beschikbaar gesteld (met uitzondering van het pictogram en de tags).

Het volgende scherm wordt weergegeven:

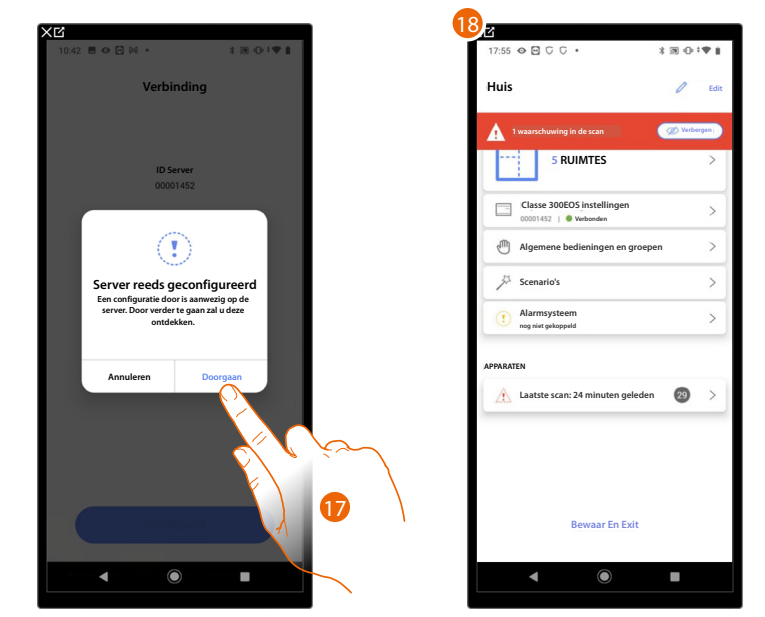

17. Raak het scherm aan om de installatie te configureren.

18. De installatie is correct hersteld. De pagina i <u>configuratie van de installatie</u> wordt weergegeven Als dit niet het geval is.

Als dit niet het geval is

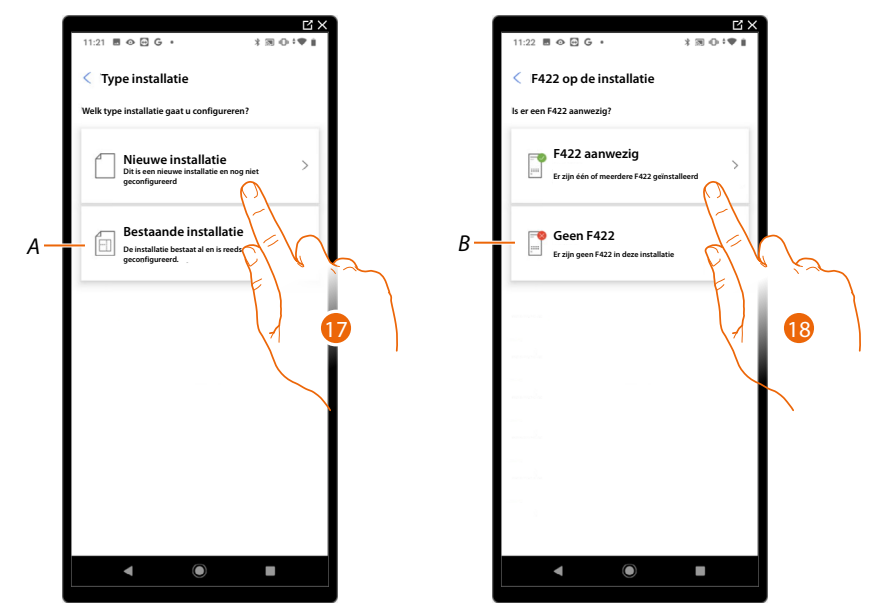

- 17. TRaak het scherm aan als u een nieuwe installatie moet configureren. Geen enkel object is geconfigureerd.
- A Geef aan of een reeds bestaande installatie moet worden gewijzigd (bijv. geconfigureerd met MyHOME\_Suite of fysieke configuratoren).

**OPMERKING**: Selecteer altijd "bestaande installatie" als niet duidelijk is met wat voor een situatie u te maken heeft.

18. Raak het scherm aan als de interface F422 aanwezig is.

*B* Geef aan of in de installatie geen interface F422 aanwezig is.

**OPMERKING**: Als de keuzes gemaakt zijn, stelt de App u voor om de installatie te scannen of om deze scan over te slaan.

Installatie- en configuratiehandleiding

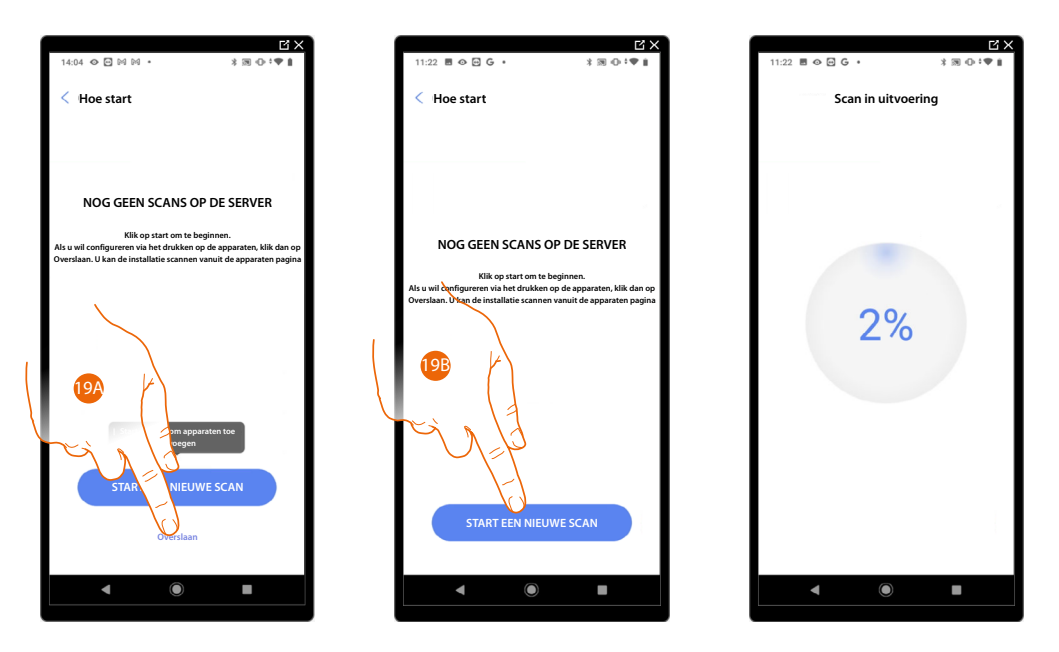

19A. Raak het scherm aan om het scannen over te.

slaan en naar punt 14 door te gaan, of

19B. Raak het scherm aan om een nieuwe scan te starten en de apparaten die op de installatie aangesloten zijn te vinden.

**OPMERKING**: Per installatie kunnen maximaal 175 adressen worden gebruikt. Home+Project geeft een waarschuwing als deze limiet wordt overschreden.

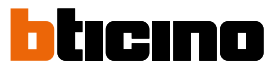

| Ľ×<br>11:28 ■ ⊕ ⊡ G • * * 3 ⊕ *♥ i                                                                                     | 11:29 🗏 🕹 🖨 G 🔹         | * 38 (0 : 1 )  |
|----------------------------------------------------------------------------------------------------|-------------------------|----------------|
| Scan voltooid                                                                                                    | < Een structuur         | maken          |
| Δ.                                                                                                    | Selecteer het kamertype | en het aantal  |
| X                                                                                                    | 🕮 Leefruimte            | - 1 +          |
| Scan voltooid<br>Alle toestellen zijn gescand en reeds geconfigureerd; er zijn<br>niet-compatibele toestellen gevonden | Toiletten               | - 1 +          |
| Detail van de scan                                                                                                    | 🚻 Keuken                | - 1 +          |
| 29 SCS                                                                                                    | Slaapkamer              | - 2 +          |
| Rolluiken Thermo Energie                                                                                               | (f) Eetkamer            | (- ° +         |
| 2 Afwijkingen                                                                                                    | Toiletten               |                |
|                                                                                                    | Lobby                   | - • +          |
| Ц LN4710, ID: 0063А579                                                                                                 | Gang                    | <b>→ // 21</b> |
|                                                                                                    | Garage Garage           | - • +          |
|                                                                                                    | titit Buiten            | - 0 +          |
|                                                                                                    |                         |                |
|                                                                                                    | 12.19                   |                |
|                                                                                                    |                         |                |
|                                                                                                    |                         |                |
|                                                                                                    | - <b></b>               |                |
| 20                                                                                                    |                         |                |
|                                                                                                    | _                       |                |
|                                                                                                    |                         |                |

Aan het einde van de scan wordt een pagina met gedetailleerde informatie weergegeven. Zie <u>beheer van apparaten</u> om nu of op een later moment eventuele afwijkingen te verhelpen.

- 20. Raak het scherm aan om de configuratie van uw woning te starten.
- 21. Het systeem voegt automatisch een aantal ruimtes toe. Raak ze eventueel aan om de configuratie te wijzigen.
- 22. Raak het scherm aan om de structuur van de woning te creëren.

Aan het einde van de procedure wordt de pagina voor de <u>configuratie van de installatie</u>. weergegeven.

| XG                                                   |           |      |
|------------------------------------------------------|-----------|------|
| 17:55 � ₴ ∁ ∁ • 🚯                                    | 3 ⊕ ;     | ₹1.  |
| Huis                                                 | 0         | Edit |
|                                                      |           |      |
| 1 waarschuwing in de scan                            | go Verber | gen  |
| 5 RUIMTES                                            |           | >    |
| Classe 300EOS instellingen<br>00001452   • Verbonden |           | >    |
| Algemene bedieningen en groepen                      |           | >    |
| Scenario's                                           |           | >    |
| Alarmsysteem<br>nog niet gekoppeld                   |           | >    |
| APPARATEN                                            |           |      |
| Laatste scan: 24 minuten geleden                     | 29        | >    |
| Bewaar En Exit                                       |           |      |
|                                                      |           |      |
| < ●                                                  |           |      |
|                                                      |           |      |

## Installatiebeheer

In dit men kunt u de installatie en de aanverwante gebruikers beheren.

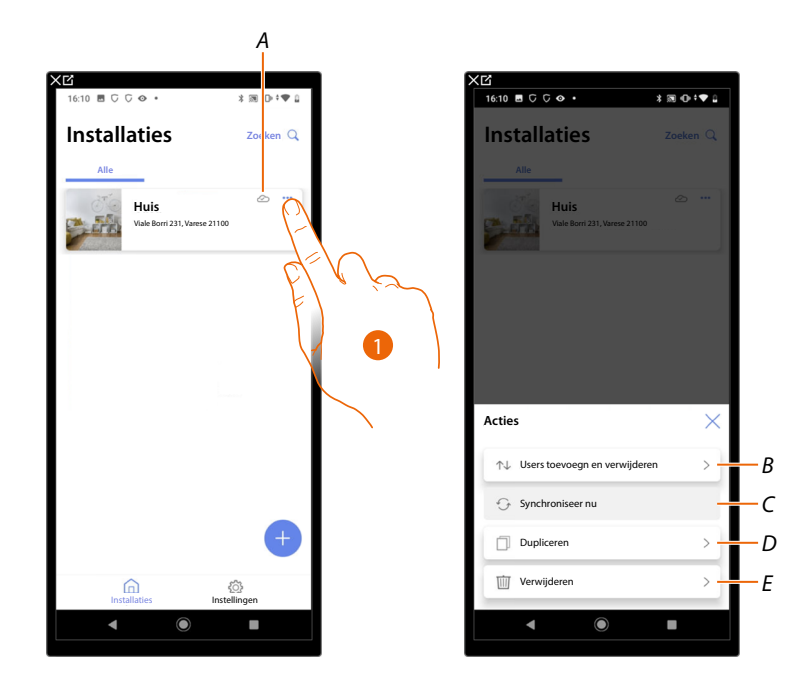

- A Geeft aan om de installatie met de cloud is gesynchroniseerd.
- 1. Raak het scherm aan om het menu voor de installatiebeheer te openen.
- *B* Opent de pagina voor het beheer van gebruikers waarmee het beheer van de installatie wordt gedeeld.
- *C* Verricht de synchronisatie met de cloud.
- D Dupliceert de installatie.
- E Elimineert de installatie.

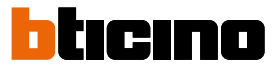

## Delen van installaties

Op deze pagina kunt u bepaalde instellingen voor de gebruikers, waarmee het beheer van de installatie wordt gedeeld, weergeven en beheren. Bovendien kunt u nieuwe gebruikers uitnodigen en eventueel elimineren (de gebruiker wordt niet geëlimineerd, maar diens mogelijkheid om de installatie te beheren).

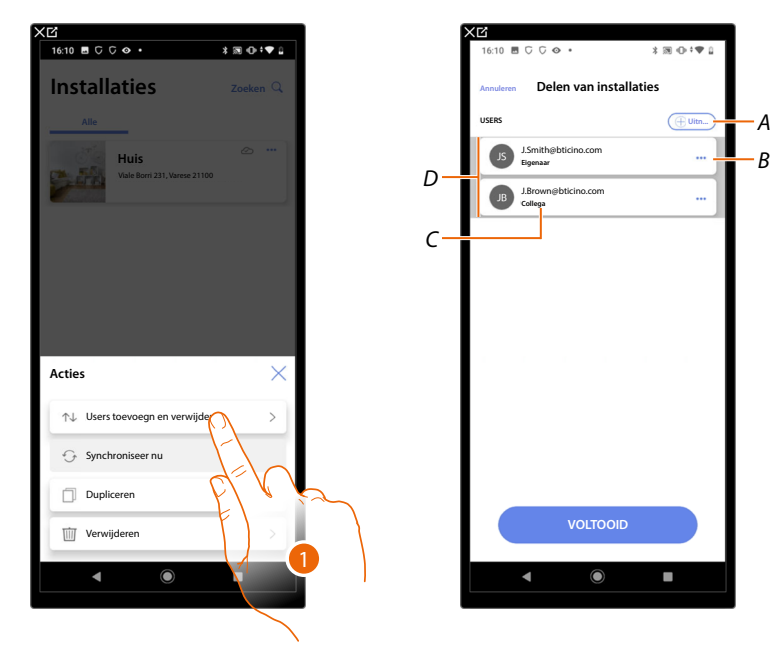

- 1. Raak het scherm aan om het pagina te openen.
- A Activeert de procedure om <u>een andere gebruiker uit te nodigen</u> zodat deze uw installatie kan beheren en configureren.
- B Opent de pagina waarop u <u>de rol van de gebruiker kunt wijzigen</u> (primaire of secundaire gebruiker).
   U kunt tevens <u>het account afkoppelen</u>.
- C Rol gebruiker.
- D Gebruikers die de installatie kunnen beheren.

## Een andere gebruiker uitnodigen

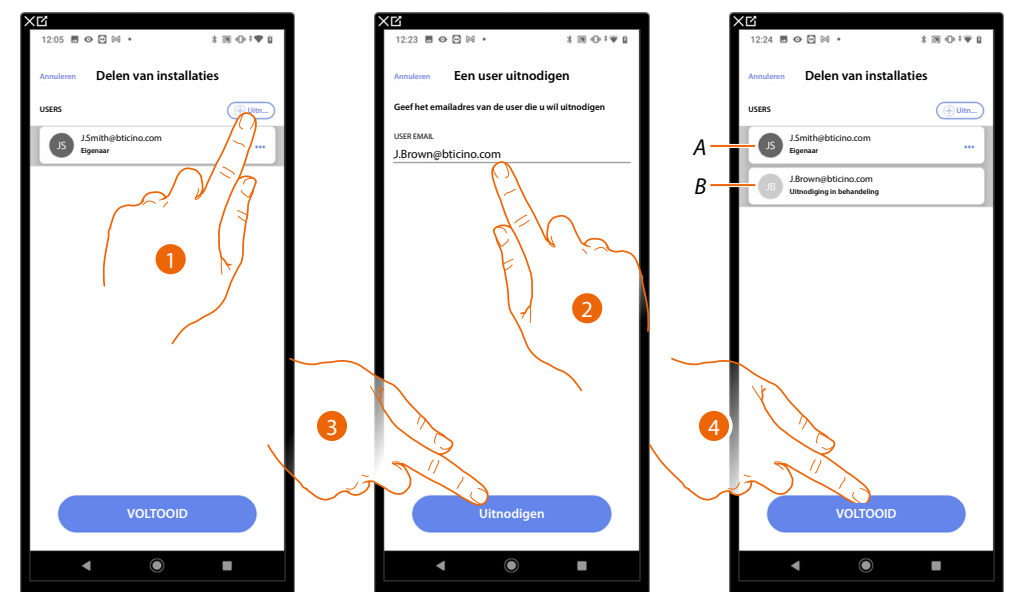

Met deze procedure kunt u andere gebruikers toestemming geven om de installatie te beheren.

- 1. Raak het scherm aan om een andere gebruiker uit te nodigen.
- 2. Voer het e-mailadres in van de gebruiker.
- 3. Raak het scherm aan om de uitnodiging te bevestigen.
- A Het donkergrijze pictogram geeft aan dat de gebruiker de uitnodiging heeft ontvangen en zich heeft ingelogd.
- *B* Het lichtgrijze pictogram geeft aan dat de gebruiker de uitnodiging heeft ontvangen, maar zich nooit heeft ingelogd.
- 4. Uitnodiging verzonden. Raak het scherm aan om af te sluiten.

De uitgenodigde gebruiker ontvangt per e-mail de uitnodiging om het installatie te controleren. Als de uitgenodigde gebruiker reeds een BTicino-installateursaccount heeft, zal deze automatisch bevoegd worden om de installatie te openen nadat hij/zij zich heeft aangemeld. Als de gebruiker echter nog geen BTicino-installateursaccount heeft, moet hij/zij een account aanmaken. Pas nadat deze gebruiker zich heeft aangemeld, zal hij/zij automatisch worden toegevoegd.

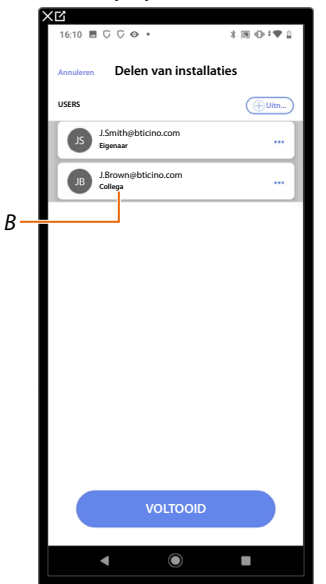

Als de gebruiker zich heeft geregistreerd en aangemeld, wordt hij/zij aan de installatie gekoppeld en in de lijst weergegeven met de rol van een secundaire gebruiker (*B*).

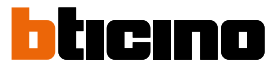

## Rol gebruiker-eigenaar wijzigen

De gebruiker-eigenaar is degene die gevoelige persoonsgegevens verwerkt (privacy). Om deze reden moet het eigendom aan een andere gebruiker worden overgedragen als deze de installatie verlaat.

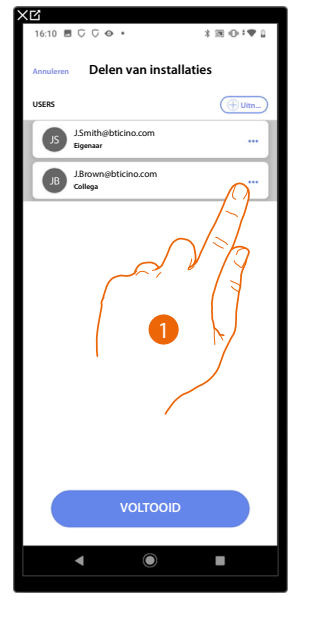

| 16:11 🖿            | 60 <b>0</b> .                   | ,<br>     | : ≋ +0+ <b>₹</b> 2 |
|--------------------|---------------------------------|-----------|--------------------|
|                    | Delen van in                    | stallatie | s                  |
| USERS              |                                 |           |                    |
| (IS                | J.Smith@bticino.com<br>Eigenaar |           |                    |
|                    | J.Brown⊜bticino.com<br>Collega  |           |                    |
|                    |                                 |           |                    |
|                    |                                 |           |                    |
|                    |                                 |           |                    |
|                    |                                 |           |                    |
|                    |                                 |           |                    |
|                    |                                 |           |                    |
|                    |                                 |           |                    |
| Acties             |                                 |           | ×                  |
| Acties             | Eigenaar maken                  |           | ×                  |
| Acties<br>⊉ 1<br>□ | Eigenaar maken                  | 2         | ×<br>72,           |
| Acties             | tigenaar maken                  | 2         | ×<br>72,<br>,      |

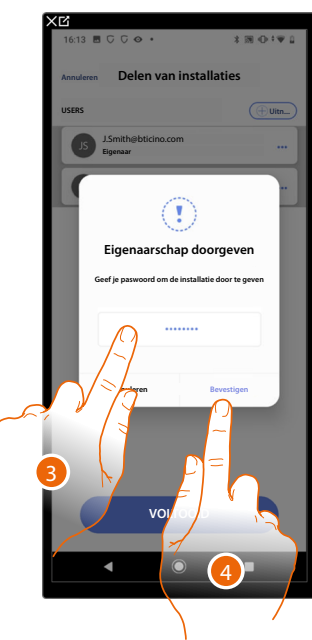

- 1. Raak het scherm aan om de gebruiker te beheren.
- 2. Raak het scherm aan om de rol te wijzigen.
- 3. Voer het wachtwoord van uw account in.
- 4. Raak het scherm aan om te bevestigen.

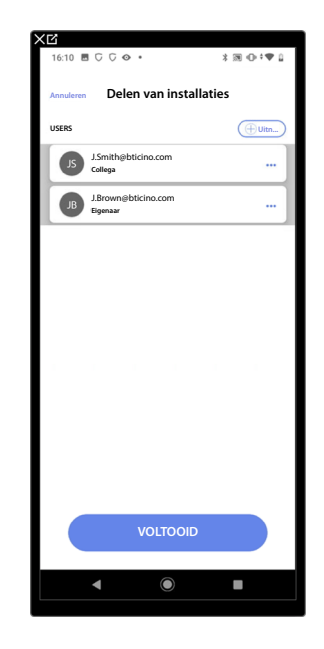

## Gebruiker afkoppelen

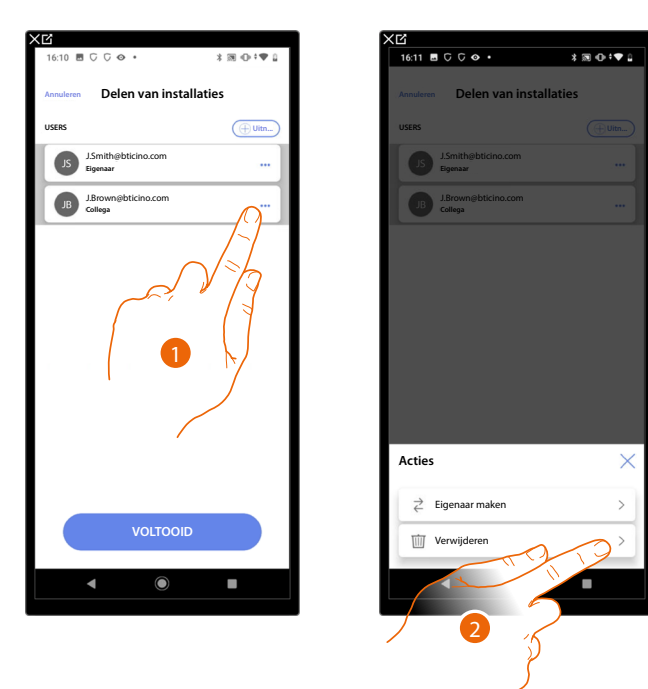

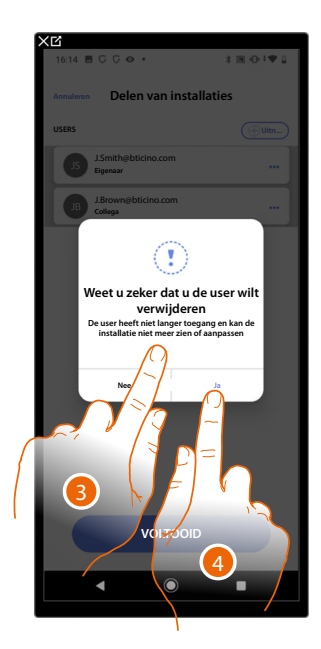

- 1. Raak het scherm aan om een gebruiker te beheren.
- 2. Raak de scherm aan om te afkoppelen.
- **OPMERKING**: Een hoofdgebruiker kan niet worden afgekoppeld.
- 3. Voer het wachtwoord van uw account in.
- 4. Raak het scherm aan om te bevestigen.

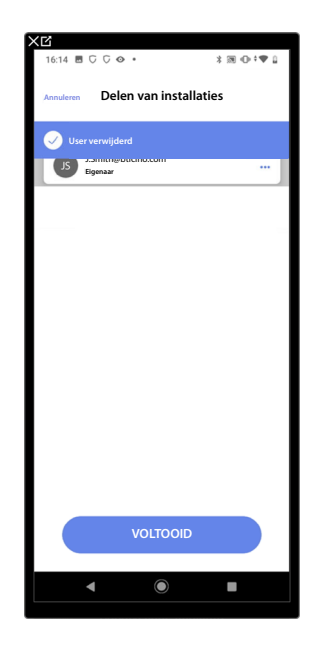

Nu wordt de gebruiker niet langer in de lijst weergegeven en moet opnieuw door de hoofdgebruiker <u>uitgenodigd worden</u> zodat hij/zij de installatie weer kan beheren.

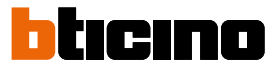

## De installatie dupliceren

Met deze procedure kan een bestaande installatie worden gedupliceerd door de structuur en de objecten te kopiëren.

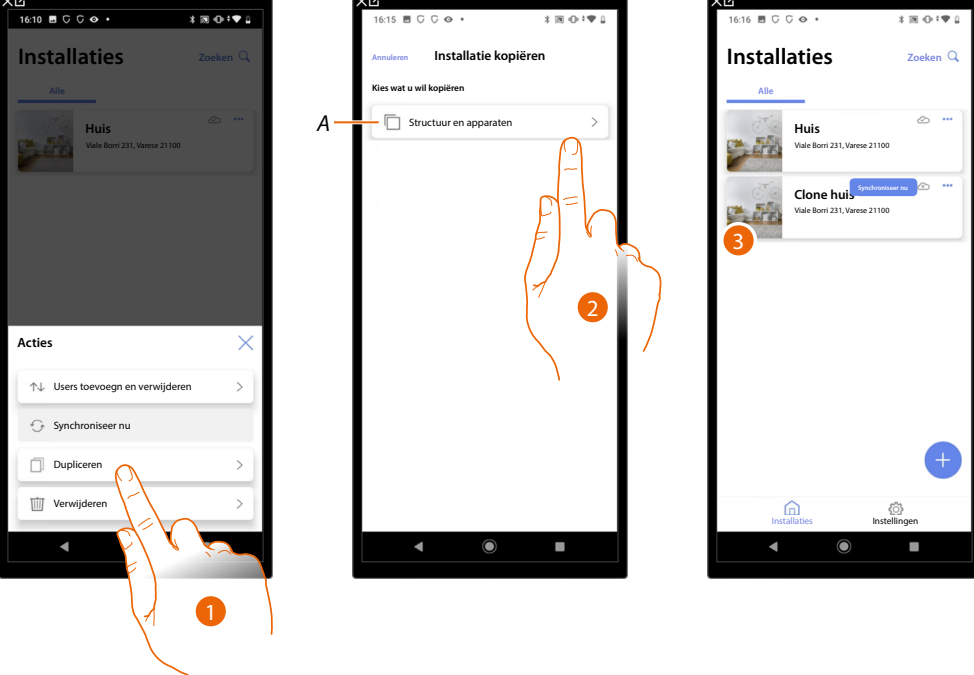

- 1. Raak het scherm aan om het pagina te openen.
- A Dupliceert de structuur en de objecten van de installatie.
- 2. Raak het scherm aan om de installatie te dupliceren.
- 3. De structuur en de objecten van de installatie zijn gedupliceerd.

**OPMERKING**: Om de inwerkingstelling van een gedupliceerde installatie te kunnen afronden, moeten de apparaten met de objecten van het project worden gekoppeld (zie <u>Objecten aan apparaten</u><u>koppelen</u>)

## Installatie verwijderen

Met deze procedure kan een bestaande installatie worden verwijderd.

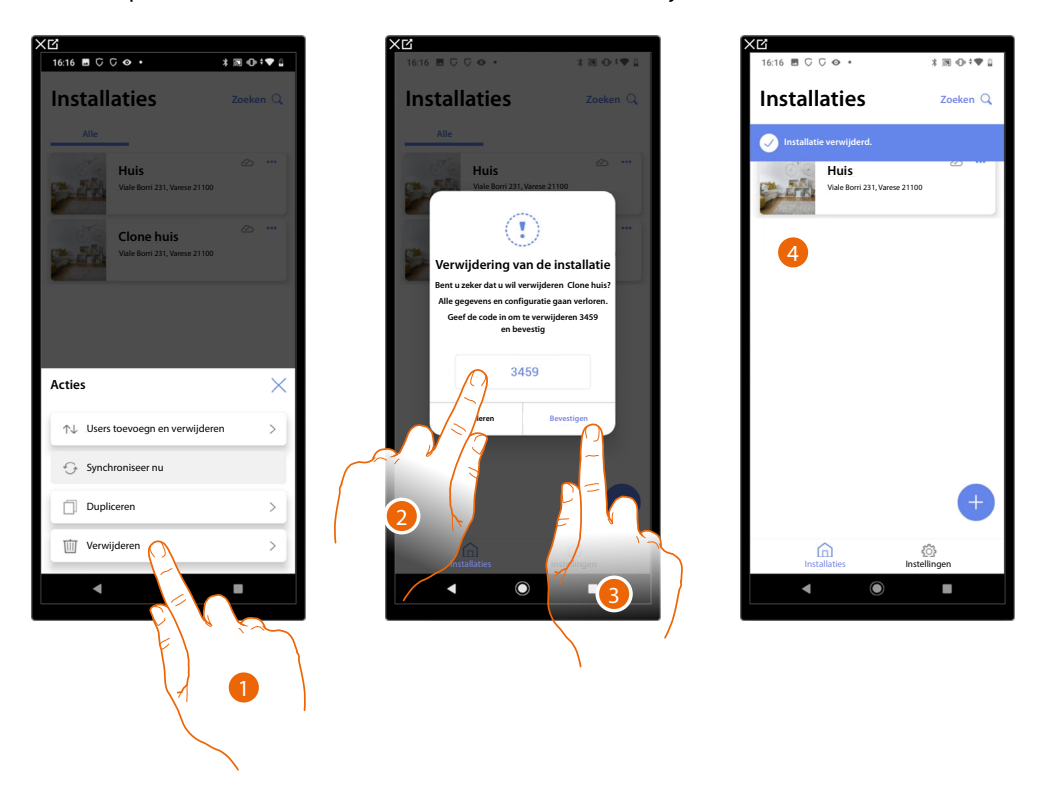

- 1. Raak het scherm aan om de installatie te verwijderen.
- 2. Voer de bevestigingscode in die op het scherm weergegeven wordt.
- 3. Raak het scherm aan om te bevestigen.

OPGELET: alle gegevens en configuraties van de installatie gaan verloren als de handeling bevestigd wordt.

4. De installatie is verwijderd.

**OPMERKING**: de geëlimineerde installatie verdwijnt uit de App Home+Project van de eigenaar en de App Home+Project van de medewerkers (indien aanwezig).

De informatie van de installatie wordt weer beschikbaar als een nieuwe installatie gecreëerd wordt met dezelfde installer code (het vorige pictogram en de vorige tags zij niet langer beschikbaar, maar worden definitief verwijderd).

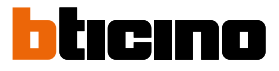

## Creatie en beheer van de installatie met een lokale verbinding

U kunt de installatie ook configureren als de app met het apparaat verbonden is, maar geen internetverbinding aanwezig is.

De gegevens worden tijdelijk in het apparaat opgeslagen en vervolgens in de cloud opgeslagen zodra de internetverbinding weer is hersteld.

Als geen internetverbinding aanwezig is, wordt een waarschuwing weergegeven

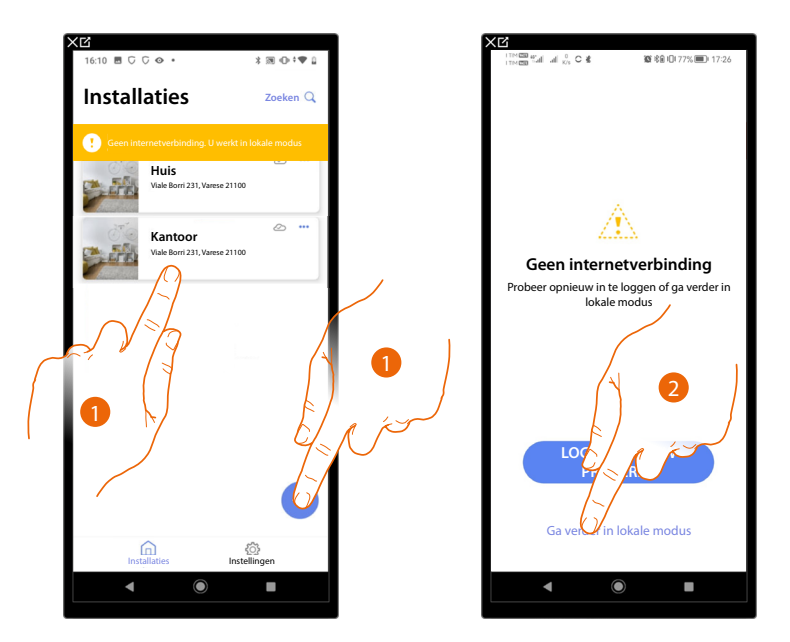

- 1. Raak het scherm aan om een nieuwe installatie te creëren of een bestaande installatie te beheren
- 2. Raak het scherm aan voor de verbinding in de lokale modus

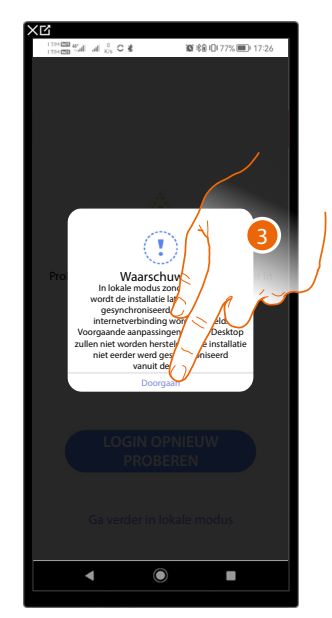

3. Raak het scherm aan om door te gaan en de installatie in de lokale modus te configureren. Sla de installatie aan het einde van de configuratie op. De gegevens worden lokaal opgeslagen en met de cloud gesynchroniseerd zodra de internetverbinding weer is hersteld.

## App Instellingen

Deze pagina biedt toegang tot bepaalde instellingen van uw account en de firmware van de Classe 300EOS updaten.

Bovendien kunt u zich uit de App Home+Project uitloggen.

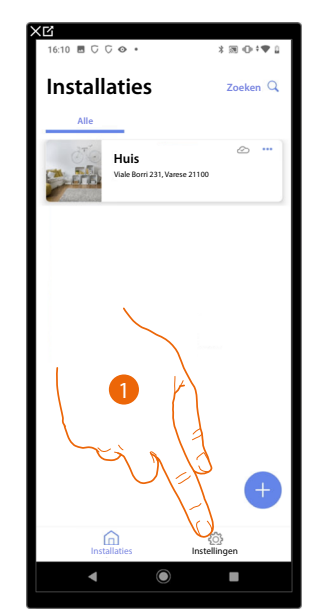

| 16:26 🖪 🗘 🖓 👁 🔹                            | \$ @ • **    | P 0 |
|--------------------------------------------|--------------|-----|
| Instellingen                               |              |     |
| MUN ACCOUNT                                |              | _   |
| ③ J.Smith@bticino.co                       | m            | >   |
| Overig                                     |              |     |
| (?) Hulp                                   |              | >   |
| Licenties                                  |              |     |
| TOESTEL FIRMWARE                           |              |     |
| Update center<br>Laatste check: 28-02-2023 | om 11:48 uur | >   |
|                                            |              |     |
|                                            |              |     |
|                                            |              |     |
| Afslu                                      | iten         | -   |
| HOME+PROJE                                 | CT1.0.8 (S1) |     |
| Installaties                               | Instellingen |     |

- 1. Raak het scherm aan om het pagina te openen.
- A Opent de pagina *accountbeheer*
- B Opent de pagina Hulp
- C Opent de pagina die de <u>updates</u> van Classe 300EOS bevat
- D Meldt u af.

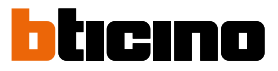

## Accountbeheer

Op deze pagina kunt u bepaalde functies van uw account weergeven en beheren.

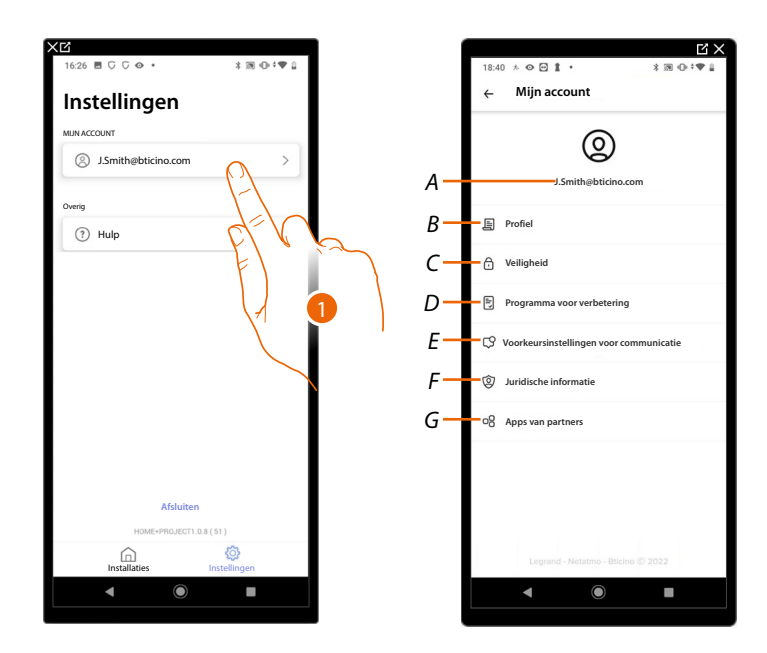

- 1. Raak het scherm aan om het pagina te openen.
- A Login/e-mailadres account.
- *B* Geeft de <u>verschillende gegevens</u> an uw Legrand-account weer en/of wijzigt ze.
- C Wijzigt bepaalde parameters die verbonden zijn de veiligheia van uw account, zoals het wachtwoord en het afkoppelen van alle apparaten van BTicino die hetzelfde account gebruiken.
- D Geef toestemming voor het delen van gegevens om aan de verbetering van het product bij te dragen.
- *E* Beheert alle <u>toestemmingen</u> voor communicaties en alle andere zaken die aan uw persoonsgegevens verbonden zijn.
- F Geeft de contractvoorwaarden weer van de Legrand-apps die u gebruikt.
- G Beheert le <u>Apps van partners</u> waar uw account mee is verbonden (bijv. Google Home enz.)

## Profiel

Op deze pagina kunt u bepaalde gegevens wijzigen van het account dat momenteel het apparaat beheert, of het account door een ander geregistreerd Legrand-account vervangen.

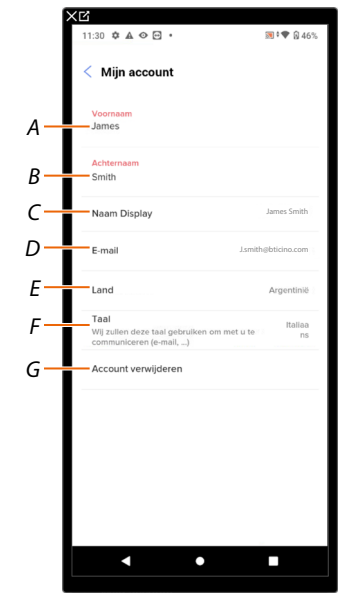

- A Toont/wijzigt de voornaam die voor het account gebruikt is.
- *B* Toont/wijzigt de achternaam die voor het account gebruikt is.
- C Toont/wijzigt de naam die voor het account gebruikt is
- D Toont/wijzigt het e-mail/account voor het beheer van het apparaat
- E Toont het land van afkomst.
- F Toont/selecteert de taal waarin de berichten worden gegeven
- G Account elimineren

Naam weergeven (naam wijzigen)

| XC                                                       |          | XĽ                         |                    |
|----------------------------------------------------------|----------|----------------------------|--------------------|
| 11:30 🌣 🛦 👁 🖻 • 🗃 🕅                                      | ♥ ᡚ 46%  | 11:30 💠 🛦 👁 🖻 🔹            | <b>№ † ♥ №</b> 46% |
| < Mijn account                                           |          | < Mijn account             |                    |
| Voornaam<br>James                                        |          | Naam Display<br>Jhon Brown |                    |
| Achternaam<br>Smith                                      |          | v max. 30 karakters        |                    |
| Naam Display                                             | is Smith | 77                         |                    |
| E-mail                                                   | ino.com  |                            |                    |
| Land<br>Taal<br>Wij zulien of ze taal gebruiken om met o | taliea p |                            |                    |
| communication (e-mail,)<br>Account verwijderen 1         |          |                            |                    |
|                                                          |          |                            |                    |
|                                                          |          |                            |                    |
|                                                          |          |                            |                    |
| · · •                                                    |          | < ●                        |                    |
|                                                          |          |                            |                    |

- 1. Raak het scherm aan om de naam te wijzigen.
- 2. Voer de naam in die in berichten, die het systeem per e-mail verstuurt, wordt gebruikt.

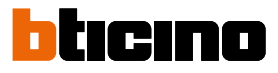

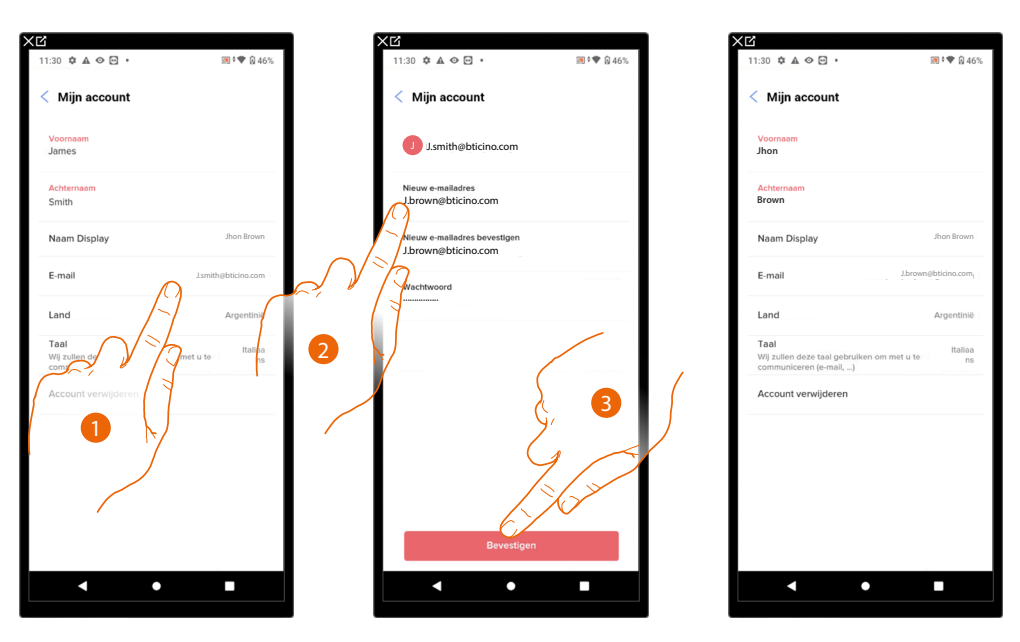

*E-mail/account (wijziging e-mailadres/account voor beheer van apparaat)* Voor het wijzigen van het e-mailadres dat u gebruikt om u aan te melden:

- 1. Raak de scherm aan om het e-mailadres te wijzigen.
- 2. Voer de inloggegevens (e-mailadres en wachtwoord) in van het geregistreerde nieuwe Legrand-account dat u voor het beheren van het apparaat wilt gebruiken.
- 3. Raak het scherm aan om te bevestigen.

## Taal

| Kijin account         Voornaam         Acternaam         Brown         Land       Agrentee         Yogamundieteen (e-mail,)       Italians         Kocount vervijderen       Aallee         Account vervijderen       Italians         In die staat gebruiken om met vervijderen       Italians         Account vervijderen       Italians         In die staat gebruiken om met vervijderen       Italians         Account vervijderen       Italians         In die staat gebruiken om met vervijderen       Italians         In die staat gebruiken om met vervijderen       Italians         In die staat gebruiken om met vervijderen       Italians         In die staat gebruiken om met vervijderen       Italians         In die staat gebruiken om met vervijderen       Italians         In die staat gebruiken om met vervijderen       Italians         In die staat gebruiken om met vervijderen       Italians         In die staat gebruiken om met vervijderen       Italians         In die staat gebruiken om met vervijderen       Italians         In die staat gebruiken om met vervijderen       Italians         In die staat gebruiken om met vervijderen       Italians         In die staat gebruiken om met vervijderen       Italians                                                                                                    | 1:30 🌣 🛦 👁 🖻 🔹                                                   | 🔊 ° 💎 🕅 46          |
|----------------------------------------------------------------------------------------------------|------------------------------------------------------------------|---------------------|
| Shon       Acternam<br>Brown       Naam Display     Jonewalt House<br>Jonewalt House<br>Land       Land     Argentine<br>Kommunicerer (e-mail)       Tag     Argentine<br>Kommunicerer (e-mail)       Account verwijderen     Tagentine<br>Kommunicerer (e-mail)                                                                                                    | 🕻 Mijn account                                                   |                     |
| Achternam<br>Brown       Jone Ileven         Naam Display       Joneweithichoncom         E-meil       Joneweithichoncom         Land       Argentime         Toal       Variantime         Vig zulen dieze taal gebruiken om met og<br>communicateren (e-mail,                                                                                                    | Voornaam<br>Jhon                                                 |                     |
| Naam Display Joo Bown<br>E-mail Joowney Botchacom<br>Land Argentine<br>Tal<br>Wij zukan dze taal gebruiken om met of<br>Account verwijderen                                                                                                    | Achternaam<br>Brown                                              |                     |
| E-mail Jacompletioncom                                                                                                    | Naam Display                                                     | Jhon Brown          |
| Land Argentine<br>Tal<br>Wij-ruken deze taal gebruiken om met ur<br>Account verwijderen<br>1                                                                                                    | E-mail                                                           | J.brown@bticino.com |
| Tall talkan ne taligathullen om met ut nalkan ne taliga ne taligathullen om met ut nalkan ne taligathullen om met ut na ne taligathullen om met ut na ne tal | Land                                                             | Argentinië          |
| Account verwijderen                                                                                                    | Taal<br>Wij zullen deze taal gebruiken<br>communiceren (e-mail,) | om met u ns         |
|                                                                                                    | Account verwijderen                                              |                     |

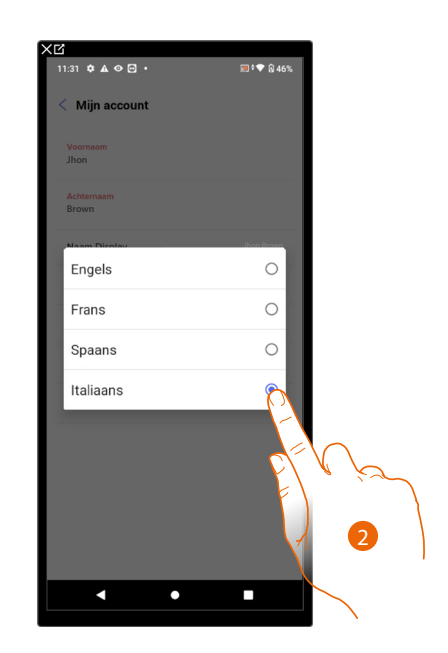

- 1. Raak het scherm aan om de taal voor de berichten te wijzigen.
- 2. Selecteer de taal.

#### Account elimineren

Op deze pagina kunt u uw Legrand-account definitief elimineren en dus kunt u de aangekoppelde applicaties niet langer gebruiken.

OPMERKING: Als u het account verwijdert, verliest u alle gegevens die aan de applicaties verbonden zijn.

| 11:30 🌣 🛦 👁 🖻 🔹                                                    | 🕽 🕈 🖤 🔯 46%         |     | 11:31 🌣 🛦 👁 🖂 🔹                                                               | 👿 🕈 🛡 😡 44                    |
|--------------------------------------------------------------------|---------------------|-----|-------------------------------------------------------------------------------|-------------------------------|
| < Mijn account                                                     |                     |     | < Mijn account                                                                |                               |
| Voornaam<br>Jhon                                                   |                     |     | De applicatie Home+Proje<br>bruikbaar, terwijl uw acco<br>wordt.              | ect is niet<br>unt verwijderd |
| Achternaam<br>Brown                                                |                     |     | U zal alle data verliezen, die geas                                           | socieerd is met deze          |
| Naam Display                                                       | Jhan Brown          |     | applicaties.<br>Indien u zich hiervan bewust bent<br>in en bevestig je keuze. | , geef dan je paswoord        |
| E-mail                                                             | J.brown@bticino.com |     | Wachtwoord                                                                    |                               |
| Land                                                               | Argentinië          |     | Uw wachtwoord                                                                 |                               |
| Taal<br>Wij zullen deze taal gebruiken o<br>communiceren (e-mail,) | om met u te ns      |     |                                                                               | $\frown$                      |
| Account verwijderen                                                |                     |     | EL.                                                                           | ( /2                          |
| F-                                                                 |                     |     | Ţ)                                                                            | 6                             |
| F/~V                                                               | Ý                   |     | AL AL                                                                         | 2                             |
| F)                                                                 |                     |     | Ja verwijder mijr                                                             | account                       |
| 7                                                                  |                     |     | 19,19                                                                         |                               |
|                                                                    |                     |     | •                                                                             |                               |
|                                                                    |                     | / 3 | 5                                                                             |                               |
|                                                                    |                     |     | ۲<br>۲                                                                        |                               |

- 1. Raak het scherm aan om uw Legrand-account definitief te verwijderen.
- 2. Voer het wachtwoord in.
- 3. Raak het scherm aan om het account te verwijderen.

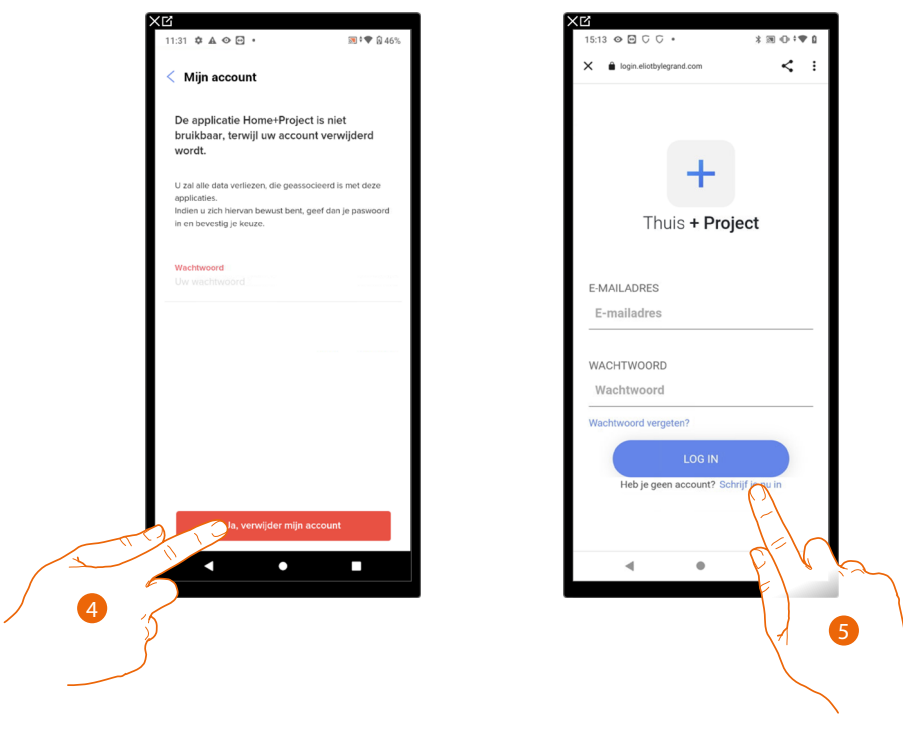

- 4. Raak het scherm aan om te bevestigen.
- 5. Aan het einde van de procedure wordt de loginpagina weergegeven. Op deze pagina kunt u een <u>nieuwe registratie</u>. starten.

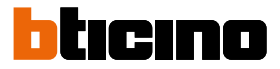

## Veiligheid

Op deze pagina kunt u het wachtwoord van uw account wijzigen en het account van al uw apparaten afmelden. Het afmelden van uw account op alle apparaten is met name handig wanneer een van uw apparaten gestolen wordt of verloren is gegaan.

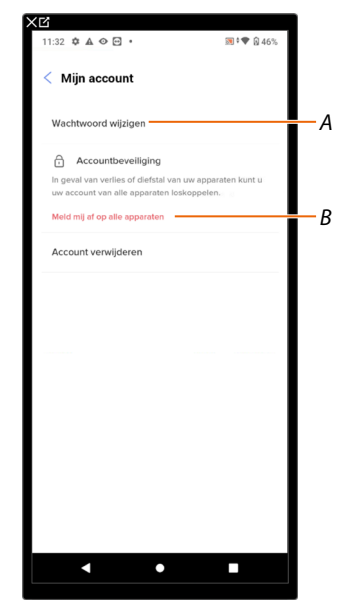

- A Verricht de procedure voor het wijzigen van het wachtwoord.
- B Meldt u van alle apparaten af.

Wachtwoord wijzigen

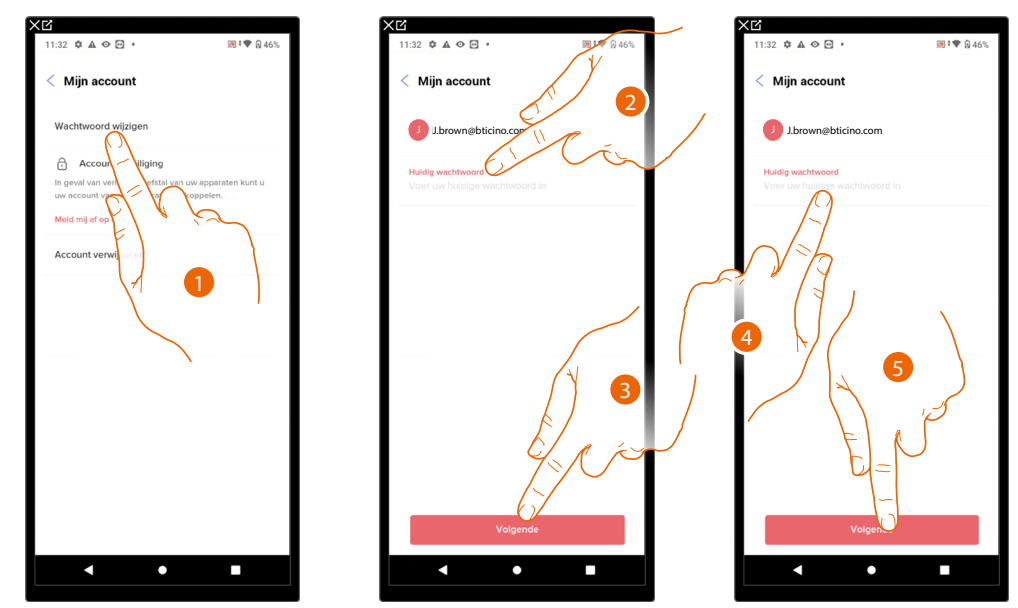

- 1. Raak het scherm aan om de wachtwoord te wijzigen.
- 2. Voer het actueel wachtwoord in.
- 3. Raak het scherm aan om verder te gaan.
- 4. Voer het nieuwe wachtwoord in dat aan de volgende voorwaarden moet voldoen:
  - minstens 8 tekens;
  - minstens één kleine letter (bijv. a);
  - minstens één hoofdletter (bijv. A);
  - minstens één cijfer (bijv. 1);
  - minstens één speciaal teken (bijv. \$);
- 5. Raak het scherm aan om te bevestigen.

#### Afmelden van alle apparaten

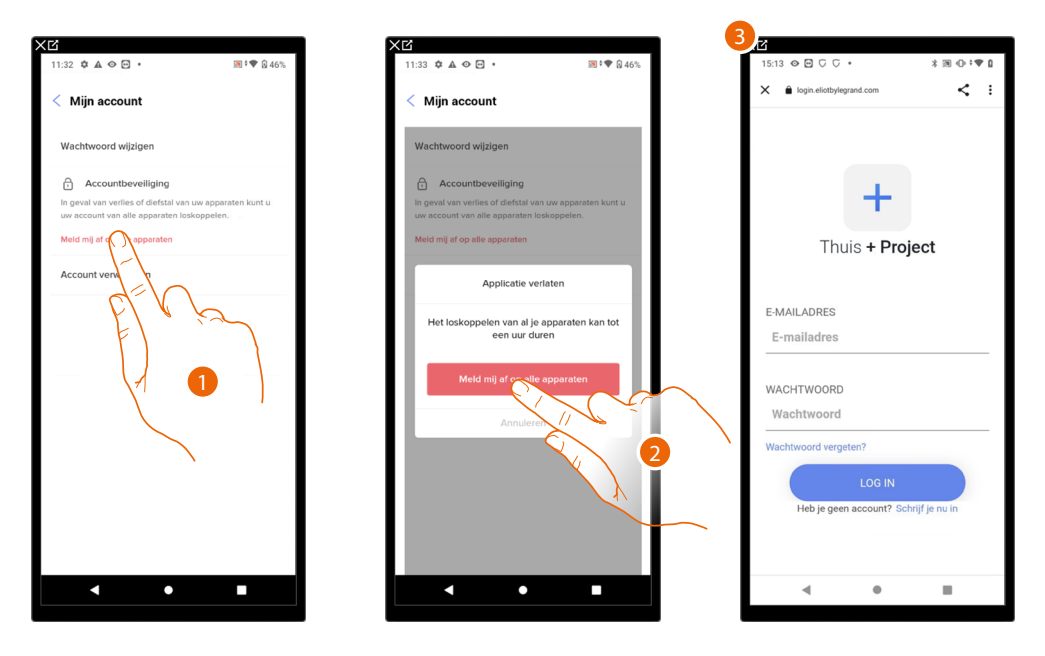

- 1. Raak het scherm aan om de procedure te starten.
- 2. Raak het scherm aan om uw account bij alle apparaten en alle applicaties van derden af te melden.
- 3. U wordt automatisch uit de applicatie uitgelogd en de Homepagina wordt weergegeven.

#### Programma voor verbetering

In dit deel kunt u het delen van de gebruiksgegevens van de app activeren

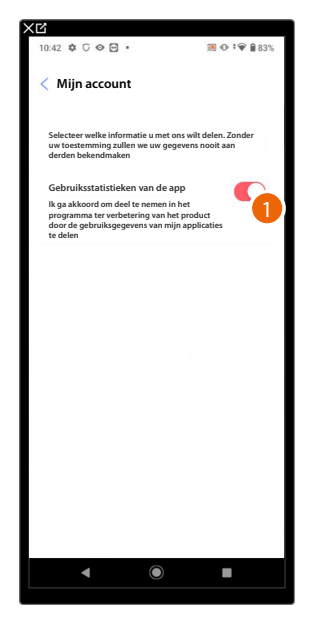

1. Raak het scherm aan om het delen van de gebruiksgegevens van de app te activeren.

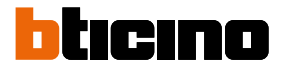

#### Voorkeursinstellingen voor communicatie

Op deze pagina kunt u het ontvangen van mededelingen van Legrand en het delen van de gebruiksgegevens van de App activeren.

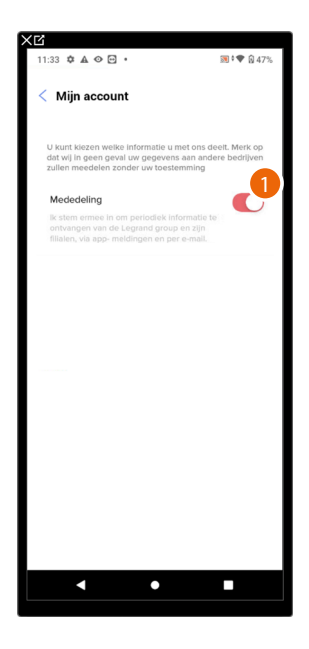

1. Raak aan om berichten te ontvangen van Netatmo/Legrand/BTicino.

#### Juridische informatie

Op deze pagina kunt u de gebruiksvoorwaarden en de informatie over het privacybeleid van elke App waar uw Legrand-account aan gekoppeld is weergeven.

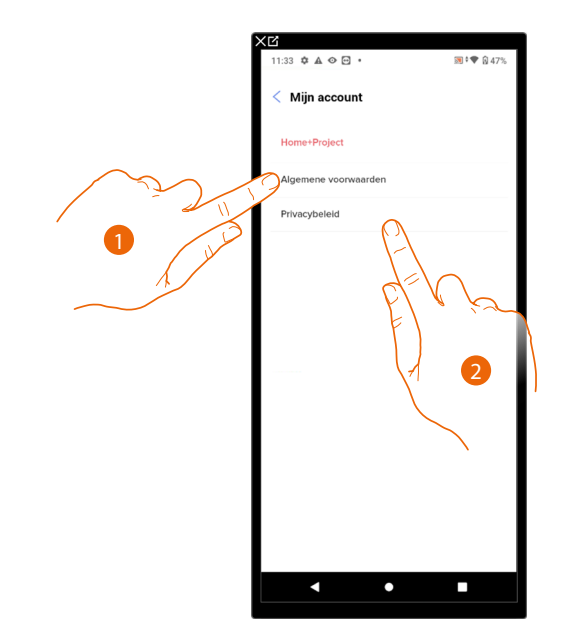

- 1. Raak het scherm aan om de voorwaarden weer te geven.
- 2. Raak het scherm aan om het privacybeleid weer te geven.

## Apps van partners

Op deze pagina kunt u alle apps van derden weergeven waar u rechten aan heeft verstrekt zodat ze op uw verbonden apparaten kunnen werken. (Bijv.: Google Home enz.)

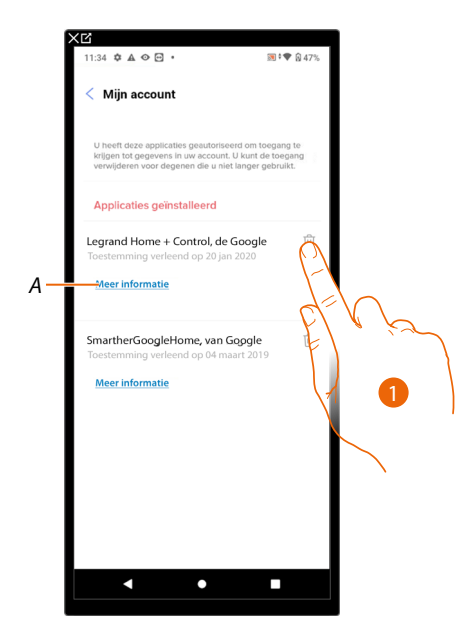

- 1. Raak het pictogram aan om de toegang van Apps en websites toestemming tot bepaalde gegevens van uw account te negeren.
- A Geeft meer informatie weer over de toegang tot uw account voor Apps van partners.

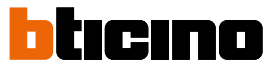

## Help

Op deze pagina kunt u de antwoorden aan de meest gestelde vragen (FAQ) over het gebruik van de App Home+Project weergeven en zoeken en een eventueel vastgesteld probleem melden.

**OPMERKING**: U ontvangt geen direct antwoord. Uw melding zal echter door de ontwikkelaars worden gebruikt om de service te verbeteren.

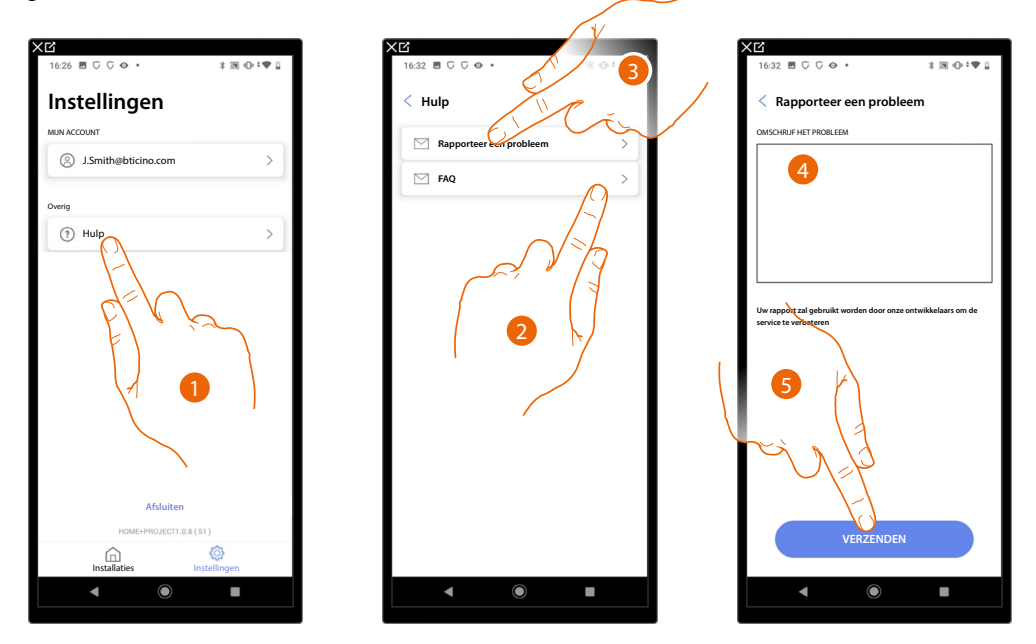

- 1. Raak het scherm aan om het pagina Hulp te openen.
- 2. Raak het deel FAQ aan en selecteer het onderwerp waarover u vragen heeft
- of
- 3. Raak het scherm aan om de pagina te openen en een probleem te melden.
- 4. Beschrijf op dit veld het probleem dat u wilt melden.
- 5. Raak het scherm aan om de melding naar de assistentie te verzenden. \*

\* **OPMERKING:** De ontwikkelaars gebruiken de signaleringen om het product te verbeteren, maar u ontvangt geen antwoord op uw opmerkingen

## Update center

Op deze pagina kunt u de updates van Classe 300EOS beheren.

De update vindt plaats in 2 stappen.

Tijdens de eerste stap moet na een melding de voorgestelde update gedownload worden. Hiervoor moet uw smartphone over een internetverbinding beschikken.

Tijdens de tweede stap moet u een updatepakket installeren. Hiervoor is geen internetverbinding nodig. Dit doet u direct in de installatie.

**OPMERKING**: voor ingebouwde Classe 300EOS-installaties ouder dan de versie 3.71.11, moet de eerste update met de software MyHOMESuite worden verricht

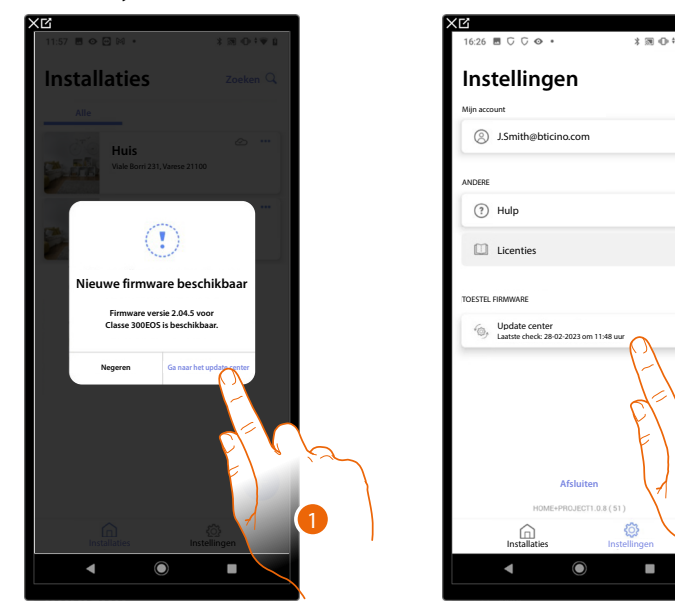

1. Wanneer nieuwe firmware beschikbaar is, wordt op de homepagina beheer installaties een melding weergegeven.

U kunt echter ook zelfstandig het updatecentrum openen en controleren of updates beschikbaar zijn.

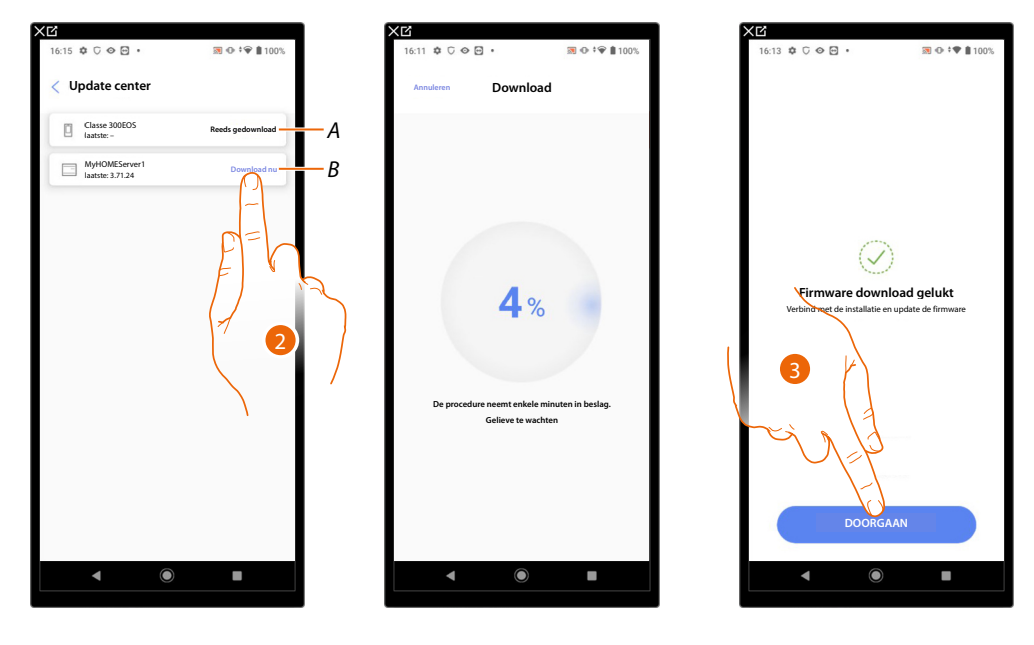

- A Update gedownload
- B Te downloaden update beschikbaar
- 2. Raak het scherm aan om de update te downloaden
- 3. Raak het scherm aan om verder te gaan

# Classe 300EOS With NETATMO

Installatie- en configuratiehandleiding

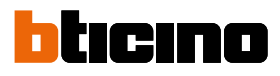

| 15 🕸 G 👁 🖻 🔹                      | 🕅 👁 🌻 🏙 100%     | 11:57 🖻 👁 🖻 🕅 🔹             | * 岡 ① * ♥       |
|-----------------------------------|------------------|-----------------------------|-----------------|
| Update center                     |                  | Installaties                | Zoeken          |
| Classe 300EOS<br>faatste: -       | Reeds gedownload | Alle                        | 0               |
| MyHOMEServer1<br>laatste: 3.71.24 | Reeds gedownload | Huis<br>Vale Borri 231, Var | ese 21100       |
|                                   |                  | Kantool<br>Viale Borri 231  | 2100 ···        |
|                                   |                  | E E                         | $\int \sqrt{k}$ |
|                                   |                  | F                           |                 |
|                                   |                  |                             | 1 5             |
|                                   |                  |                             | $\searrow$      |
|                                   |                  |                             |                 |
|                                   |                  |                             | +               |
|                                   |                  |                             | Installingen    |
|                                   |                  | instanderes                 | mateningen      |

- 4. Nu is de update gedownload
- 5. De volgende keer dat u een verbinding met een installatie maakt, zal Home+Project automatisch de updatestatus controleren en eventueel de installatie van nieuwe firmware voorstellen.

Raak het scherm aan om de app te openen.

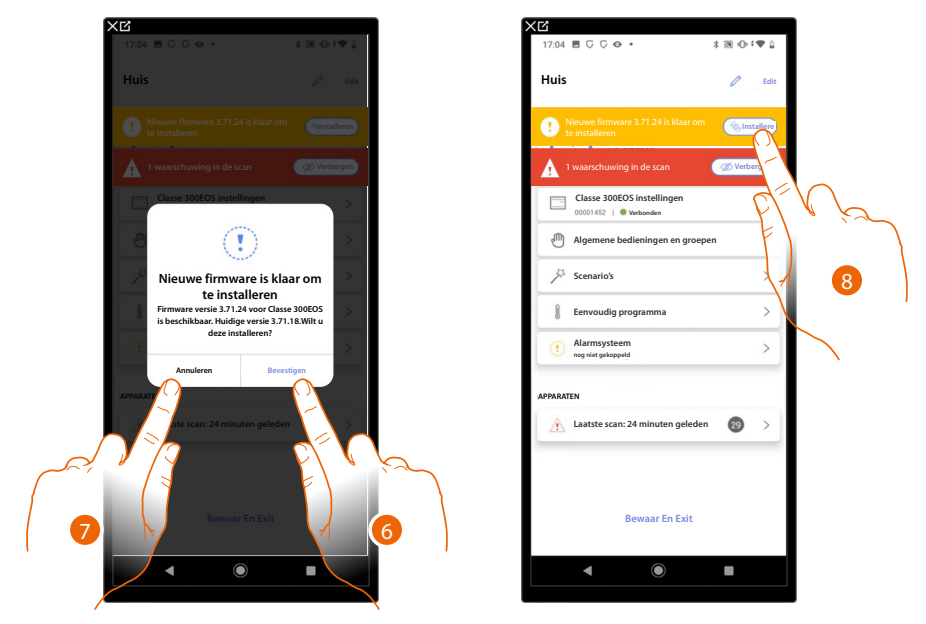

- 6. Er wordt een melding weergegeven dat aangeeft dat de update geïnstalleerd moet worden. Installeer deze door hem aan te raken
- of
- 7. Raak het scherm aan om de procedure later te verrichten
- 8. In het tweede geval wordt op de homepagina een melding weergegeven dat de installatie moet worden verricht. Raak deze melding aan om verder te gaan
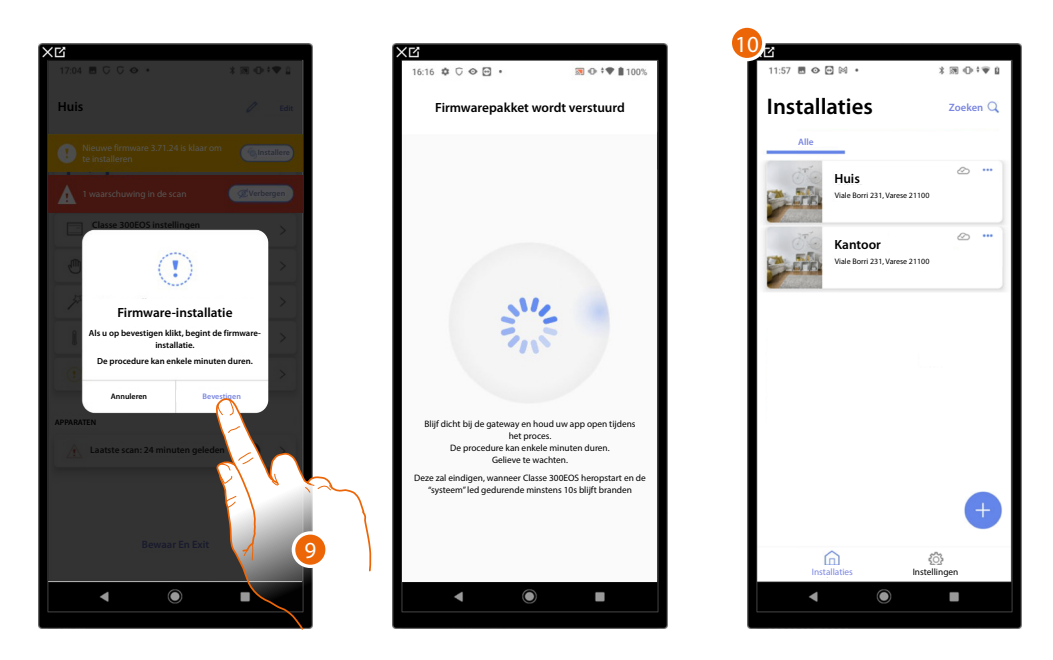

- 9. Raak het scherm aan om te bevestigen
- 10. Na een aantal minuten wordt de update uitgevoerd en wordt de homepagina voor het beheer van installaties weergegeven.

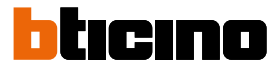

### Configuratie van de installatie

Als de installatie aangemaakt is, moet u deze configureren met de server en op de homepagina van de installatie diverse configuraties verrichten, zoals het koppelen van apparaten aan objecten en een inbraakalarmcentrale Bovendien kunt u de structuur van de woning beheren en algemene bedieningen, groepen en scenario's creëren.

**OPMERKING**: Om de installatie met de app Home+Project te kunnen configureren, moet u met hetzelfde LAN-netwerk als Classe 300EOS verbonden zijn.

**OPMERKING**: Het wordt aanbevolen om de <u>firmware van het apparaat te updaten</u> voordat de installatie geconfigureerd wordt.

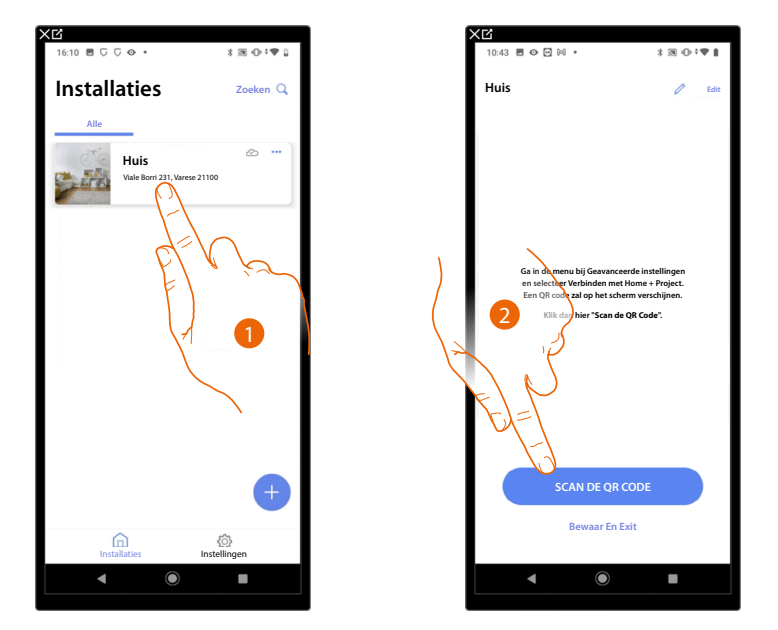

1. Raak het scherm aan om de Homepagina van de installatie te openen en de componenten te beheren

**\*OPMERKING**: Om de installatie te kunnen creëren, moet de Smartphone eerst op het internet zijn aangesloten. Als uw Classe 300EOS geen internetverbinding heeft, kunt u deze met een <u>lokale</u> <u>aansluiting</u> configureren

2. Raak het scherm aan om de verbinding met Classe 300EOS in de installatie tot stand te brengen door de QR-code te scannen

De QR-code is opgenomen in het menu Instellingen\Geavanceerde instellingen\Verbinding met Home + Project

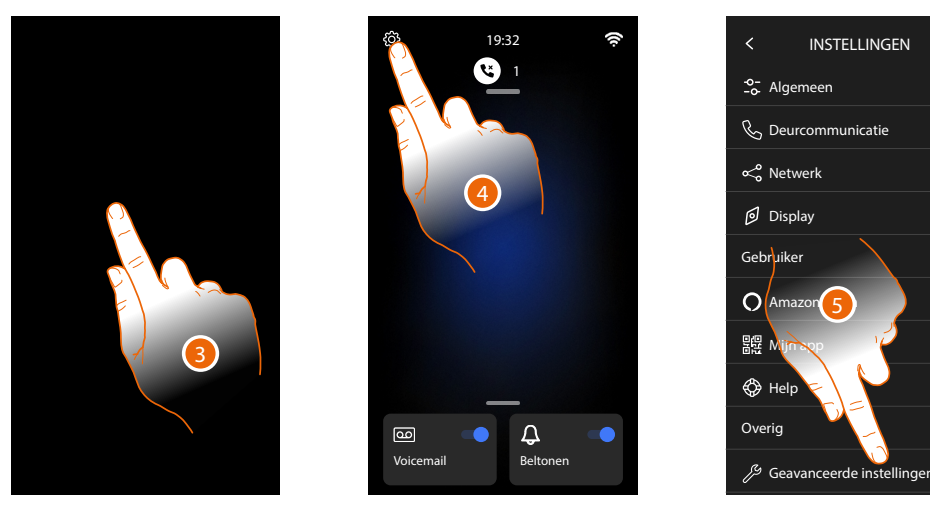

- 3. Raak het scherm aan van Classe 300EOS
- 4. Raak het scherm aan om het deel Instellingen te openen
- 5. Raak het scherm aan om het deel Geavanceerde instellingen te openen

# Classe 300EOS NETATMO

Installatie- en configuratiehandleiding

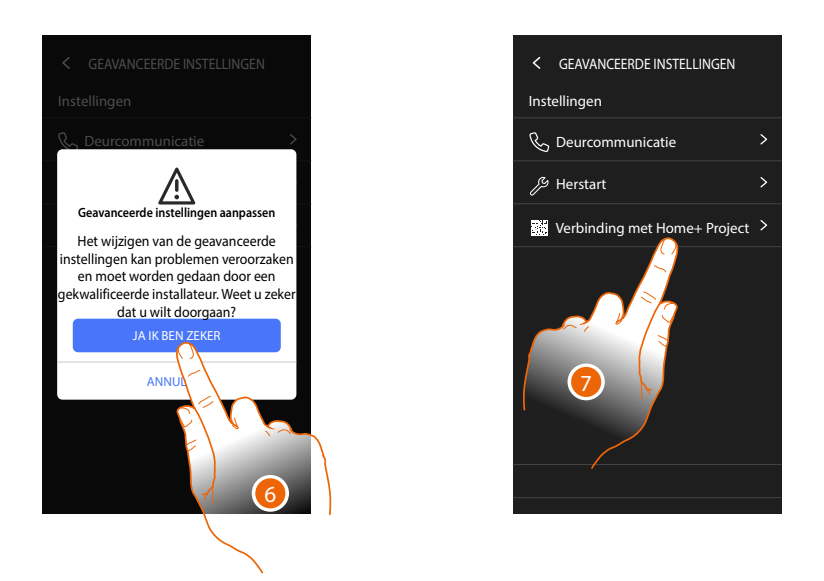

6. Raak het scherm aan om te bevestigen

Opgelet: de geavanceerde instellingen mogen uitsluitend door ervaren personeel worden verricht aangezien verkeerde handelingen de werking van het apparaat kunnen benadelen

7. Raak het scherm aan om de QR-code weer te geven die voor de verbinding met de App Home+Project met de smartphone moet worden gescand

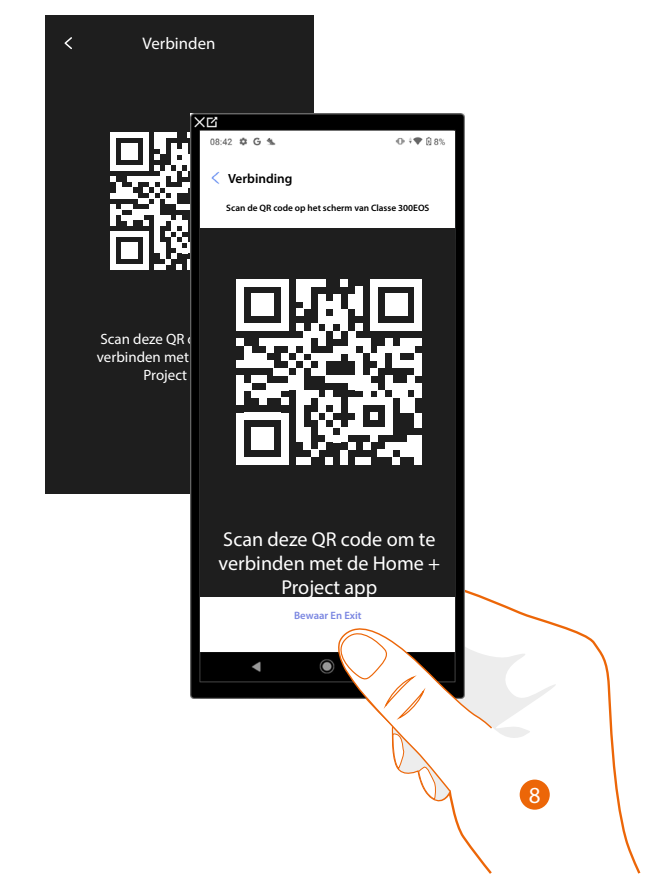

8. Scan de QR-code met de smartphone voor de verbinding met de App Home + Project

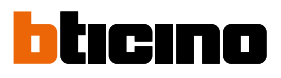

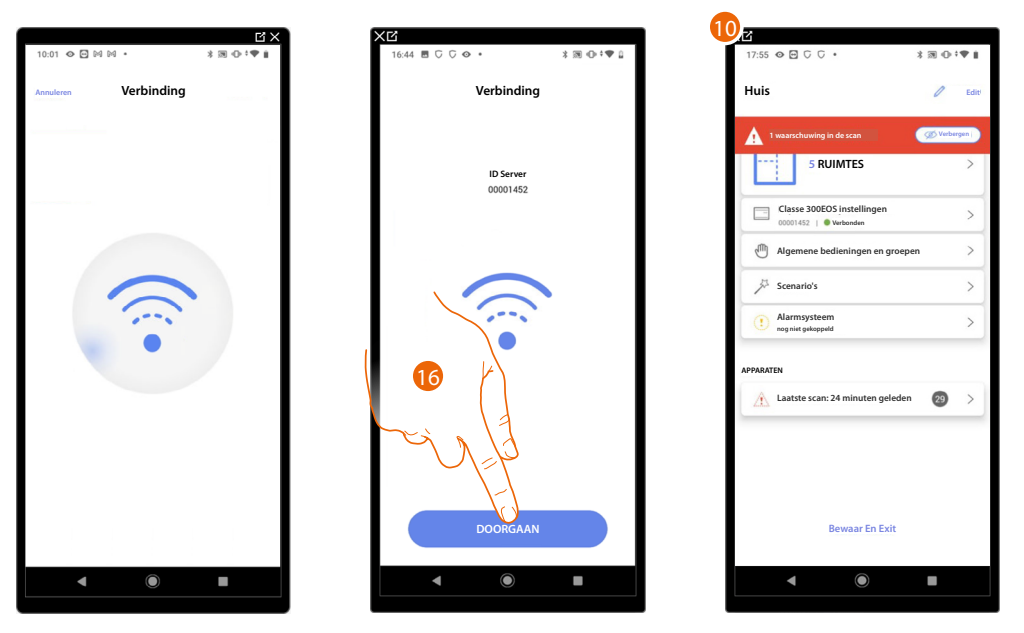

9. Het systeem heeft de verbinding met de server gelegd. Raak het scherm aan om verder te gaan

10. De Homepagina van de installatie wordt weergegeven

Het volgende scherm wordt op Classe 300EOS weergegeven:

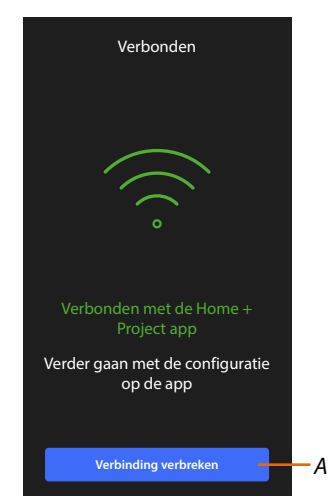

A Koppelt Classe 300EOS af van de App Home+Project

Nu Classe 300EOS met de smartphone verbonden is, kunt u deze configureren door de <u>MyHOME-objecten</u> (lichten, rolluiken, enz.) <u>te creëren en een inbraakalarmcentrale te koppelen</u>. Na afronding kan de gebruiker de objecten MyHOME en Alarmsysteem gebruiken.

### Homepagina van de installatie

Deze pagina bevat alle functies voor het beheer van de installatie. U kunt de hele structuur beheren en:

- -ruimtes en objecten toevoegen of verwijderen
- algemene bedieningen en groepen creëren.
- scenario's maken
- een temperatuursetpoint voor de dag en voor de nacht instellen
- een inbraakalarmcentrale koppelen
- alle apparaten van de installatie en de instellingen van Classe 300EOS beheren

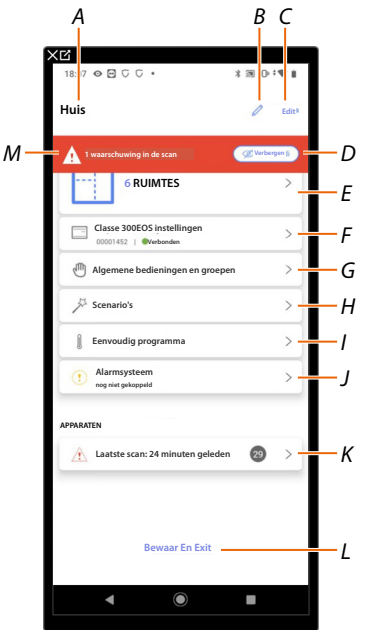

- A Naam Installatie.
- B Wijzigt de naam van de installatie.
- C Opent de pagina voor het beheer van informatie van de installatie (naam, adres, pictogram en groep).
- D Verbergt meldingen over afwijkingen die in de apparaten zijn vastgesteld.
- E Opent de pagina beheer van de structuur en de objecten
- F Opent de pagina Instellingen van de installatie
- G Opent de pagina beheer algemene bedieningen en groepen
- H Opent de pagina i Beheer van de scenario's
- I Opent de pagina i Beheer van de eenvoudig programma

OPMERKING: Dit item wordt alleen weergegeven als een Thermostaat is ingevoerd

J Opent de pagina koppelen en beheer van het alarmsysteem

**OPMERKING**: Dit item wordt alleen weergegeven als een inbraakalarmcentrale met hetzelfde LANnetwerk als Classe 300EOS verbonden is. Zie <u>Instellingen installatie/alarmsysteem</u> als geen verbinding met hetzelfde LAN-netwerk aanwezig is

- K Opent de pagina i beheer van apparaten van de installatie
- L Slaat de installatie op in de cloud en koppelt deze af van Classe 300EOS
- *M* Geeft de waarschuwing weer dat in bepaalde apparaten van de installatie afwijkingen zijn gevonden.

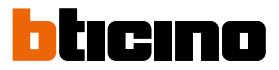

### Beheer van de apparaten

Op deze pagina kunnen de apparaten in de installatie gescand of bijgewerkt worden. Vervolgens kunnen hun configuratie en eventuele afwijkingen weergegeven en beheerd worden.

| Lastiste scan, 2 minuten geleden     € twmex.       28 SC5     Image: Scan and Scan and Scan a | < APPARATEN                                 |           |
|----------------------------------------------------------------------------------------------------|---------------------------------------------|-----------|
| Reliven     Themo     Energie       2     Atvijkingen     ●       U     UM4710,10:006345790     ▲       U     UM4710,10:006345790     ▲       U     F521,10:00E7131F     ▲       V     F521,10:000E60464     ▲       V     F6111/2,10:00060468     ▲       V     F4111/4,10:00010020     ▲                                                                                                    | – Laatste scan, 2 minuten geleden<br>28 SCS | C Vernieu |
| 2     Afwijkingen     Cours       UNX710,10:0063A579     ▲ >       U     F521,10:00F131F     ▲ >       Ø     F411U2,10:000604E4     ▲ >       Ø     F411U2,10:000604E8     ▲ >       Ø     F411U2,10:000604E8     ▲ >       Ø     F411U2,10:000604E8     ▲ >                                                                                                    | Rolluiken Thermo                            | Energie   |
| UN4710.10.0063A579     ▲ >       U     F521.10.00F131F     ▲ >       Image: Control of the state state st                                            | 2 Afwijkingen                               | Overig    |
|                                                                                                    | LN4710, ID: 0063A579                        | ▲ >       |
| ○     F411U2, ID 00060EE4     ▲     >       ○     F411U2, ID 000604EB     ▲     >       ○     F411U2, ID 000604EB     ▲     >       ○     F411U2, ID 000604EB     ▲     >                                                                                                    | H 5521, ID: 00EF131F<br>○                   |           |
| □          F411U2, ID: 000604EB                                                                                                    | € F411U2, ID: 00D60EE4                      | _ >       |
| F411/4, ID: 00D16020 >                                                                                                    | F411U2, ID: 00D6D4EB<br>●●                  |           |
|                                                                                                    | F411/4, ID: 00D16020                        |           |
|                                                                                                    |                                             |           |
|                                                                                                    |                                             |           |
|                                                                                                    |                                             |           |

- A Datum laatste scan installatie.
- B <u>Scan installatie</u> uitvoeren/bijwerken.

😑 scan Deze toets geeft aan dat de installatie nooit volledig gescand is.

C vernieu Deze toets geeft aan dat reeds een scan is verricht, raak het scherm aan om de scan bij te werken, bijvoorbeeld als een nieuw apparaat aan de installatie is toegevoegd.

- C Opent de pagina waarop gescande SCS-apparaten weergegeven en beheerd kunnen worden
- D Beheert tegelijkertijd alle apparaten die een <u>afwijking</u> vertonen.
- E Beheert één voor één de apparaten die een <u>afwijking</u> vertonen.

#### Installatie scannen

Deze functie verricht een automatische scan en detectie van de aangesloten apparaten. Raadpleeg de compatibiliteitstabel om het gebruikte aantal adressen (max. 175) te verifiëren.

**OPMERKING**: per installatie kunnen maximaal 175 adressen worden gebruikt. Home+Control zal u vragen om de overtollige apparaten uit de installatie te verwijderen als deze limiet wordt overschreden. De scan is verplicht als in de installatie een apparaat F422 aanwezig is (de app zal in dit geval de scan van de installatie als een verplichte stap voorstellen.

De scan is echter facultatief als de installatie nieuw is en geen apparaat F422 bevat.

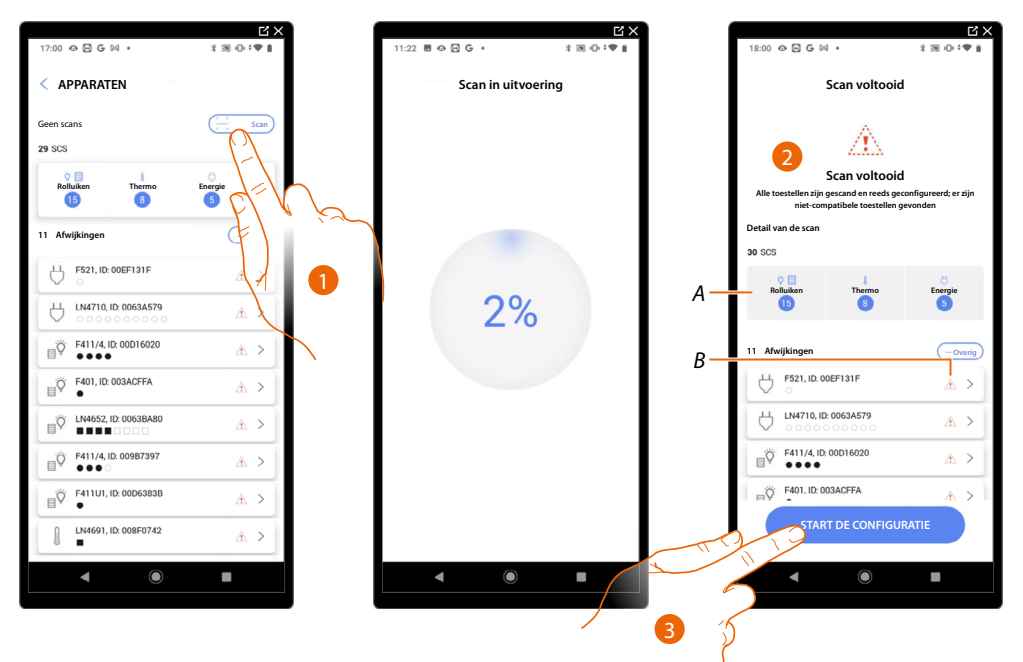

- 1. Raak het scherm aan om een scan te starten.
- 2. Een bericht geeft aan dat de scan is verricht. Nu kunt u de gevonden apparaten opgedeeld per systeem (A) en degene die een probleem vertonen (B) weergeven.
- 3. Raak het scherm aan om de homepagina van de apparaten te openen en de configuratie te starten.

| XC                                                  | -        |        |
|-----------------------------------------------------|----------|--------|
| 18:07 🕹 🖾 🔾 🗘 🔹 🛪                                   | 20       |        |
| Huis                                                | 0        | Edit   |
|                                                     |          |        |
| 1 waarschuwing in de scan                           | gg Verbe | gen (j |
| 6 RUIMTES                                           |          | >      |
| Classe 300EOS instellingen<br>00001452   @Verbonden |          | >      |
| 🖑 Algemene bedieningen en groepen                   |          | >      |
| Ja Scenario's                                       |          | >      |
| Eenvoudig programma                                 |          | >      |
| Alarmsysteem nog niet gekoppeld                     |          | >      |
| APPARATEN                                           |          |        |
| Laatste scan: 24 minuten geleden                    | 29       | >      |
|                                                     |          |        |
| Bewaar En Exit                                      |          |        |
| ◀                                                   |          |        |
|                                                     |          |        |

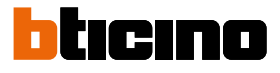

#### Apparaten weergeven en beheren

Op deze pagina kunt u de gescande apparaten opgedeeld per staat weergeven en eventueel beheren.

| Gescande SCS appa           | raten                  |
|-----------------------------|------------------------|
| Alle Beschikbaar Geo        | onfigureerd Overslaan- |
|                             | Filters                |
| 5520, ID: 0079F5D2          | >                      |
| L/N/NT4673, ID: 0090CE      | <sup>29</sup> >        |
| 5522, ID: 00798FDD          | >]                     |
|                             | >                      |
| 5 <b>F521, ID: 00EF131F</b> | A >                    |
|                             | 13 >                   |
| HC/HS/HD4680, ID: 0079      | CF3 >                  |
| F411U2, ID: 00D6D4EB<br>○ ○ | $\lor$                 |
| C L4652/2, ID: 00B475CE     | >                      |
| F411U1, ID: 00D6383B        |                        |

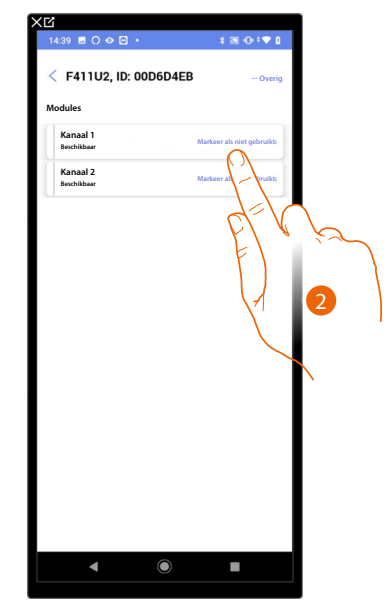

A Filter staat apparaten

- Beschikbaar: apparaten met ongebruikte adressen

– Geconfigureerd: apparaten waarvan minstens één kanaal is geconfigureerd (zie Objecten aan apparaten koppelen).

laan: apparaten met afwijkingen die vervolgens met de specifieke bediening.

- B Filter systemen/functie/type component.
- 1. Raak het scherm aan om het apparaat te beheren.
- 2. Eventueel aanraken om het adres als ongebruikt te markeren. In dit geval is het adres niet beschikbaar tijdens de configuratie.

#### Apparaten resetten

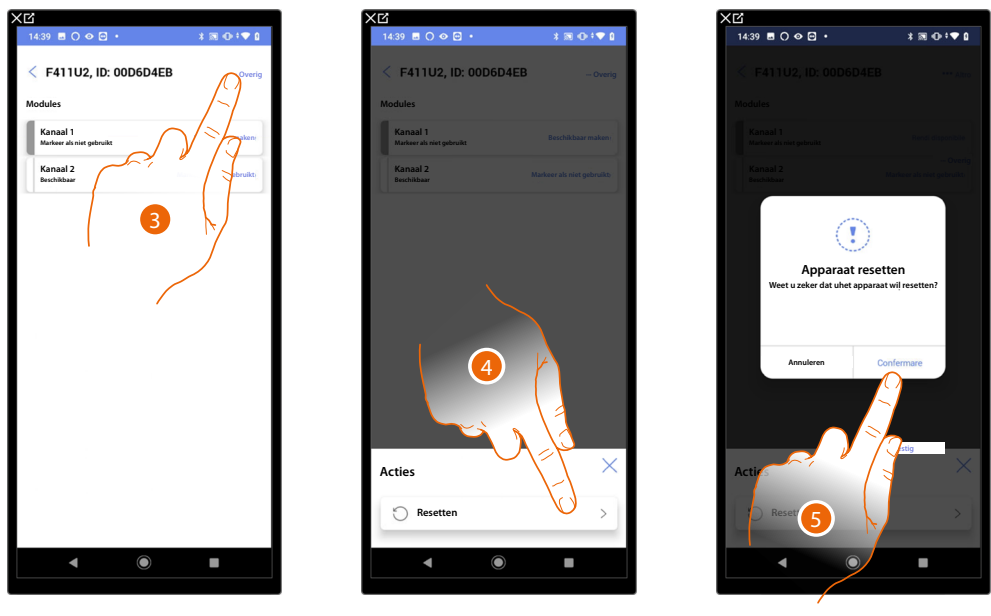

- 3. Raak het scherm aan om de pagina met handelingen van het apparaat te openen.
- 4. Raak het scherm aan om het apparaat te resetten.
- 5. Raak het scherm aan ter bevestiging. Alle configuraties gaan verloren.

#### Apparaat met afwijkingen

Als de scan heeft aangetoond dat de apparaten afwijkingen vertonen, wordt dit met specifieke pictogrammen gemeld

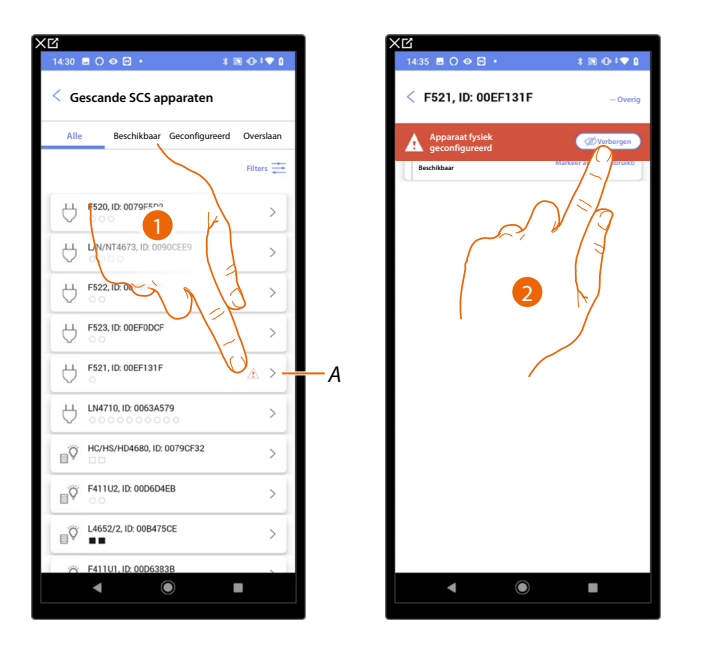

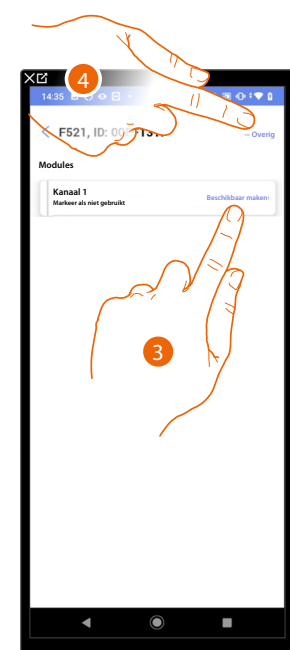

A Aanduiding dat het apparaat een afwijking vertoont:

A Rode afwijkingen houden in dat de apparaten niet als objecten kunnen worden gebruikt. De mogelijke oorzaken zijn:

- Apparaat gescand maar nu niet aangesloten of werkt niet
- Fysiek geconfigureerd apparaat
- Incompatibel apparaat.
- 1. Raak het scherm aan om het apparaat met afwijkingen te beheren.
- 2. Een bericht geeft het type afwijking aan. Raak het aan om het te verbergen.
- 3. Eventueel aanraken om het adres als ongebruikt te markeren. In dit geval is het adres niet beschikbaar tijdens de configuratie.
- Of
- 4. Raak het scherm aan om het apparaat uit de installatie te verwijderen of het over te slaan.

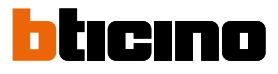

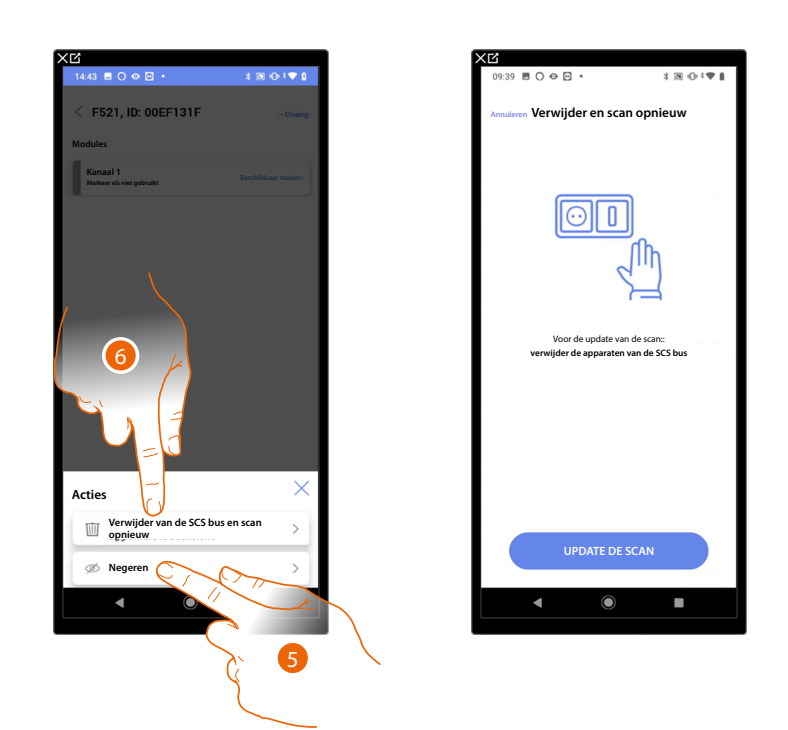

- 5. Raak het scherm aan om het apparaat over te slaan. Het wordt op de pagina "overslaan" weergegeven en niet voor de configuratie in beschouwing genomen.
- 6. Raak het scherm aan als u het apparaat uit de installatie wilt verwijderen, bijvoorbeeld wegens een vervanging. Vervolgens moet u de scan bijwerken.

### Filters

Met deze functie kunt u zoeken met de filters systemen/functie/type component.

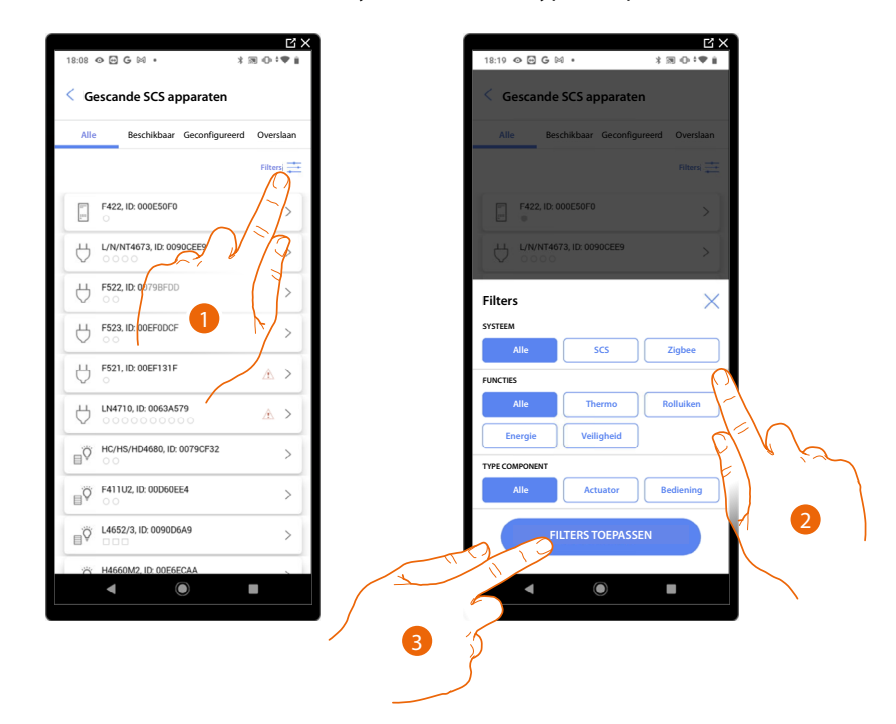

- 1. Raak het scherm aan om het filterspaneel te openen.
- 2. Selecteer het gewenste filter.
- 3. Raak het scherm aan om het filter toe te passen.

### Beheer van de ruimtes

U kunt de structuur van de installatie wijzigen door ruimtes te <u>toe te voegen</u>, <u>te wijzigen</u> of te <u>elimineren</u>.

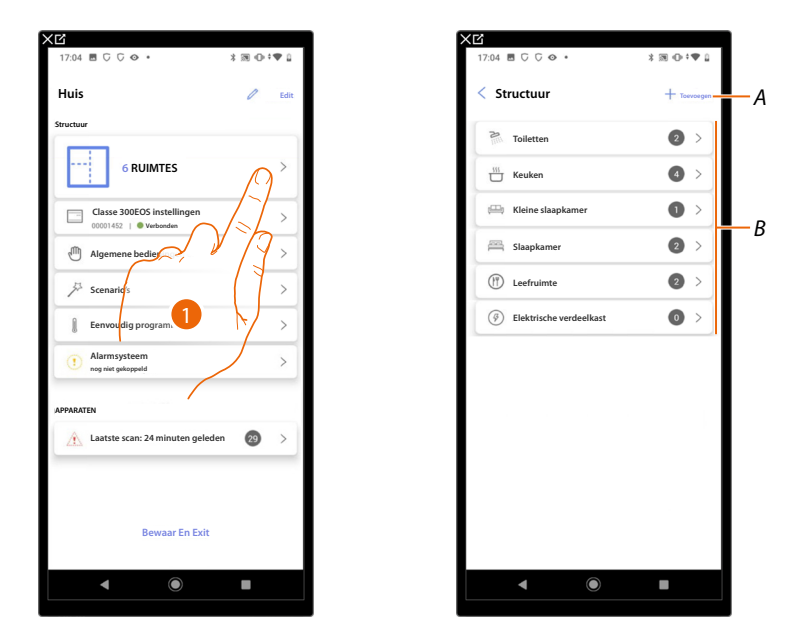

- 1. Raak het scherm aan om de ruimtes weer te geven en beheren.
- A Een nieuwe ruimte toevoegen.
- *B* Open een ruimte om de objecten erin weer te geven, toe te voegen of eventueel te wijzigen.

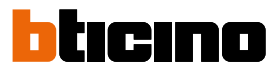

\* 30 - • •

2

1

1 2

2 >

### Een nieuwe ruimte toevoegen

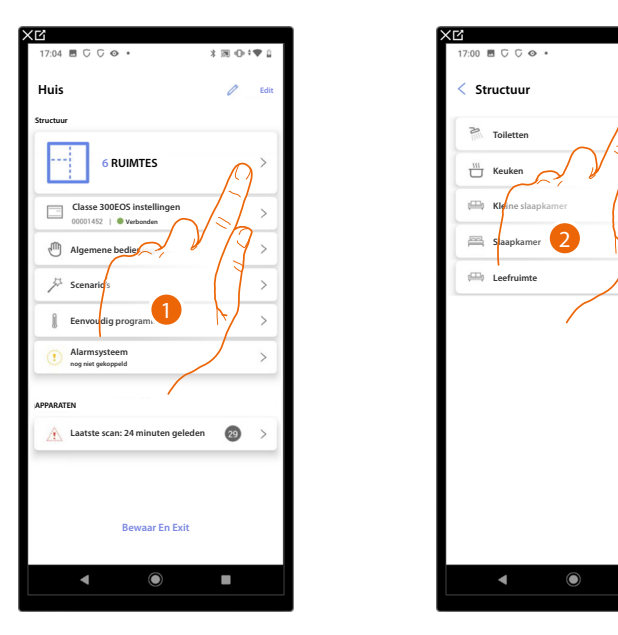

- 1. Raak het scherm aan om de ruimtes weer te geven en te beheren.
- 2. Raak het scherm aan om een nieuwe ruimte toe te voegen.

| Slaapkamer   | - 0 +        | Toiletten                              | 2 >        |
|--------------|--------------|----------------------------------------|------------|
| (f) Eetkamer | <u>– • +</u> | 🖑 Keuken                               | <b>4</b> > |
| - Toiletten  | - 0 +        | 🕮 Kleine slaapkamer                    | •          |
| Lobby        | - 0 +        | Slaapkamer                             | 2 >        |
| Gang         | - • +        | 🕮 Leefruimte                           | 2>         |
| 🛱 Garage     | - • +        | (i) Elektrische verdeel                | kast 🚺 >-  |
| (()) Buiten  | - • +        |                                        |            |
| Hantoor      | <u> </u>     |                                        |            |
| Traphal      | <u> </u>     |                                        |            |
| (            | - 1 +        |                                        |            |
| Aangepast    | - • +        |                                        |            |
| Toevoegen    | EFN          | ~~~~~~~~~~~~~~~~~~~~~~~~~~~~~~~~~~~~~~ |            |
|              |              |                                        |            |

- 3. Selecteer de ruimte en het aantal.
- A U kunt de toegevoegde ruimte weergeven.

### Ruimte wijzigen

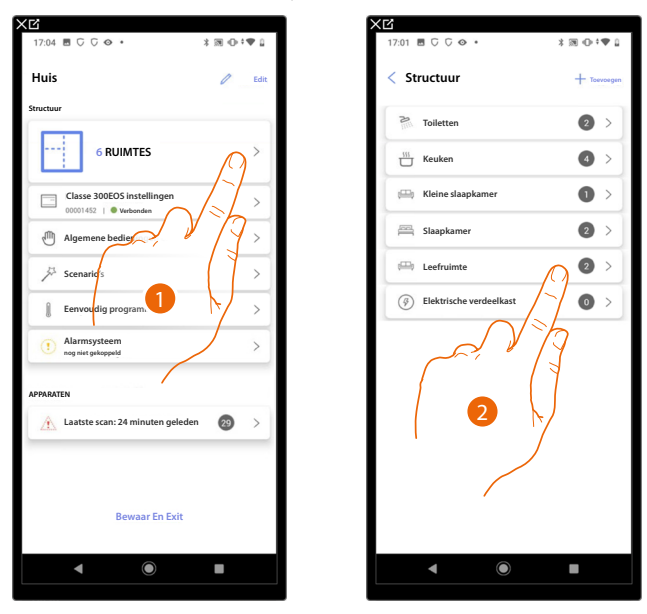

Op deze pagina kunt u het type en de naam van de ruimte wijzigen.

- 1. Raak het scherm aan om de ruimtes weer te geven en te beheren.
- 2. Raak het scherm aan om de te wijzigen ruimte te selecteren.
- 3. Raak het scherm aan om het paneel wijzigen te openen.

| 7:03 🖻 🖓 🖓 🔶 🔹         | *∞••   | 17:03 🖪 🖓 🖓 🔶 🔹         | 3 10 0 0 0 0 | 17:0 | 13 ■ ⊂ ⊂ 🗢 •           | *38⊕‡♥1 |
|------------------------|--------|-------------------------|--------------|------|------------------------|---------|
| Leefruimte             | Overig | < Instellingen van de r | ruimte       | A    | Eetkamer               | Overi   |
| Rolluik Leefruimte     | >      | NAAM                    |              | E    | Rolluik Leefruimte     | >       |
| Thermostaat Leefruimte | >      | туре                    |              |      | Thermostaat Leefruimte | >       |
|                        |        | 🕮 Leefruimte            | 0            |      |                        |         |
|                        |        | Toiletten               | 0            |      |                        |         |
|                        |        | Keuken                  | 0            |      |                        |         |
|                        |        | Slaapkamer              | 0            |      |                        |         |
| 4                      |        | (I) Eetkamer            | ۲            |      |                        |         |
|                        |        | Toiletten               | 0            |      |                        |         |
|                        | X      | Lobby                   | 0            |      |                        |         |
| Edit                   |        | Gang                    | $\sim$       |      |                        |         |
| Verwiideren            | >      | REWAA                   | R            |      |                        | +       |
|                        |        | 1212                    |              |      |                        |         |
| • •                    |        |                         | F            |      | <b>▲</b> ●             | -       |
|                        | /      |                         | 7            | 5    |                        |         |
|                        |        |                         | $\sim$       |      | 1                      |         |

- 4. Raak het scherm aan om de ruimte te wijzigen.
- 5. Selecteer een andere ruimte.
- 6. Wijzigt indien nodig de naam van de ruimte.
- 7. Raak het scherm aan om de wijziging van de ruimte op te slaan.
- A De ruimte is correct gewijzigd.

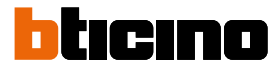

#### Ruimte verwijderen

Op deze pagina kunt u de ruimte definitief te verwijderen.

OPMERKING: Een ruimte kan alleen verwijderd worden als het geen objecten bevat.

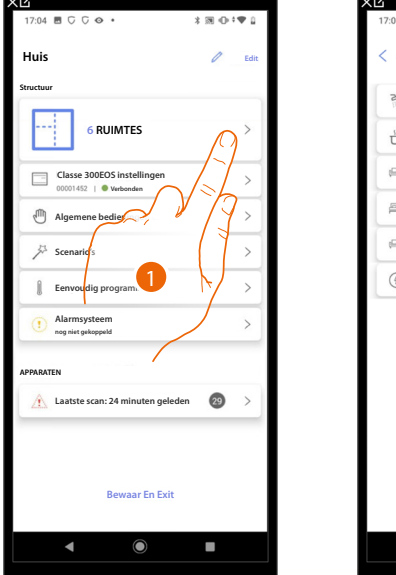

| 17:01 🗏 🖓 🖓 👁 🔹         | \$⊠⊕‡♥1     |
|-------------------------|-------------|
| < Structuur             | + Toevoegen |
| Toiletten               | 2 >         |
| Keuken                  | <b>4</b> >  |
| 🕮 Kleine slaapkamer     | •           |
| Slaapkamer              | 2 >         |
| 🕮 Leefruimte            | <b>2</b> >  |
| Elektrische verdeelkast |             |
| 2                       |             |
| ◀ ●                     |             |

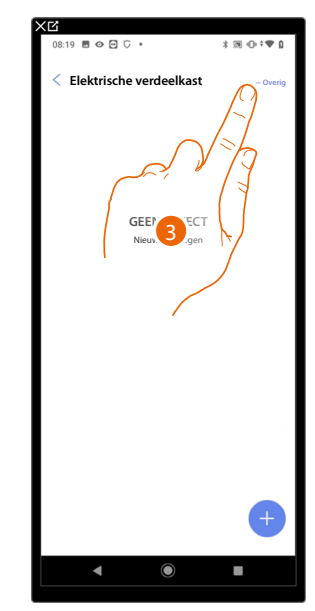

- 1. Raak het scherm aan om de ruimtes weer te geven en te beheren.
- 2. Raak het scherm aan om de te verwijderen ruimte te selecteren.

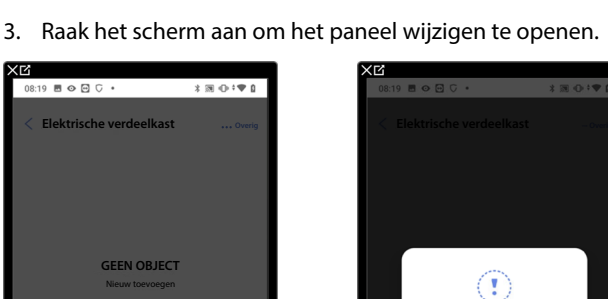

Structuur 8 Toiletter Keuken 🕮 Kleine slaapkamer Slaapkamer 🕮 Leefruimte

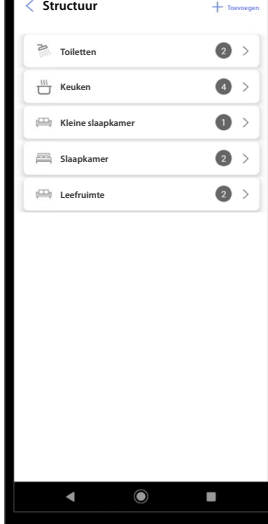

Werwijderer

Actie / Edit

- 4. Raak het scherm aan om de ruimte te verwijderen.
- 5. Raak het scherm aan om de eliminatie van de ruimte te bevestigen.

C

### Objecten aan apparaten koppelen

Hieronder wordt beschreven hoe u grafische objecten kunt koppelen met actuatoren en de fysieke bedieningen in de installatie. Op deze manier kan de gebruiker diens woning bedienen:

op deze maner kan de gebruiker diens wonnig

- met fysieke bedieningen
- met het apparaat
- met de App Home+Control

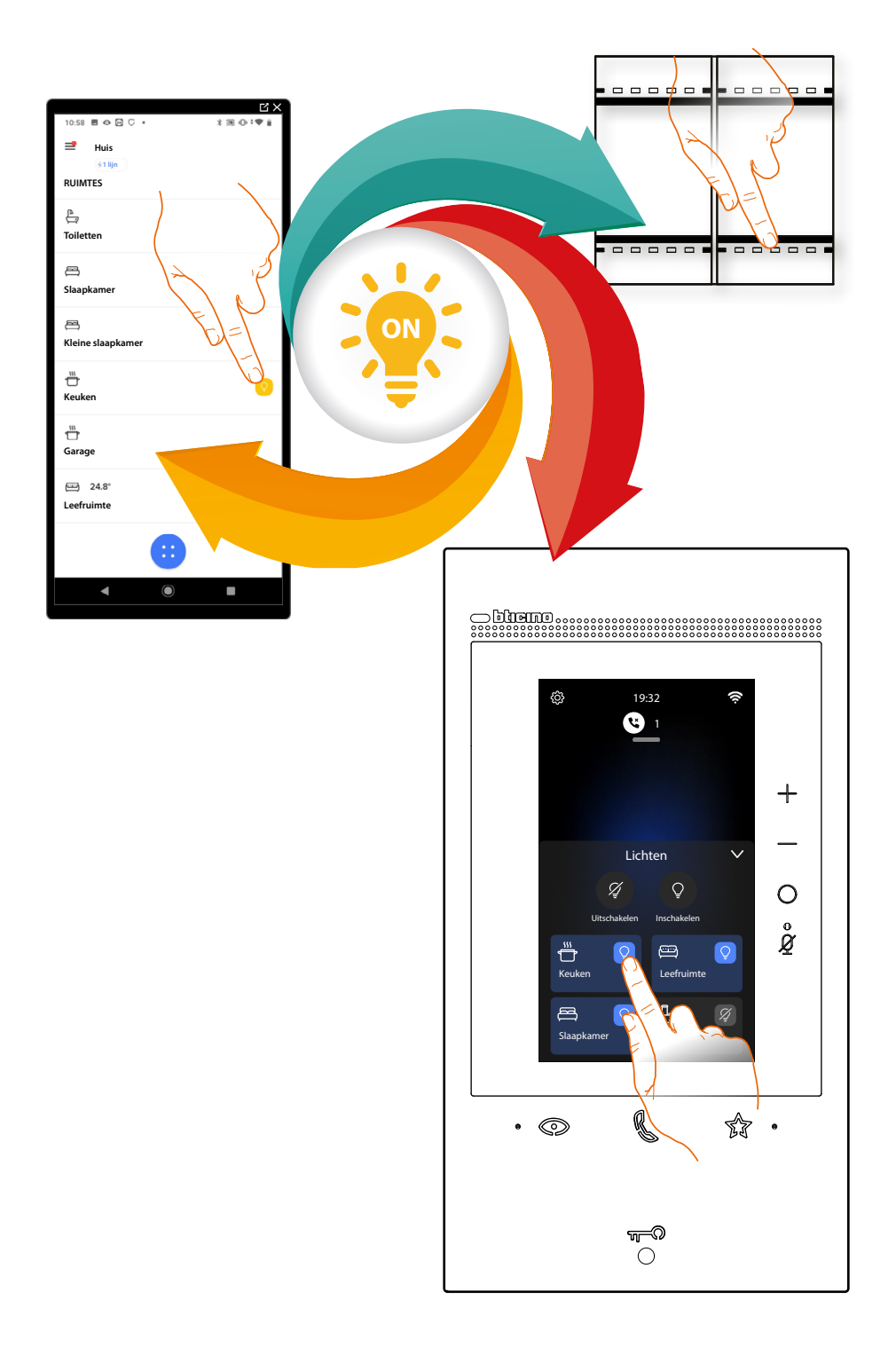

Installatie- en configuratiehandleiding

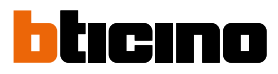

|                                                                 | Dimmer dmx<br>De gebruiker kan licht in-/uitschakelen en regelen door de apparaten in de<br>installatie te configureren en ze met het object licht dimmer dmx te koppelen.                                                                                                    |
|-----------------------------------------------------------------|----------------------------------------------------------------------------------------------------|
| ß                                                               | Fancoil<br>Door apparaten in de installatie te configureren en met het object Fancoil te<br>koppelen kan de gebruiker ze direct of middels de programmering activeren<br>of deactiveren en er de snelheid van regelen (uitsluitend proportionele<br>fancoils).                                                  |
| Ŷ                                                               | Licht<br>De gebruiker kan licht in-/uitschakelen en regelen door de apparaten in de<br>installatie te configureren en ze met het object licht te koppelen.<br>In het geval van Slimme verlichting kunnen gekleurde ledlampen Philips Hue<br>en Lifx en Enttec ODE worden beheerd.                               |
| RGB                                                             | Slimme verlichting (Gekleurd licht)<br>De gebruiker kan licht in-/uitschakelen en regelen door de apparaten in de<br>installatie te configureren en ze met het object licht te koppelen.<br>In het geval van Slimme verlichting kunnen gekleurde ledlampen Philips Hue<br>en Lifx en Enttec ODE worden beheerd. |
|                                                                 | Energie<br>De gebruiker kan het actuele verbruik van een lading weergeven door de<br>apparaten in de installatie (meter F520 of F521) te configureren en ze met het<br>object energie te koppelen.                                                                                                    |
|                                                                 | <u>Lamellen</u><br>De gebruiker kan lamellen openen en sluiten door de apparaten in de<br>installatie te configureren en ze met het object Lamellen te koppelen.                                                                                                    |
|                                                                 | <u>Player</u><br>Door een NuVo of Sonos*-speler met het object player te koppelen kan de<br>gebruiker muzieknummers laten afspelen of naar radiostations luisteren.                                                                                                    |
|                                                                 | Wandcontactdoos<br>De gebruiker kan de lading aangesloten op een wandcontactdoos (bijv.<br>wasmachine wandcontactdoos in de badkamer) bedienen door de<br>apparaten in de installatie te configureren en ze met het object Geschakelde<br>wandcontactdoos te koppelen.                                          |
|                                                                 | Handdoekdroger (handdoekwarmer)<br>Door apparaten in de installatie te configureren en met het object<br>Handdoekdroger te koppelen kan de gebruiker ze direct of middels de<br>programmering activeren of deactiveren, zonder dat het setpoint moet<br>worden gebruikt.                                        |
|                                                                 | <mark>Slot</mark><br>De gebruiker kan een slot in de installatie bedienen door de apparaten in de<br>installatie te configureren en ze met het object Slot te koppelen.                                                                                                    |
|                                                                 | Rolluik<br>De gebruiker kan rolluiken, luiken en garagedeuren openen en sluiten door<br>de apparaten in de installatie te configureren en ze met het object Rolluik te<br>koppelen. Door de functie te activeren kan de gebruiker het openingsniveau<br>(uitsluitend rolluiken met de preset-functie) regelen.  |
|                                                                 | Thermostaat<br>De gebruiker kan de temperatuur in de woning regelen door de apparaten in de<br>installatie te configureren en ze met het object Thermostaat te koppelen                                                                                                    |
| 0                                                               | Zone Alarmsysteem<br>Door <u>met de specifieke procedure</u> een inbraakalarmcentrale te koppelen, kan<br>de gebruiker objecten zone alarmsysteem herbenoemen en verplaatsen en<br>het alarmsysteem in vooraf gedefinieerde scenario's insluiten.                                                               |
| * <b>OPMERKING:</b> H<br>of firmwareversie<br>incompatibiliteit | et is mogelijk dat het apparaat niet compatibele is met bepaalde modellen<br>25 ervan. BTicino acht zich niet aansprakelijk voor eventuele problemen of<br>nu of op een later moment die te wiiten zijn aan apparaten van derden.                                                                               |

: ® ⊕ **:**♥

+ Ag 0

0

0

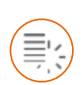

**Object Dimmer dmx** 

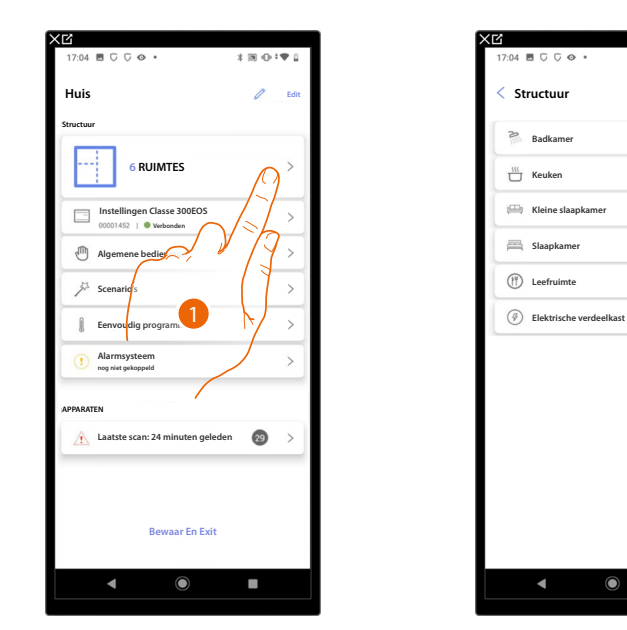

- 1. Raak het scherm aan om de ruimte te selecteren waarin u een object Dimmer dmx aan wilt toevoegen
- 2. Raak het scherm aan om de ruimte te betreden waarin u een object Dimmer dmx aan wilt toevoegen

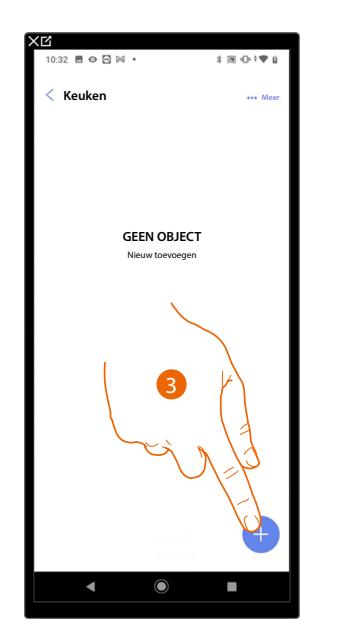

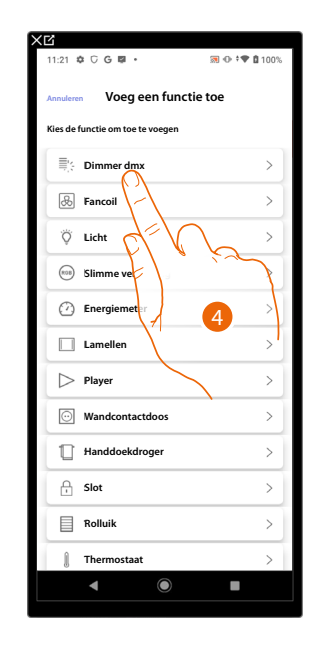

 $\bigcirc$ 

- 3. Raak het scherm aan om een object aan de keuken toe te voegen
- 4. Raak het scherm aan om de object Dimmer dmx te selecteren

Installatie- en configuratiehandleiding

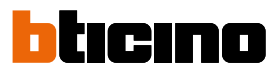

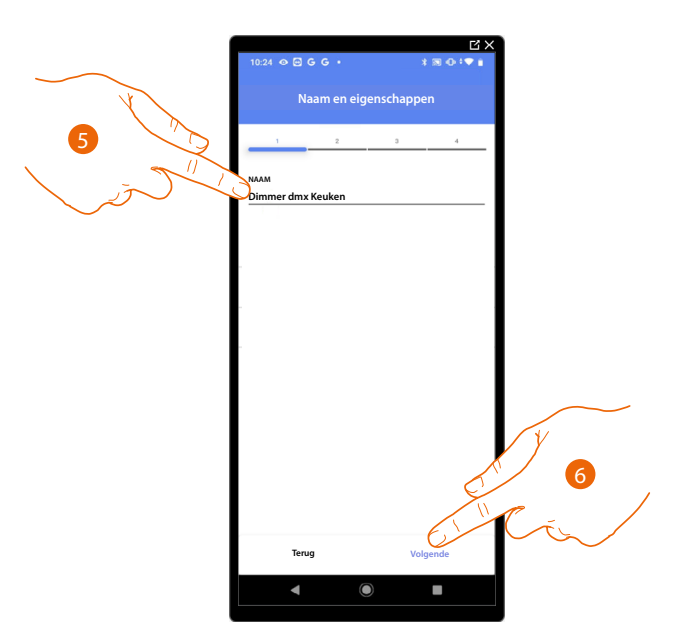

- 5. Raak het scherm aan om de naam van het object te wijzigen
- 6. Raak het scherm aan om te bevestigen

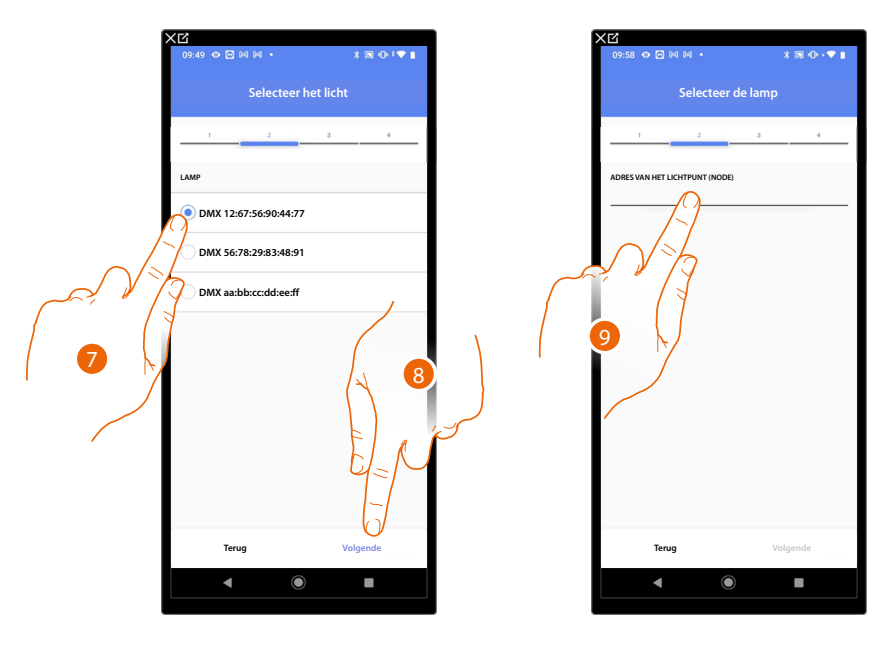

- 7. Raak het scherm aan om uit de aangegeven lampen de gewenste lamp te selecteren
- 8. Raak het scherm aan om te bevestigen
- 9. Raak het scherm aan om de node in te stellen

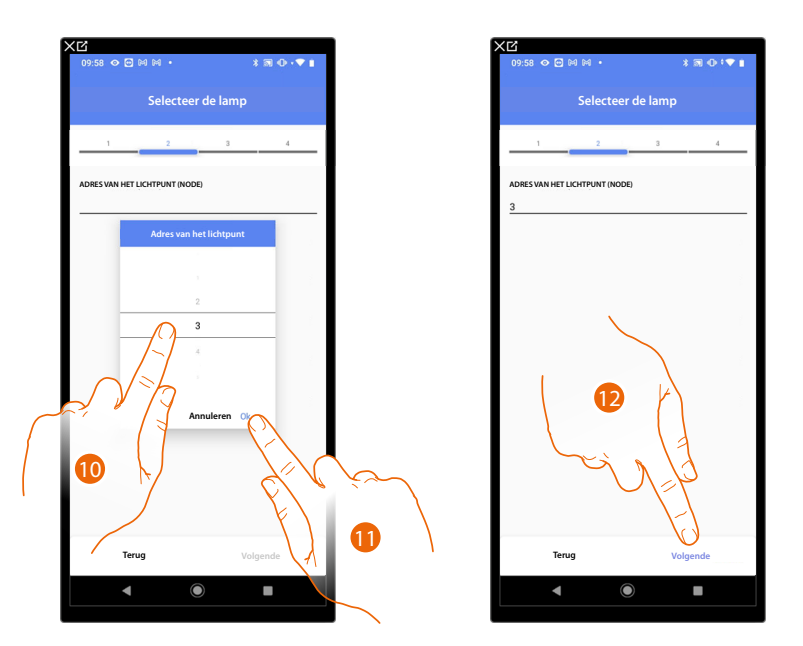

10. Selecteer de knoop om de RGB-kleur van het apparaat te definiëren. Wanneer u een knoop selecteert, wordt slechts één kleur gekozen.

**OPMERKING**: De koppeling kleur/knoop wordt gedefinieerd in de programmering van het Enttec ODEapparaat.

- 11. Raak het scherm aan om te bevestigen
- 12. Raak het scherm aan om te bevestigen

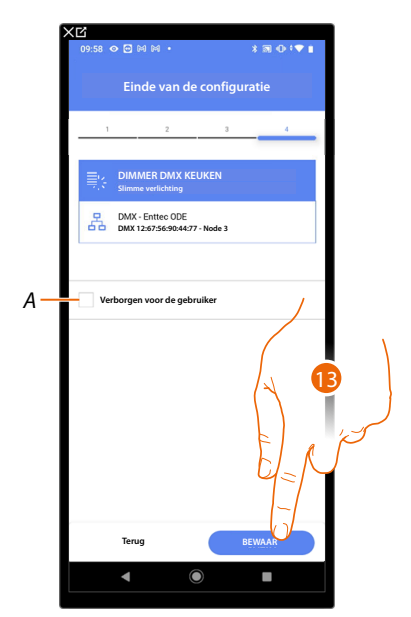

Het object Dimmer DMX is gekoppeld

- A Geef aan of het object niet beschikbaar moet zijn voor de gebruiker in de app Home+Control. Het object is geconfigureerd en werkt, maar de gebruiker kan het niet weergeven.
- 13. Raak het scherm aan om het object op te slaan

Nu kan de gebruiker een licht Dimmer DMX in de keuken bedienen met de fysieke bediening of met het grafische object van de Home+Control app.

**OPMERKING**: Bedien het fysieke object of download de app Home+Control om het object te testen **OPMERKING**: Sla op en sluit de app Home+Project af om het object dat met de app Home+Control gecreëerd is te kunnen testen

### Classe 300EOS WITH NETATMO

Installatie- en configuratiehandleiding

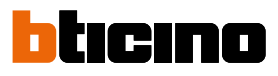

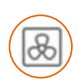

**Object Fancoil** 

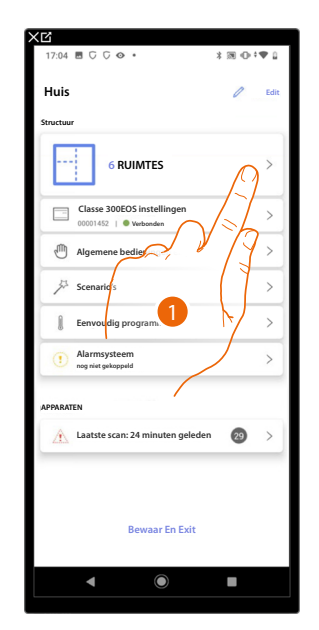

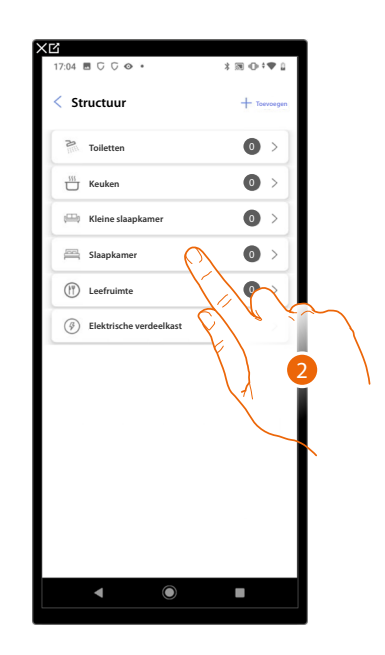

>

>

>

- 1. Raak het scherm aan om de ruimte te selecteren waarin u een object fancoil aan wilt toevoegen.
- 2. Raak het scherm aan om de ruimte te betreden waar u een object Fancoil aan wilt toevoegen.

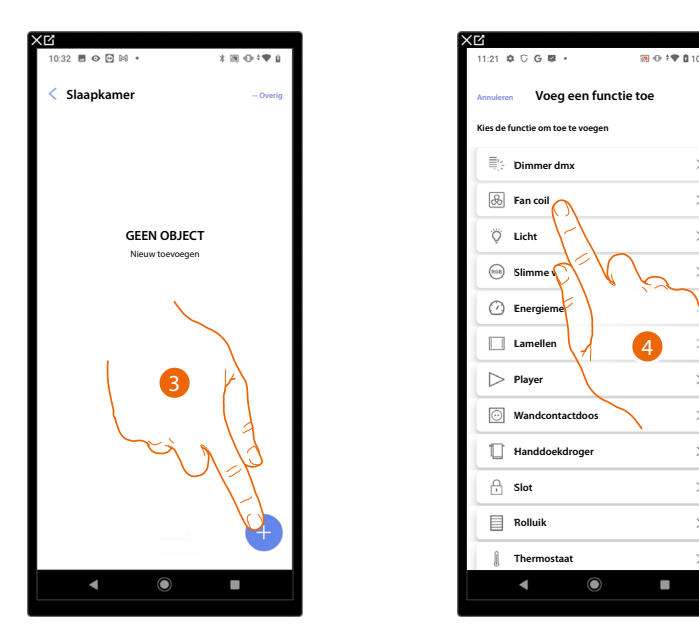

- 3. Raak het scherm aan om een object aan de slaapkamer toe te voegen.
- 4. Raak het scherm aan om de object Fancoil te selecteren.

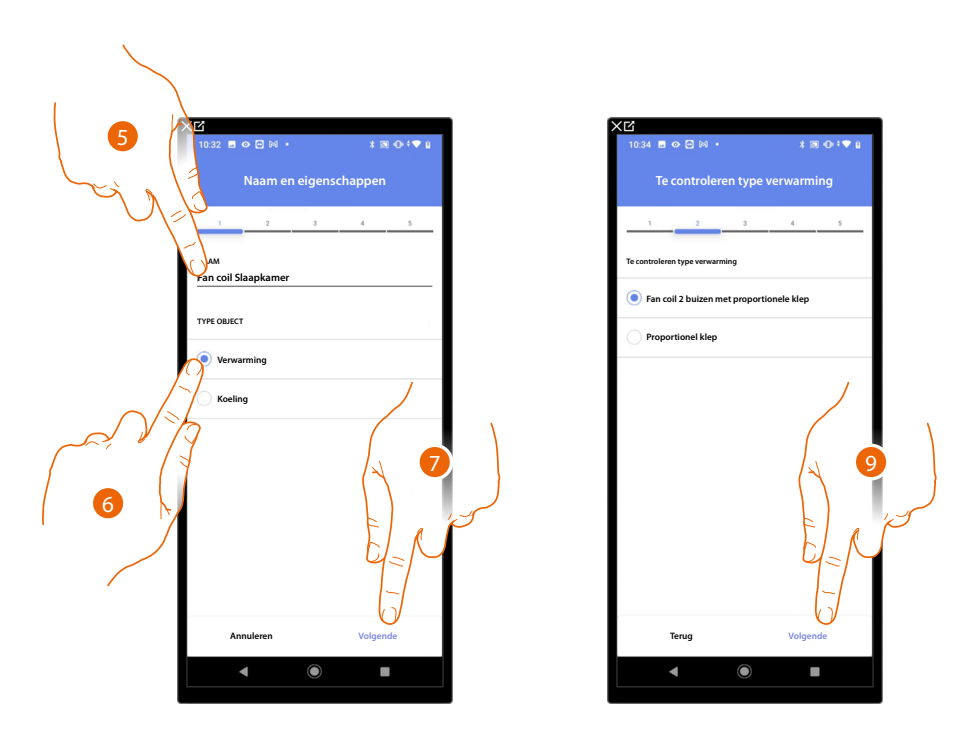

- 5. Raak het scherm aan om de naam van de object te wijzigen.
- 6. Selecteer uit de mogelijkheden het gewenste type installatie.
- 7. Raak het scherm aan om te bevestigen.
- 8. Raak het scherm aan om het type installatie te selecteren.
- 9. Raak het scherm aan om een actuator met het object te koppelen. Er kunnen zich twee situaties voordoen:

Actuator bereikbaar (bijvoorbeeld aangesloten in de schakelkast)

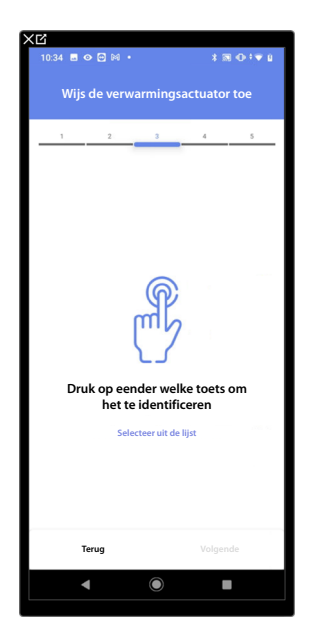

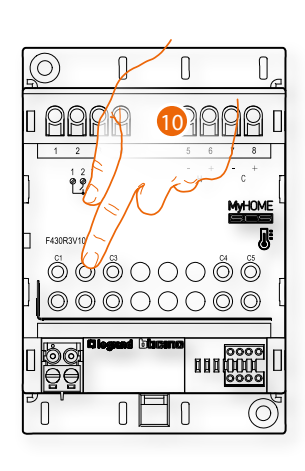

10. Raak een van de knoppen op de actuator in de installatie aan.

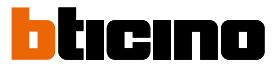

### Actuator onbereikbaar (bijvoorbeeld aangesloten in een verlaagd plafond)

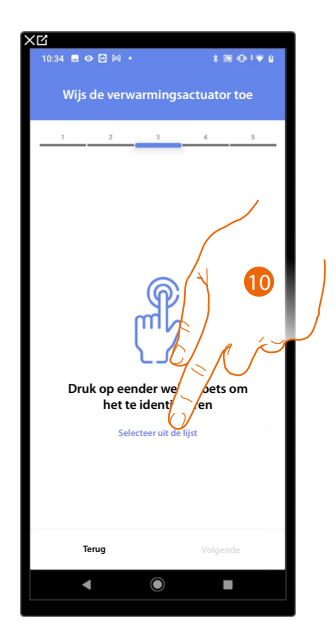

10. Raak het scherm aan als het apparaat niet kan worden bereikt.

U krijgt een lijst te zien die alle actuatoren bevat die aan het object gekoppeld kunnen worden. Identificeer de actuator a.d.h.v. het ID-nummer.

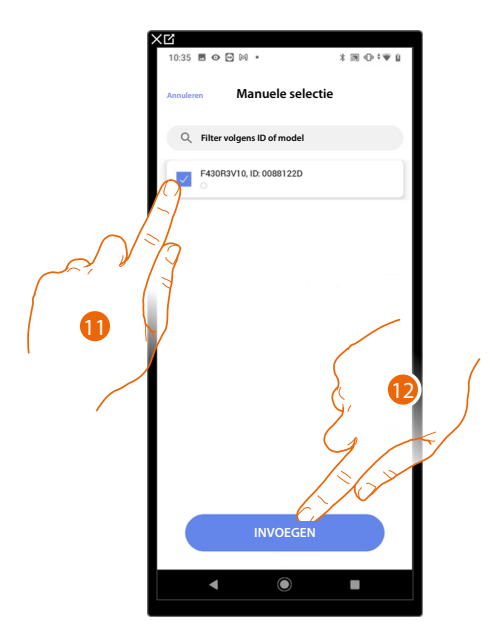

11. Raak het scherm aan om het apparaat te selecteren.

12. Raak het scherm aan om het geselecteerde apparaat toe te voegen.

In de beide gevallen moet u uit de beschikbare adressen het te gebruiken adres selecteren als u de actuator heeft geïdentificeerd.

### Classe 300EOS with NETATMO

Installatie- en configuratiehandleiding

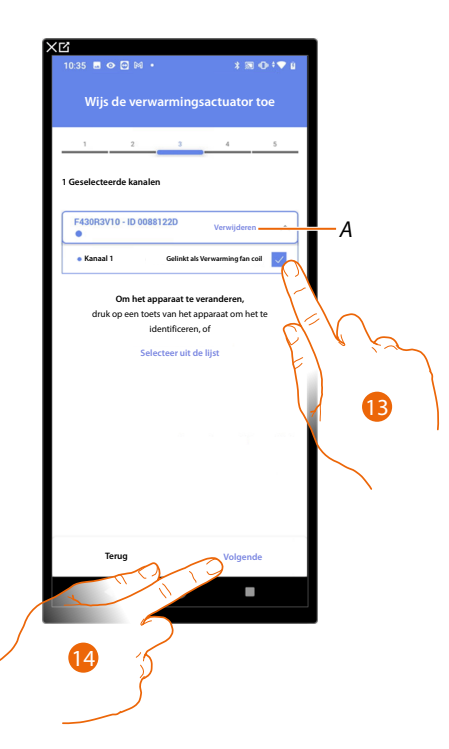

A Elimineert de koppeling

13. Selecteer het adres.

Raadpleeg Apparaten resetten om de adressen weer beschikbaar te stellen als ze allemaal bezet zijn.

14. Raak het scherm aan om te bevestigen.

U kunt een pomp koppelen als een object Handdoekdroger is gekoppeld en de actuator aan dit object is gekoppeld.

Pomp bereikbaar (bijvoorbeeld aangesloten in de schakelkast)

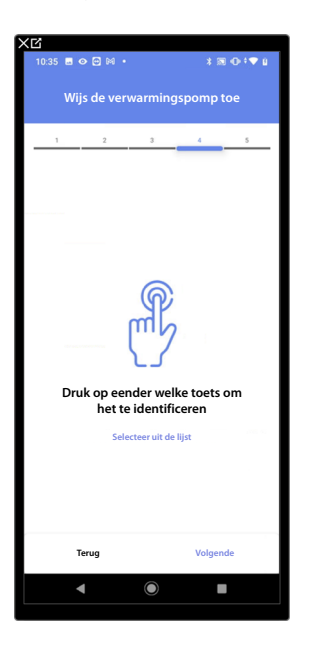

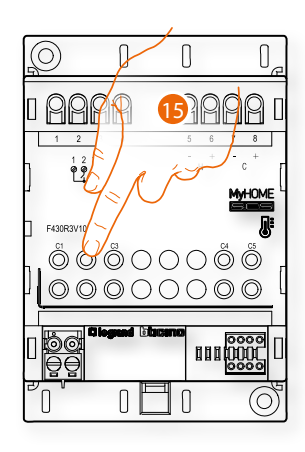

15. Raak een van de knoppen op de pomp in de installatie aan.

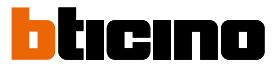

### Pomp niet bereikbaar (bijvoorbeeld aangesloten in een verlaagd plafond)

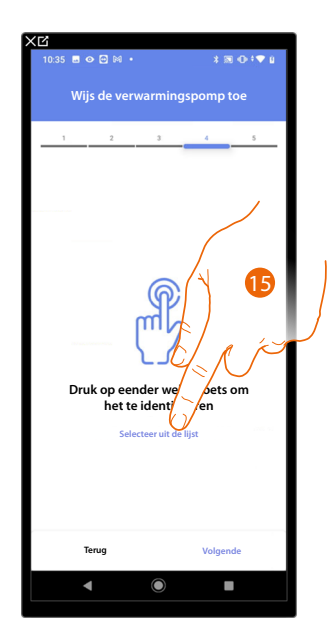

15. Raak het scherm aan als het apparaat niet kan worden bereikt.

U krijgt een lijst te zien die alle actuatoren bevat die met de pompen compatibel zijn en aan het object gekoppeld kunnen worden. Identificeer de actuator/pomp a.d.h.v. het ID-nummer.

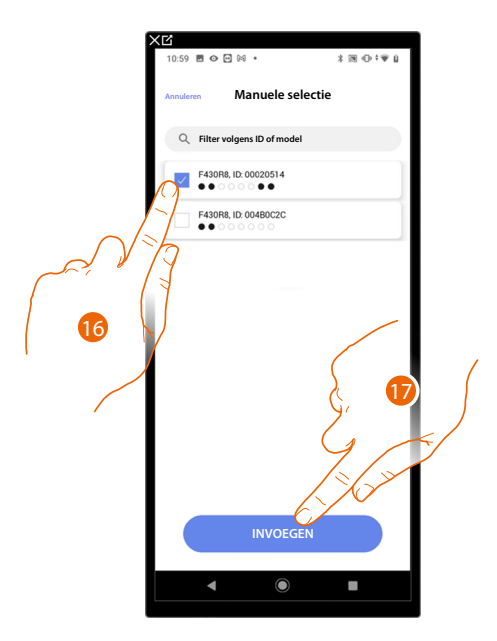

16. Raak het scherm aan om de actuator/pomp te selecteren.

17. Raak het scherm aan om het geselecteerde apparaat toe te voegen.

Zowel wanneer de actuator bereikbaar is als wanneer deze niet bereikbaar is, moet u uit de beschikbare adressen het te gebruiken adres selecteren.

### Classe 300EOS With NETATMO

Installatie- en configuratiehandleiding

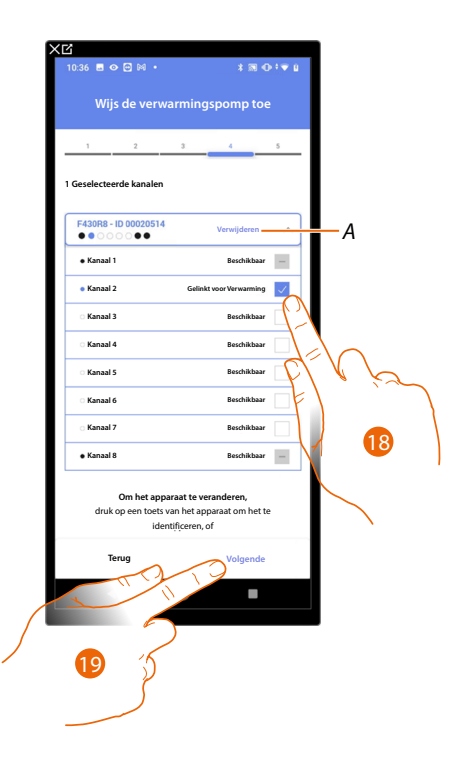

- A Elimineert de koppeling.
- 18. Selecteer het adres.

Raadpleeg <u>Apparaten resetten</u> om de adressen weer beschikbaar te stellen als ze allemaal bezet zijn. 19. Raak het scherm aan om te bevestigen.

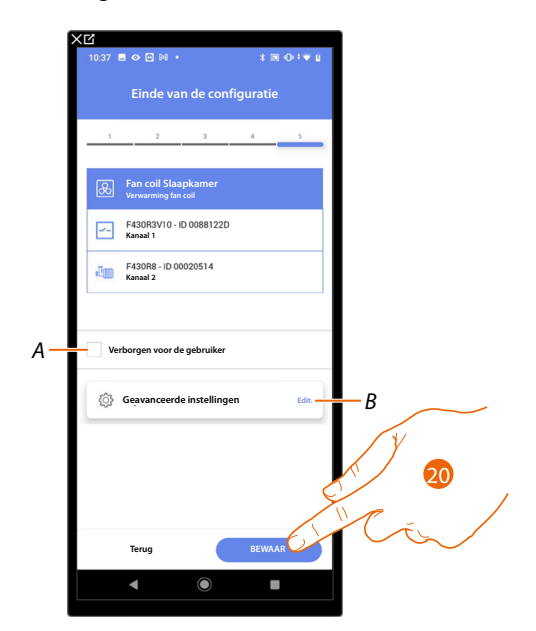

Het object Fancoil is gekoppeld.

- A Geef aan of het object niet beschikbaar moet zijn voor de gebruiker in de app Home+Control. Het object is geconfigureerd en werkt, maar de gebruiker kan het niet weergeven.
- B Wijzigen van de instellingen.

20. Raak het scherm aan om de object op te slaan.

Nu kan de gebruiker een fancoil in de slaapkamer bedienen met de fysieke bediening of met het grafische object van de Home+Control app.

**OPMERKING**: bedien het fysieke object of download de app Home+Control om het object te testen. **OPMERKING**: sla op en sluit de app Home+Project af om het object dat met de app Home+Control gecreëerd is te kunnen testenHome+Project.

## Classe 300EOS With NETATMO

Installatie- en configuratiehandleiding

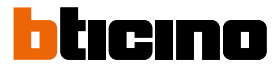

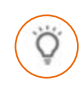

### Object licht

De gebruiker kan licht in-/uitschakelen en regelen door de apparaten in de installatie te configureren en ze met het object licht te koppelen.

In het geval van Slimme verlichting kunnen gekleurde ledlampen Philips Hue en Lifx en Enttec ODE worden beheerd.

Licht On/Off

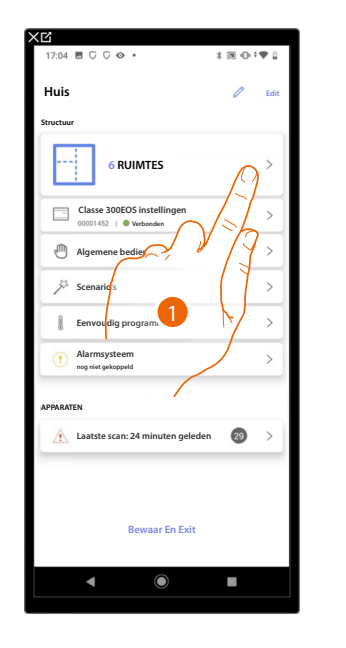

| Structuur               | + Toevoegen                              |
|-------------------------|------------------------------------------|
| Toiletten               | •                                        |
| Keuken                  |                                          |
| 🖽 Kleine slaapkamer     | $\langle \rangle \Theta \langle \rangle$ |
| Slaapkamer              | P. C. X                                  |
| Eeefruimte              |                                          |
| Elektrische verdeelkast |                                          |
|                         |                                          |
|                         |                                          |
|                         |                                          |
|                         |                                          |
|                         |                                          |
|                         |                                          |
|                         |                                          |

- 1. Raak het scherm aan om de ruimte te selecteren waar u een object licht on/off aan wilt toevoegen.
- 2. Raak het scherm aan om de ruimte te betreden waar u een object Licht On/Off aan wilt toevoegen.

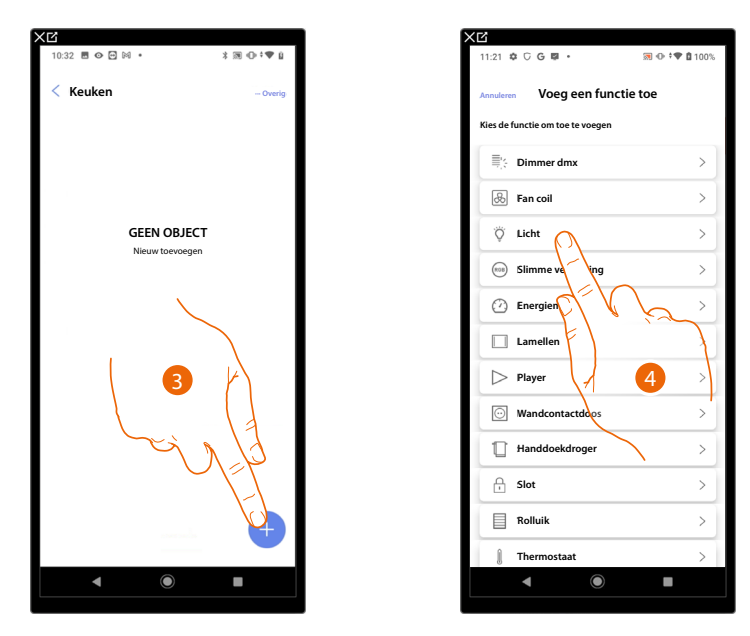

- 3. Raak het scherm aan om een object aan de keuken toe te voegen.
- 4. Raak het scherm aan om de object Licht On/Off te selecteren.

Installatie- en configuratiehandleiding

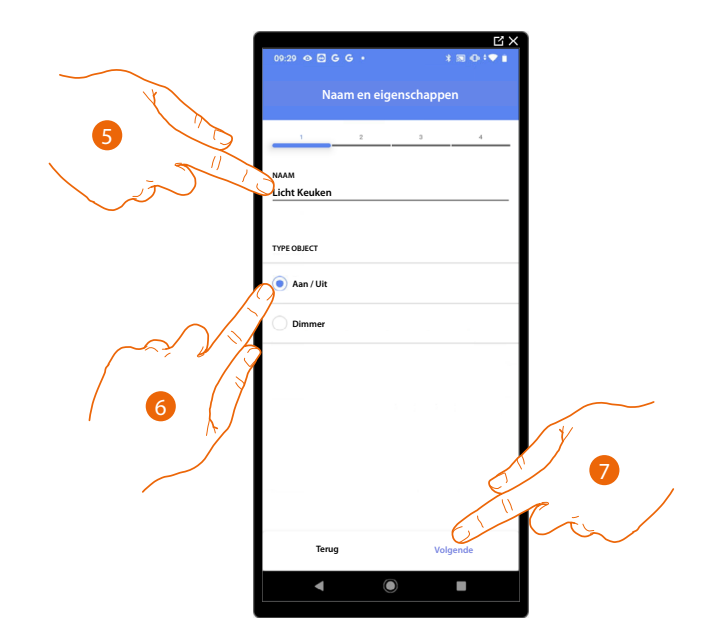

- 5. Raak het scherm aan om de naam van de object te wijzigen.
- 6. Raak het scherm aan om het soort Licht On/ Off te selecteren.
- 7. Raak het scherm aan om een actuator met het object te koppelen. Er kunnen zich twee situaties voordoen:

Actuator bereikbaar (bijvoorbeeld aangesloten in de schakelkast)

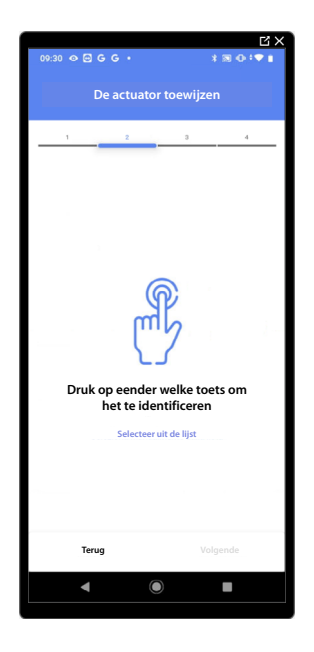

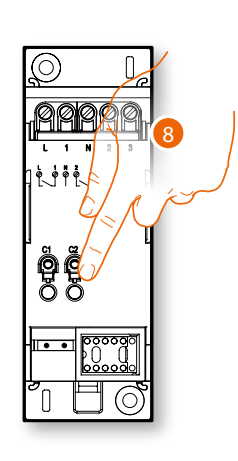

8. Raak een van de knoppen op de actuator in de installatie aan.

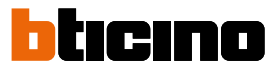

### Actuator onbereikbaar (bijvoorbeeld aangesloten in een verlaagd plafond)

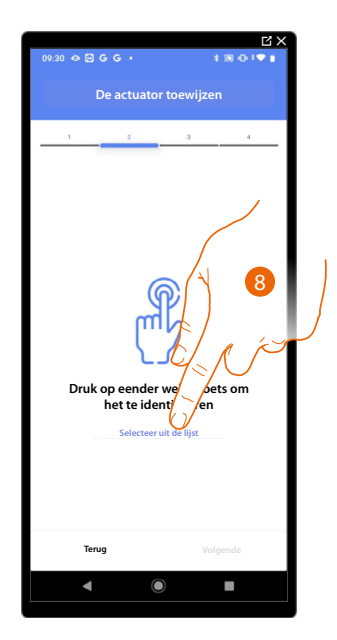

8. Raak het scherm aan als het apparaat niet kan worden bereikt.

We geven u de lijst met de actuatoren die met het object gekoppeld kunnen worden. U kunt de actuator vinden a.d.h.v. het ID-nummer. Verricht een test die achtereenvolgens de ladingen aangesloten op de actuator activeert als u het ID-nummer niet kent.

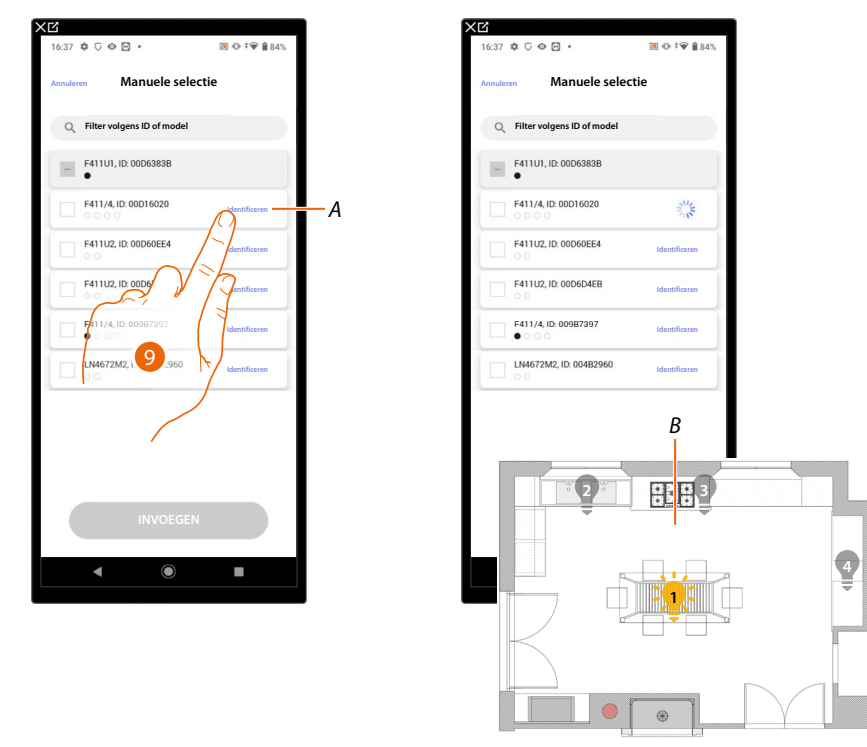

- A Identificeert de lading die op actuator is aangesloten
- 9. Raak het scherm aan om de test te beginnen
- B In de installatie worden achtereenvolgens een seconde lang de ladingen geactiveerd die op de actuator zijn aangesloten. Op deze manier kunt u visueel de lading vinden die met het grafische object en het nummer van het kanaal moet worden gekoppeld.

### Classe 300EOS WITH NETATMO

Installatie- en configuratiehandleiding

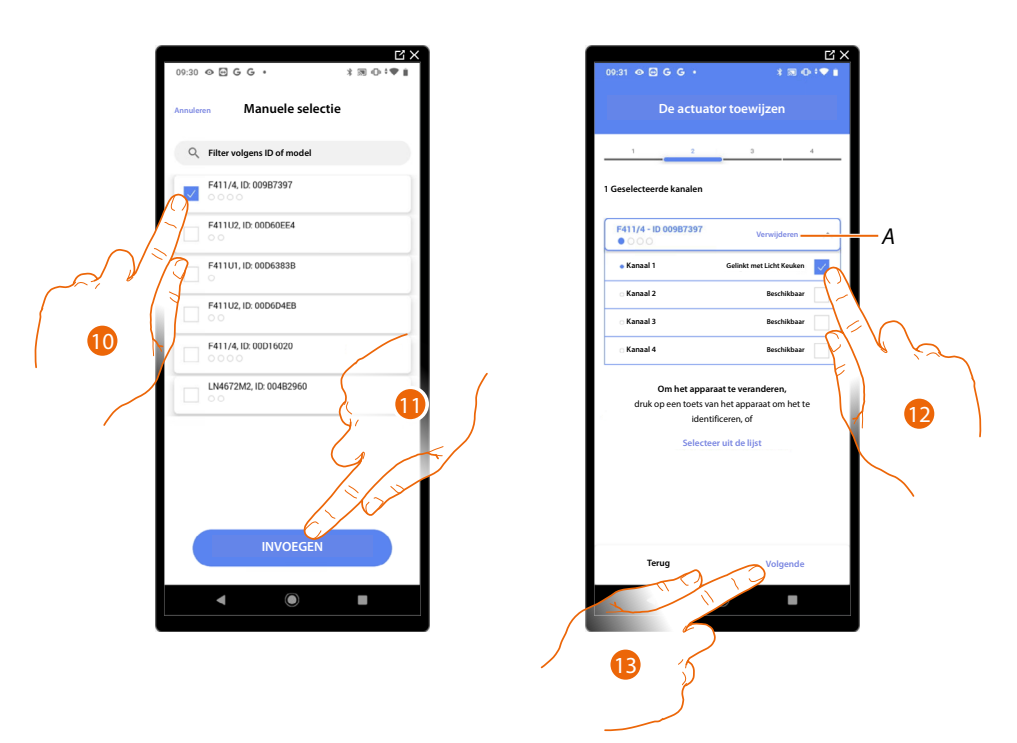

10. Raak het scherm aan om het apparaat te selecteren.

11. Raak het scherm aan om het geselecteerde apparaat toe te voegen.

In de beide gevallen moet u uit de beschikbare adressen het te gebruiken adres selecteren als u de actuator heeft geïdentificeerd.

- A Elimineert de koppeling.
- 12. Selecteer het adres.

Raadpleeg <u>Apparaten resetten</u> om de adressen weer beschikbaar te stellen als ze allemaal bezet zijn. 13. Raak het scherm aan om te bevestigen.

0 🖂 G G

Associeer de bediening die de actuator aanstuurt als u de actuator aangesloten op de lading gekoppeld heeft.

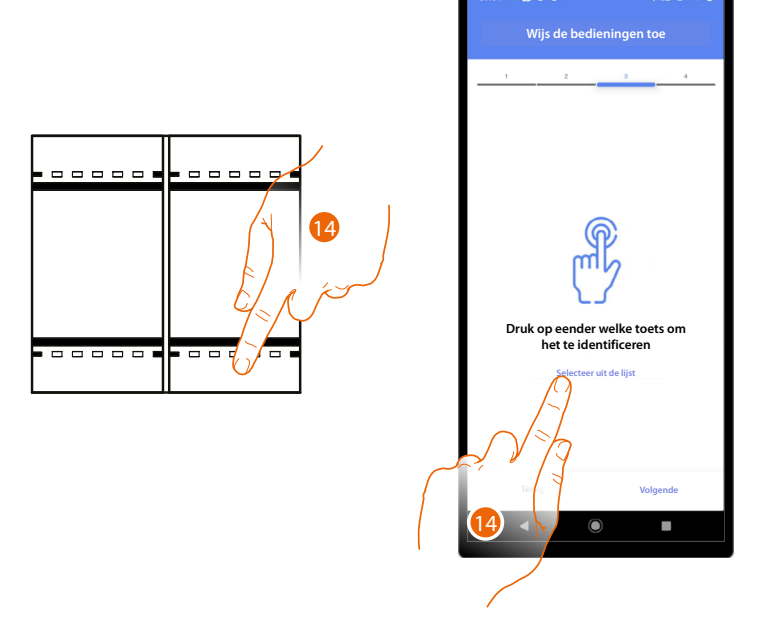

14. . Druk op een van de knoppen op de bediening in de installatie

OF

14. Raak "Selecteer uit de lijst" aan als het apparaat niet kan worden bereikt. In dit geval wordt een lijst met de bedieningen die in de installatie aanwezig zijn getoond.

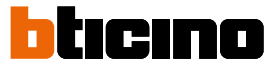

U krijgt een lijst te zien die alle bedieningen bevat die gekoppeld kunnen worden. U kunt de bediening a.d.h.v. het ID-nummer identificeren.

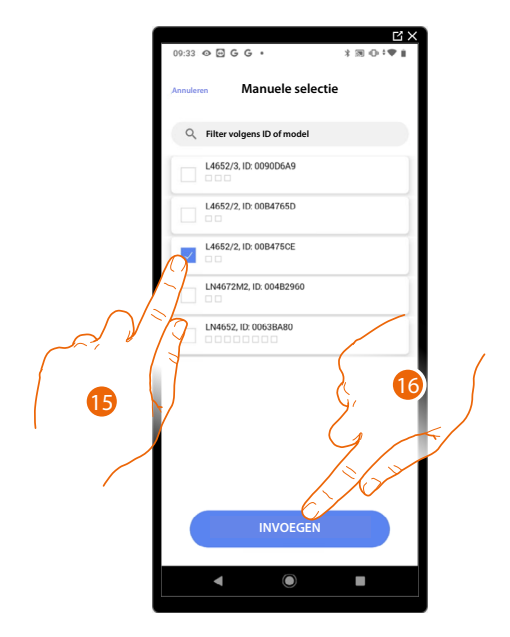

- 15. Raak het scherm aan om het apparaat te selecteren.
- 16. Raak het scherm aan om het geselecteerde bediening toe te voegen.

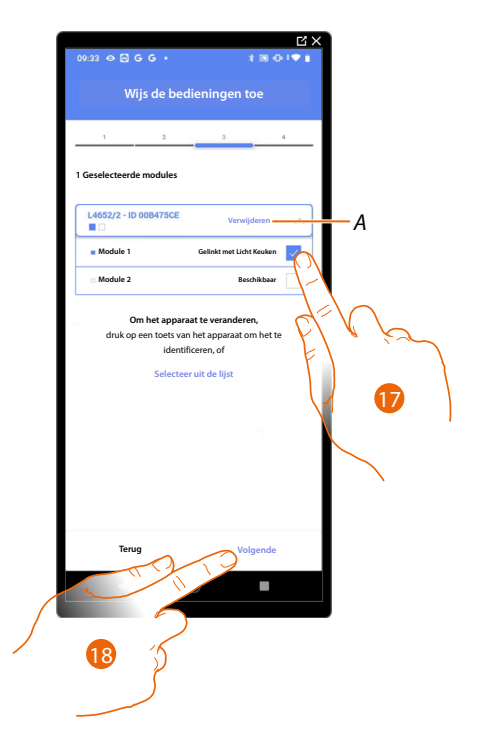

A Elimineert de koppeling.

Selecteer uit de beschikbare bedieningen de module van de gewenste bediening.
Raadpleeg <u>Apparaten resetten</u> om de modules weer beschikbaar te stellen als ze allemaal bezet zijn.

18. Raak het scherm aan om te bevestigen.

### Classe 300EOS With NETATMO

Installatie- en configuratiehandleiding

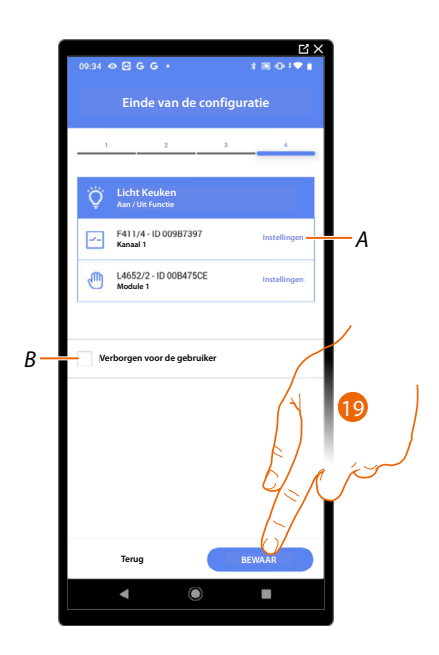

Het object Licht On/ Off is gekoppeld.

- A Wijzigen van de instellingen.
- B Geef aan of het object niet beschikbaar moet zijn voor de gebruiker in de app Home+Control. Het object is geconfigureerd en werkt, maar de gebruiker kan het niet weergeven.
- 19. Raak het scherm aan om de object op te slaan.

Nu kan de gebruiker een licht On/ Off in de keuken bedienen met de fysieke bediening of met het grafische object van de Home+Control App.

**OPMERKING**: bedien het fysieke object of download de app Home+Control om het object te testen.

**OPMERKING**: sla op en sluit de app Home+Project af om het object dat met de app Home+Control gecreëerd is te kunnen testen.

Installatie- en configuratiehandleiding

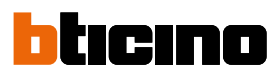

#### Licht Dimmer

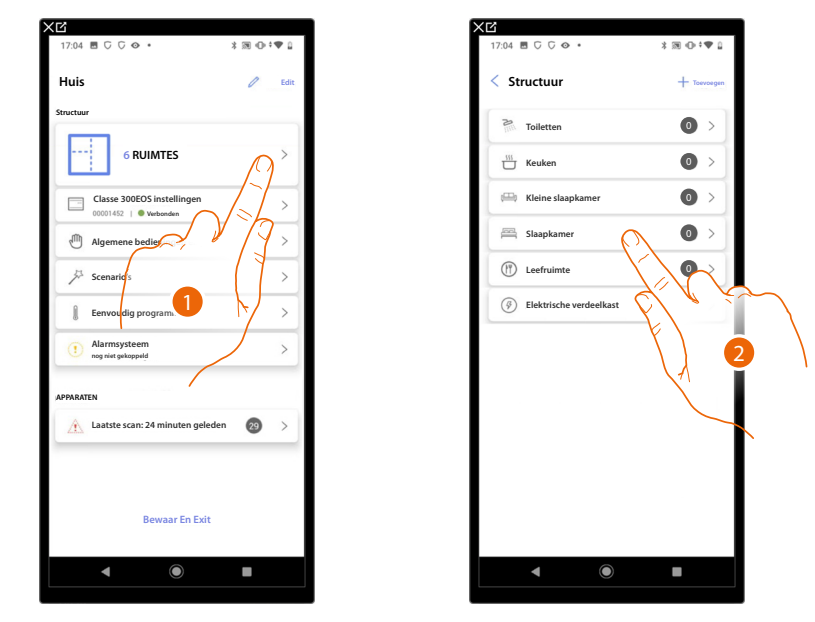

- 1. Raak het scherm aan om de ruimte te selecteren waarin u een object Licht dimmer aan wilt toevoegen.
- 2. Raak het scherm aan om de ruimte te betreden waarin u een object Licht dimmer aan wilt toevoegen.

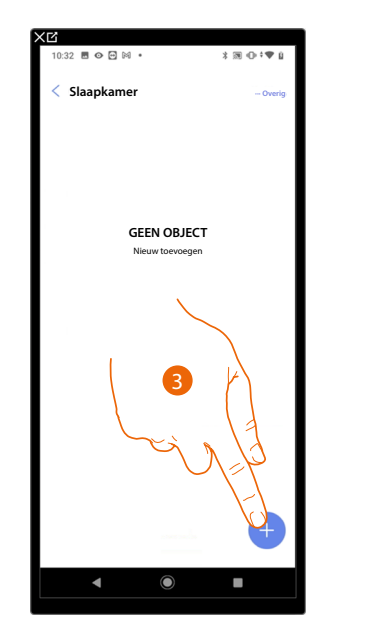

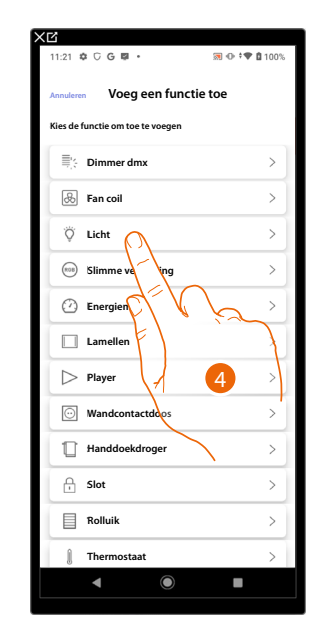

- 3. Raak het scherm aan om een object aan de slaapkamer toe te voegen.
- 4. Raak het scherm aan om de object licht dimmer te selecteren.

Installatie- en configuratiehandleiding

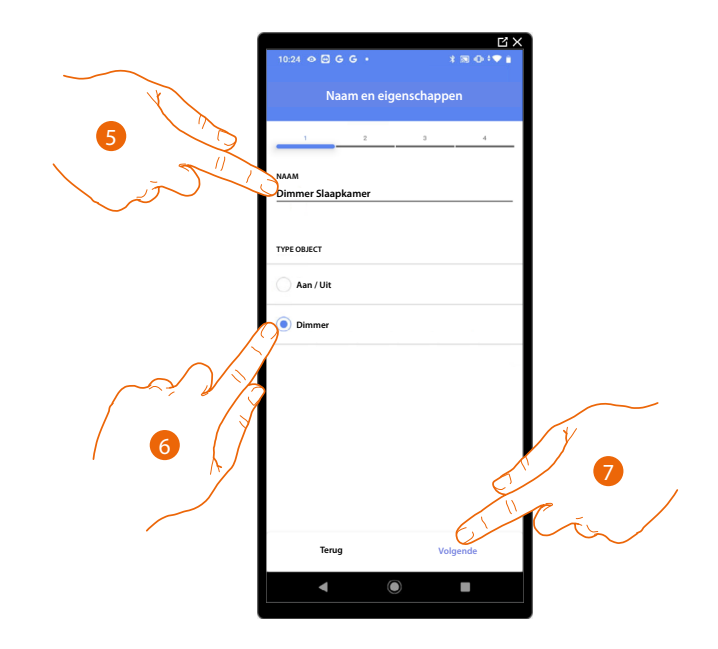

- 5. Raak het scherm aan om de naam van de object te wijzigen.
- 6. Raak het scherm aan om het soort licht Dimmer te selecteren.
- 7. Raak het scherm aan om een actuator met het object te koppelen. Er kunnen zich twee situaties voordoen:

Actuator bereikbaar (bijvoorbeeld aangesloten in de schakelkast)

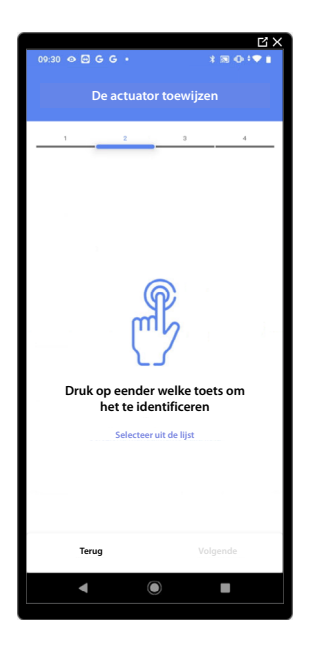

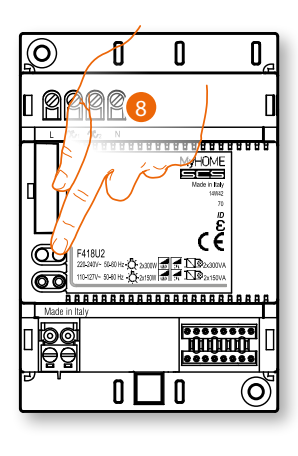

8. Raak een van de knoppen op de actuator in de installatie aan.

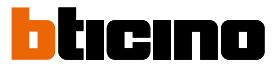

### Actuator onbereikbaar (bijvoorbeeld aangesloten in een verlaagd plafond)

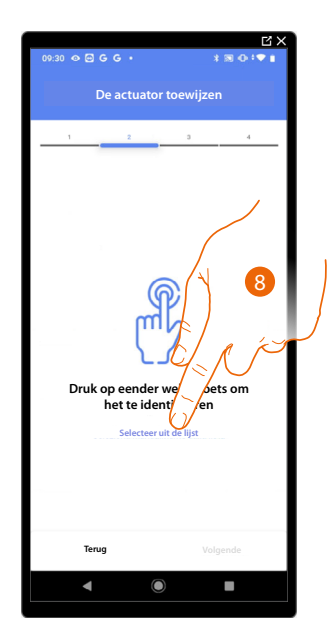

8. Raak het scherm aan als het apparaat niet kan worden bereikt.

We geven u de lijst met de actuatoren die met het object gekoppeld kunnen worden. U kunt de actuator vinden a.d.h.v. het ID-nummer. <u>Verricht een test</u> die achtereenvolgens de ladingen aangesloten op de actuator activeert als u het ID-nummer niet kent.

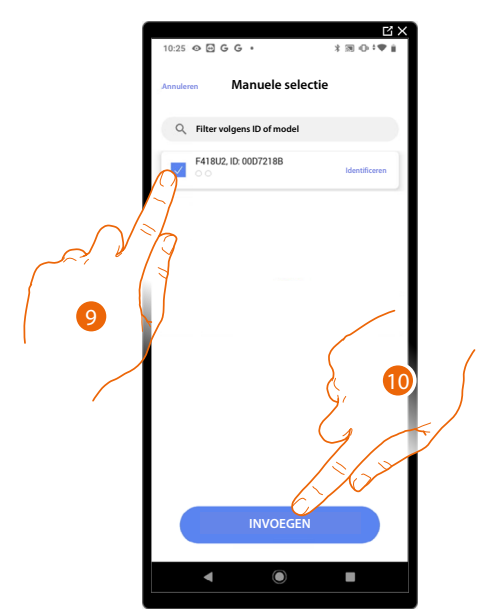

9. Raak het scherm aan om het apparaat te selecteren.

10. Raak het scherm aan om het geselecteerde apparaat toe te voegen.

In de beide gevallen moet u uit de beschikbare adressen het te gebruiken adres selecteren als u de actuator heeft geïdentificeerd.

### Classe 300EOS with NETATMO

Installatie- en configuratiehandleiding

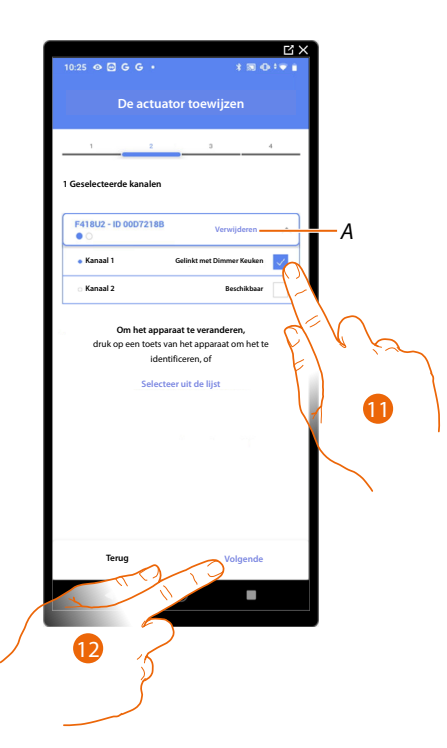

A Elimineert de koppeling.

11. Selecteer het adres.

Raadpleeg Apparaten resetten om de adressen weer beschikbaar te stellen als ze allemaal bezet zijn.

12. Raak het scherm aan om te bevestigen.

Associeer de bediening die de actuator aanstuurt als u de actuator aangesloten op de lading gekoppeld heeft.

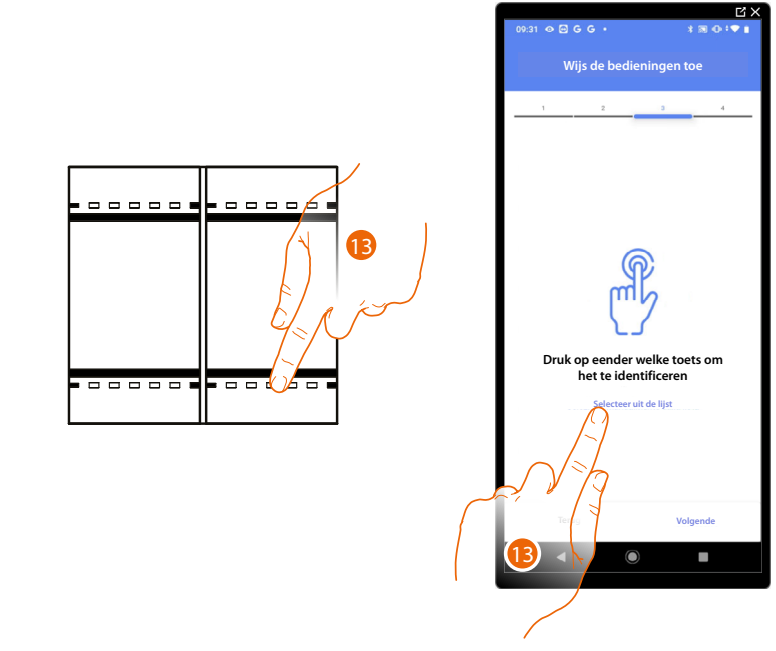

13. Druk op een van de knoppen op de bediening in de installatie

- OF
- 13. . Raak "Selecteer uit de lijst" aan als het apparaat niet kan worden bereikt. In dit geval wordt een lijst met de bedieningen die in de installatie aanwezig zijn getoond.

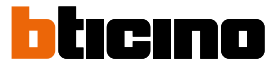

U krijgt een lijst te zien die alle bedieningen bevat die gekoppeld kunnen worden. U kunt de bediening a.d.h.v. het ID-nummer identificeren.

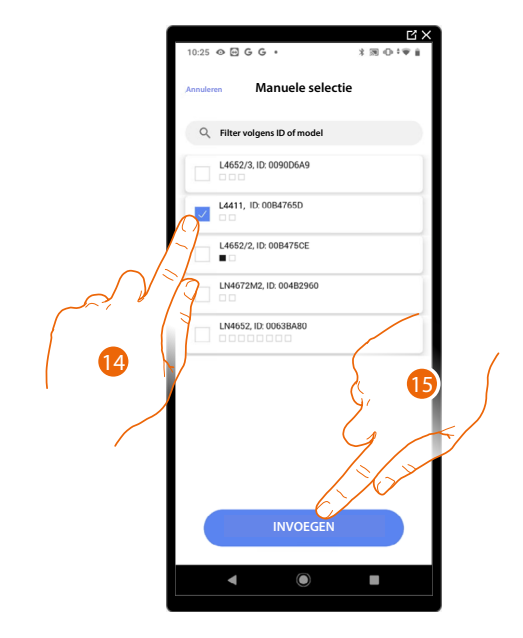

- 14. Raak het scherm aan om het apparaat te selecteren.
- 15. Raak het scherm aan om het geselecteerde bediening toe te voegen.

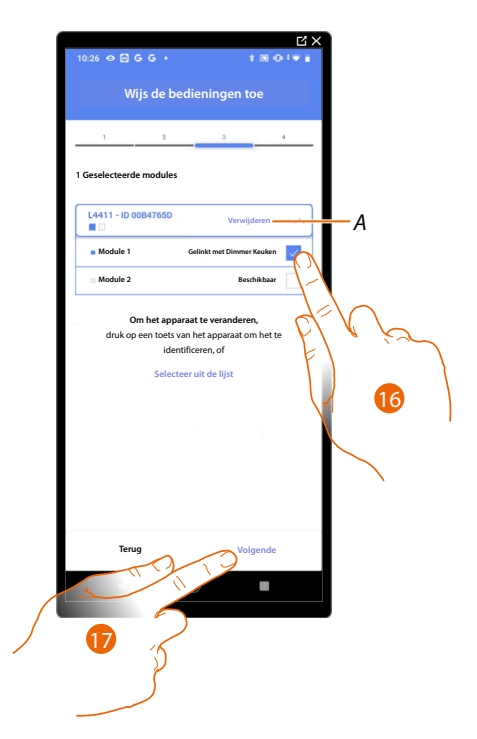

A Elimineert de koppeling.

16. Selecteer uit de beschikbare bedieningen de module van de gewenste bediening.Raadpleeg <u>Apparaten resetten</u> om de modules weer beschikbaar te stellen als ze allemaal bezet zijn.

17. Raak het scherm aan om te bevestige.
### Classe 300EOS With NETATMO

Installatie- en configuratiehandleiding

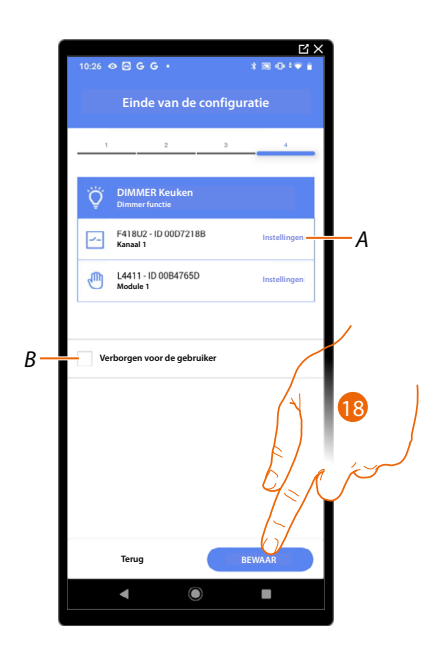

Het object licht dimmer is gekoppeld.

- A Wijzigen van de instellingen.
- B Geef aan of het object niet beschikbaar moet zijn voor de gebruiker in de app Home+Control. Het object is geconfigureerd en werkt, maar de gebruiker kan het niet weergeven.
- 18. Raak het scherm aan om de object op te slaan.

Nu kan de gebruiker een licht Dimmer in de keuken bedienen met de fysieke bediening of met het grafische object van de Home+Control App.

**OPMERKING**: Bedien het fysieke object of download de app Home+Control om het object te testen. **OPMERKING**: Sla op en sluit de app Home+Project af om het object dat met de app Home+Control gecreëerd is te kunnen testen.

### Classe 300EOS With NETATMO

Installatie- en configuratiehandleiding

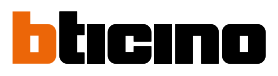

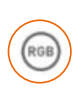

### **Object Slimme verlichting (gekleurd licht)**

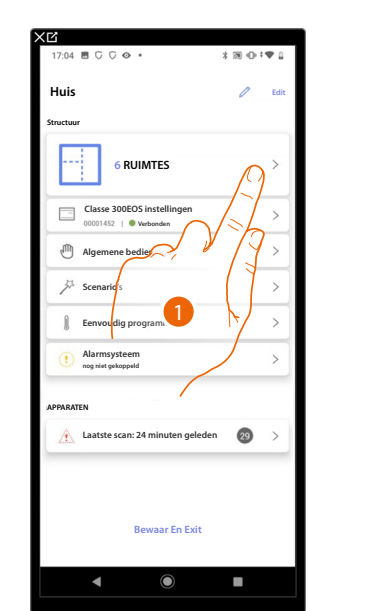

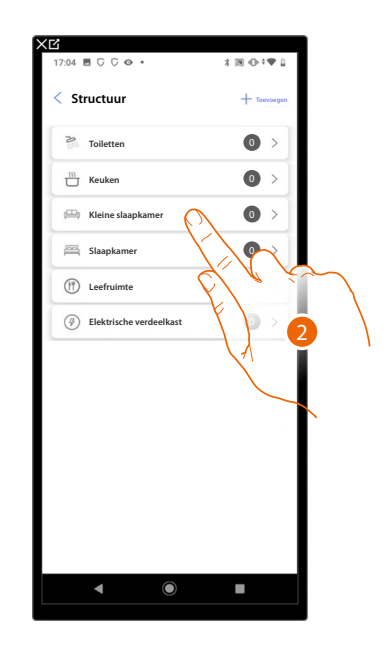

- 1. Raak het scherm aan om de ruimte te selecteren waarin u een object Slimme verlichting aan wilt toevoegen.
- 2. Raak het scherm aan om de ruimte te betreden waarin u een object Slimme verlichting aan wilt toevoegen.

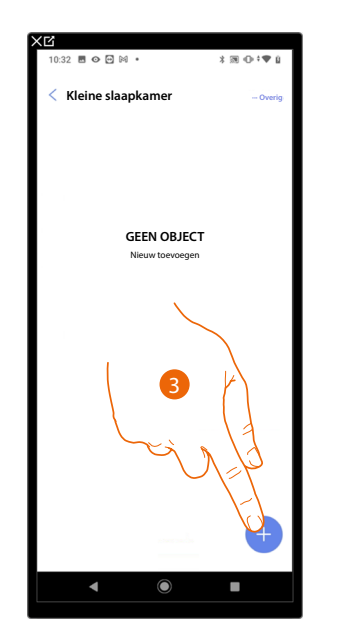

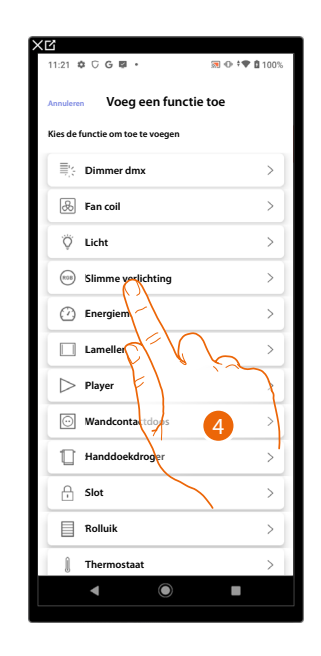

- 3. Raak het scherm aan om een object aan de kleine slaapkamer toe te voegen.
- 4. Raak het scherm aan om de object Slimme verlichting te selecteren.

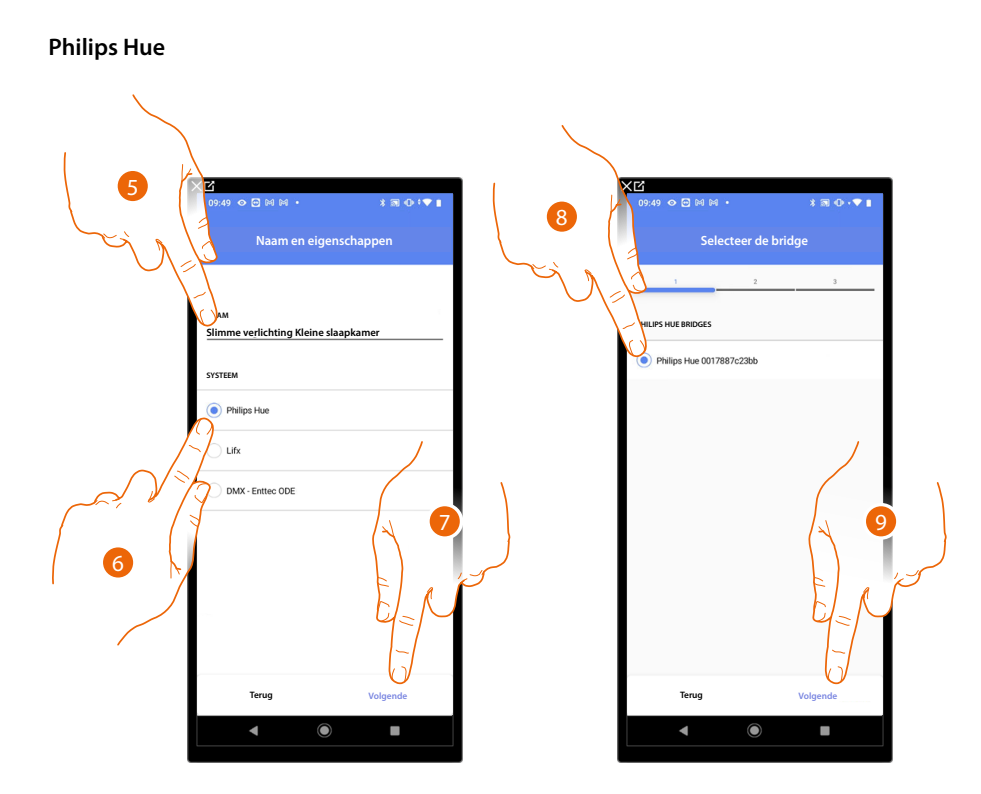

- 5. Raak het scherm aan om de naam van de object te wijzigen.
- 6. Raak het scherm aan om de Philips Hue te selecteren.
- 7. Raak het scherm aan om te bevestigen.
- 8. Raak het scherm aan om de Bridge Philips Hue te selecteren.
- 9. Raak het scherm aan om te bevestigen.

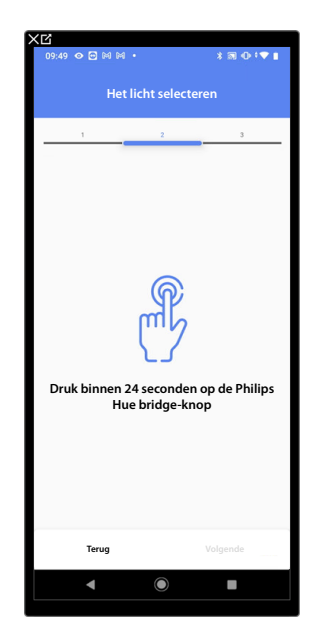

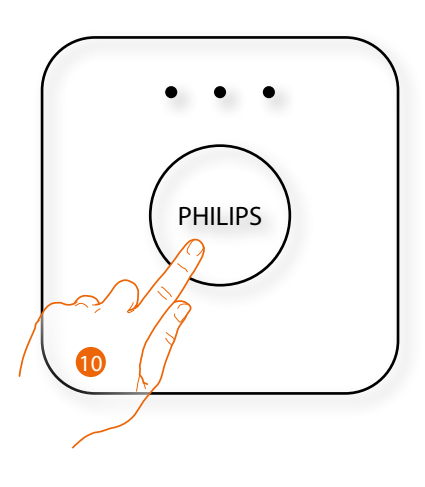

10. Tocca il pulsante sul Bridge Philips Hue.

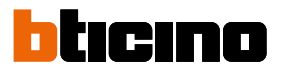

Vitit

Vitit

Vitit

Vitit

Vitit

Vitit

Vitit

Vitit

Vitit

Vitit

Vitit

Vitit

Vitit

Vitit

Vitit

Vitit

Vitit

Vitit

Vitit

Vitit

Vitit

Vitit

Vitit

Vitit

Vitit

Vitit

Vitit

Vitit

Vitit

Vitit

Vitit

Vitit

Vitit

Vitit

Vitit

Vitit

Vitit

Vitit

Vitit

Vitit

Vitit

Vitit

Vitit

Vitit

Vitit

Vitit

Vitit

Vitit

Vitit

Vitit

Vitit

Vitit

Vitit

Vitit

Vitit

11. Raak het scherm aan om uit de aangegeven lampen de gewenste lamp te selecteren.

12. Raak het scherm aan om te bevestigen.

Het object slimme verlichting Philips Hue is gekoppeld.

- A Geef aan of het object niet beschikbaar moet zijn voor de gebruiker in de app Home+Control. Het object is geconfigureerd en werkt, maar de gebruiker kan het niet weergeven.
- 13. Raak het scherm aan om de object op te slaan.

Nu kan de gebruiker een slimme verlichting Philips Hue in de kleine slaapkamer bedienen met de fysieke bediening of met het grafische object van de Home+Control App.

**OPMERKING**: Bedien het fysieke object of download de app Home+Control om het object te testen. **OPMERKING**:Sla op en sluit de app Home+Project af om het object dat met de app Home+Control gecreëerd is te kunnen testen.

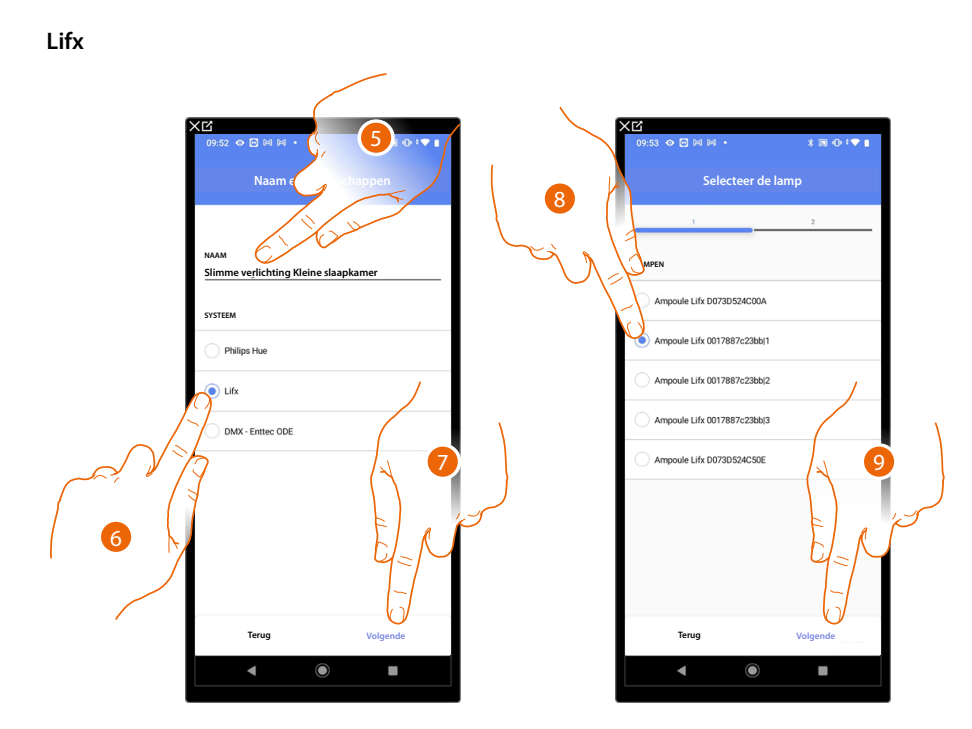

- 5. Raak het scherm aan om de naam van de object te wijzigen.
- 6. Raak het scherm aan om Lifx te selecteren.
- 7. Raak het scherm aan om te bevestigen.
- 8. Raak het scherm aan om uit de aangegeven lampen de gewenste lamp te selecteren.
- 9. Raak het scherm aan om te bevestigen.

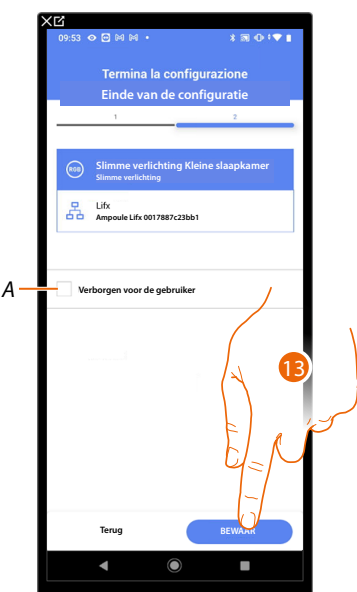

Het object slimme verlichting Lifx is gekoppeld.

- A Geef aan of het object niet beschikbaar moet zijn voor de gebruiker in de app Home+Control. Het object is geconfigureerd en werkt, maar de gebruiker kan het niet weergeven.
- 13. Raak het scherm aan om de object op te slaan.

Nu kan de gebruiker een slimme verlichting Lifx in de kleine slaapkamer bedienen met de fysieke bediening of met het grafische object van de Home+Control App.

**OPMERKING**: Bedien het fysieke object of download de app Home+Control om het object te testenHome+Control.

**OPMERKING**: Sla op en sluit de app Home+Project af om het object dat met de app Home+Control gecreëerd is te kunnen testenHome+Project.

Installatie- en configuratiehandleiding

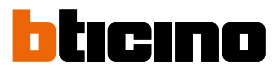

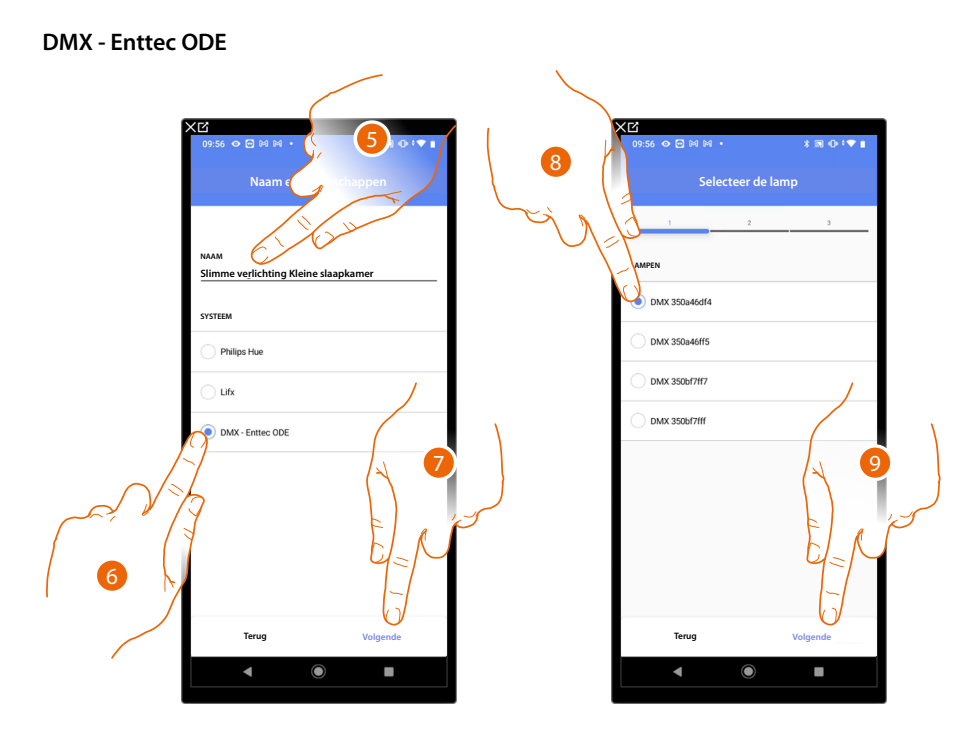

- 5. Raak het scherm aan om de naam van de object te wijzigen.
- 6. Raak het scherm aan om de DMX Enttec ODE te selecteren.
- 7. Raak het scherm aan om te bevestigen.
- 8. Raak het scherm aan om uit de aangegeven lampen de gewenste lamp te selecteren.
- 9. Raak het scherm aan om te bevestigen.

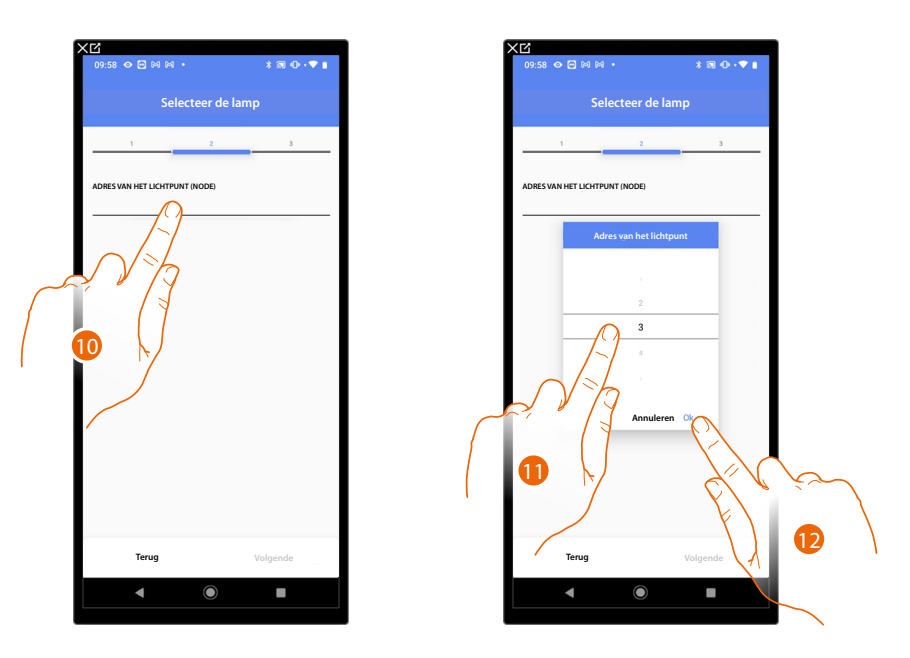

10. Raak het scherm aan om de node in te stellen.

11. Selecteer de knoop om de RGB-kleur van het apparaat te definiëren. Wanneer u een knoop selecteert, wordt slechts één kleur gekozen.

**OPMERKING**: De koppeling kleur/knoop wordt gedefinieerd in de programmering van het Enttec ODEapparaat.

12. Raak het scherm aan om te bevestigen.

# Classe 300EOS with NETATMO

Installatie- en configuratiehandleiding

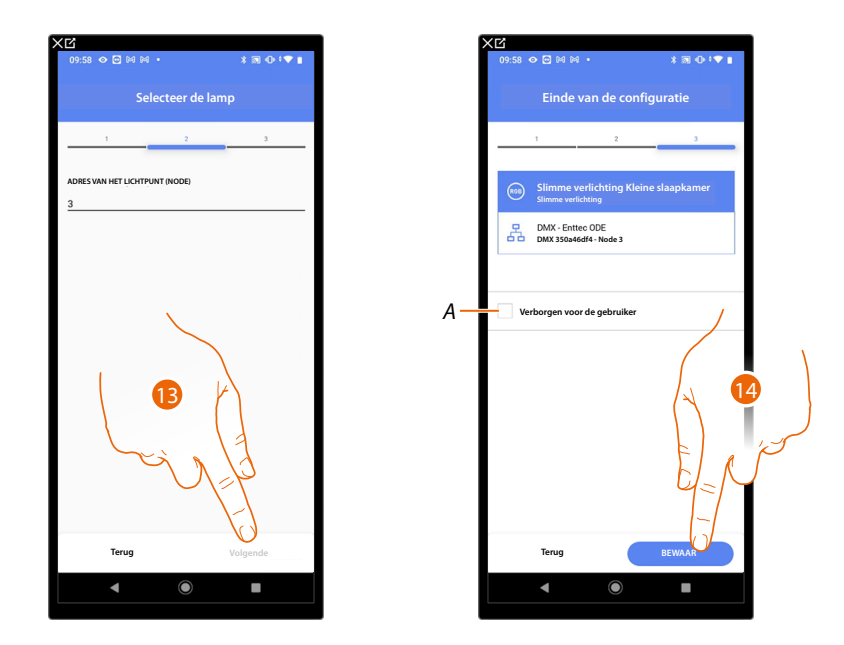

13. Raak het scherm aan om te bevestigen.

Het object slimme verlichting DMX - Enttec ODE is gekoppeld.

A Geef aan of het object niet beschikbaar moet zijn voor de gebruiker in de app Home+Control. Het object is geconfigureerd en werkt, maar de gebruiker kan het niet weergeven.

14. . Raak het scherm aan om de object op te slaan.

Nu kan de gebruiker een slimme verlichting DMX - Enttec ODE in de kleine slaapkamer bedienen met de fysieke bediening of met het grafische object van de Home+Control App.

**OPMERKING**: Bedien het fysieke object of download de app Home+Control om het object te testenHome+Control

**OPMERKING**: Sla op en sluit de app Home+Project af om het object dat met de app Home+Control gecreëerd is te kunnen testenHome+Project

### Classe 300EOS WITH NETATMO

Installatie- en configuratiehandleiding

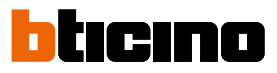

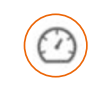

### **Object Energiemeter**

De gebruiker kan het actuele energieverbruik weergeven door de apparaten in de installatie (meter F520 of F521) te configureren en ze met het object energiemeter te koppelen.

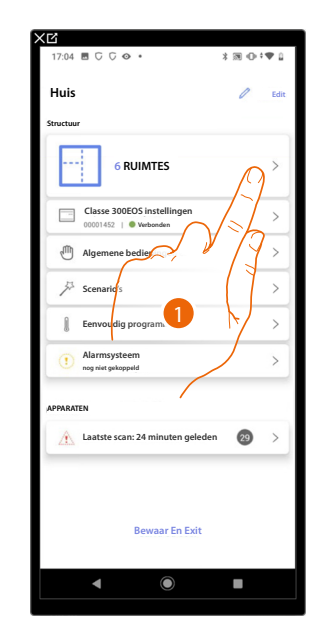

| :04 🗏 🖓 🖓 🗢 🔹           | *∭ ⊕†♥ [    |
|-------------------------|-------------|
| Structuur               | + Toevoegen |
| Toiletten               | •           |
| Keuken                  | 0 >         |
| 🖽 Kleine slaapkamer     | 0 >         |
| Slaapkamer              | 0 >         |
| Eefruimte               | 0 >         |
| Elektrische verdeelkast | 0 >         |
| X                       | $\langle$   |
| X                       |             |
|                         | Y.          |
|                         |             |
|                         |             |
|                         |             |
|                         |             |

- 1. Raak het scherm aan om de ruimte te selecteren waarin u een object Energiemeter aan wilt toevoegen.
- 2. Raak het scherm aan om de ruimte te betreden waarin u een object Energiemeter aan wilt toevoegen.

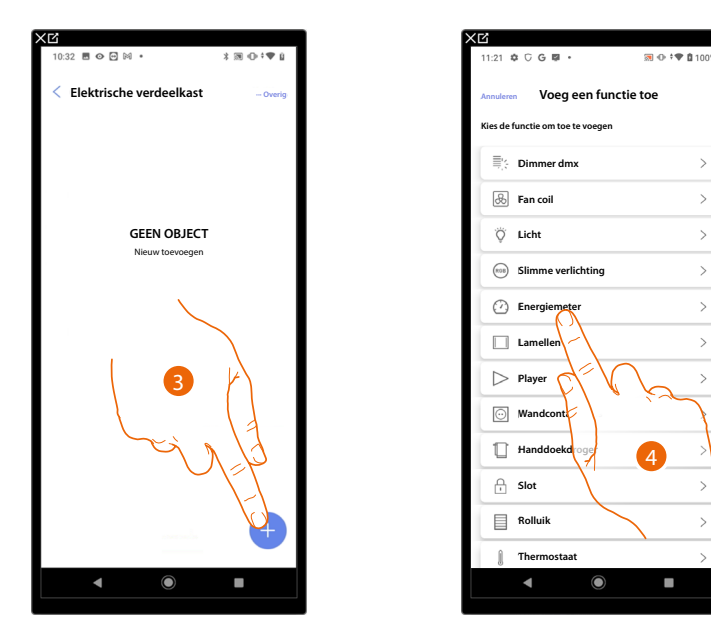

- 3. Raak het scherm aan om een object aan de elektrische verdeelkast toe te voegen.
- 4. Raak het scherm aan om de object Energiemeter te selecteren.

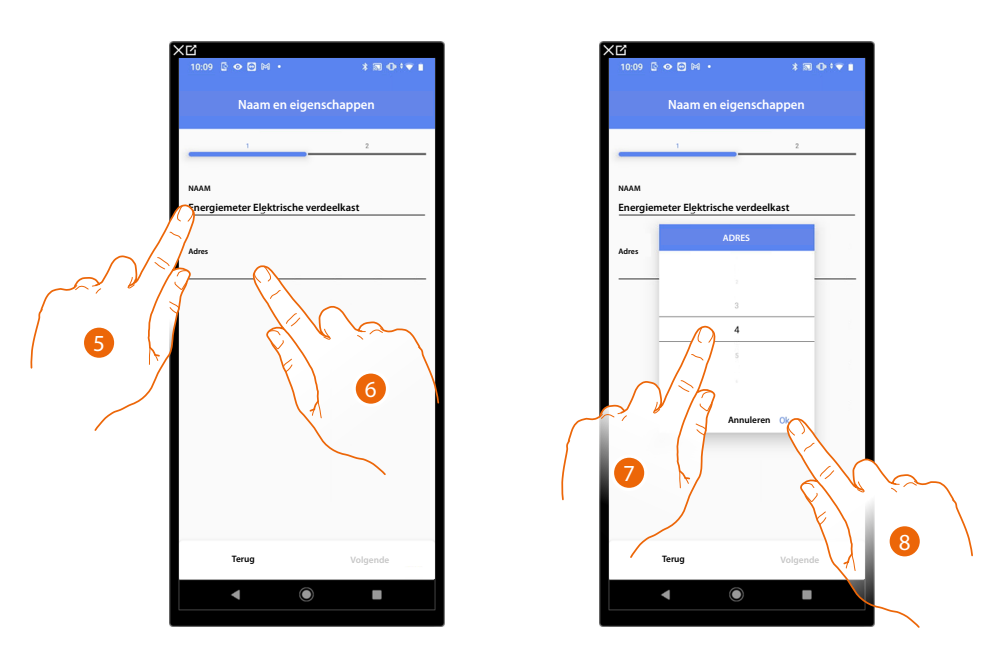

- 5. Raak het scherm aan om de naam van de object te wijzigen.
- 6. Raak het scherm aan om de adres van de energiemeter in te stellen.
- 7. Selecteer het adres 1÷254
- 8. Raak het scherm aan om te bevestigen.

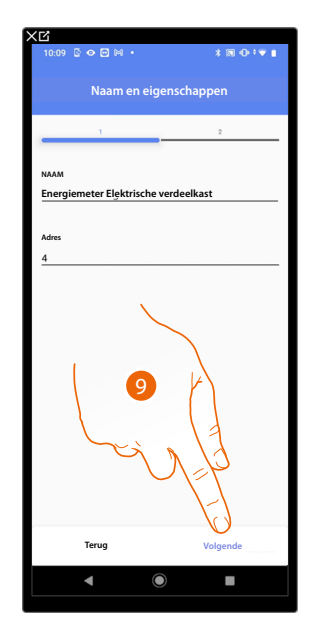

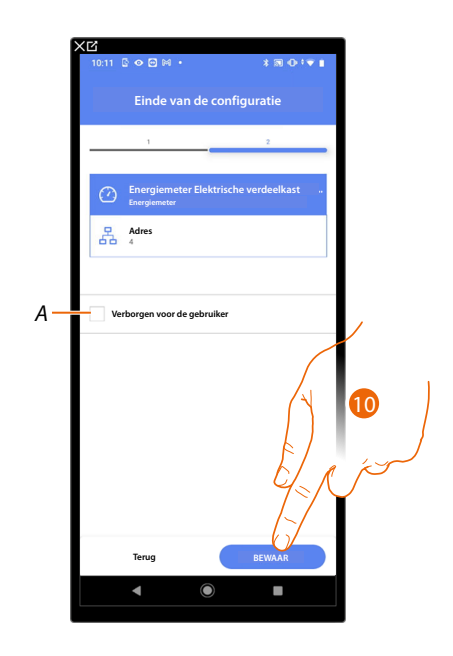

9. Raak het scherm aan om te bevestigen.

Het object Energiemeter is gekoppeld.

A Geef aan of het object niet beschikbaar moet zijn voor de gebruiker in de app Home+Control. Het object is geconfigureerd en werkt, maar de gebruiker kan het niet weergeven.

10. . Raak het scherm aan om de object op te slaan.

Nu kan de gebruiker het energieverbruik weergeven met de app Home+Control.

**OPMERKING**: Bedien het fysieke object of download de app Home+Control om het object te testenHome+Control.

**OPMERKING**: Sla op en sluit de app Home+Project af om het object dat met de app Home+Control gecreëerd is te kunnen testenHome+Project

# Classe 300EOS WITH NETATMO

Installatie- en configuratiehandleiding

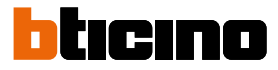

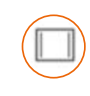

#### **Object Lamellen**

De gebruiker kan lamellen openen en sluiten door de apparaten in de installatie te configureren en ze met het object Lamellen te koppelen.

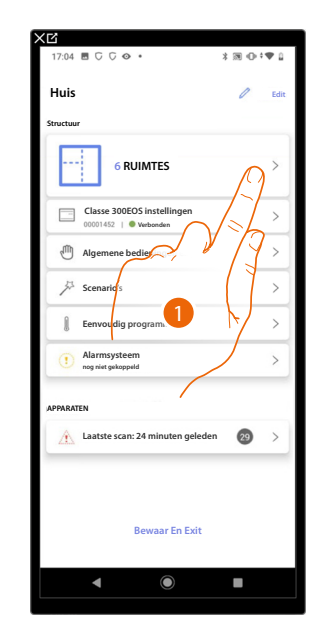

| 7:04 🗏 🕻 🖓 👁 🔹            | 3 10 ⊕ †♥ L                         |
|---------------------------|-------------------------------------|
| < Structuur               | + Toevoegen                         |
| Toiletten                 | 0 >                                 |
| 🛗 Keuken                  | 0 >                                 |
| ( Kleine slaapkamer       | 0 >                                 |
| Slaapkamer                | 0 >                                 |
| (f) Leefruimte            |                                     |
| ③ Elektrische verdeelkast | $\langle \langle V \rangle \rangle$ |
|                           | K)                                  |
|                           | V <b>4</b>                          |
|                           |                                     |
|                           |                                     |
|                           |                                     |
|                           |                                     |
|                           |                                     |
| 4                         |                                     |

- 1. Raak het scherm aan om de ruimte te selecteren waarin u een object Lamellen aan wilt toevoegen.
- 2. Raak het scherm aan om de ruimte te betreden waar u een object Lamellen aan wilt toevoegen.

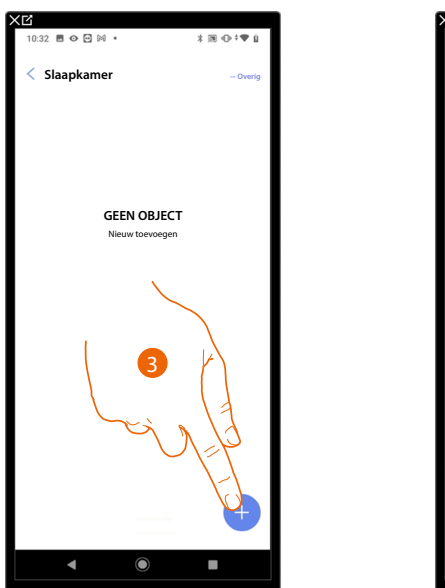

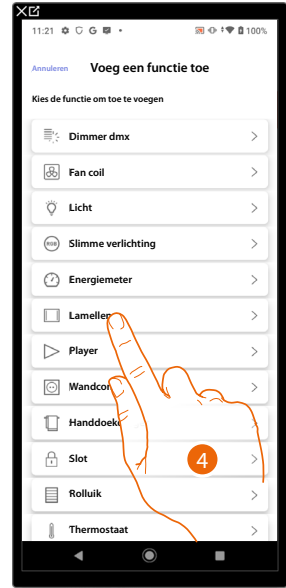

- 3. Raak het scherm aan om een object aan de slaapkamer toe te voegen.
- 4. Raak het scherm aan om de object Lamellen te selecteren.

Installatie- en configuratiehandleiding

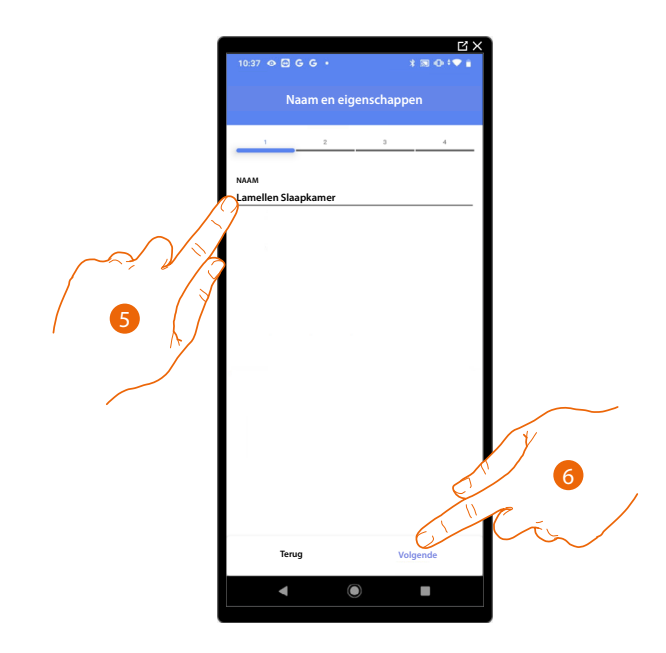

- 5. Raak het scherm aan om de naam van de object te wijzigen
- 6. Raak het scherm aan om een actuator met het object te koppelen. Er kunnen zich twee situaties voordoen:

Actuator bereikbaar (bijvoorbeeld aangesloten in de schakelkast)

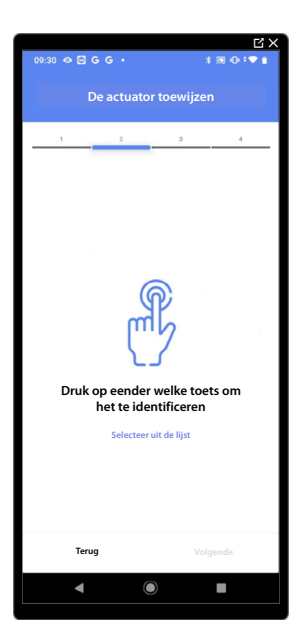

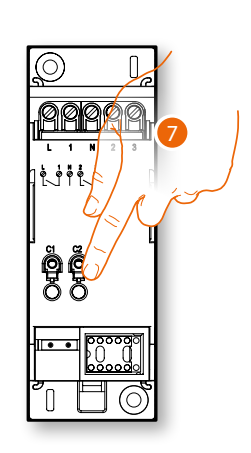

7. Raak een van de knoppen op de actuator in de installatie aan.

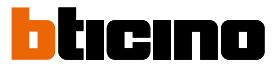

#### Actuator onbereikbaar (bijvoorbeeld aangesloten in een verlaagd plafond)

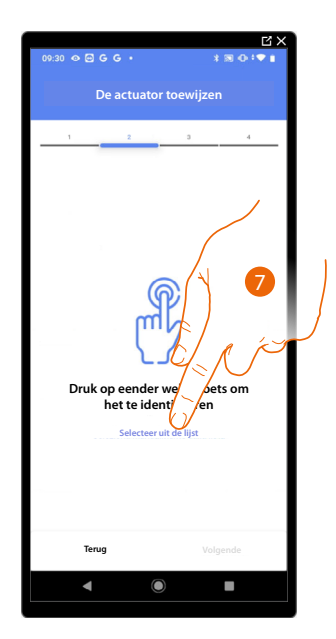

7. Raak het scherm aan als het apparaat niet kan worden bereikt.

We geven u de lijst met de actuatoren die met het object gekoppeld kunnen worden. U kunt de actuator vinden a.d.h.v. het ID-nummer. <u>Verricht een test</u> die achtereenvolgens de ladingen aangesloten op de actuator activeert als u het ID-nummer niet kent.

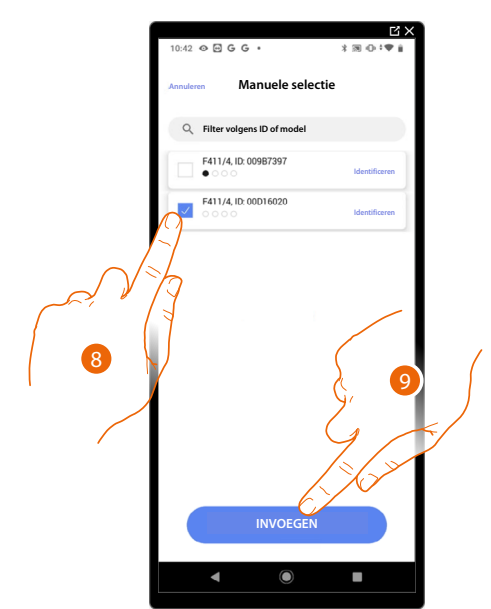

- 8. Raak het scherm aan om het apparaat te selecteren.
- 9. Raak het scherm aan om het geselecteerde apparaat toe te voegen.

In de beide gevallen moet u uit de beschikbare adressen het te gebruiken adres selecteren als u de actuator heeft geïdentificeerd.

### Classe 300EOS with NETATMO

Installatie- en configuratiehandleiding

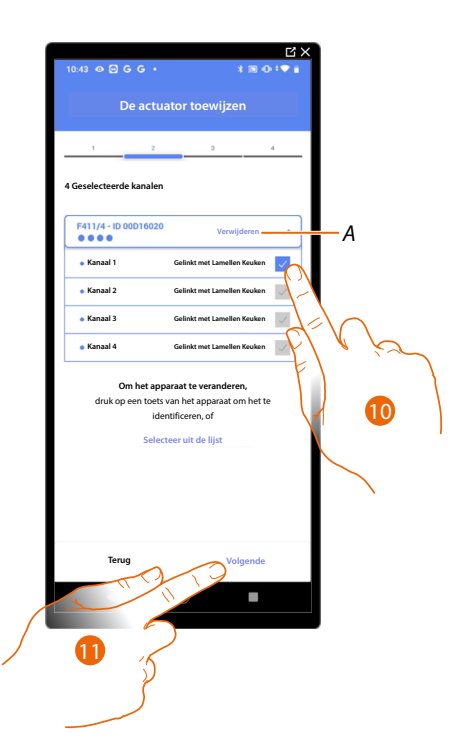

#### A Elimineert de koppeling

10. Selecteer het adres. Het systeem gebruikt vier aangrenzende adressen van dezelfde bediening voor de functie lamellen (open/dicht linkerhelft - open/dicht rechterhelft).

Raadpleeg Apparaten resetten om de adressen weer beschikbaar te stellen als ze allemaal bezet zijn.

#### 11. Raak het scherm aan om te bevestigen

Associeer de bediening die de actuator aanstuurt als u de actuator aangesloten op de lading gekoppeld heeft.

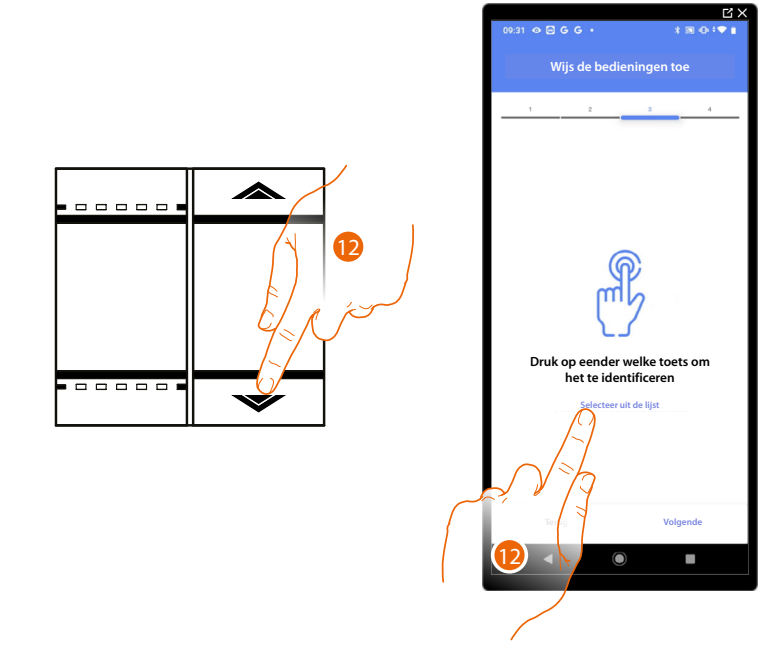

12. Druk op een van de knoppen op de bediening in de installatie.

- OF
- 12. Raak "Selecteer uit de lijst" aan als het apparaat niet kan worden bereikt. In dit geval wordt een lijst met de bedieningen die in de installatie aanwezig zijn getoond.

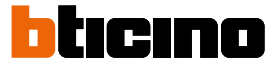

U krijgt een lijst te zien die alle bedieningen bevat die gekoppeld kunnen worden. U kunt de bediening a.d.h.v. het ID-nummer identificeren.

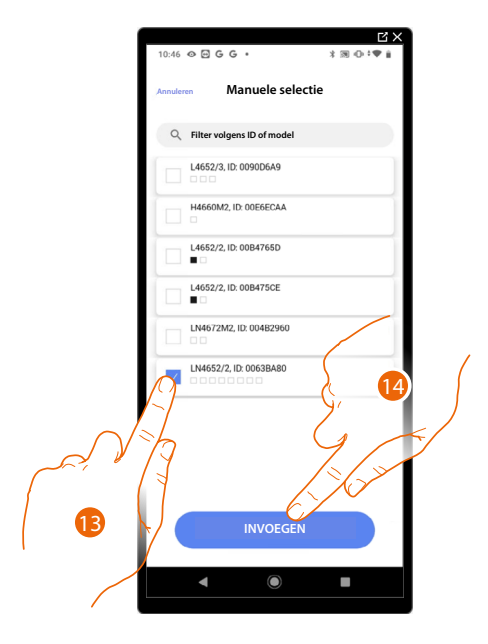

- 13. Raak het scherm aan om het apparaat te selecteren.
- 14. Raak het scherm aan om het geselecteerde bediening toe te voegen.

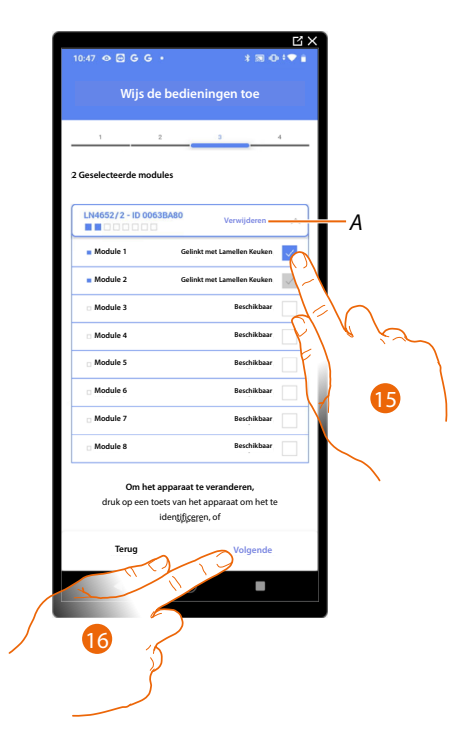

A Elimineert de koppeling.

15. Selecteer uit de beschikbare bedieningen de module van de gewenste bediening.Raadpleeg <u>Apparaten resetten</u> om de modules weer beschikbaar te stellen als ze allemaal bezet zijn.

16. Raak het scherm aan om te bevestigen.

### Classe 300EOS With NETATMO

Installatie- en configuratiehandleiding

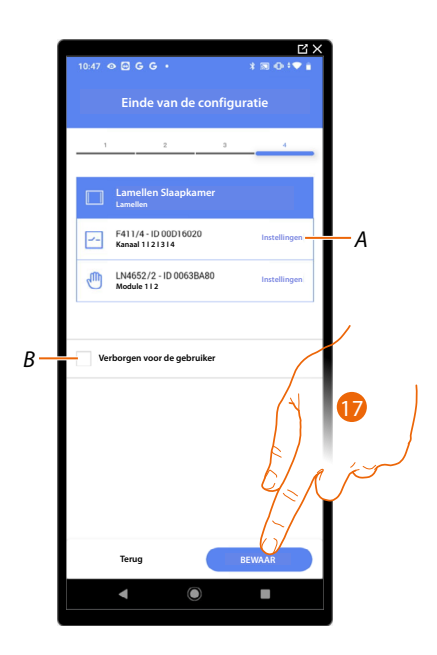

Het object Lamellen is gekoppeld.

- A Wijzigen van de instellingen
- B Geef aan of het object niet beschikbaar moet zijn voor de gebruiker in de app Home+Control. Het object is geconfigureerd en werkt, maar de gebruiker kan het niet weergeven.
- 17. Raak het scherm aan om de object op te slaan.

Nu kan de gebruiker de lamellen in de keuken bedienen met de fysieke bediening of met het grafische object van de Home+Control App.

**OPMERKING**: Bedien het fysieke object of download de app Home+Control om het object te testen. **OPMERKING**: Sla op en sluit de app Home+Project af om het object dat met de app Home+Control gecreëerd is te kunnen testen.

# Classe 300EOS NETATMO

Installatie- en configuratiehandleiding

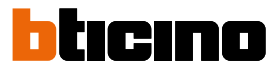

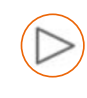

### **Object player**

Door een NuVo of Sonos\*-speler met het object player te koppelen kan de gebruiker muzieknummers laten afspelen of naar radiostations luisteren.

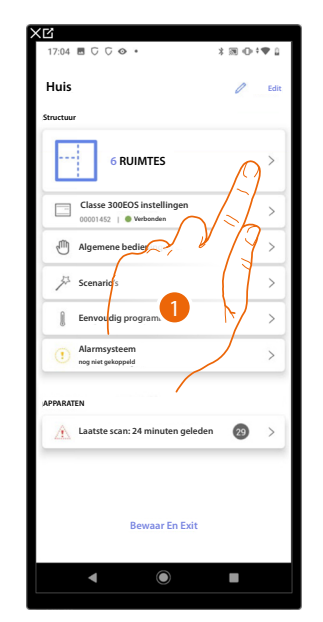

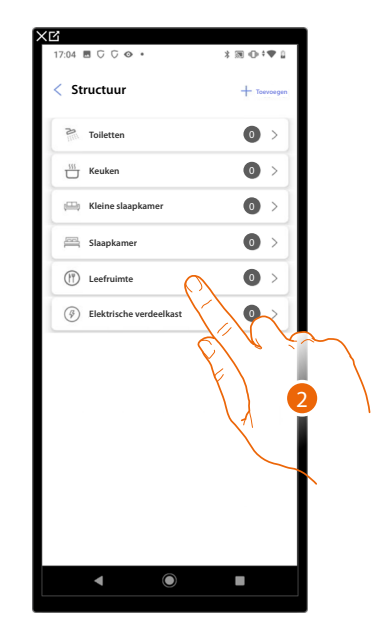

- 1. Raak het scherm aan om de ruimte te selecteren waarin u een object Player aan wilt toevoegen.
- 2. Raak het scherm aan om de ruimte te betreden waar u een object Player aan wilt toevoegen.

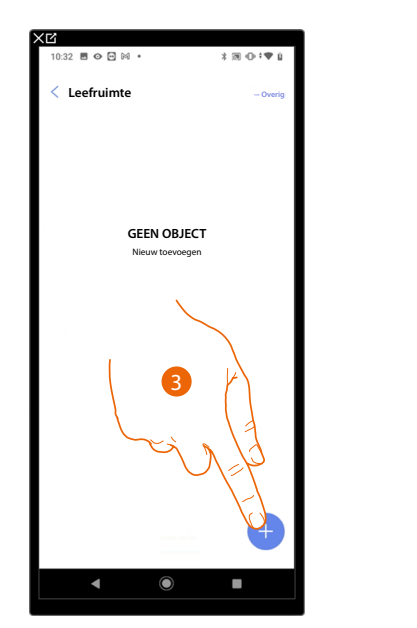

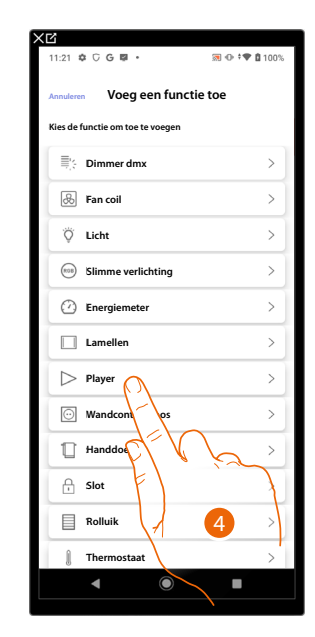

- 3. Raak het scherm aan om een object aan de leefruimte toe te voegen.
- 4. Raak het scherm aan om de object Player te selecteren.

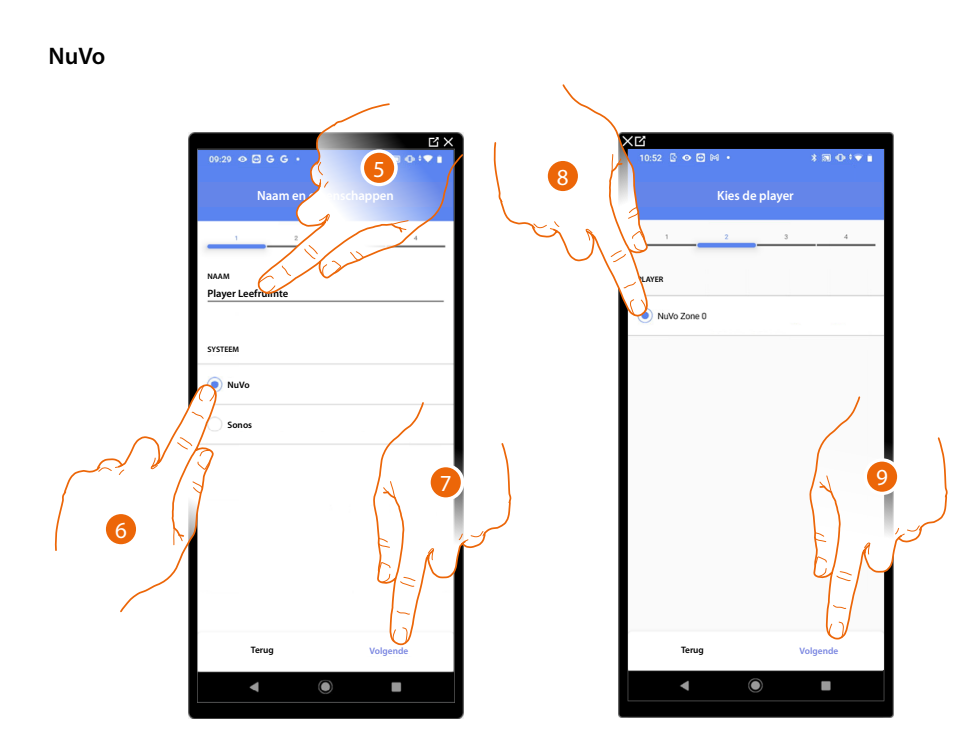

- 5. Raak het scherm aan om de naam van de object te wijzigen.
- 6. Raak het scherm aan om het systeem te selecteren.
- 7. Raak het scherm aan om te bevestigen.
- 8. Raak het scherm aan om uit de aangegeven players de gewenste NuVo player te selecteren.
- 9. Raak het scherm aan om te bevestigen.

Als de installatie over een NuVo player beschikt, kunt u deze bedienen met de app Home+Controle en een bediening Full Touch KW8011.

Raak «volgende» aan als dit niet het geval is en ga door naar punt 15.

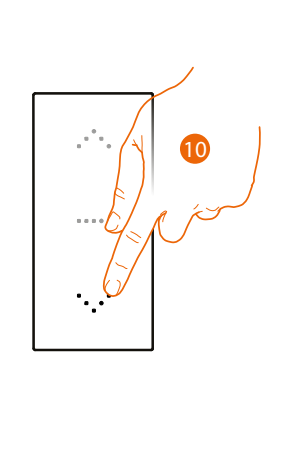

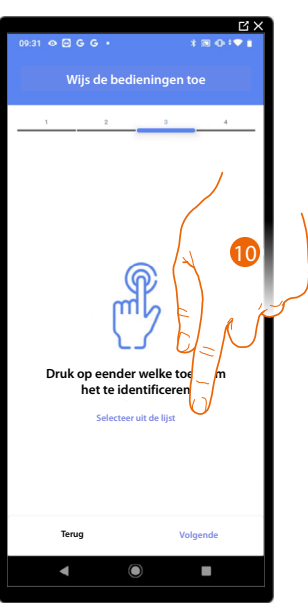

- 10. Druk op een van de knoppen op de bediening in de installatie.
- OF
- 10. . Raak "Selecteer uit de lijst" aan als het apparaat niet kan worden bereikt. In dit geval wordt een lijst met de bedieningen die in de installatie aanwezig zijn getoond.

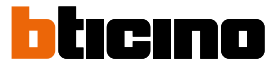

U krijgt een lijst te zien die alle bedieningen bevat die gekoppeld kunnen worden. U kunt de bediening a.d.h.v. het ID-nummer identificeren.

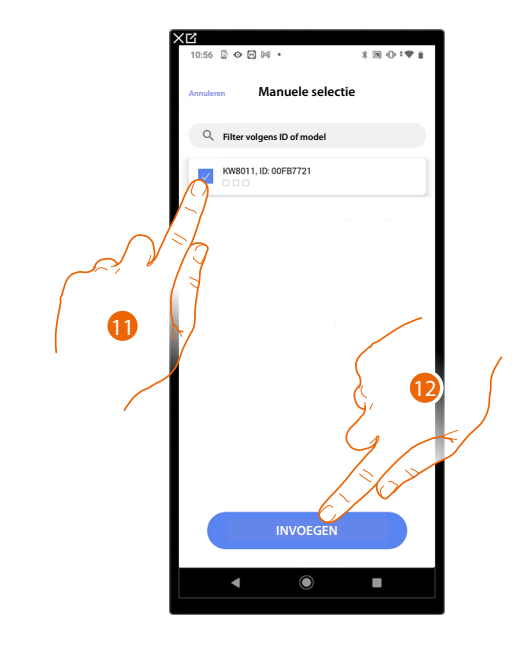

- 11. Raak het scherm aan om het apparaat te selecteren.
- 12. Raak het scherm aan om het geselecteerde bediening toe te voegen.

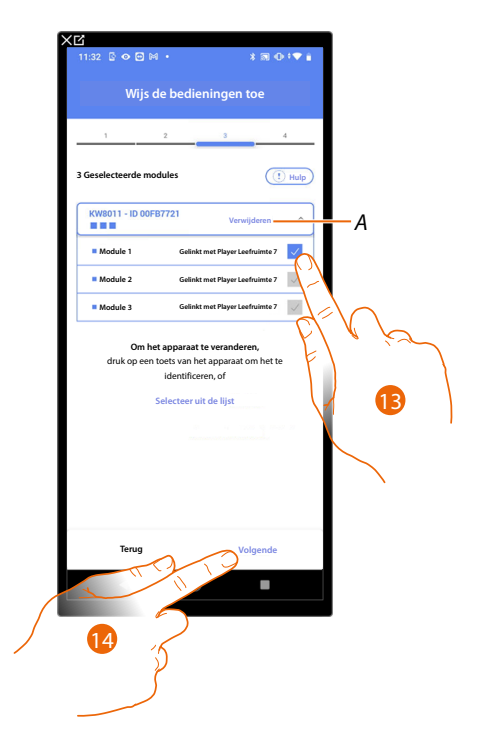

A Elimineert de koppeling

13. Selecteer uit de beschikbare bedieningen de module van de gewenste bediening.

Raadpleeg Apparaten resetten om de modules weer beschikbaar te stellen als ze allemaal bezet zijn.

14. Raak het scherm aan om te bevestigen.

### Classe 300EOS with NETATMO

Installatie- en configuratiehandleiding

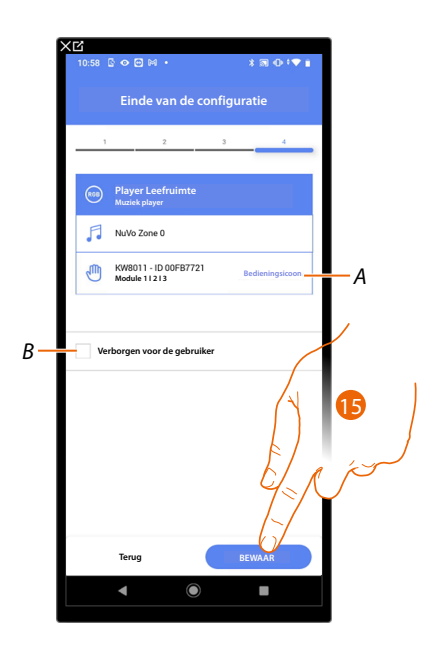

Het object Wandcontactdoos is gekoppeld.

- A Selecteer het pictogram dat op de bediening weergegeven wordt.
- B Geef aan of het object niet beschikbaar moet zijn voor de gebruiker in de app Home+Control. Het object is geconfigureerd en werkt, maar de gebruiker kan het niet weergeven.
- 15. Raak het scherm aan om de object op te slaan.

Nu kan de gebruiker de NuVo-player in de leefruimte bedienen met de fysieke bediening of met scenario's die in Home+Control beschikbaar zijn

**OPMERKING**: Bedien het fysieke object of download de app Home+Control om het object te testen. **OPMERKING**: Sla op en sluit de app Home+Project af om het object dat met de app Home+Control gecreëerd is te kunnen testen.

### Classe 300EOS WITH NETATMO

Installatie- en configuratiehandleiding

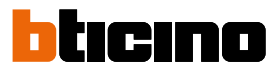

Sonos

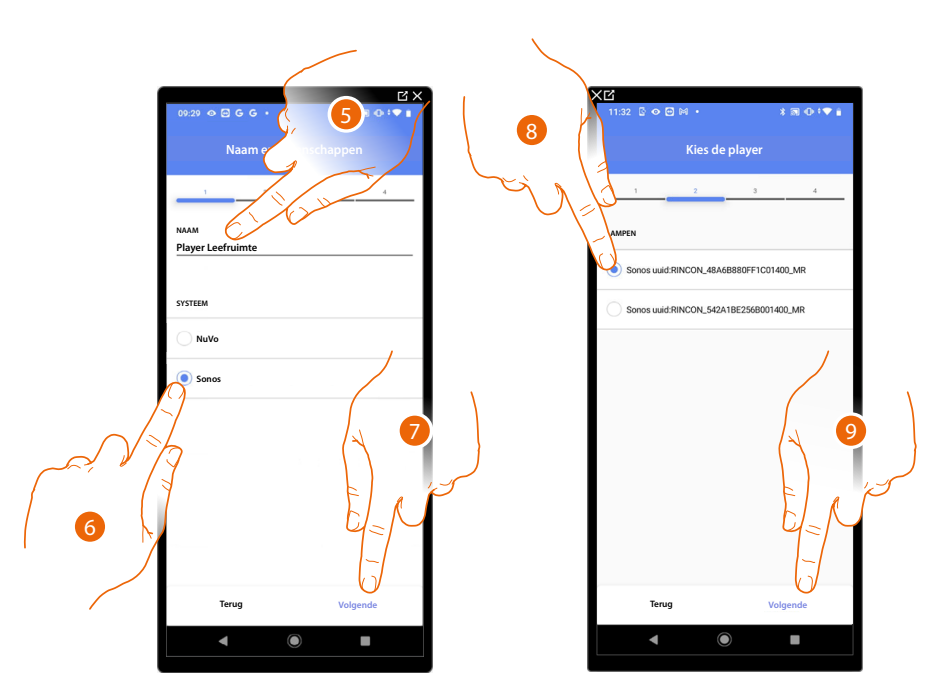

- 5. Raak het scherm aan om de naam van de object te wijzigen.
- 6. Raak het scherm aan om het systeem te selecteren.
- 7. Raak het scherm aan om te bevestigen.
- 8. Raak het scherm aan om uit de aangegeven players de gewenste Sonos player te selecteren.
- 9. Raak het scherm aan om te bevestigen.

Als de installatie over een Sonos player beschikt, kunt u deze bedienen met de app Home+Controle en een bediening Full Touch KW8011.

Raak «volgende» aan als dit niet het geval is en ga door naar punt 15.

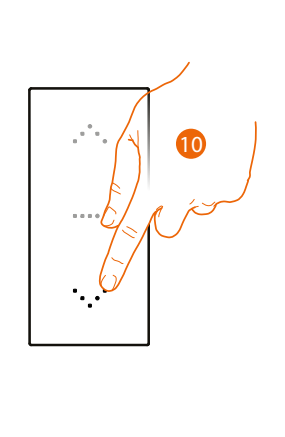

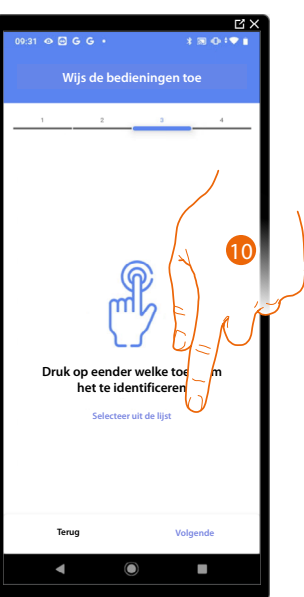

- 10. Druk op een van de knoppen op de bediening in de installatie
- OF
- 10. Raak "Selecteer uit de lijst" aan als het apparaat niet kan worden bereikt. In dit geval wordt een lijst met de bedieningen die in de installatie aanwezig zijn getoond.

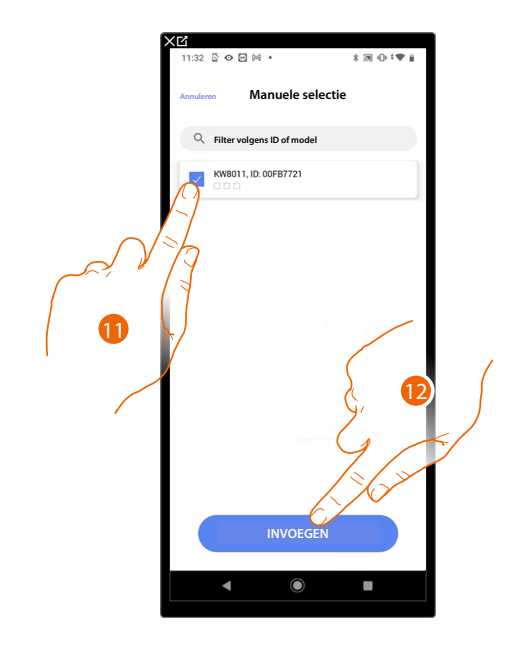

U krijgt een lijst te zien die alle bedieningen bevat die gekoppeld kunnen worden. U kunt de bediening a.d.h.v. het ID-nummer identificeren.

- 11. Raak het scherm aan om het apparaat te selecteren.
- 12. Raak het scherm aan om het geselecteerde bediening toe te voegen.

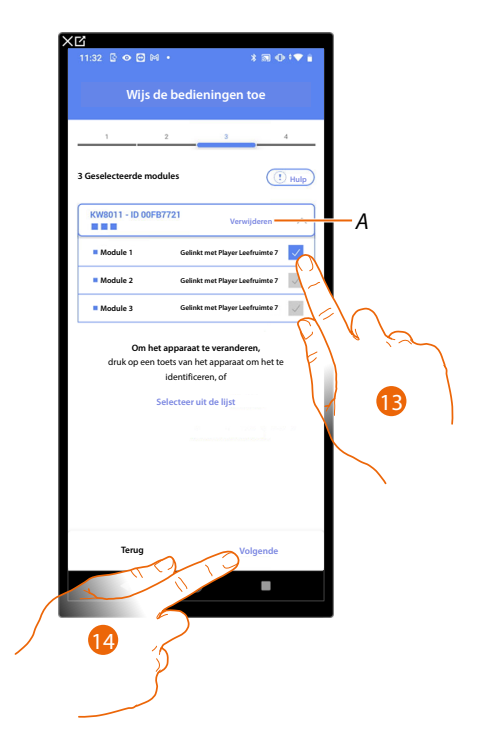

A Elimineert de koppeling.

13. Selecteer uit de beschikbare bedieningen de module van de gewenste bediening.

Raadpleeg Apparaten resetten om de modules weer beschikbaar te stellen als ze allemaal bezet zijn.

14. Raak het scherm aan om te bevestigen.

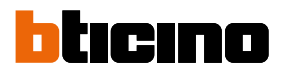

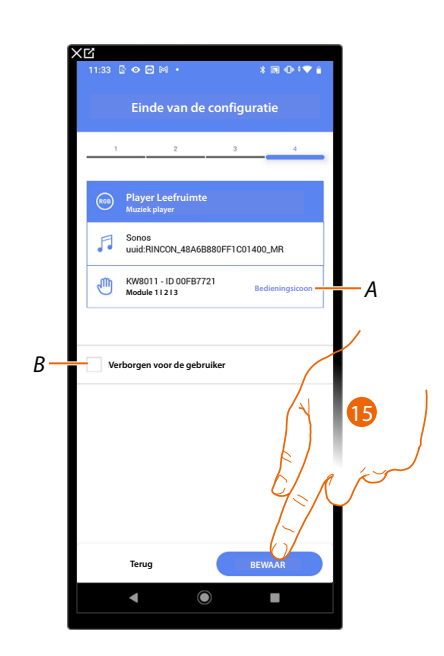

Het object Wandcontactdoos is gekoppeld.

- A Selecteer het pictogram dat op de bediening weergegeven wordt.
- B Geef aan of het object niet beschikbaar moet zijn voor de gebruiker in de app Home+Control. Het object is geconfigureerd en werkt, maar de gebruiker kan het niet weergeven.
- 15. Raak het scherm aan om de object op te slaan.

Nu kan de gebruiker de NuVo-player in de leefruimte bedienen met de fysieke bediening of met scenario's die in Home+Control beschikbaar zijn

**OPMERKING**: Bedien het fysieke object of download de app Home+Control om het object te testen. **OPMERKING**: Sla op en sluit de app Home+Project af om het object dat met de app Home+Control gecreëerd is te kunnen testen.

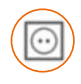

### **Object Wandcontactdoos**

De gebruiker kan de lading aangesloten op een wandcontactdoos (bijv. wasmachine wandcontactdoos in de badkamer) bedienen door de apparaten in de installatie te configureren en ze met het object Wandcontactdoos te koppelen.

| 1724 III C C C C · SIN C · C III   Huis   Soutcur   Class D0000 instellingen   Colss D0000 instellingen   Colss D0000 instellingen <tr< th=""><th>(C</th><th></th><th>XB</th><th></th></tr<>                                                                                                    | (C                                  |              | XB                      |             |
|----------------------------------------------------------------------------------------------------|-------------------------------------|--------------|-------------------------|-------------|
| Huis return<br>Sector<br>Sector<br>S | 17:04 🖻 🖓 🖓 🗢 🔹                     | \$ 39 ⊕ ‡♥ 1 | 17:04 🖻 🖓 🖓 🗢 🔹         | X 39 ⊕ †♥ 1 |
| Sanctard<br>Casce 300EOS instellingen<br>Casce 300EOS instellingen<br>Casce 300EO                                                                                                    | Huis                                | / Edit       | < Structuur             | + Toevoegen |
| Case 200ECS instellingen Converting Converting Convert                                                                                                    | Structuur                           |              | 2. Toiletten            |             |
| Classe 30000 instellingen   Will Berwandth   Algemene bedig   Scenards   Scenards   Eervooldig program   Ammysteen   Ammysteen   Ammysteen   Ataties care: 24 minuten geleden   Bewaar En Exit                                                                                                    | 6 RUIMTES                           | $\bigcirc$   | 111 Keuken              |             |
| Agemene bedist<br>Scenards:<br>Envoceding program<br>Anranysysteem<br>Maging subspaced<br>PRANTIN<br>Bewaar En Exit<br>Compared by Starphone Starphone                                                                                                    | Classe 300EOS instellinger          |              | 🖽 Kleine slaapkamer     | ¢(√ )       |
| Scenards:   Eervoldig program   Amroysteem   Amroysteem   Amroysteem   Amroysteem   Elektrische verdeelkast   Bewaar En Exit                                                                                                    | Algemene bedie                      | Y 775        | Slaapkamer              | F p>        |
| Eewoadg program                                                                                                    | 5 Scenarios                         | >            | (f) Leefruimte          | × (1)       |
| Alarmysteem me in paragetal in the paragetal in the paragetal in the paragetal interval in the paragetal interval in the paragetal interval in the paragetal interval interval inte                                                                                                    | Eenvoudig program.                  |              | Elektrische verdeelkast | <u>م</u> ک  |
| XARUEN<br>A Laatste scan: 24 minuten geleden 🔊 ><br>Bewaar En Exit                                                                                                    | Alarmsysteem     nog niet gekoppeld | >            |                         |             |
| ▲ Laaste scan: 24 minuten geleden     Image: Comparison of the second second sec                                                                                                    | PPARATEN                            |              |                         |             |
| Bewaar En Exit                                                                                                    | Aaatste scan: 24 minuten g          | geleden 😰 >  |                         |             |
| Bewaar En Exit                                                                                                    | Laatste scan: 24 minuten g          | jeleden 🤕 >  |                         |             |
|                                                                                                    | Rewaar En F                         |              |                         |             |
|                                                                                                    | bendar en e                         |              |                         |             |
|                                                                                                    | <                                   |              | < ●                     |             |

- 1. Raak het scherm aan om de ruimte te selecteren waarin u een object Wandcontactdoos aan wilt toevoegen.
- 2. Raak het scherm aan om de ruimte te betreden waar u een object Wandcontactdoos aan wilt toevoegen.

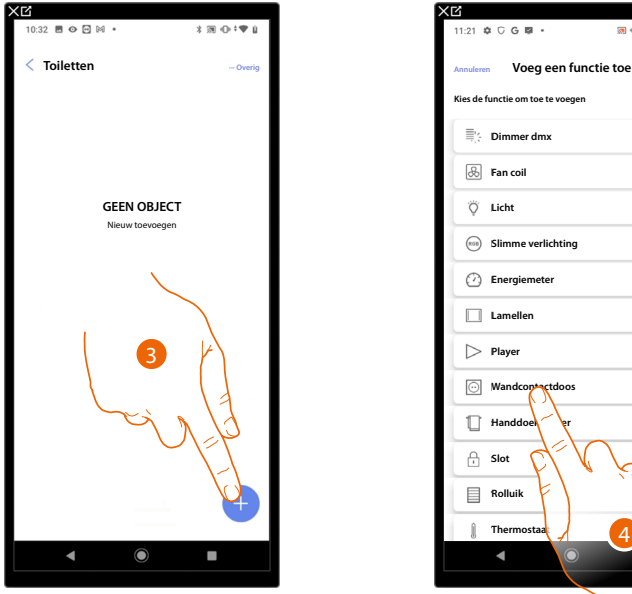

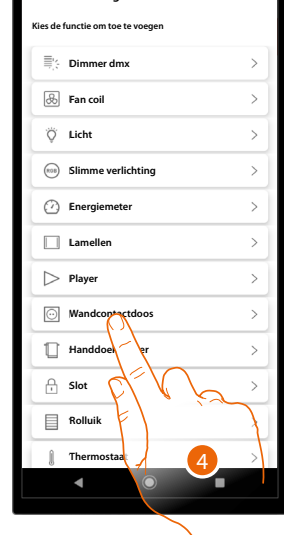

🗃 🕀 🕈 🛡 🛱 100

- 3. Raak het scherm aan om een object aan de badkamer toe te voegen
- 4. Raak het scherm aan om een object Wandcontactdoos te selecteren

Installatie- en configuratiehandleiding

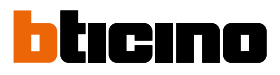

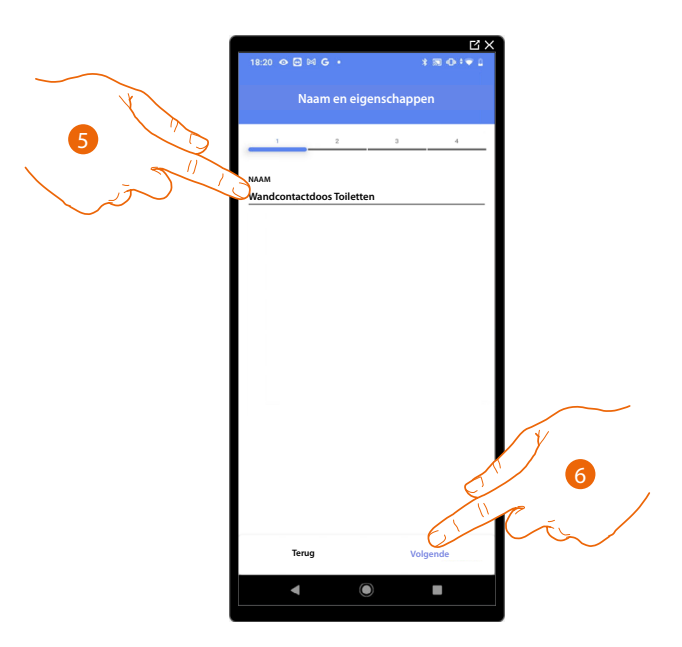

- 5. Raak het scherm aan om de naam van de object te wijzigen.
- 6. Raak het scherm aan om een actuator met het object te koppelen. Er kunnen zich twee situaties voordoen:

Actuator bereikbaar (bijvoorbeeld aangesloten in de schakelkast)

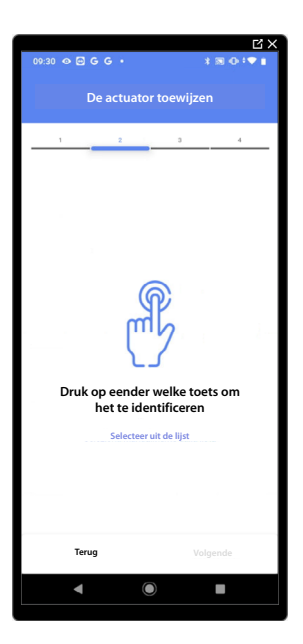

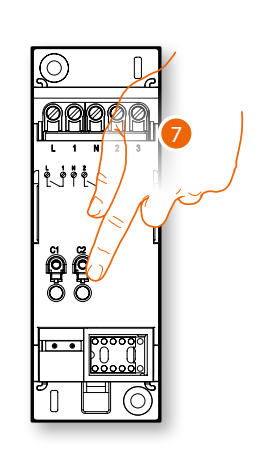

7. Raak een van de knoppen op de actuator in de installatie aan.

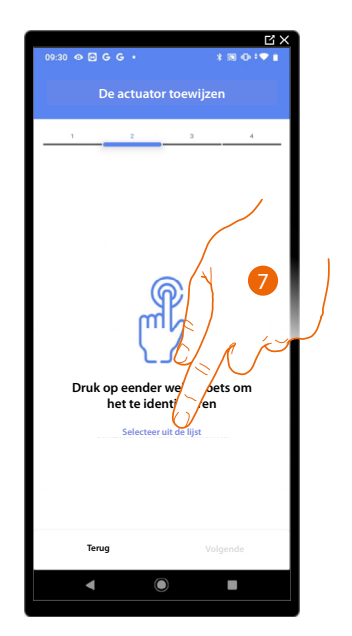

#### Actuator onbereikbaar (bijvoorbeeld aangesloten in een verlaagd plafond)

7. TRaak het scherm aan als het apparaat niet kan worden bereikt.

We geven u de lijst met de actuatoren die met het object gekoppeld kunnen worden. U kunt de actuator vinden a.d.h.v. het ID-nummer. <u>Verricht een test</u> die achtereenvolgens de ladingen aangesloten op de actuator activeert als u het ID-nummer niet kent.

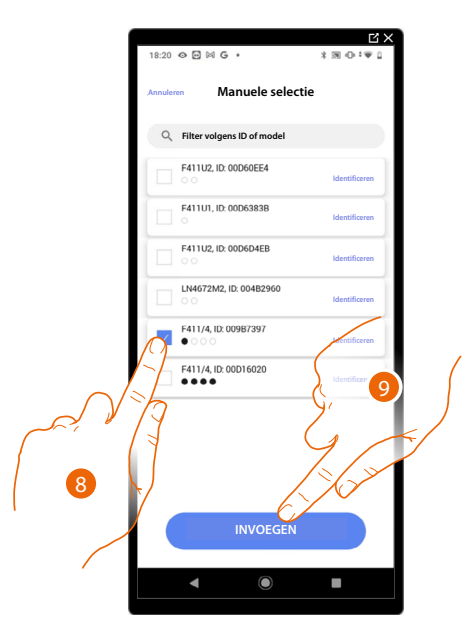

8. Raak het scherm aan om het apparaat te selecteren.

9. Raak het scherm aan om het geselecteerde apparaat toe te voegen.

In de beide gevallen moet u uit de beschikbare adressen het te gebruiken adres selecteren als u de actuator heeft geïdentificeerd.

Installatie- en configuratiehandleiding

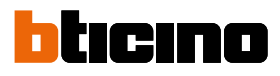

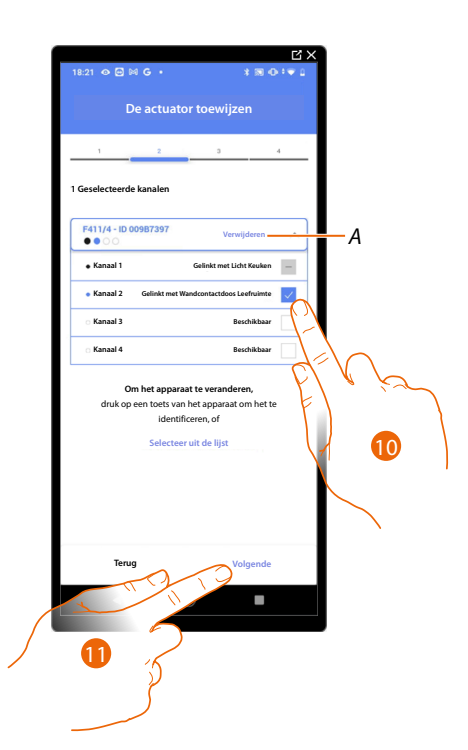

A Elimineert de koppeling.

10. Selecteer het adres.

Raadpleeg Apparaten resetten om de adressen weer beschikbaar te stellen als ze allemaal bezet zijn.

11. Raak het scherm aan om te bevestigen.

Associeer de bediening die de actuator aanstuurt als u de actuator aangesloten op het wandcontactdoos gekoppeld heeft.

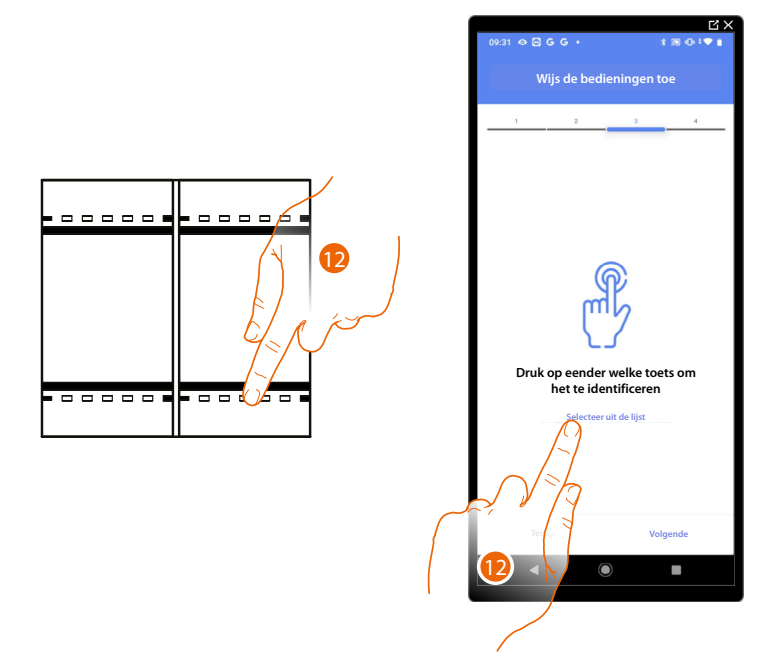

12. Druk op een van de knoppen op de bediening in de installatie.

- OF
- 12. Raak "Selecteer uit de lijst" aan als het apparaat niet kan worden bereikt. In dit geval wordt een lijst met de bedieningen die in de installatie aanwezig zijn getoond.

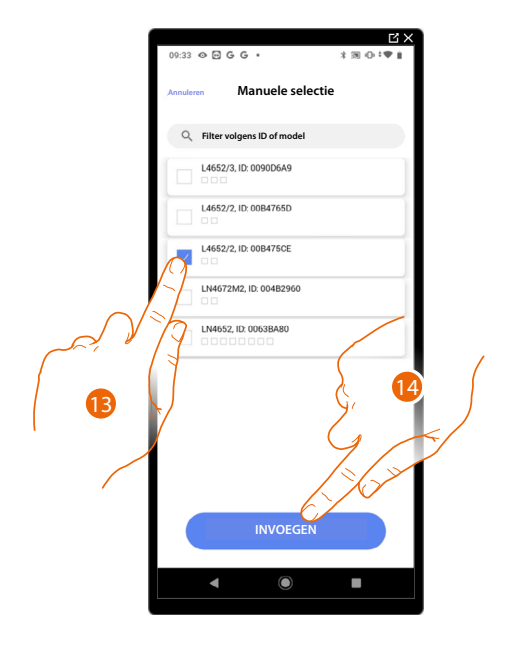

U krijgt een lijst te zien die alle bedieningen bevat die gekoppeld kunnen worden. U kunt de bediening a.d.h.v. het ID-nummer identificeren.

- 13. Raak het scherm aan om het apparaat te selecteren.
- 14. Raak het scherm aan om het geselecteerde bediening toe te voegen.

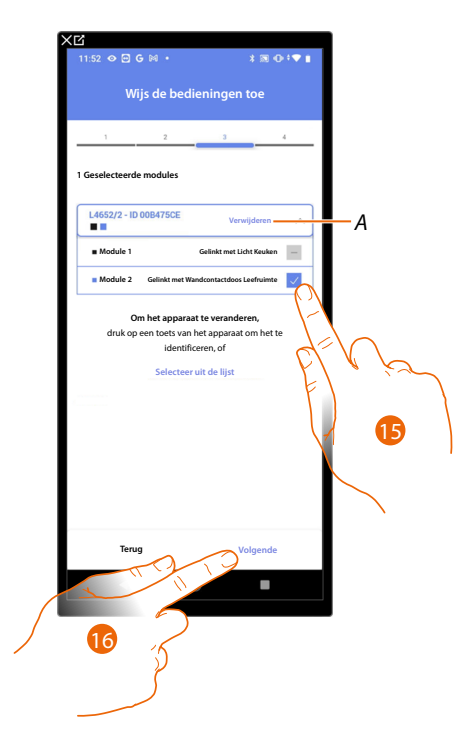

A Elimineert de koppeling.

Selecteer uit de beschikbare bedieningen de module van de gewenste bediening.
 Raadpleeg <u>Apparaten resetten</u> om de modules weer beschikbaar te stellen als ze allemaal bezet zijn.

16. Raak het scherm aan om te bevestigen.

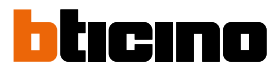

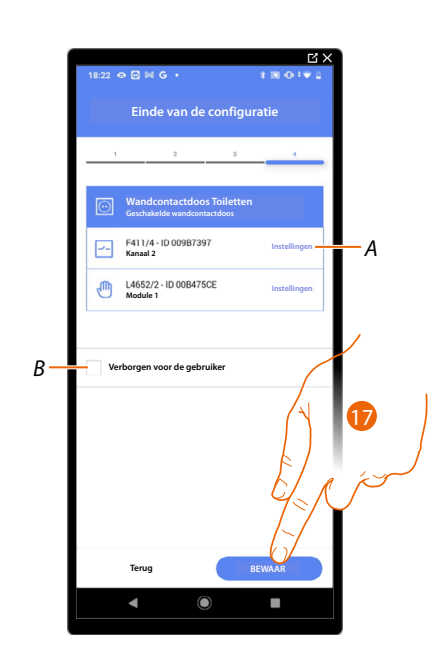

Het object Wandcontactdoos is gekoppeld.

- A Wijzigen van de instellingen.
- B Geef aan of het object niet beschikbaar moet zijn voor de gebruiker in de app Home+Control. Het object is geconfigureerd en werkt, maar de gebruiker kan het niet weergeven.
- 17. Raak het scherm aan om de object op te slaan.

Nu kan de gebruiker een wandcontactdoos in de leefruimte bedienen met de fysieke bediening of met het grafische object van de Home+Control App.

**OPMERKING**: Bedien het fysieke object of download de app Home+Control om het object te testen. **OPMERKING**: Sla op en sluit de app Home+Project af om het object dat met de app Home+Control gecreëerd is te kunnen testen.

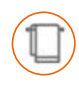

### Object Handdoekdroger

Door apparaten in de installatie te configureren en met het object Handdoekdroger te koppelen kan de gebruiker ze direct of middels de programmering activeren of deactiveren, zonder dat het setpoint moet worden gebruikt.

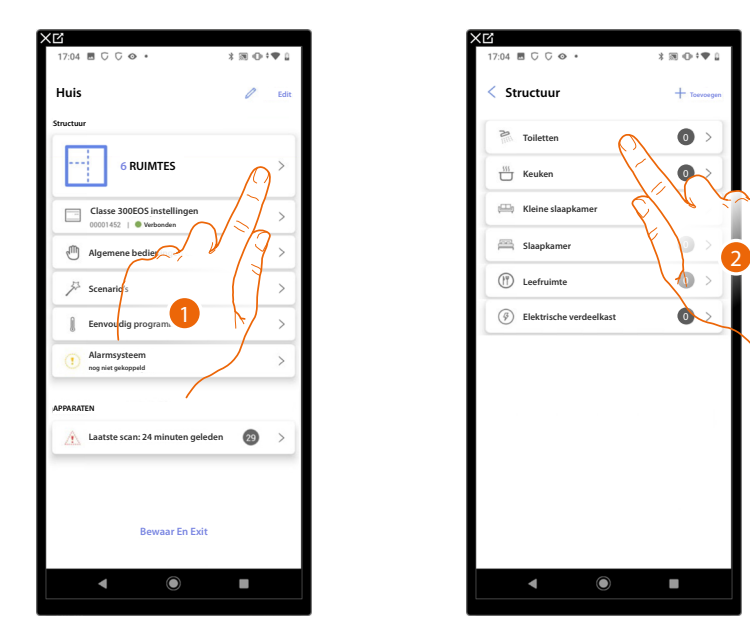

- 1. Raak het scherm aan om de ruimte te selecteren waarin u een object Handdoekdroger aan wilt toevoegen.
- 2. Raak het scherm aan om de ruimte te betreden waar u een object Handdoekdroger aan wilt toevoegen.

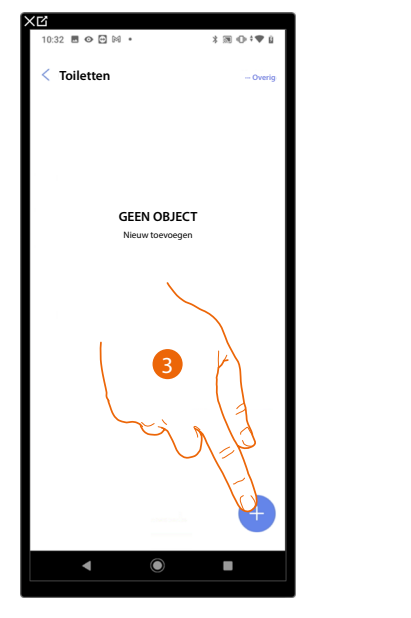

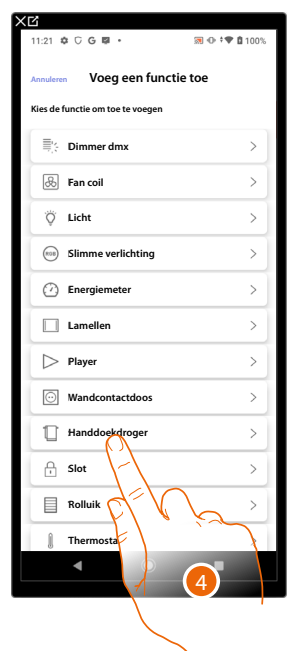

- 3. Raak het scherm aan om een object aan de badkamer toe te voegen.
- 4. Raak het scherm aan om de object Handdoekdroger te selecteren.

Installatie- en configuratiehandleiding

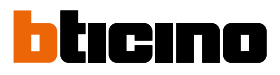

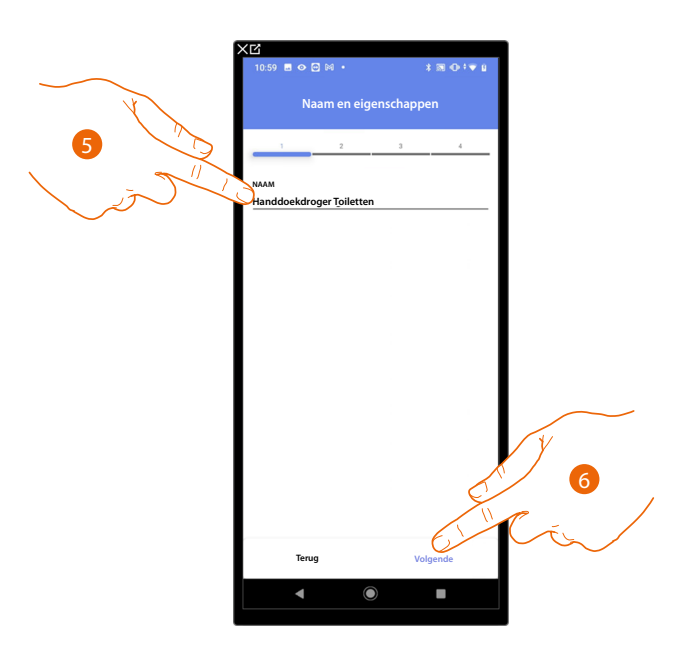

- 5. Raak het scherm aan om de naam van de object te wijzigen.
- 6. Raak het scherm aan om een actuator met het object te koppelen. Er kunnen zich twee situaties voordoen:

Actuator bereikbaar (bijvoorbeeld aangesloten in de schakelkast)

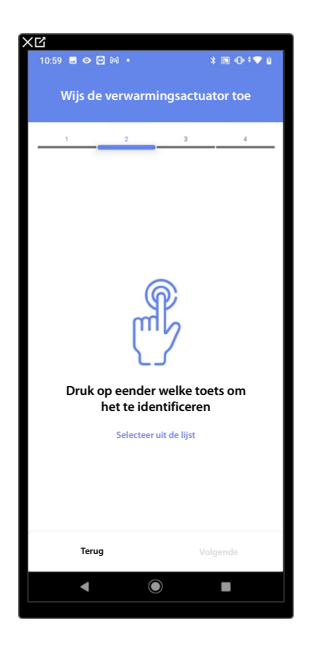

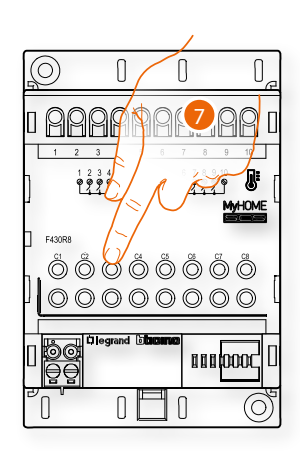

7. Raak een van de knoppen op de actuator in de installatie aan.

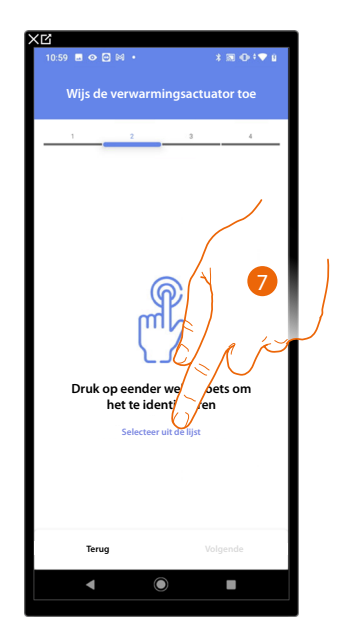

### Actuator onbereikbaar (bijvoorbeeld aangesloten in een verlaagd plafond)

7. Raak het scherm aan als het apparaat niet kan worden bereikt.

U krijgt een lijst te zien die alle compatibele actuatoren bevat die aan het object gekoppeld kunnen worden. Identificeer de actuator a.d.h.v. het ID-nummer.

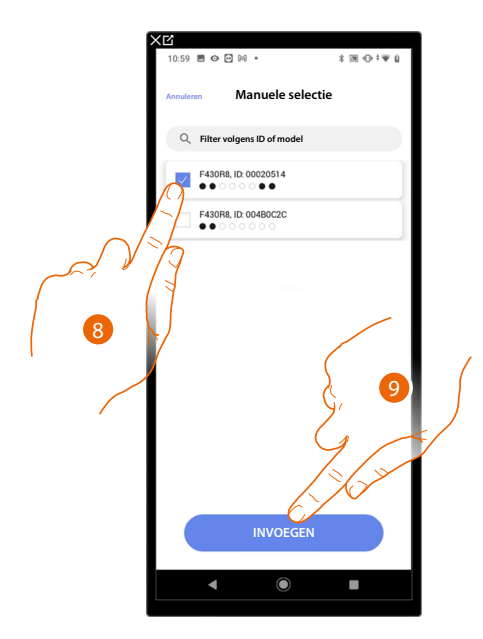

- 8. Raak het scherm aan om het apparaat te selecteren.
- 9. Raak het scherm aan om het geselecteerde apparaat toe te voegen.

Raadpleeg <u>Apparaten resetten</u> om de sonde weer beschikbaar te stellen als deze reeds geconfigureerd is.

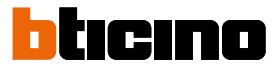

In de beide gevallen moet u uit de beschikbare adressen het te gebruiken adres selecteren als u de actuator heeft geïdentificeerd.

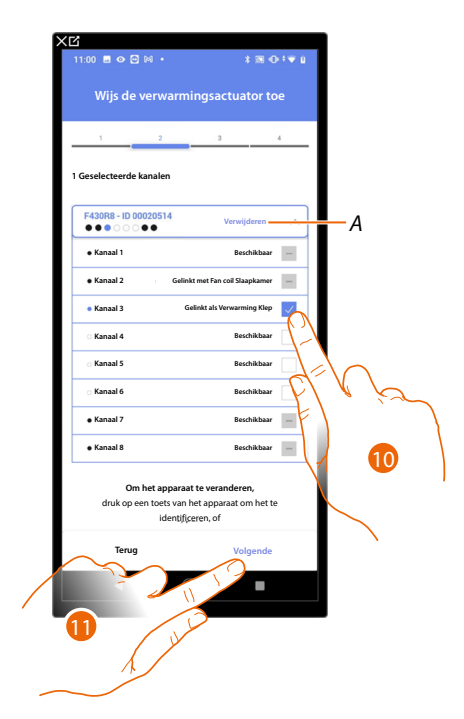

A Elimineert de koppeling.

10. Selecteer het adres.

Raadpleeg Apparaten resetten om de adressen weer beschikbaar te stellen als ze allemaal bezet zijn.

11. Raak het scherm aan om te bevestigen.

U kunt een pomp koppelen als de actuator aan het object is gekoppeld.

Pomp bereikbaar

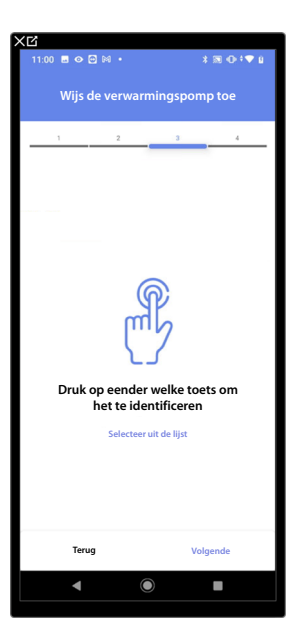

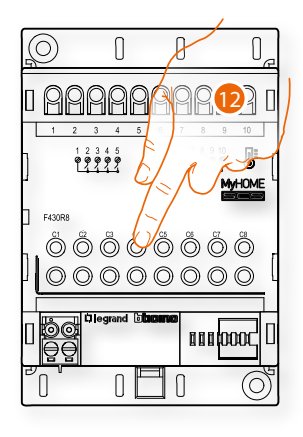

12. Raak een van de knoppen op de pomp in de installatie aan.

#### Pomp niet bereikbaar

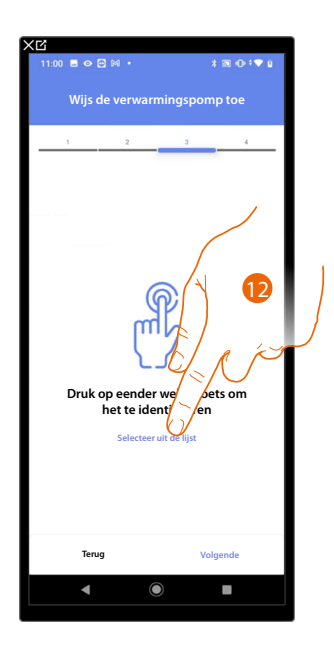

12. Raak het scherm aan als het apparaat niet kan worden bereikt.

U krijgt een lijst te zien die alle actuatoren bevat die met de pompen compatibel zijn en aan het object gekoppeld kunnen worden. Identificeer de actuator/pomp a.d.h.v. het ID-nummer.

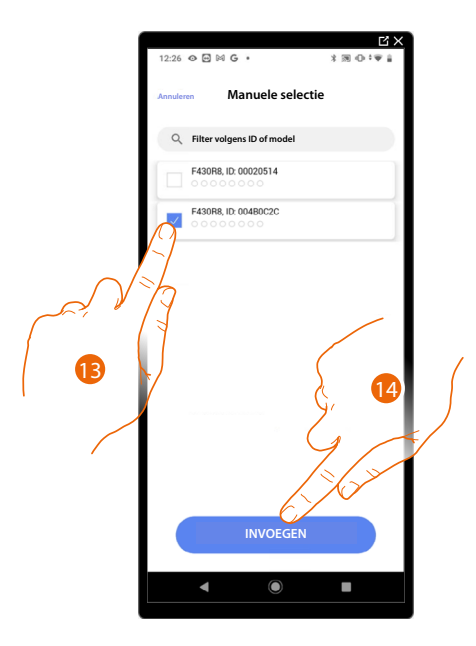

13. Raak het scherm aan om het apparaat te selecteren.

14. Raak het scherm aan om het geselecteerde apparaat toe te voegen.

Raadpleeg <u>Apparaten resetten</u> om de actuator/pomp weer beschikbaar te stellen als deze reeds geconfigureerd is.

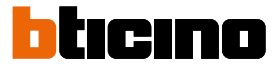

In de beide gevallen moet u uit de beschikbare adressen het te gebruiken adres selecteren als u de actuator/pomp heeft geïdentificeerd.

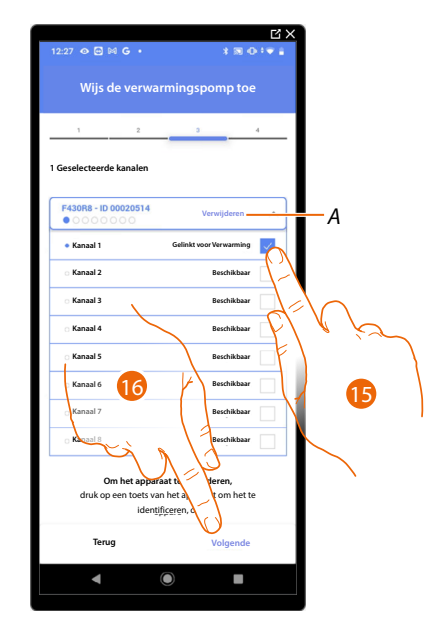

A Elimineert de koppeling.

15. Selecteer het adres.

Raadpleeg <u>Apparaten resetten</u> om de adressen weer beschikbaar te stellen als ze allemaal bezet zijn.16. Raak het scherm aan om te bevestigen.

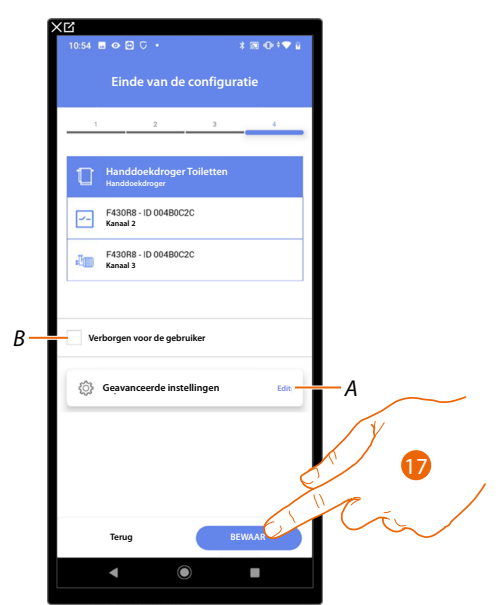

Het object Wandcontactdoos is gekoppeld.

- A Wijzigen van de instellingen.
- B Geef aan of het object niet beschikbaar moet zijn voor de gebruiker in de app Home+Control. Het object is geconfigureerd en werkt, maar de gebruiker kan het niet weergeven.
- 17. Raak het scherm aan om de object op te slaan.

Nu kan de gebruiker een wandcontactdoos in de leefruimte bedienen met de fysieke bediening of met het grafische object van de Home+Control App.

**OPMERKING**: Bedien het fysieke object of download de app Home+Control om het object te testen.

**OPMERKING**: Sla op en sluit de app Home+Project af om het object dat met de app Home+Control gecreëerd is te kunnen testenHome+Project.

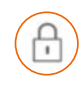

### **Object Slot**

De gebruiker kan een slot in de installatie bedienen door de apparaten in de installatie te configureren en ze met het object Slot te koppelen.

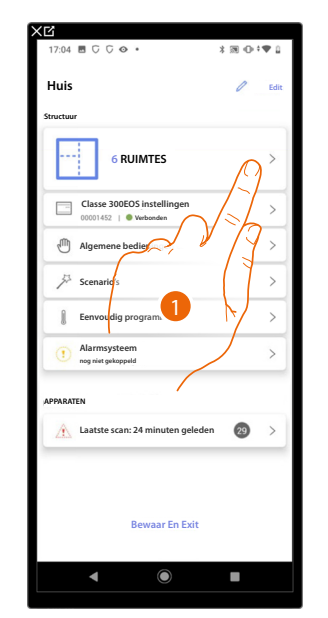

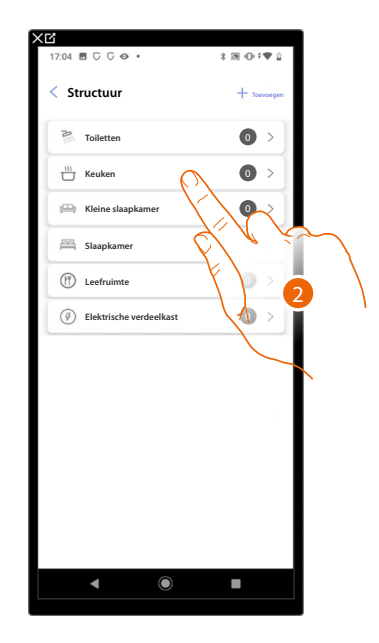

- 1. Raak het scherm aan om de ruimte te selecteren waarin u een object Slot aan wilt toevoegen.
- 2. Raak het scherm aan om de ruimte te betreden waar u een object Slot aan wilt toevoegen.

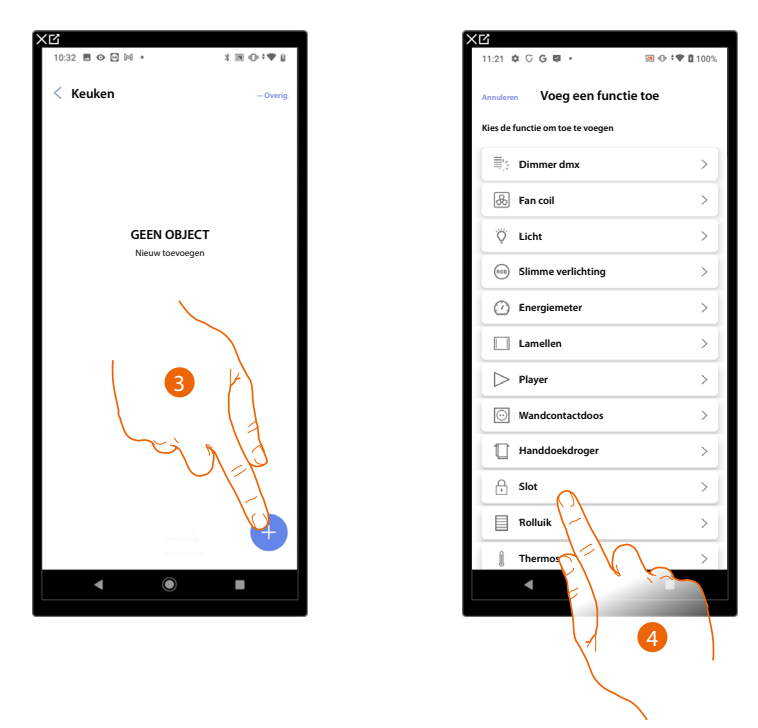

- 3. Raak het scherm aan om een object aan de keuken toe te voegen.
- 4. Raak het scherm aan om de object slot te selecteren.

Installatie- en configuratiehandleiding

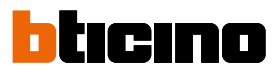

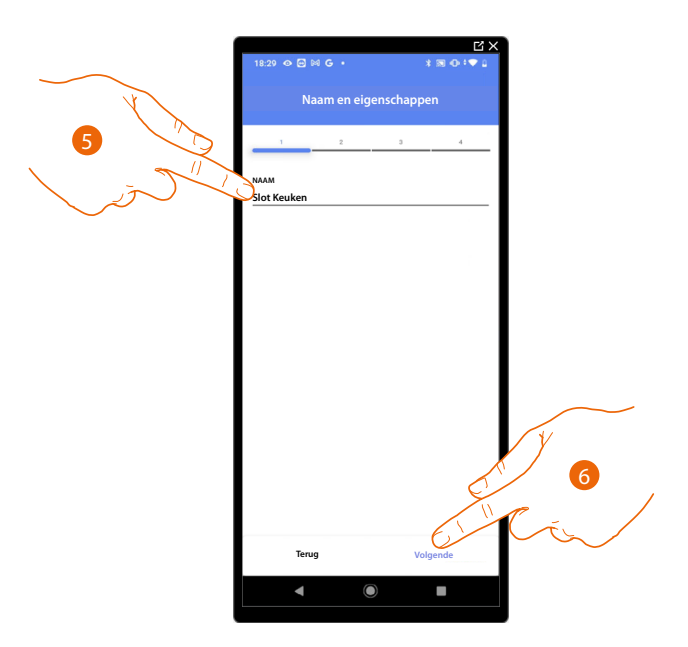

- 5. Raak het scherm aan om de naam van de object te wijzigen.
- 6. Raak het scherm aan om een actuator met het object te koppelen. Er kunnen zich twee situaties voordoen:

Actuator bereikbaar (bijvoorbeeld aangesloten in de schakelkast)

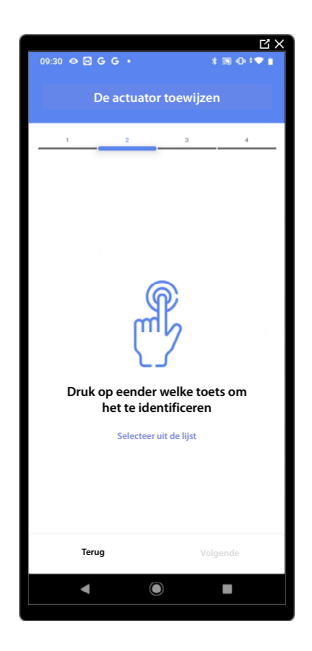

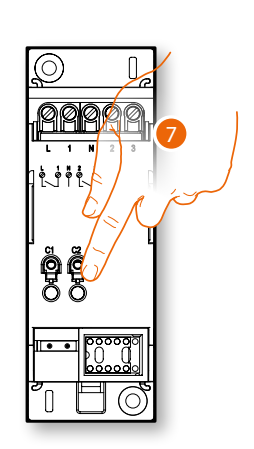

7. Raak een van de knoppen op de actuator in de installatie aan.
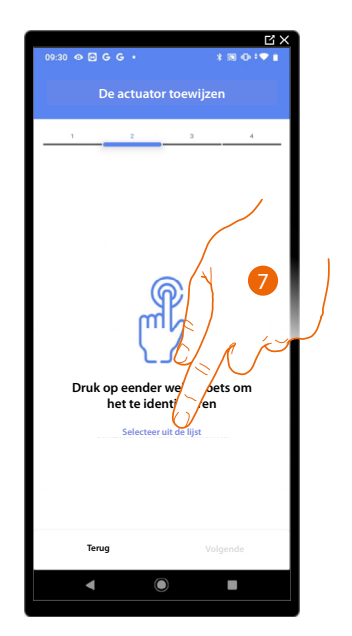

### Actuator onbereikbaar (bijvoorbeeld aangesloten in een verlaagd plafond)

7. Raak het scherm aan als het apparaat niet kan worden bereikt.

We geven u de lijst met de actuatoren die met het object gekoppeld kunnen worden. U kunt de actuator vinden a.d.h.v. het ID-nummer. <u>Verricht een test</u> die achtereenvolgens de ladingen aangesloten op de actuator activeert als u het ID-nummer niet kent.

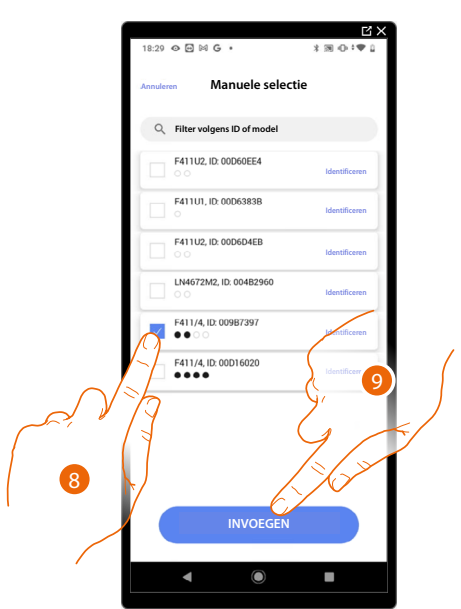

- 8. Raak het scherm aan om het apparaat te selecteren
- 9. Raak het scherm aan om het geselecteerde apparaat toe te voegen

In de beide gevallen moet u uit de beschikbare adressen het te gebruiken adres selecteren als u de actuator heeft geïdentificeerd.

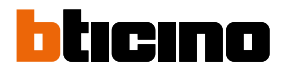

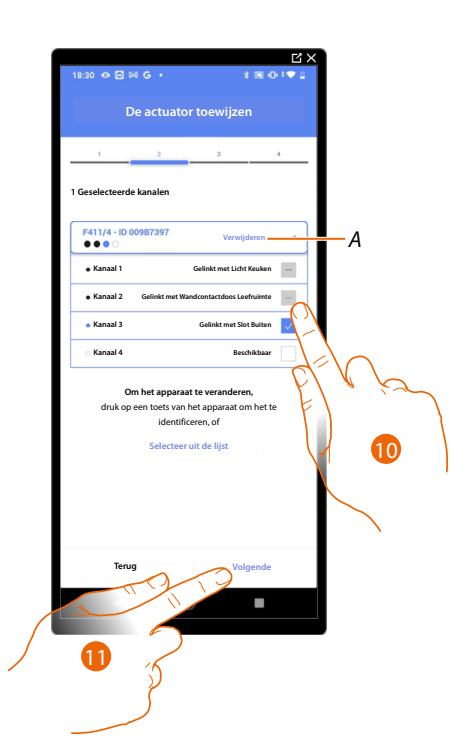

A Elimineert de koppeling.

10. Selecteer het adres.

Raadpleeg Apparaten resetten om de adressen weer beschikbaar te stellen als ze allemaal bezet zijn.

11. TRaak het scherm aan om te bevestigen.

Associeer de bediening die de actuator aanstuurt als u de actuator aangesloten op het slot gekoppeld heeft.

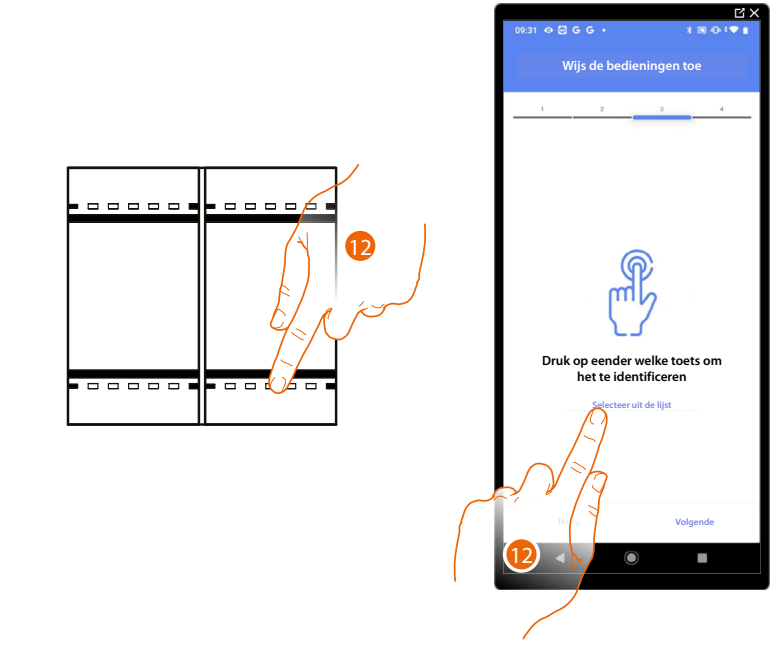

12. Druk op een van de knoppen op de bediening in de installatie

#### OF

U krijgt een lijst te zien die alle bedieningen bevat die gekoppeld kunnen worden. U kunt de bediening a.d.h.v. het ID-nummer identificeren.

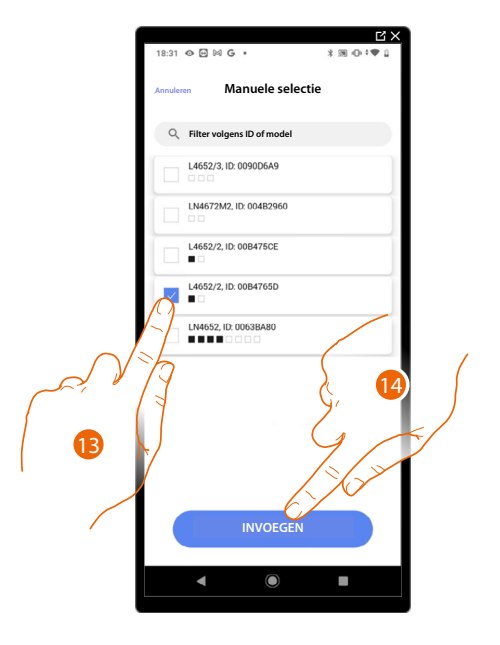

U krijgt een lijst te zien die alle bedieningen bevat die gekoppeld kunnen worden. U kunt de bediening a.d.h.v. het ID-nummer identificeren.

- 13. Raak het scherm aan om het apparaat te selecteren.
- 14. Raak het scherm aan om het geselecteerde bediening toe te voegen.

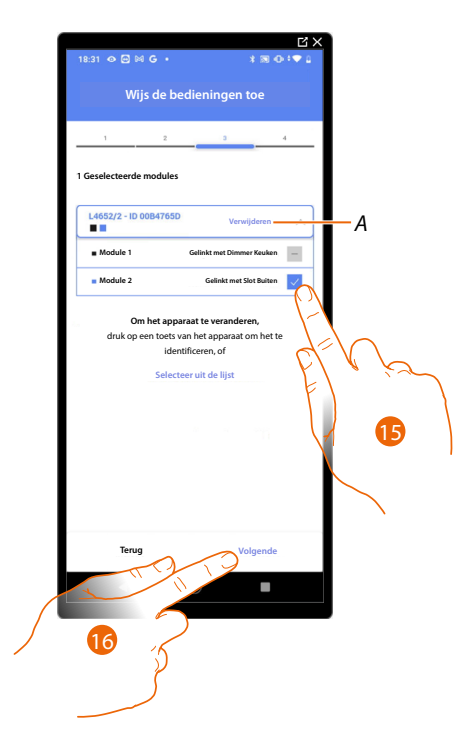

A Elimineert de koppeling.

15. Selecteer uit de beschikbare bedieningen de module van de gewenste bediening.Raadpleeg <u>Apparaten resetten</u> om de modules weer beschikbaar te stellen als ze allemaal bezet zijn.

16. Raak het scherm aan om te bevestigen.

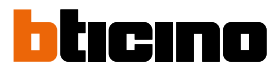

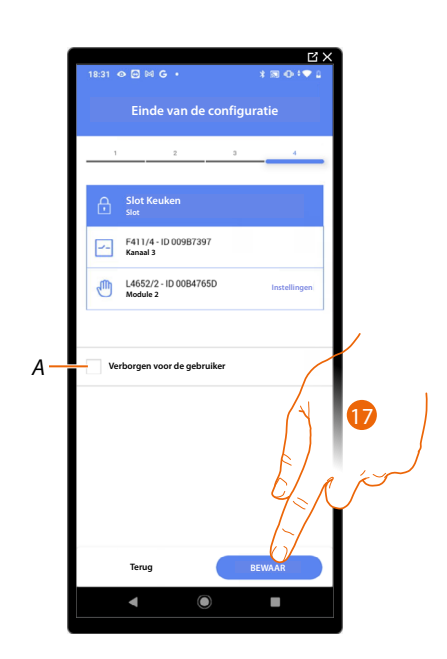

Het object slot is gekoppeld.

- A Geef aan of het object niet beschikbaar moet zijn voor de gebruiker in de app Home+Control. Het object is geconfigureerd en werkt, maar de gebruiker kan het niet weergeven.
- 17. Raak het scherm aan om de object op te slaan.

Nu kan de gebruiker een slot in de leefruimte bedienen met de fysieke bediening of met het grafische object van de Home+Control App.

**OPMERKING**: Bedien het fysieke object of download de app Home+Control om het object te testen.

**OPMERKING**: Sla op en sluit de app Home+Project af om het object dat met de app Home+Control gecreëerd is te kunnen testen.

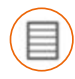

# **Object rolluik**

De gebruiker kan rolluiken, luiken en garagedeuren openen en sluiten door de apparaten in de installatie te configureren en ze met het object Rolluik te koppelen.

Door de functie te activeren kan de gebruiker het openingsniveau (uitsluitend rolluiken met de preset-functie) regelen.

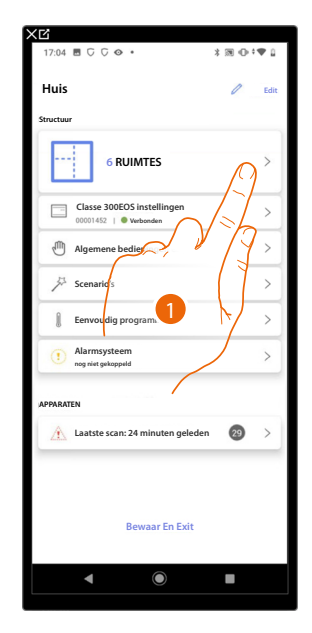

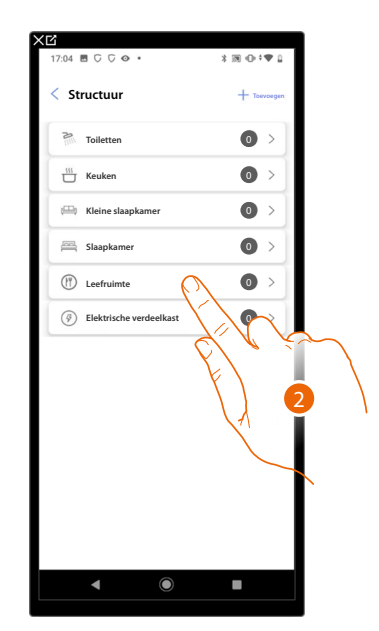

- 1. Raak het scherm aan om de ruimte te selecteren waarin u een object Rolluik aan wilt toevoegen.
- 2. Raak het scherm aan om de ruimte te betreden waar u een object Rolluik aan wilt toevoegen.

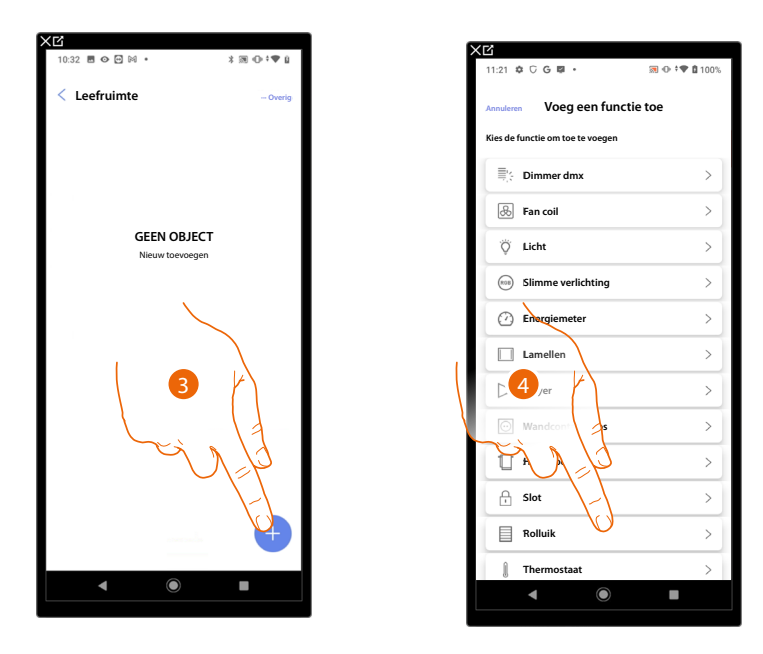

- 3. Raak het scherm aan om een object aan de leefruimte toe te voegen.
- 4. Raak het scherm aan om de object Rolluik te selecteren.

# Classe 300EOS with NETATMO

Installatie- en configuratiehandleiding

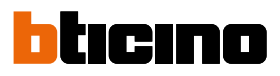

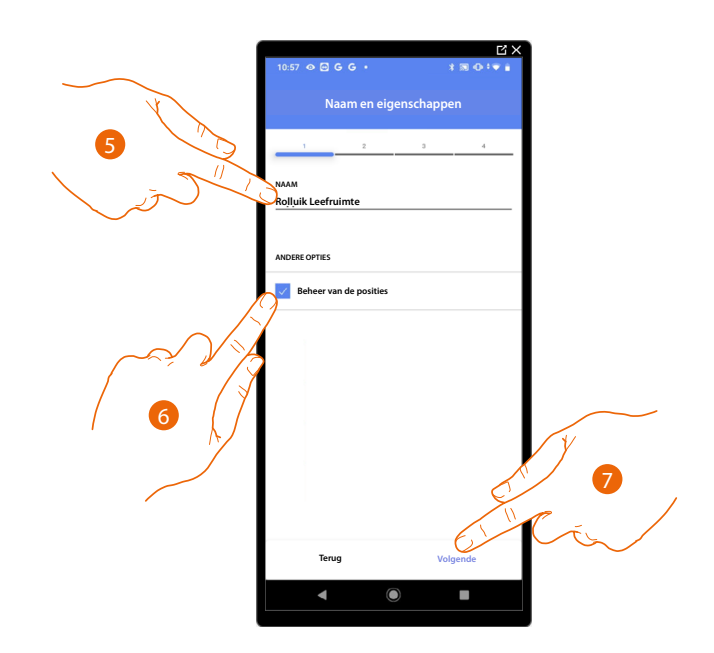

- 5. Raak het scherm aan om de naam van de object te wijzigen.
- 6. Raak het scherm aan om de regeling van het openingsniveau (uitsluitend rolluiken met de preset-functie) op het object in te schakelen.
- 7. Raak het scherm aan om een actuator met het object te koppelen. Er kunnen zich twee situaties voordoen:

Actuator bereikbaar (bijvoorbeeld aangesloten in de schakelkast)

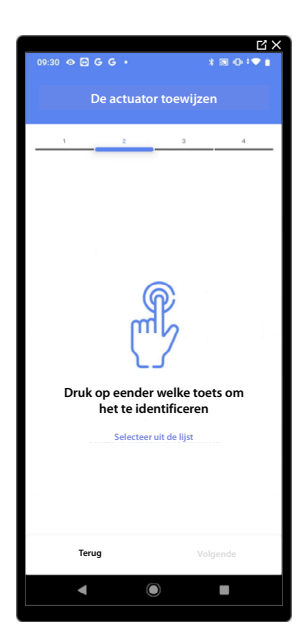

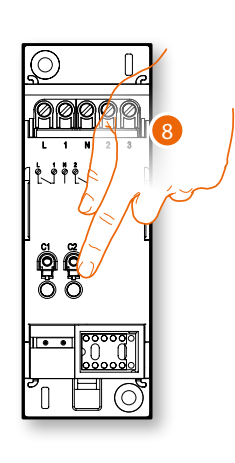

8. Raak een van de knoppen op de actuator in de installatie aan.

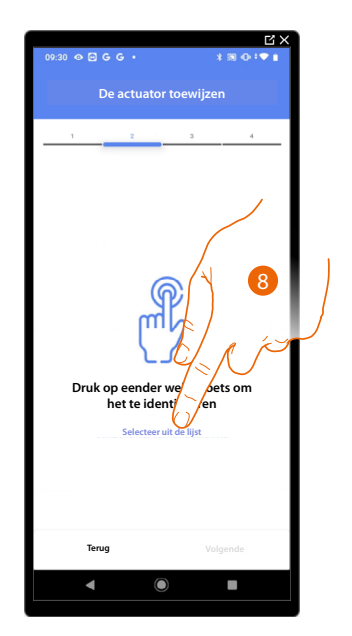

# Actuator onbereikbaar (bijvoorbeeld aangesloten in een verlaagd plafond)

8. Raak het scherm aan als het apparaat niet kan worden bereikt.

We geven u de lijst met de actuatoren die met het object gekoppeld kunnen worden. U kunt de actuator vinden a.d.h.v. het ID-nummer. <u>Verricht een test</u> die achtereenvolgens de ladingen aangesloten op de actuator activeert als u het ID-nummer niet kent.

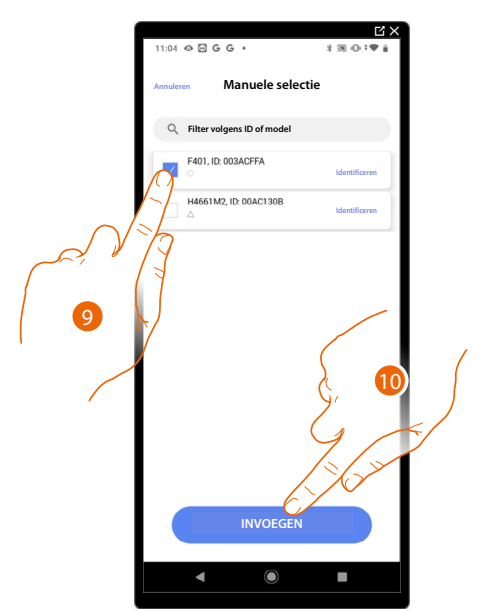

9. Raak het scherm aan om het apparaat te selecteren.

10. Raak het scherm aan om het geselecteerde apparaat toe te voege.

In de beide gevallen moet u uit de beschikbare adressen het te gebruiken adres selecteren als u de actuator heeft geïdentificeerd.

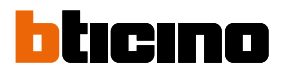

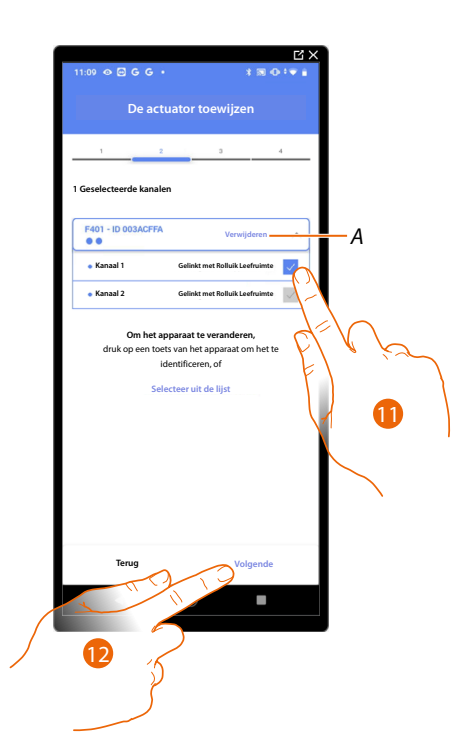

- A Elimineert de koppeling.
- 11. Selecteer het adres. Het systeem gebruikt vier aangrenzende adressen voor de functie rolluik (omhoog/omlaag).

Raadpleeg Apparaten resetten om de adressen weer beschikbaar te stellen als ze allemaal bezet zijn.

# 12. Raak het scherm aan om te bevestigen

Associeer de bediening die de actuator aanstuurt als u de actuator aangesloten op de lading gekoppeld heeft.

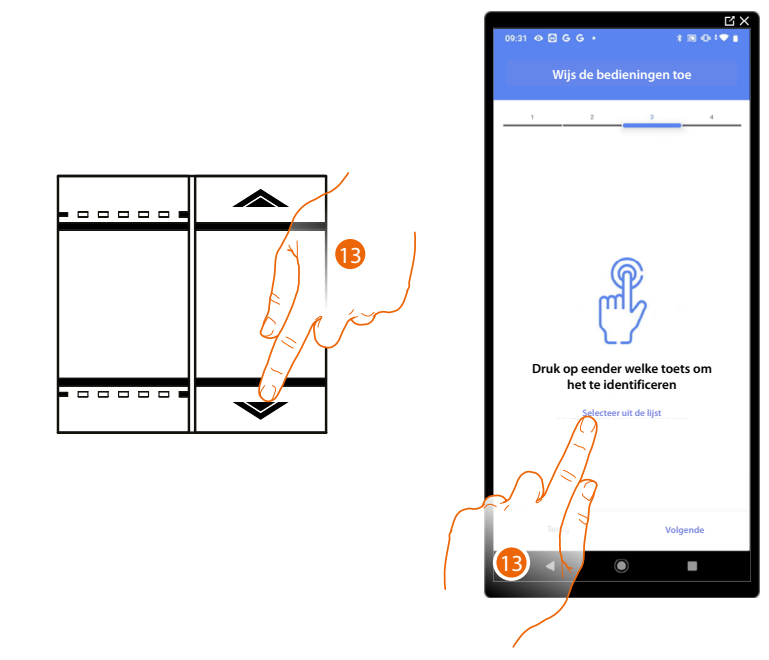

- 13. Druk op een van de knoppen op de bediening in de installatie
- OF
- 13. Raak "Selecteer uit de lijst" aan als het apparaat niet kan worden bereikt. In dit geval wordt een lijst met de bedieningen die in de installatie aanwezig zijn getoond.

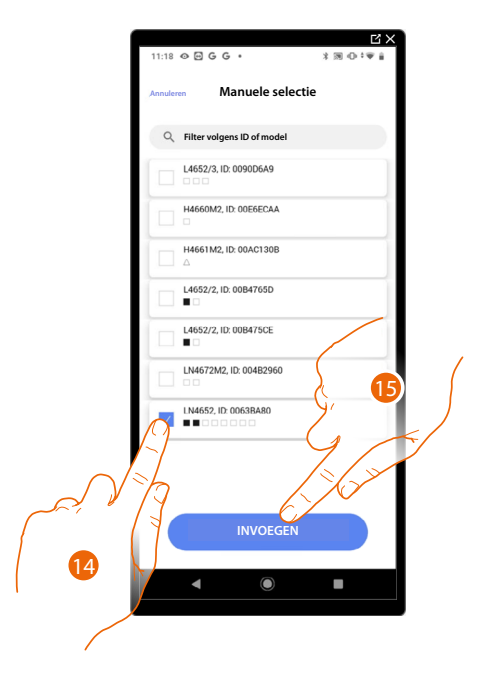

U krijgt een lijst te zien die alle bedieningen bevat die gekoppeld kunnen worden. U kunt de bediening a.d.h.v. het ID-nummer identificeren.

- 14. Raak het scherm aan om het apparaat te selecteren.
- 15. Raak het scherm aan om het geselecteerde bediening toe te voegen.

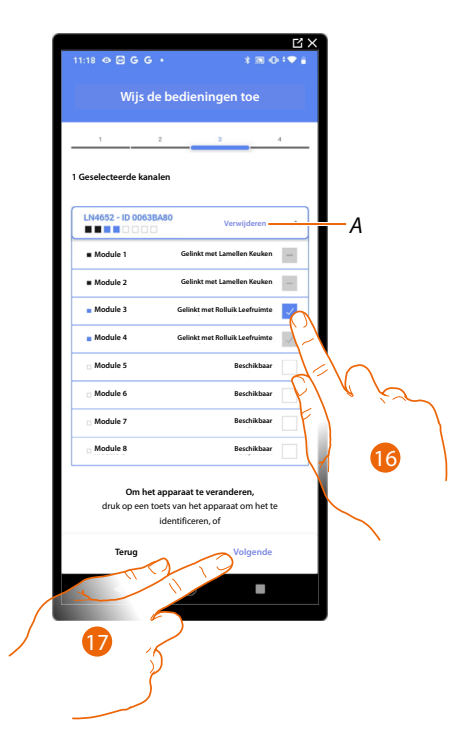

A Elimineert de koppeling.

16. Selecteer uit de beschikbare bedieningen de module van de gewenste bediening.Raadpleeg <u>Apparaten resetten</u> om de modules weer beschikbaar te stellen als ze allemaal bezet zijn.

17. Raak het scherm aan om te bevestigen.

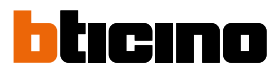

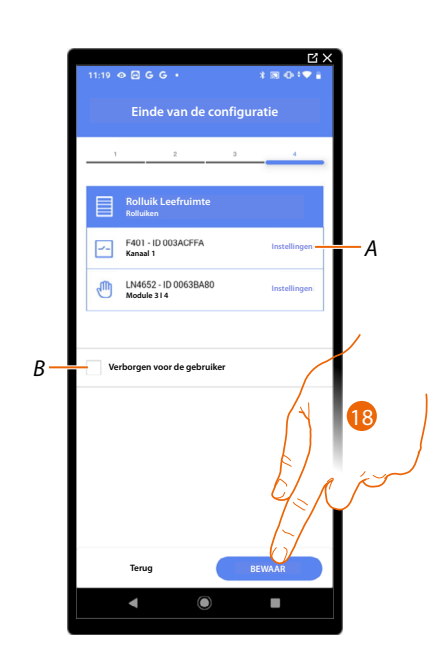

Het object rolluik is gekoppeld.

- A Wijzigen van de instellingen.
- B Geef aan of het object niet beschikbaar moet zijn voor de gebruiker in de app Home+Control. Het object is geconfigureerd en werkt, maar de gebruiker kan het niet weergeven.
- 18. Raak het scherm aan om de object op te slaan.

Nu kan de gebruiker een rolluik in de leefruimte bedienen met de fysieke bediening of met het grafische object van de Home+Control App.

**OPMERKING**: Bedien het fysieke object of download de app Home+Control om het object te testen. **OPMERKING**: Sla op en sluit de app Home+Project af om het object dat met de app Home+Control gecreëerd is te kunnen testen.

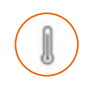

# Object thermostaat

De gebruiker kan de temperatuur in de woning regelen door de apparaten in de installatie te configureren en ze met het object Thermostaat te koppelen.

OPMERKING: In elke ruimte kan slechts één Thermostaat worden aangebracht.

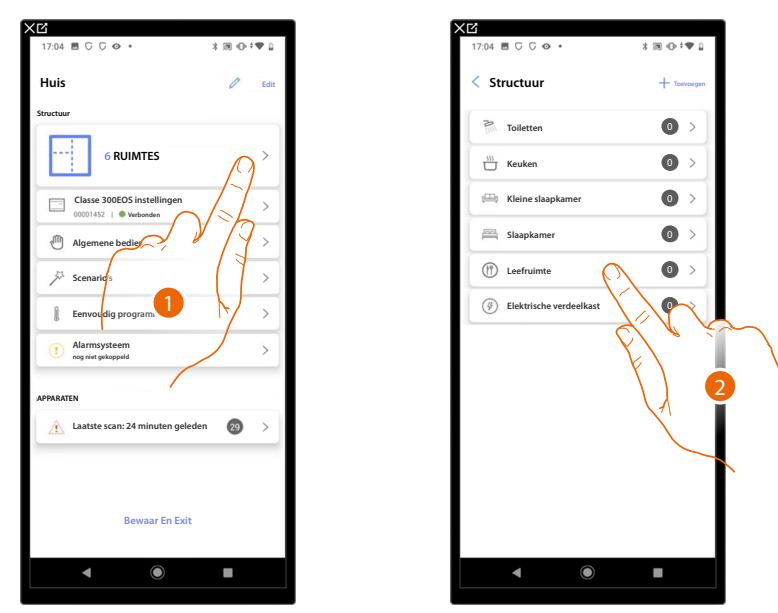

- 1. Raak het scherm aan om de ruimte te selecteren waarin u een object Thermostaat aan wilt toevoegen.
- 2. Raak het scherm aan om de ruimte te betreden waar u een object Thermostaat aan wilt toevoegen.

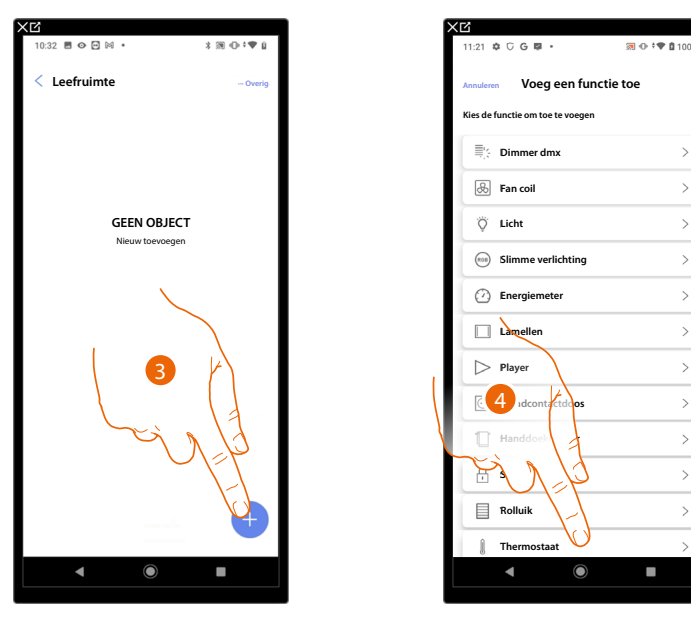

- 3. Raak het scherm aan om een object aan de leefruimte toe te voegen.
- 4. Raak het scherm aan om de object Thermostaat te selecteren.

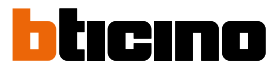

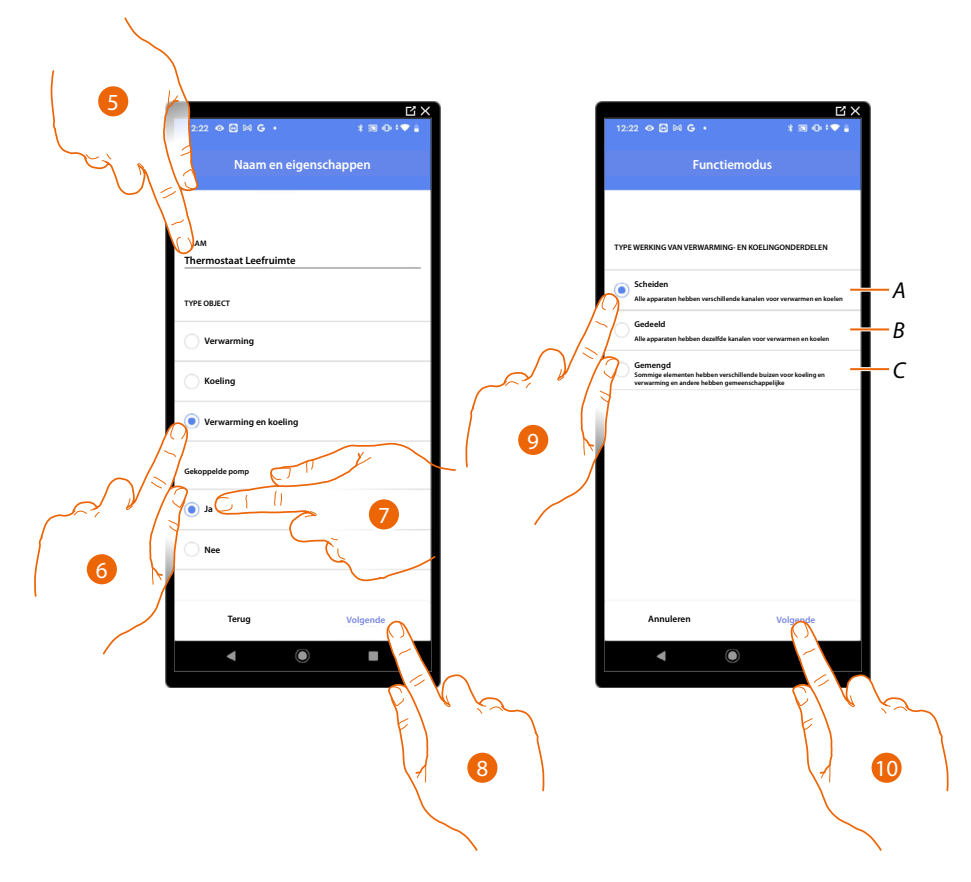

- 5. Raak het scherm aan om de naam van de object te wijzigen.
- 6. Selecteer uit de mogelijkheden het gewenste type installatie.
- 7. Geef aan of u over een gekoppelde pomp beschikt.
- 8. Raak het scherm aan om te bevestigen.
- 9. Selecteer het type airco- en/of verwarmingselement van uw installatie.
- A Scheiden
- alle elementen hebben aparte leidingen voor het koelen en verwarmen.
- B Gedeeld

alle elementen hebben dezelfde leidingen voor het koelen en verwarmen.

- C Gemengd
  - sommige elementen hebben aparte leidingen voor het koelen en verwarmen en andere elementen hebben dezelfde leidingen.
- 10. Raak het scherm aan om een thermostaat met het object te koppelen. Er kunnen zich twee situaties voordoen:

# Thermostaat bereikbaar

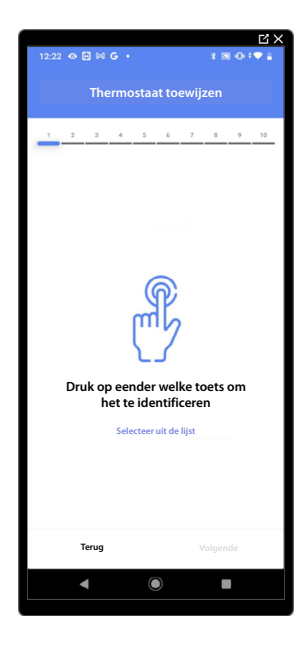

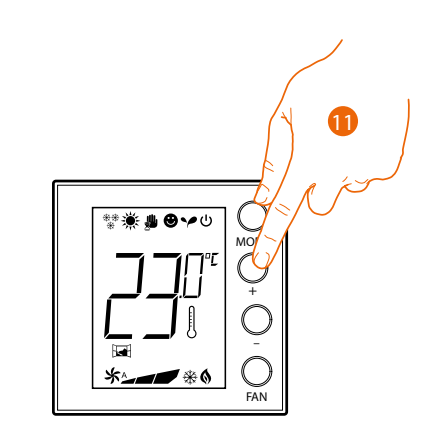

11. Raak een van de knoppen op de thermostaat in de installatie aan.

Thermostaat niet bereikbaar

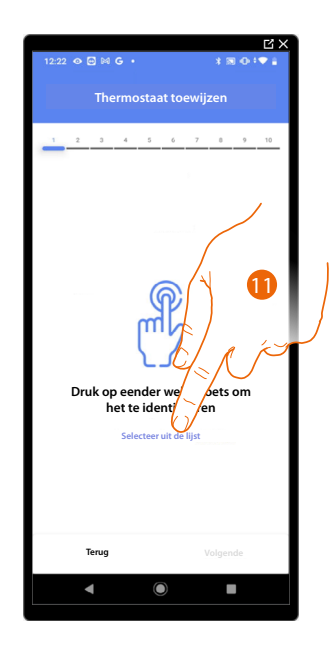

11. . Raak het scherm aan als het apparaat niet kan worden bereikt.a

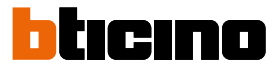

U krijgt een lijst te zien die alle thermostaten bevat die aan het object gekoppeld kunnen worden. U kunt de thermostaat a.d.h.v. het ID-nummer identificeren.

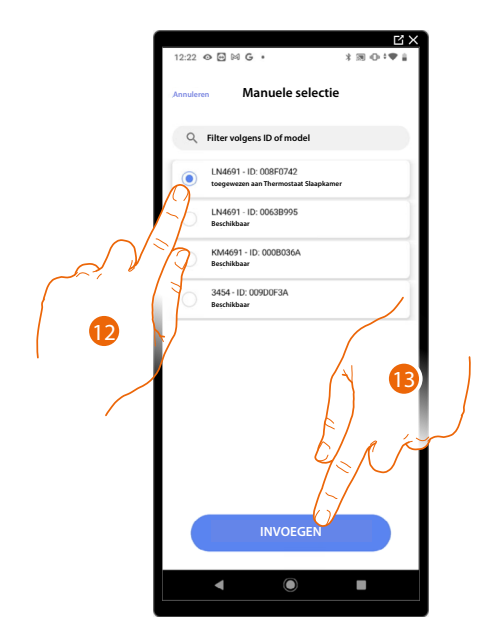

12. Raak het scherm aan om de thermostaat te selecteren.

13. Raak het scherm aan om het geselecteerde apparaat toe te voegen.

Raadpleeg <u>Apparaten resetten</u> om de thermostaat weer beschikbaar te stellen als deze reeds geconfigureerd is.

Als de thermostaat aan het object gekoppeld is, kunt u één of meer temperatuursondes 4693 koppelen. Door meerdere sondes met een thermostaat te koppelen, kunt u bijvoorbeeld de gemiddelde temperatuur in een grote ruimte bepalen.

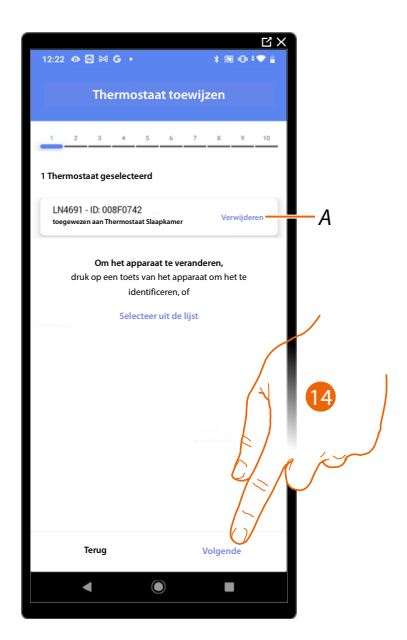

14. Raak het scherm aan om een sonde te koppelen.

#### Sonde bereikbaar

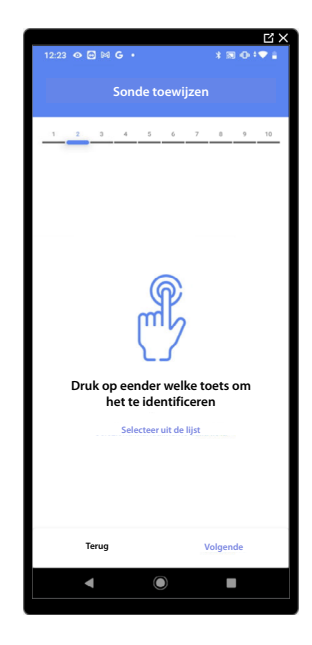

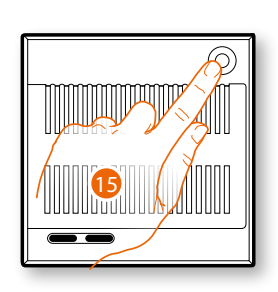

15. Raak een van de knoppen op de sonde in de installatie aan.

# Sonde niet bereikbaar

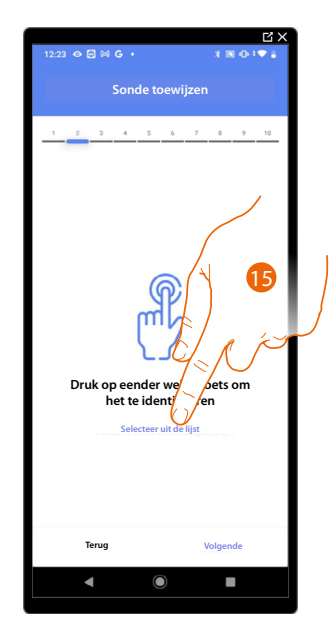

15. . Raak het scherm aan als het apparaat niet kan worden bereikt.

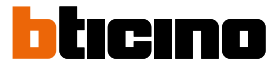

U krijgt een lijst te zien die alle compatibele sondes bevat die aan het object gekoppeld kunnen worden. Identificeer de sonde a.d.h.v. het ID-nummer.

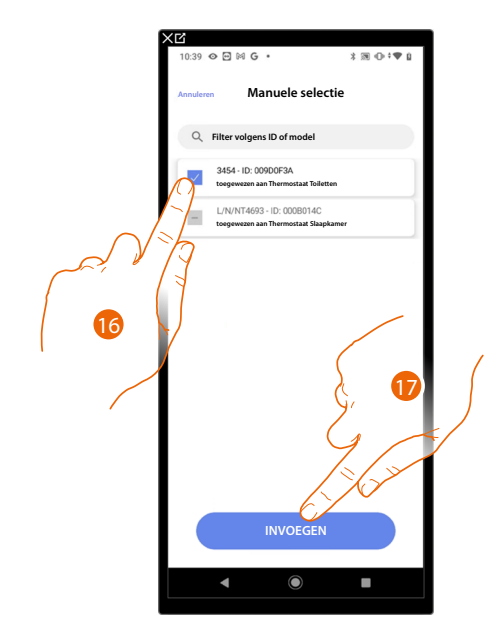

16. Raak het scherm aan om het apparaat te selecteren.

17. Raak het scherm aan om het geselecteerde apparaat toe te voegen.

Raadpleeg <u>Apparaten resetten</u> om de sonde weer beschikbaar te stellen als deze reeds geconfigureerd is.

Als de thermostaat en de sondes aan het object gekoppeld zijn, moet u het te controleren type lading van de verwarmingsinstallatie selecteren.

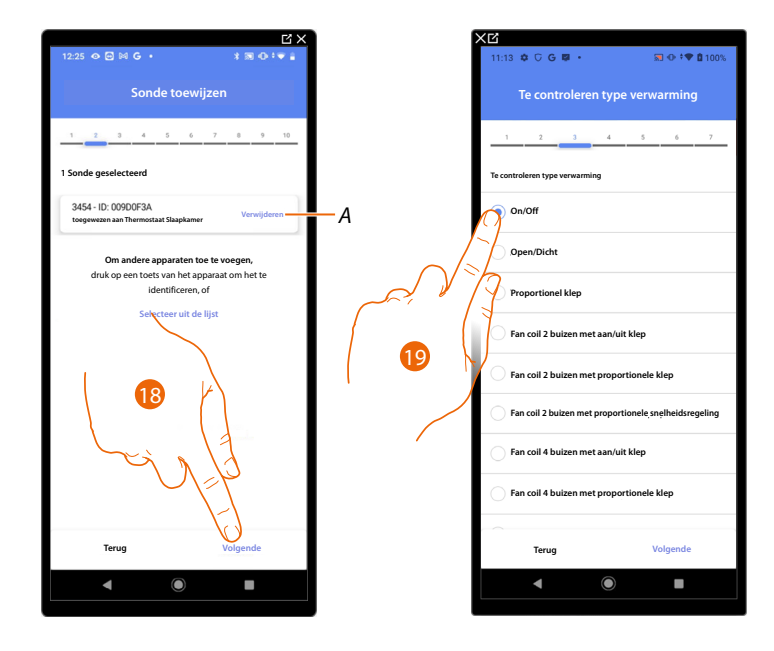

- A Elimineert de koppeling
- 18. Raak het scherm aan om het type lading te selecteren.
- 19. Selecteer het type uit de beschikbare typen.

Als u het type lading geselecteerd heeft, kunt u een actuator van de verwarmingsinstallatie koppelen.

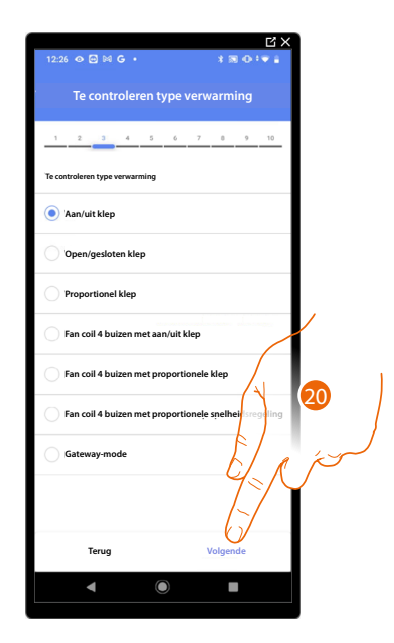

20. Raak het scherm aan om een actuator te koppelen.

Actuator bereikbaar (bijvoorbeeld aangesloten in de schakelkast)

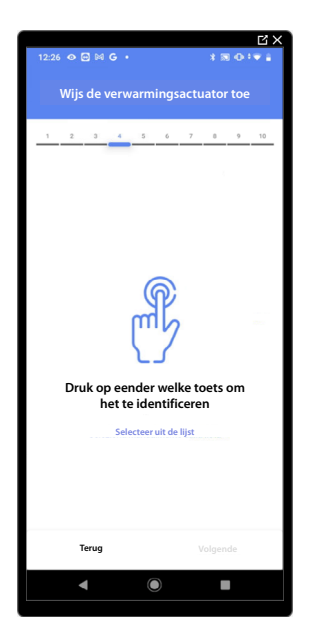

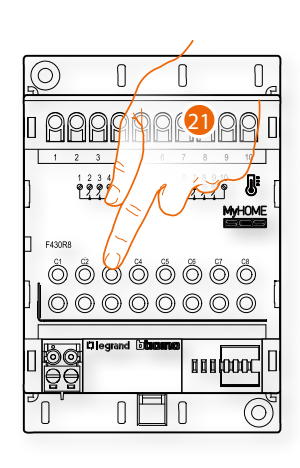

21. . Raak een van de knoppen op de actuator in de installatie aan.

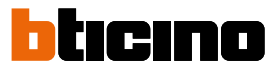

#### Actuator onbereikbaar (bijvoorbeeld aangesloten in een verlaagd plafond)

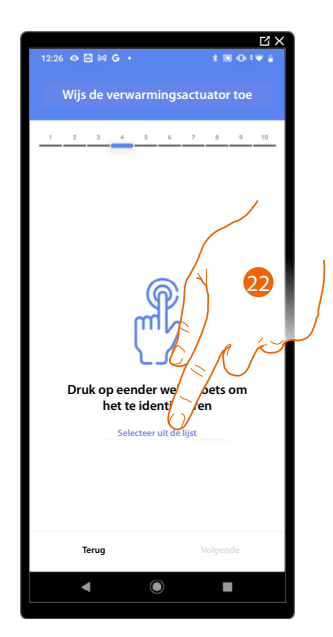

22. Raak het scherm aan als het apparaat niet kan worden bereikt.

U krijgt een lijst te zien die alle compatibele actuatoren bevat die aan het object gekoppeld kunnen worden. Identificeer de actuator a.d.h.v. het ID-nummer.

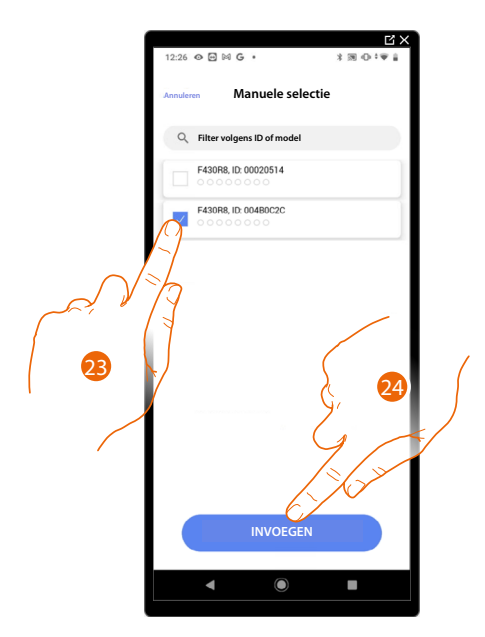

23. Raak het scherm aan om het apparaat te selecteren.

24. Raak het scherm aan om het geselecteerde apparaat toe te voegen.

Raadpleeg <u>Apparaten resetten</u> om de sonde weer beschikbaar te stellen als deze reeds geconfigureerd is.

Wijs de verwarmingsactuator toe A  $\checkmark$ Kanaal 2 Beschikbaar Kanaal 3 Beschikbaar Kanaal 4 Beschikbaar Kanaal 5 Kanaal 6 25 Kanaal 7 Kanaal 8 Om het apparaat te ver druk op een toets van het apparaat om het te identificeren, of

In de beide gevallen moet u uit de beschikbare adressen het te gebruiken adres selecteren als u de actuator heeft geïdentificeerd.

A Elimineert de koppeling.

25. Selecteer het adres.

Raadpleeg Apparaten resetten om de adressen weer beschikbaar te stellen als ze allemaal bezet zijn.

26. Raak het scherm aan om te bevestigen

Als de thermostaat, de sondes en de actuator aan het object gekoppeld zijn, kunt u een pomp koppelen.

Pomp bereikbaar

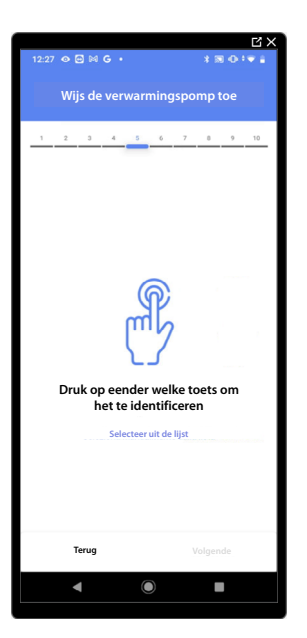

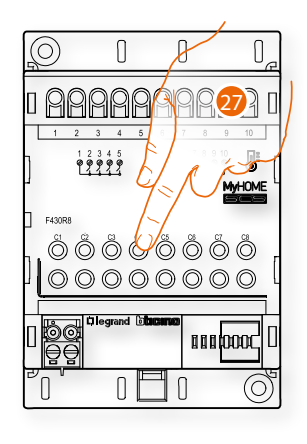

27. Raak een van de knoppen op de pomp in de installatie aan.

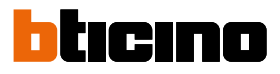

#### Pomp niet bereikbaar

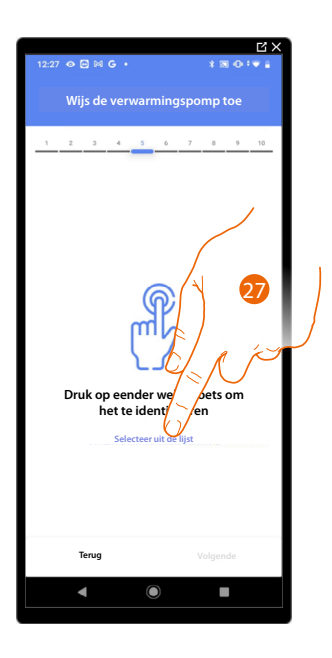

27. . Raak het scherm aan als het apparaat niet kan worden bereikt.

U krijgt een lijst te zien die alle actuatoren bevat die met de pompen compatibel zijn en aan het object gekoppeld kunnen worden. Identificeer de actuator/pomp a.d.h.v. het ID-nummer.

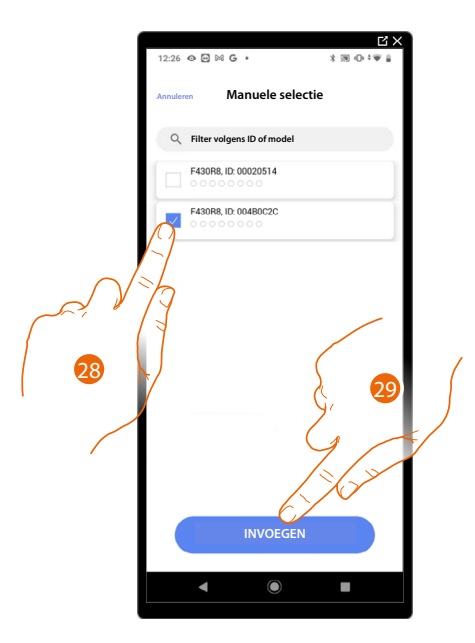

28. Raak het scherm aan om het apparaat te selecteren.

29. Raak het scherm aan om het geselecteerde apparaat toe te voegen.

Raadpleeg <u>Apparaten resetten</u> om de actuator/pomp weer beschikbaar te stellen als deze reeds geconfigureerd is.

A ~ Kanaal 2 Rorchikhaa Kanaal 3 Beschikbaar Kanaal 4 Beschikbaar Kanaal 5 Kanaal 6 30 Kanaal 7 Kanaal 8 Om het ar ets van het appa identifiseren, of raat om het te

In de beide gevallen moet u uit de beschikbare adressen het te gebruiken adres selecteren als u de actuator/pomp heeft geïdentificeerd.

A Elimineert de koppeling.

30. Selecteer het adres.

Raadpleeg Apparaten resetten om de adressen weer beschikbaar te stellen als ze allemaal bezet zijn.

31. Raak het scherm aan om te bevestigen.

Als de procedure van de verwarmingsinstallatie afgerond is, moet dezelfde procedure op de airco-installatie worden toegepast.

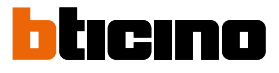

#### Preferenze termostato

Voorkeursinstellingen thermostaat

| ſ                                                                                                 | Ľ×<br>12:30 � ⊠ ⊌ G • ≭ ⊠ ⊕ ் ♥ ∎ |     | [[X]<br>12:30 @ E M G · * 차 M ① * ♥ :     |
|---------------------------------------------------------------------------------------------------|-----------------------------------|-----|-------------------------------------------|
|                                                                                                   | Voorkeursinstellingen thermostaat |     | Annuleren Celsius/Fahrenheit              |
|                                                                                                   | 1 2 3 4 5 6 7 8 9 10              |     | MEETEENHEID                               |
|                                                                                                   | Instellingen thermostaat LN4691   |     | Celsius (°C)                              |
|                                                                                                   | Celsius/Fahrenheit >              |     | Fahrenheit (°F)                           |
| J J                                                                                               | emperatuurbereik >                |     | Pas toe op alle thermostaten van de insta |
|                                                                                                   | emperatuurvisualisatie >          |     |                                           |
| $\int \int \int \int \int \int \int \int \int \int \int \int \int \int \int \int \int \int \int $ | Vertraging circulatiepomp >       | 2 N |                                           |
|                                                                                                   | Knopbeheer >                      |     |                                           |
|                                                                                                   | Backlight >                       |     |                                           |
|                                                                                                   | Regulatiebereik >                 |     |                                           |
| · · · ·                                                                                           | Raamcontact >                     |     |                                           |
|                                                                                                   | Automatische omschakeling         |     |                                           |
|                                                                                                   | Terug Volgende                    |     | Bevestig                                  |
|                                                                                                   | ◀ () ■                            |     | ◀ (0) ■                                   |

- 1. Raak het scherm aan om de voorkeur van de thermostaat te selecteren.
- A Past de instelling toe op alle thermostaten van de installatie
- 2. Raak het scherm aan om het formaat graden Celsius of Fahrenheit te selecteren waarin de temperatuur weergegeven zal worden.

#### Temperatuurbereik

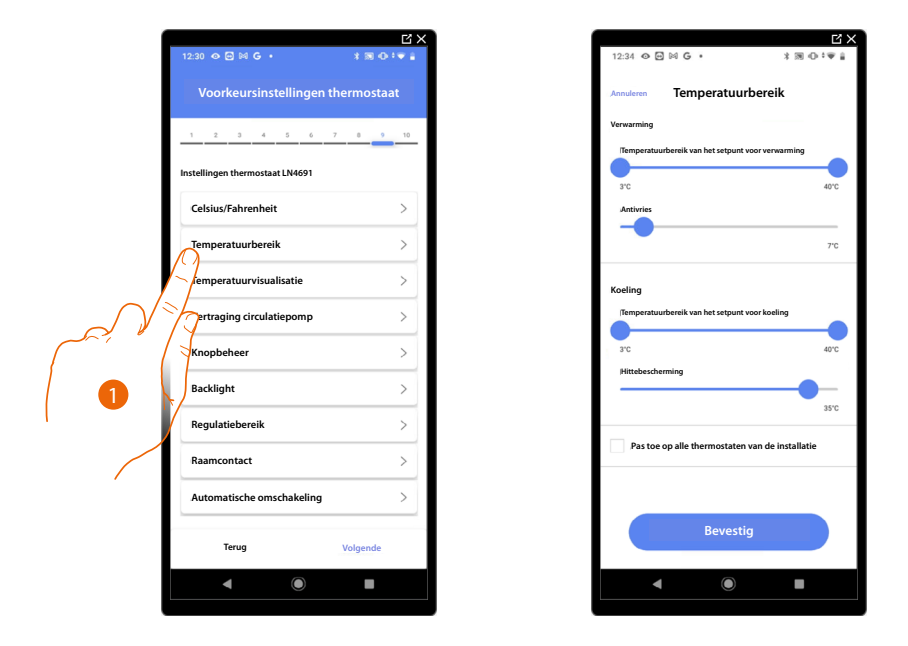

- 1. Raak het scherm aan om de voorkeur van de thermostaat te selecteren.
- A Past de instelling toe op alle thermostaten van de installatie.
- Raak het scherm aan om het minimum- en maximumniveau van de temperatuur die de gebruiker kan selecteren in te stellen. Bijv. de gebruiker kan geen lagere temperatuur (bijv. 10°C) instellen als een minimumlimiet van 15°C wordt ingesteld.
- 3. Selecteer de temperatuur voor de functie antivries/thermische beveiliging.

**OPMERKING**: Wanneer de bediening voor de uitschakeling wordt gezonden met de Home+Control app of de specifieke knop op de thermostaat, wordt de minimumtemperatuur (antivries) of de maximumtemperatuur (thermische beveiliging) ingesteld(protezione termica).

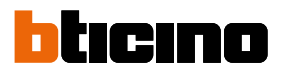

#### Weergave temperatuur

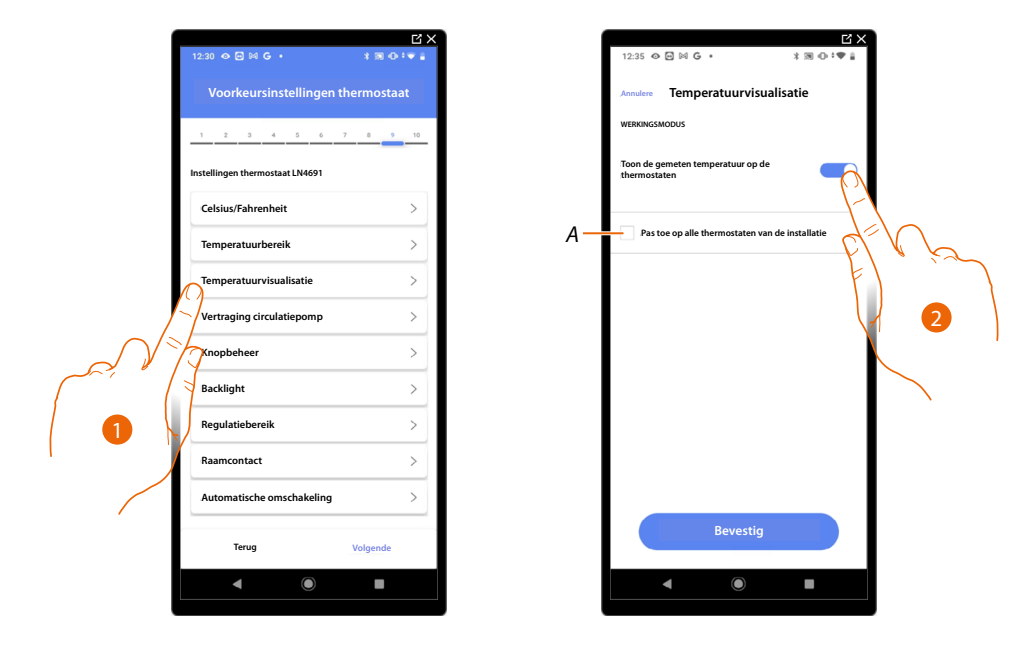

- 1. Raak het scherm aan om de voorkeur van de thermostaat te selecteren.
- A Past de instelling toe op alle thermostaten van de installatie.
- 2. Schakel de weergave van de gemeten temperatuur op het display van de thermostaat in/uit.
- 3. Selecteer de temperatuur voor de functie antivries/thermische beveiliging.

#### Vertraging circulatiepomp

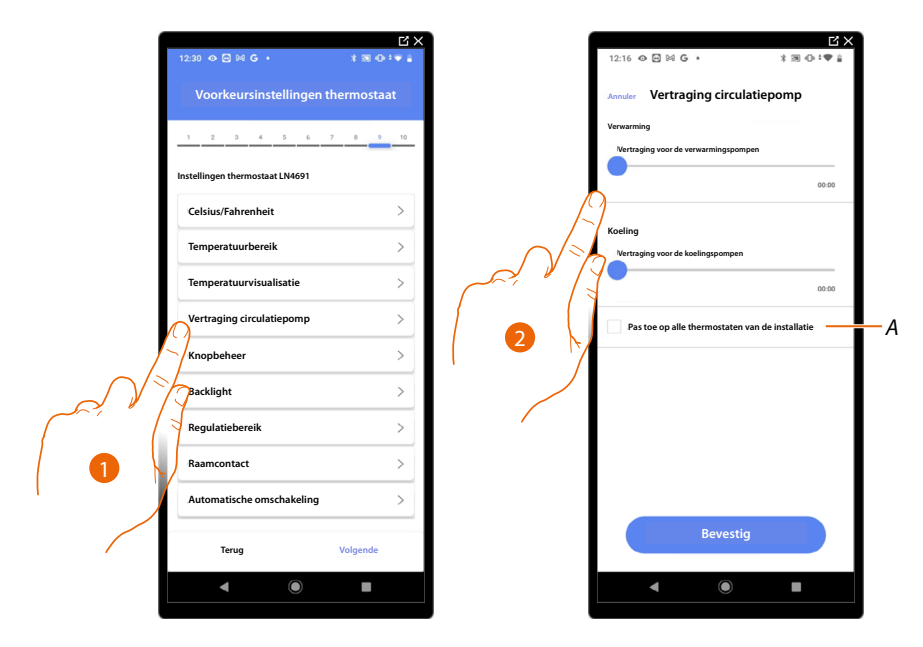

- 1. Raak het scherm aan om de voorkeur van de thermostaat te selecteren.
- A Past de instelling toe op alle thermostaten van de installatie.
- 2. U kunt een vertraging voor de activering van de pompen instellen om te voorkomen dat de pompen bij het verwarmen of het koelen eerder dan de kleppen van de zone worden geopend.

| Knoppeneer |                                 |             |     |                                      |                  |                                         |
|------------|---------------------------------|-------------|-----|--------------------------------------|------------------|-----------------------------------------|
|            | 12:30 👁 🖻 🜬 G 🔸                 | * ® ⊕ • • • |     | 12:35 👁 🖻 🕅 G 🔸                      | ×⊠ ⊕:♥ i         |                                         |
|            | Voorkeursinstellingen t         | hermostaat  |     | Annuleren Knopbehee                  | er               |                                         |
|            | 1 2 3 4 5 6                     | 7 8 9 10    |     | WERKINGSMODUS<br>Activeer de knoppen |                  |                                         |
|            | Instellingen thermostaat LN4691 |             | A — | Pas toe op alle thermostaten va      | n de installatie |                                         |
|            | Celsius/Fahrenheit              | >           | ~   |                                      | - ct=            |                                         |
|            | Temperatuurbereik               | >           |     |                                      | F                | , , , , , , , , , , , , , , , , , , , , |
|            | Temperatuurvisualisatie         | >           |     |                                      |                  | 2                                       |
|            | Vertraging circulatiepomp       | >           |     |                                      |                  |                                         |
|            | Racklight                       | >           |     |                                      |                  |                                         |
|            | Pegulatiebereik                 | >           |     |                                      |                  |                                         |
|            | Raamcontact                     | >           |     |                                      |                  |                                         |
|            | Automatische omschakeling       | >           |     |                                      |                  |                                         |
|            | Terug                           | Volgende    |     | Bevestig                             |                  |                                         |
|            | ◀ ●                             |             |     | ◀ ()                                 | -                |                                         |
|            |                                 |             |     |                                      |                  |                                         |

- 1. Raak het scherm aan om de voorkeur van de thermostaat te selecteren.
- A Past de instelling toe op alle thermostaten van de installatie.
- 2. Raak het scherm aan om de fysieke toetsen van de thermostaat te activeren/deactiveren. Als u de functie deactiveert, kunt u de thermostaat niet langer bedienen, maar kunt u uitsluitend informatie weergeven.

Deze functie is handig wanneer u wilt voorkomen dat de instellingen worden gewijzigd op de thermostaat (bijv. kleine slaapkamer of openbare ruimte), maar dat dit uitsluitend kan worden verricht met de app.

#### Achtergrondverlichting

...

. .

| 1 | 12:30 👁 🗃 🛤 G 🔹                 | *≋⊙:▼∔     | 12:35 ♦ 🖸 № G • * * 18:00 * ♥ â                              |
|---|---------------------------------|------------|--------------------------------------------------------------|
|   | Voorkeursinstellingen t         | hermostaat | Junuleren Backlight                                          |
|   | 1 2 3 4 5 6                     | 7 8 9 10   | Backlight Activeer de achtergrondverlichting van het display |
|   | Instellingen thermostaat LN4691 |            |                                                              |
|   | Celsius/Fahrenheit              | >          | Niveau van achtergrondverlichting                            |
|   | Temperatuurbereik               | >          |                                                              |
|   | Temperatuurvisualisatie         | >          | A Pas toe op alle thermostaten var ins                       |
|   | Vertraging circulatiepomp       | >          |                                                              |
|   | Knopbeheer                      | >          | 3                                                            |
|   | Backlight                       | >          |                                                              |
|   | Regulatiebereik                 | >          |                                                              |
|   | aamcontact                      | >          | , ,                                                          |
|   | Automatische omschakeling       | >          |                                                              |
|   | _                               |            | Bevestig                                                     |
|   | Terug                           | Volgende   |                                                              |
|   | • •                             |            |                                                              |

- 1. Raak het scherm aan om de voorkeur van de thermostaat te selecteren.
- A Past de instelling toe op alle thermostaten van de installatie.
- 2. Activeert/deactiveert de achtergrondverlichting van het display.
- 2. Scroll om nauwkeurig de lichtsterkte van de achtergrondverlichting te regelen.

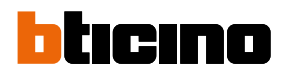

#### Regelgeband

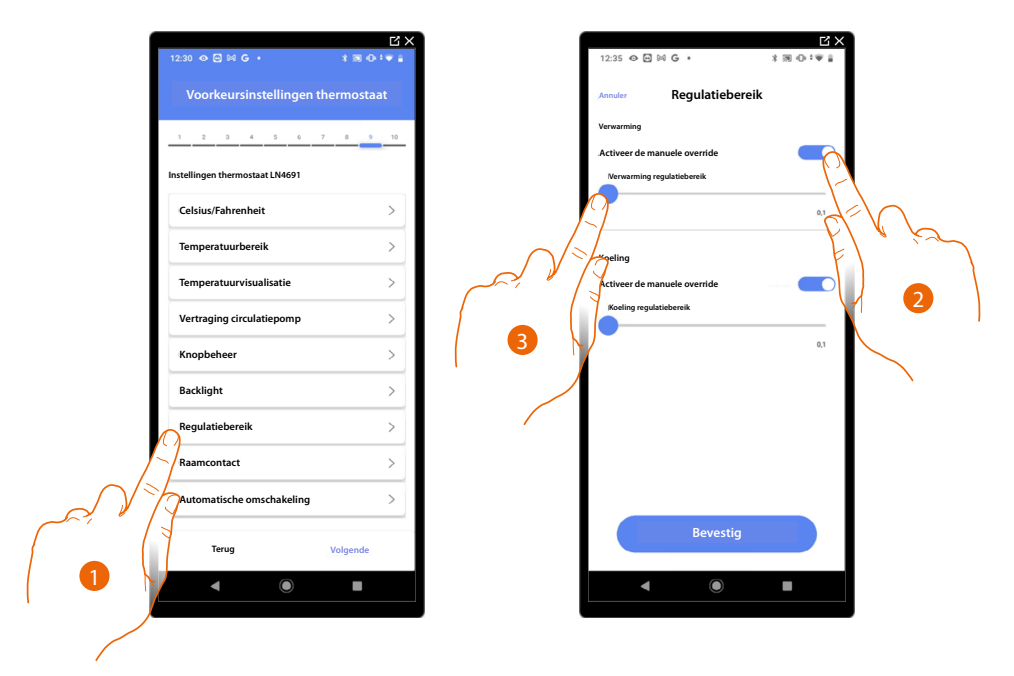

- 1. Raak het scherm aan om de voorkeur van de thermostaat te selecteren.
- 2. Schakelt de regeling in/uit.
- 3. Scroll om de activeringsdrempel t.o.v. het ingestelde setpoint te regelen. Bijvoorbeeld, met een setpoint van 20,0 °C voor het verwarmen en een drempel van 0,1 °C zal de installatie gedeactiveerd bij een temperatuur van 20,1 °C gedeactiveerd worden en bij een temperatuur van 19,9 °C geactiveerd worden.

In het geval van installaties met luchtverhitter kan de drempel een waarde van 0,1 tot 1 °C aannemen. Voor elke andere installatie is dit 0,1 tot 0,5 °C.

# Classe 300EOS WITH NETATMO

Installatie- en configuratiehandleiding

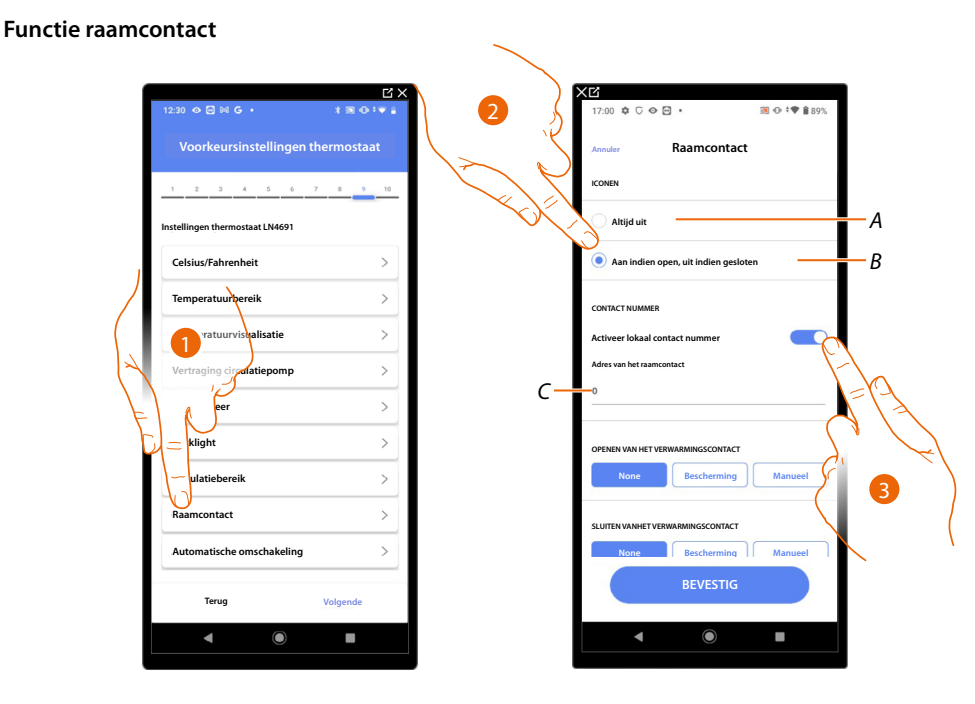

- 1. Raak het scherm aan om de voorkeur van de thermostaat te selecteren.
- 2. Raak het scherm aan om op de thermostaat LN4691 de icoon behorende bij de staat van het contact weer te geven:
- A Icoon raam niet weergegeven.
- *B lcoon raam weergegeven = contact open, icoon raam niet weergegeven = contact gesloten*
- 3. Activeert de functie contact. U kunt deze functie gebruiken om een scenario uit te voeren die in de programmeereenheid MH202 van de scenario's is opgeslagen wanneer het contact geopend wordt.
- C Selecteer het nummer van het te koppelen raamcontact.

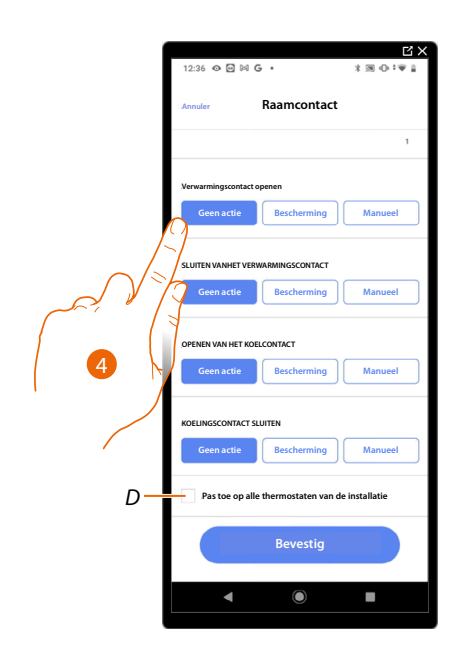

- 4. Raak het scherm aan om de koel- of verwarmingsinstallatie geen handeling te laten verrichten wanneer het raamcontact geopend/gesloten wordt.
- D Past de instelling toe op alle thermostaten van de installatie.

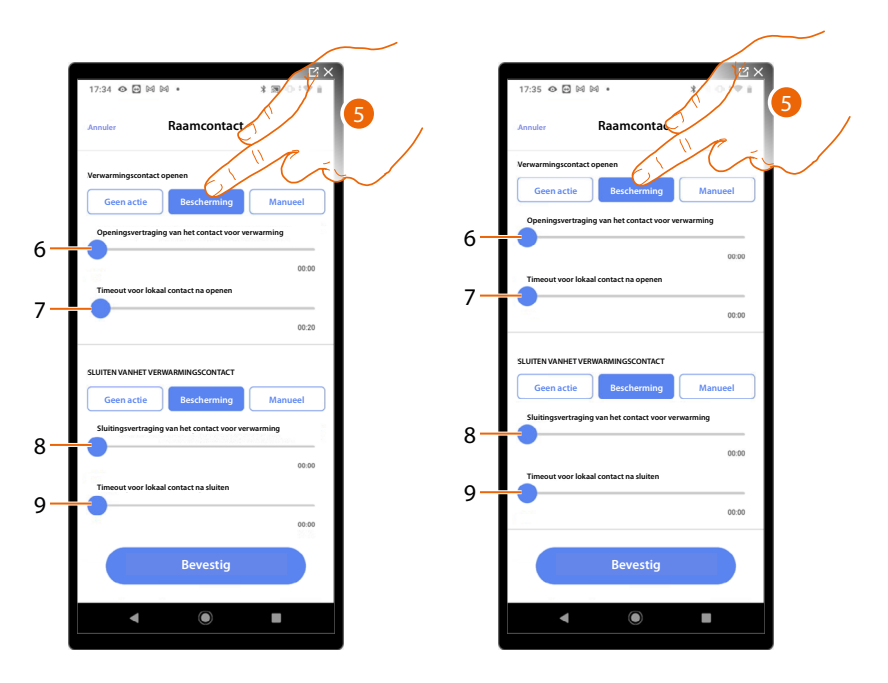

- 5. Raak het scherm aan om de installatie in thermische beveiliging of antivries te plaatsen wanneer het contact geopend/gesloten wordt.
- 6. Stel een vertraging in tussen het openen van het contact en de plaatsing van de installatie in thermische beveiliging of antivries.
- 7. Stel de maximale tijd in dat de installatie in de thermische beveiliging of antivries geplaatst is.
- 8. Stel een vertraging in tussen het sluiten van het contact en de instelling van de installatie in de vorige staat.
- 9. Stel een vertraging in tussen het sluiten van het contact en de plaatsing van de installatie in thermische beveiliging of antivries.

# Classe 300EOS With NETATMO

Installatie- en configuratiehandleiding

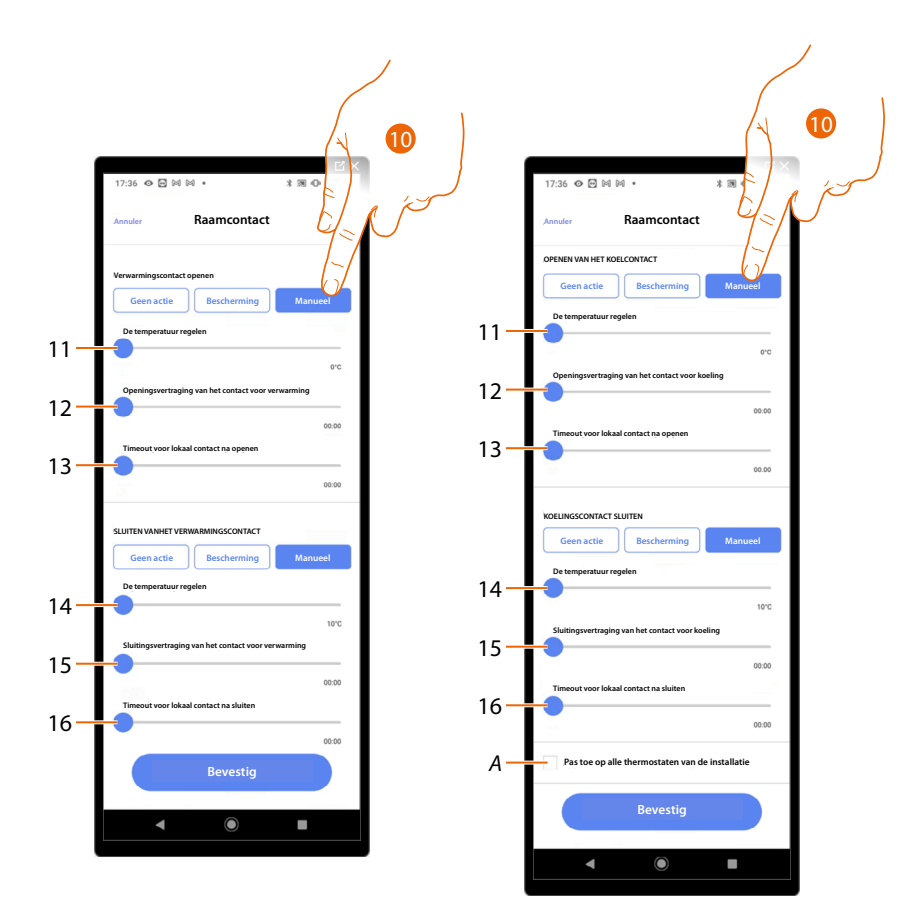

- 10. Raak het scherm aan om de installatie op een bepaalde temperatuur in te stellen wanneer het contact geopend/gesloten wordt.
- 11. De temperatuur instellen.
- 12. Bepaalt de vertraging tussen het openen van het contact en de instelling van het verwarmen/ koelen op het setpoint van punt 9.
- 13. Stel de maximale tijd in dat de installatie op de temperatuur bepaald in punt 9 zal blijven staan.
- 14. De temperatuur instellen.
- 15. Bepaalt de vertraging tussen het sluiten van het contact en de instelling van het verwarmen/ koelen op het setpoint van punt 9.
- 16. Stel de maximale tijd in dat de installatie op de temperatuur bepaald in punt 9 zal blijven staan.
- A Past de instelling toe op alle thermostaten van de installatie.

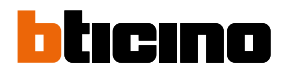

|    |                                 | Ľ× Ľ           |                                       | Ľ× Ľ        |         |
|----|---------------------------------|----------------|---------------------------------------|-------------|---------|
|    | 12:30 👁 🗃 🖂 G 🔸                 | 3 80 00 1 10 1 | 12:36 👁 🖼 🕼 G 🔸                       | 3 10 0 19 1 |         |
|    | Voorkeursinstellingen           | thermostaat    | Annuler Automatische omscha           | keling      |         |
|    | 1 2 3 4 5 6                     | 7 8 9 10       | WERKINGSMODUS                         |             |         |
|    | Instellingen thermostaat LN4691 |                | Activeer de automatische schakelmodus |             |         |
|    | Celsius/Fahrenheit              | >              |                                       | d           |         |
| χ. | Temperatuurbereik               | >              |                                       | Έl          | الريخ ا |
|    | Temperatuurvisualisatie         | >              |                                       |             |         |
|    | Vertraging circulatiepomp       | >              |                                       | Y           |         |
|    | Kropbeheer                      | >              |                                       |             |         |
|    | klight                          | >              |                                       |             |         |
|    | Julatiebereik                   | >              |                                       |             |         |
|    | amcontact                       | >              |                                       |             |         |
|    | Automatische omschakeling       | >              |                                       |             |         |
|    | Terug                           | Volgende       | Bevestig                              |             |         |
|    | ◀                               |                | <ul> <li>■</li> </ul>                 |             |         |
|    |                                 |                |                                       |             |         |

#### Automatische omschakeling (tussen verwarmen en koelen)

- 1. Raak het scherm aan om de voorkeur van de thermostaat te selecteren.
- 2. In 4-pijp systemen met luchtverhitter die zowel kunnen koelen als verwarmen of in systemen waardin de watercirculatiesystemen voor het verwarmen en het koelen van elkaar gescheiden zijn, kunt u deze functie activeren om automatisch de omschakeling tussen verwarmen en koelen te beheren.

| 12:30 👁 🗃 🛤 G 🔸                 | * ® ⊕ + • • |    | 12:36 👁 🖻 🔤 G 🔸                  | × 80-0-1 ♥ 4              |
|---------------------------------|-------------|----|----------------------------------|---------------------------|
| Voorkeursinstellingen ther      | mostaat     |    | Einde van de co                  | onfiguratie               |
| 1 2 3 4 5 6 7                   | 8 9 10      |    | 1 2 3 4 5 4                      | 5 7 8 9 10                |
| Instellingen thermostaat LN4691 |             |    | Thermostaat Leefru               | imte<br>et pomp           |
| Celsius/Fahrenheit              | >           |    | Actuator mode: apart             |                           |
| Temperatuurbereik               | >           |    | L/N/NT4693 - ID 000B0            | 14C                       |
| Temperatuurvisualisatie         | >           |    | F430R8 - ID 004B0C2C             |                           |
| Vertraging circulatiepomp       | >           |    | Kanaal 1                         |                           |
| Knopbeheer                      | >           |    | E430R8 - ID 00020514<br>Kanaal 1 |                           |
| Backligh                        | >           |    | F430R8 - ID 004B0C2C<br>Kanaal 2 | $\langle \gamma \rangle $ |
| Regulatiebereik                 | >           |    | F430R8 - ID 00020514<br>Kanaal 1 |                           |
| Raamconta                       | >           |    |                                  | EL R /                    |
| Automatische                    | >           | A- | Verborgen voor de gebruik        | er                        |
| Terug Vo                        | lgende      |    | Terug                            | BEWAAR                    |
|                                 |             |    |                                  |                           |

32. Raak het scherm aan om de voorkeursinstellingen op te slaan.

Het object Thermostaat is gekoppeld.

A Geef aan of het object niet beschikbaar moet zijn voor de gebruiker in de app Home+Control. Het object is geconfigureerd en werkt, maar de gebruiker kan het niet weergeven.

33. Raak het scherm aan om de object op te slaan.

Nu kan de gebruiker een thermostaat in de slaapkamer bedienen met de fysieke bediening of met het grafische object van de Home+Control app.

**OPMERKING**: Bedien het fysieke object of download de app Home+Control om het object te testen. **OPMERKING**: Sla op en sluit de app Home+Project af om het object dat met de app Home+Control gecreëerd is te kunnen testen.

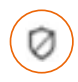

# **Object zone Alarmsysteem**

Na met de <u>specifieke procedure</u> een inbraakalarmcentrale te hebben gekoppeld, kan de gebruiker de objecten zone alarmsysteem binnen de beschikbare ruimtes verplaatsen en herbenoemen.

**OPMERKING**: Wijzigingen die met de app Home + Project (zones herbenoemen en/of verplaatsen naar andere ruimtes) worden verricht, worden niet door Pro Alarm erkend.

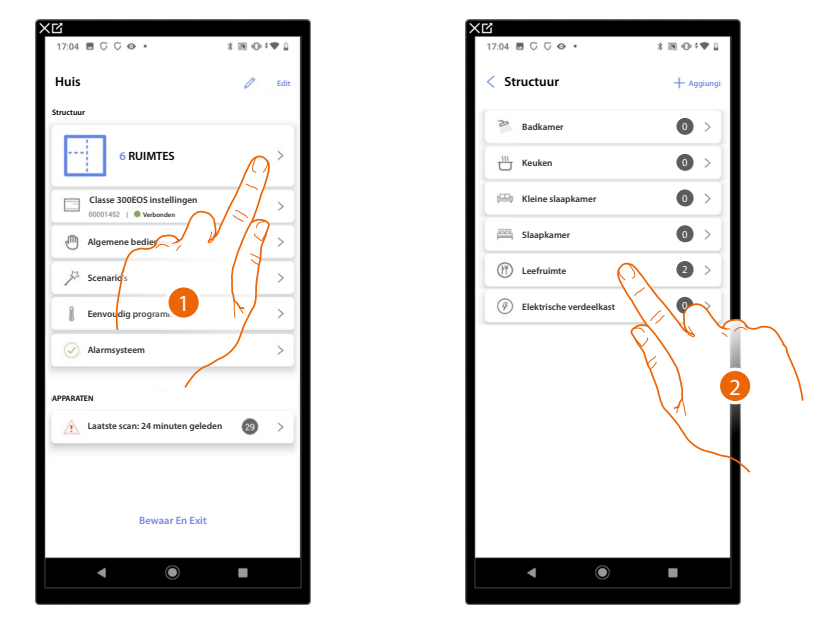

- 1. Raak het scherm aan om de ruimte te selecteren waar het object zone Alarmsysteem in aanwezig is
- 2. Raak het scherm aan om de ruimte te openen waar het object zone alarmsysteem in aanwezig is

| XĽ<br>10:34 ¢ G ₩ %                                                                                                    | <b>3 0 †♥ 1</b> 91%    |
|----------------------------------------------------------------------------------------------------|------------------------|
| < Leefruimte                                                                                                    | ••• Meer               |
| 1 Thermostaat Leefruimte                                                                                                    | >                      |
| Ø Volumetrisch                                                                                                    | $\square \bigcirc > ]$ |
| 3                                                                                                    |                        |
|                                                                                                    | ÷                      |
| < <p>     •     •     •     •     •     •     •     •     •     •     •     •     •     •     •     •     •     •     •     •     •     •     •     •     •     •     •     •     •     •     •     •     •     •     •     •     •     •     •     •     •     •     •     •     •     •     •     •     •     •     •     •     •     •     •     •     •     •     •     •     •     •     •     •     •     •     •     •     •     •     •     •     •     •     •     •     •     •     •     •     •     •     •     •     •     •     •     •     •     •     •     •     •     •     •     •     •     •     •     •     •     •     •     •     •     •     •     •     •     •     •     •     •     •     •     •     •     •     •     •     •     •     •     •     •     •     •     •     •     •     •     •     •     •     •     •     •     •     •     •     •     •     •     •     •     •     •     •     •     •     •     •     •     •     •     •     •     •     •     •     •     •     •     •     •     •     •     •     •     •     •     •     •     •     •     •     •     •     •     •     •     •     •     •     •     •     •     •     •     •     •     •     •     •     •     •     •     •     •     •     •     •     •     •     •     •     •     •     •     •     •     •     •     •     •     •     •     •     •     •     •     •     •     •     •     •     •     •     •     •     •     •     •     •     •     •     •     •     •     •     •     •     •     •     •     •     •     •     •     •     •     •     •     •     •     •     •     •     •     •     •     •     •     •     •     •     •     •     •     •     •     •     •     •     •     •     •     •     •     •     •     •     •     •     •     •     •     •     •     •     •     •     •     •     •     •     •     •     •     •     •     •     •     •     •     •     •     •     •     •     •     •     •     •     •     •     •     •     •     •     •     •     •     •     •     •     •     •     •     •     •     •     •     •     •     •     •     •     •     •</p> |                        |
|                                                                                                    |                        |

3. Raak het scherm aan om het object Zone Alarmsysteem te beheren

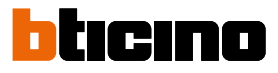

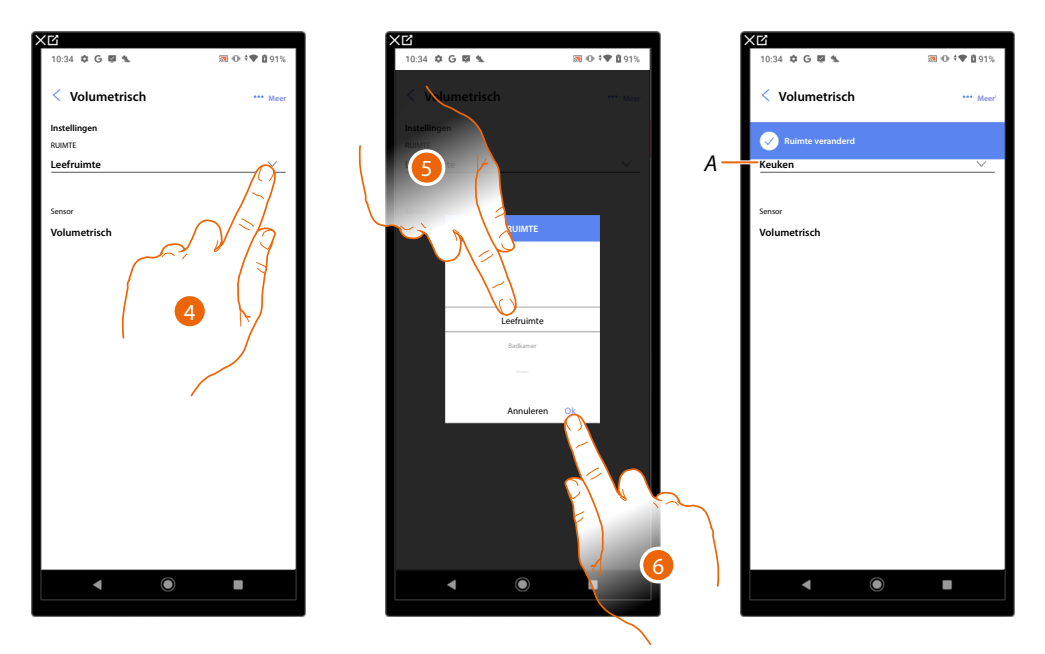

#### Het object zone Alarmsysteem naar een andere ruimte verplaatsen

- 4. Raak het scherm aan om de ruimte te selecteren waar het object naar moet worden verplaatst.
- 5. Selecteer de ruimte waar u het object naar wilt verplaatsen.
- 6. Raak het scherm aan om te bevestigen.
- A Het object is correct naar de nieuwe ruimte verplaatst

#### Object zone alarmsysteem herbenoemen

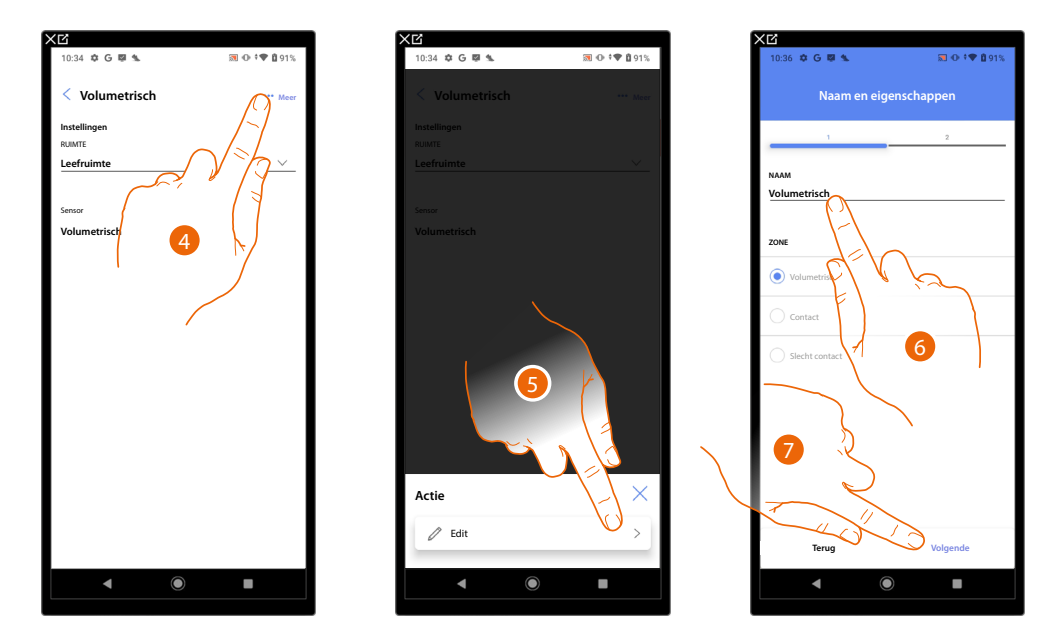

- 4. Raak het scherm aan om het paneel te openen dat de beschikbare handelingen voor het geselecteerde object bevat
- 5. Raak het scherm aan om het object te wijzigen
- 6. Raak het scherm aan om de naam van het object te wijzigen
- 7. Raak het scherm aan om te bevestigen

# Classe 300EOS With NETATMO

Installatie- en configuratiehandleiding

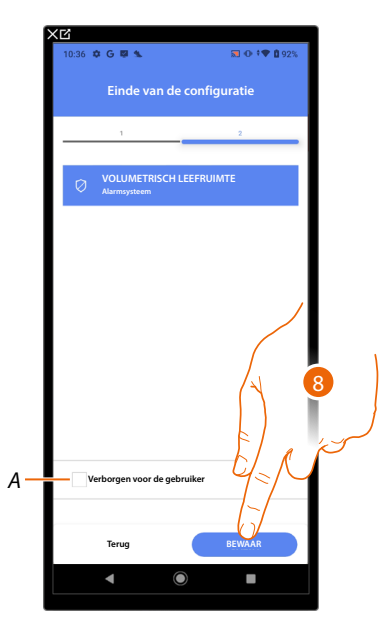

- A Geef aan of het object niet beschikbaar moet zijn voor de gebruiker in de app Home+Control. Het object is geconfigureerd en werkt, maar de gebruiker kan het niet weergeven.
- 8. Raak het scherm aan om het object op te slaan

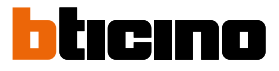

#### **Beheer objecten**

Als de ruimtes gecreëerd zijn, er objecten aan zijn toegevoegd en objecten aan de apparaten zijn gekoppeld, kunnen de objecten worden gewijzigd. U kunt met name:

- een object van de ene ruimte naar de andere verplaatsen
- handelingen verrichten aan het object
- de configuratie van een object voltooieno

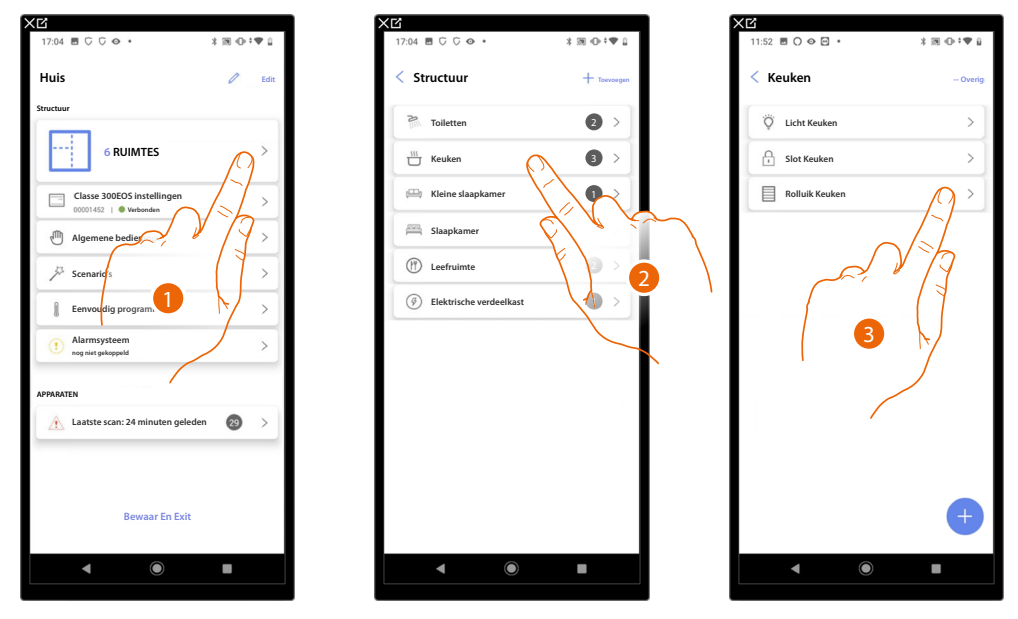

- 1. Raak het scherm aan om de ruimtes en objecten weer te geven en te beheren.
- 2. Raak het scherm aan om de ruimte, die het te beheren object bevat, te openen.
- 3. Raak het scherm aan om het object te beheren.

#### Een object naar een andere ruimte verplaatsen

Op deze pagina kunt u een object verplaatsen naar een eerder gecreëerde ruimte.

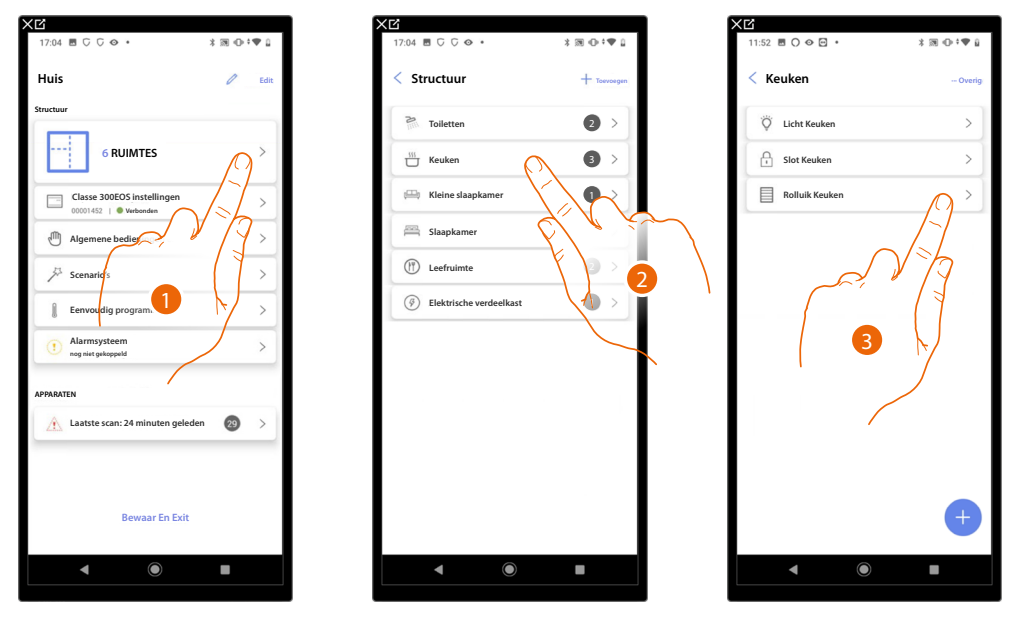

- 1. Raak het scherm aan om de ruimtes en objecten weer te geven en te beheren.
- 2. Raak het scherm aan om de ruimte, die het te verplaatsen object bevat, te openen.
- 3. Raak het scherm aan om het object te beheren.

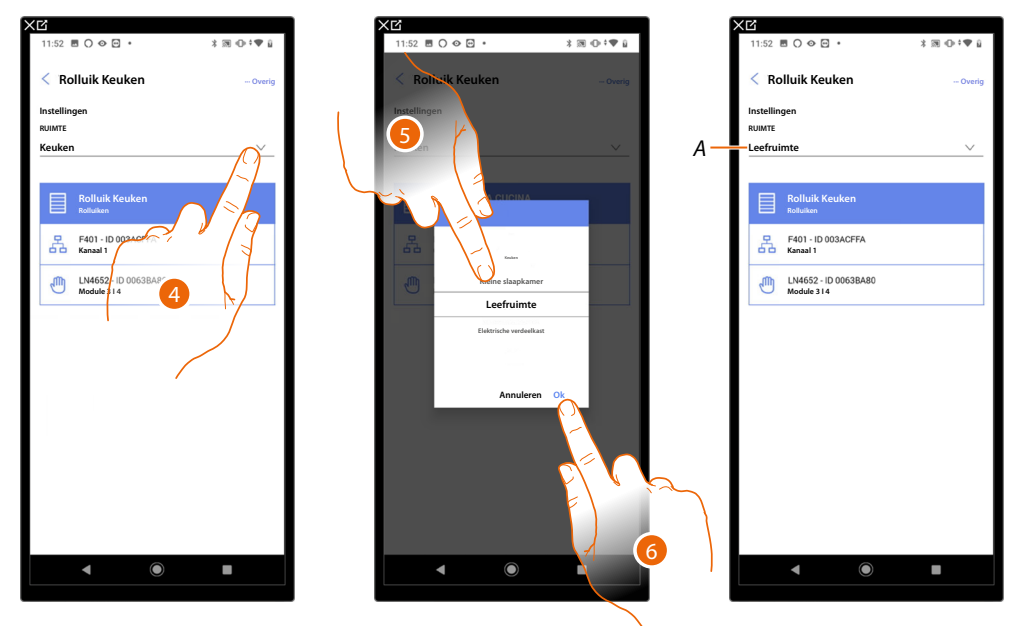

- 4. Raak het scherm aan om de ruimte te selecteren waar het object naar moet worden verplaatst.
- 5. Selecteer de ruimte waar u het object naar wilt verplaatsen.
- 6. Raak het scherm aan om te bevestigen.
- A Het object is correct naar de nieuwe ruimte verplaatst.

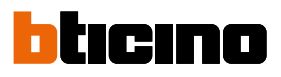

#### Handelingen object

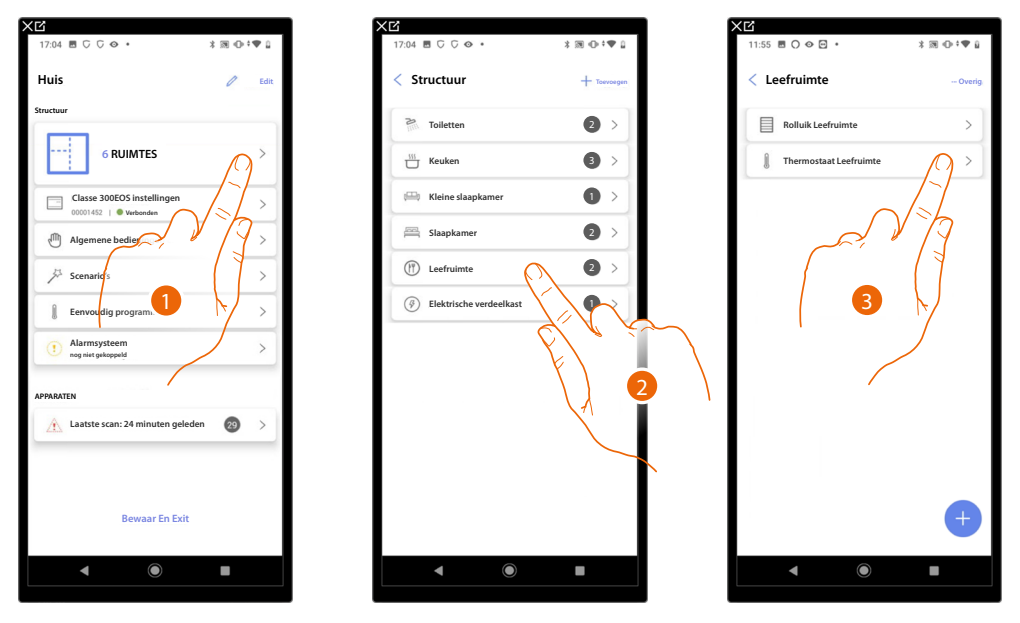

- 1. Raak het scherm aan om de ruimtes en objecten weer te geven en te beheren.
- 2. Raak het scherm aan om de ruimte, die het te beheren object bevat, te openen.
- 3. Raak het te beheren object aan.

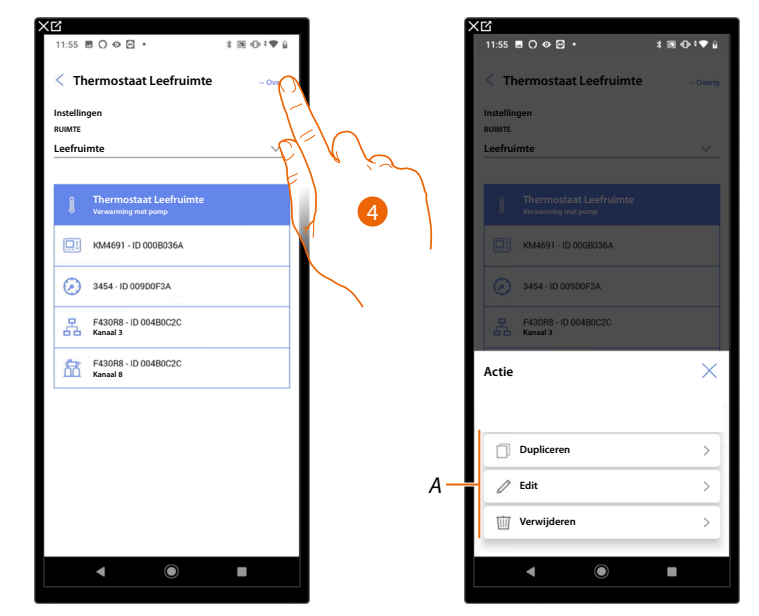

- 4. Raak het scherm aan om het paneel te openen dat de beschikbare handelingen voor het geselecteerde object bevat.
- A U kunt een object <u>dupliceren</u>, <u>wijzigen</u> en tevens <u>elimineren</u>.
# De object dupliceren

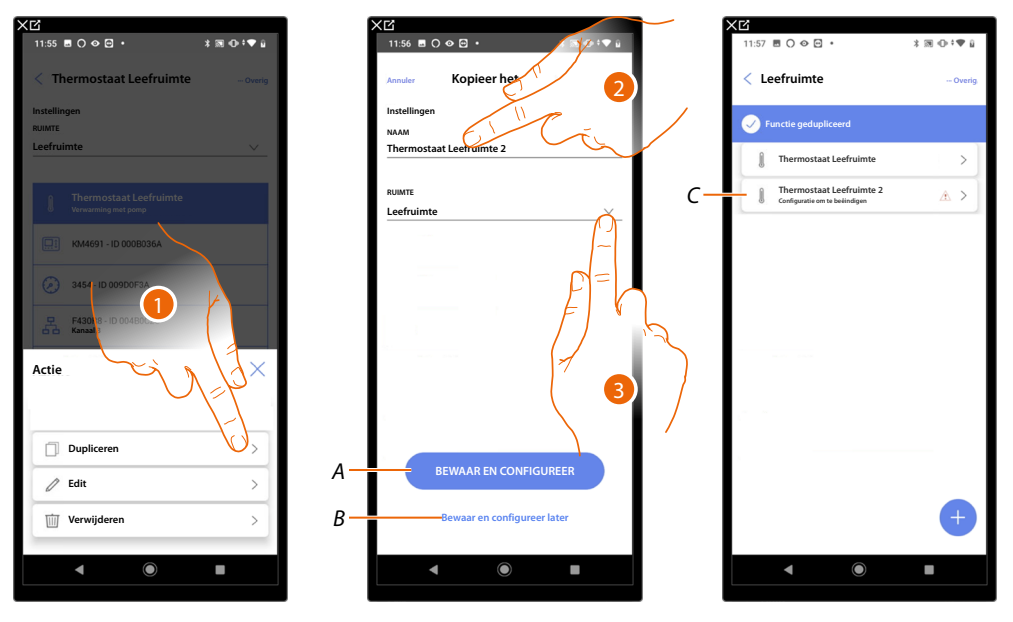

- 1. Raak het scherm aan om de object te dupliceren.
- 2. Pas de naam aan van het gedupliceerde object.
- 3. Selecteer de ruimte waar het gedupliceerde object in moet worden geplaatst.
- A Slaat het object op en configureer het, zie objecten aan apparaten koppen.
- B Slaat het object op, zodat het op een later moment kan worden geconfigureerd.
- C Het object is correct gedupliceerd. Het pictogram A geeft aan dat het object nog niet geconfigureerd is, zie <u>objecten aan apparaten koppelen</u>.

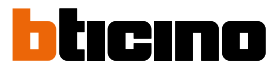

# Object wijzigen

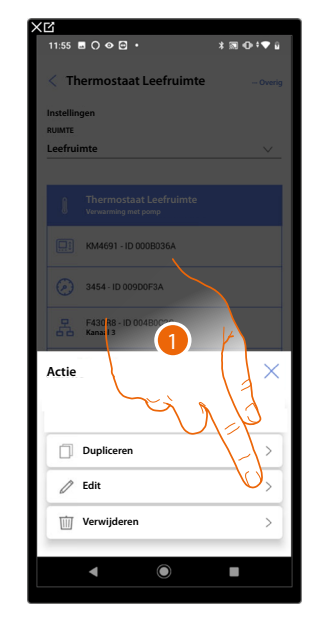

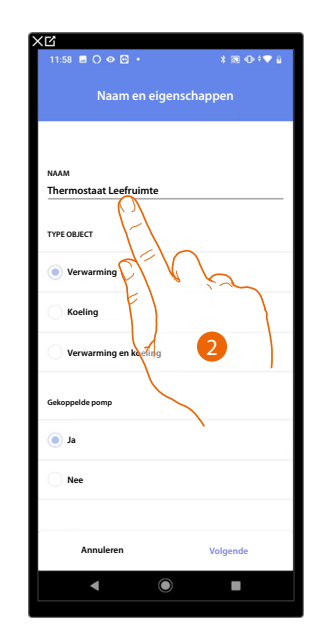

- 1. Raak de scherm aan om de object te wijzigen
- 2. Zie objecten aan apparaten koppelen om het object te wijzigen

# **Object elimineren**

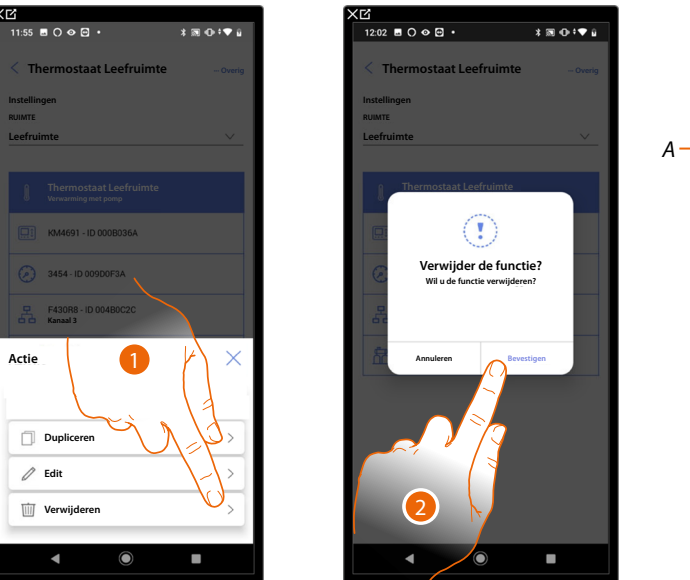

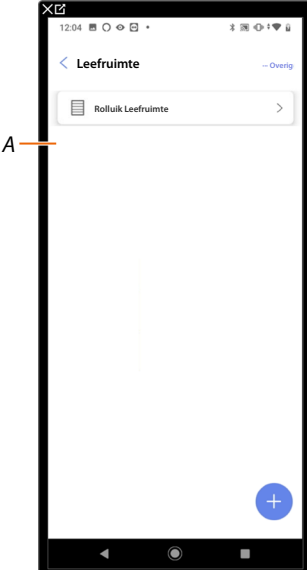

- 1. Raak de scherm aan om de object te elimineren.
- 2. Raak de scherm aan om de eliminatie van de object te bevestigen.
- A Het object is correct geëlimineerd.

# De configuratie van een object voltooien

Gebruik deze functie gebruiken om de configuratie van een object te voltooien. De configuratie gaat verloren als de apparaten, waar het object aan gekoppeld is, gereset zijn.

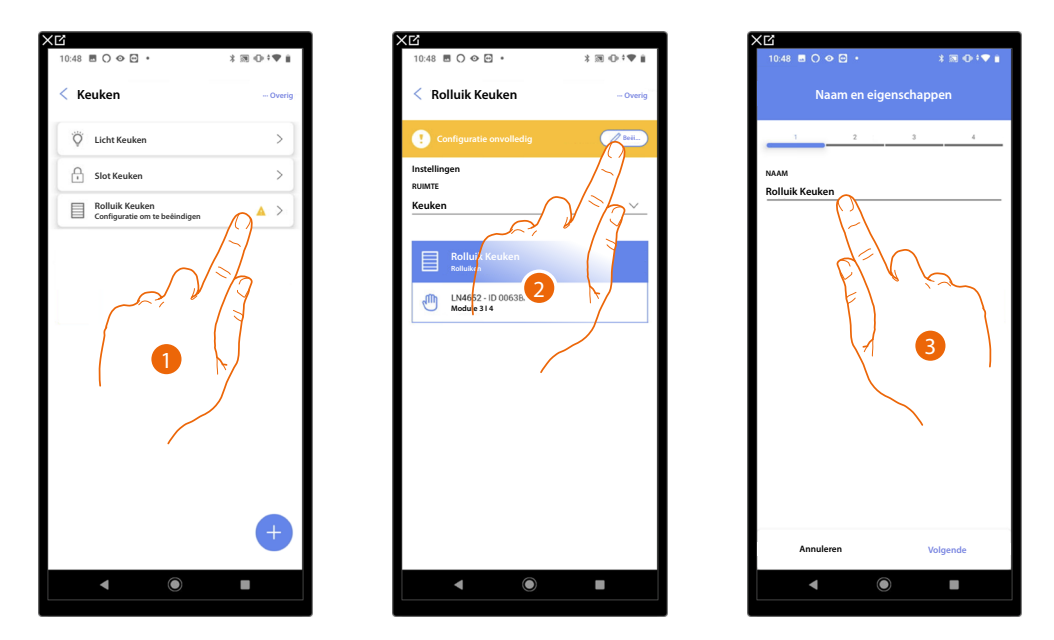

- 1. Raak de scherm aan om de configuratie van het object te voltooien.
- 2. Raak het scherm aan om de configuratie te starten.
- 3. Raak het scherm aan om het verloren deel van de configuratie in te voegen, zie <u>objecten aan</u> <u>apparaten koppelen.</u>

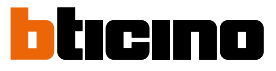

## Hoofdbedieningen

Op deze pagina kunt u een of meer fysieke knoppen koppelen met de hoofdbediening lichten of rolluiken. Naast de fysieke knop kunt u tevens de functie van het grafische object dat op de pagina favorieten is ingevoerd uitvoeren.

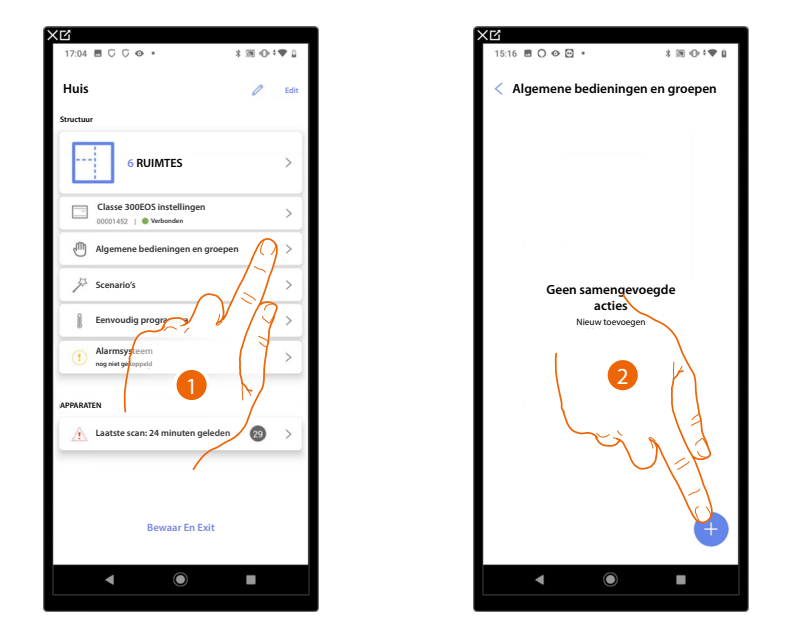

- 1. Raak het scherm aan om de pagina met algemene bedieningen en groepen te openen.
- 2. Raak het scherm aan om een hoofdbediening te creëren.

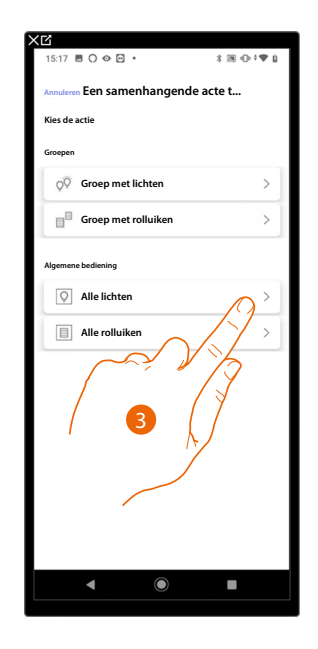

3. Raak het scherm aan om een hoofdbediening lichten te creëren.

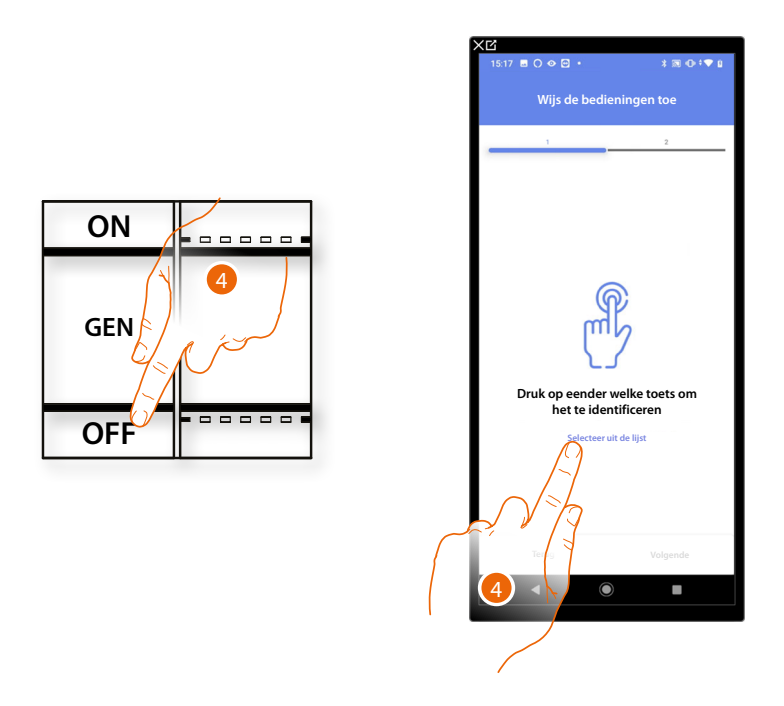

4. Druk op een van de knoppen op de bediening in de installatie

- OF
- 4. Raak "Selecteer uit de lijst" aan als het apparaat niet kan worden bereikt. In dit geval wordt een lijst met de bedieningen die in de installatie aanwezig zijn getoond.

U krijgt een lijst te zien die alle bedieningen bevat die gekoppeld kunnen worden. U kunt de bediening a.d.h.v. het ID-nummer identificeren.

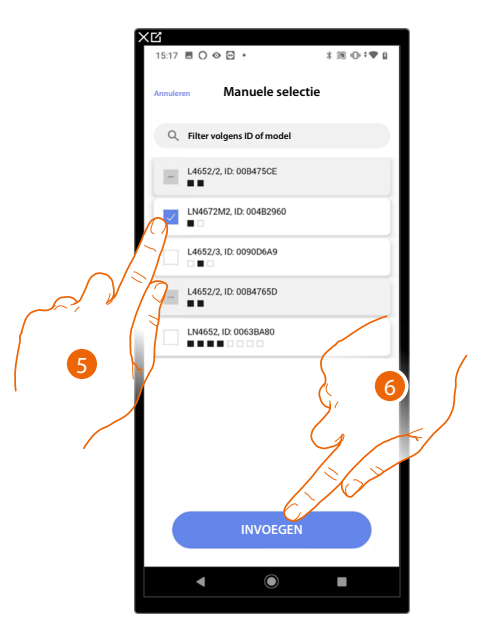

- 5. Raak het scherm aan om het apparaat te selecteren.
- 6. Raak het scherm aan om het geselecteerde bediening toe te voegen.

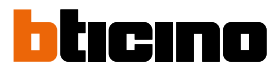

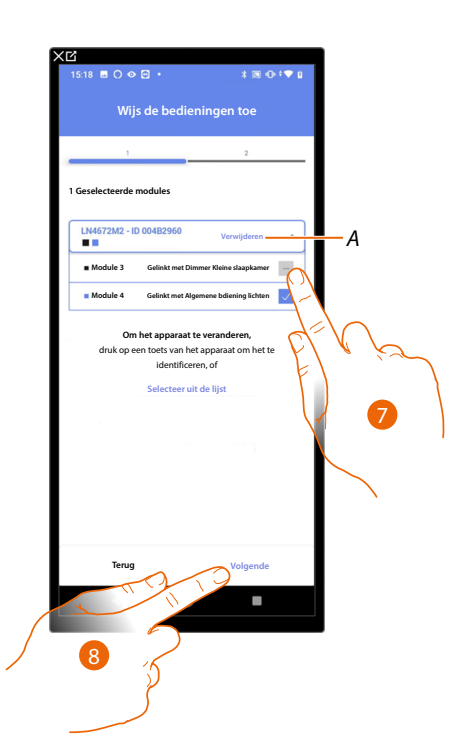

- A Elimineert de koppeling.
- 7. Selecteer uit de beschikbare bedieningen de module van de gewenste bediening.

Raadpleeg <u>Apparaten resetten</u> om de modules weer beschikbaar te stellen als ze allemaal bezet zijn.

8. Raak het scherm aan om te bevestigen,

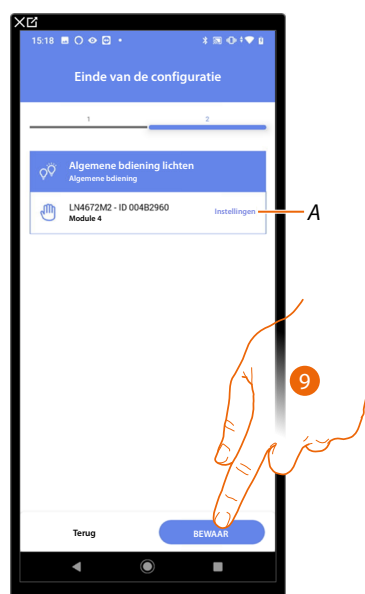

Het aankoppelen van de algemene bediening licht is voltooid.

- A Wijzigen van de instellingen.
- 9. Raak het scherm aan om de object op te slaan.

Nu kan de gebruiker een algemene bediening licht uitvoeren met de fysieke bediening of met het grafische object van de App Home+Control.

**OPMERKING**: Bedien het fysieke object of download de app Home+Control om het object te testen. **OPMERKING**: Sla op en sluit de app Home+Project af om het object dat met de app Home+Control gecreëerd is te kunnen testen.

# Groepen

Op deze pagina kunt u een of meer fysieke knoppen koppelen met een groep lichten of rolluiken.

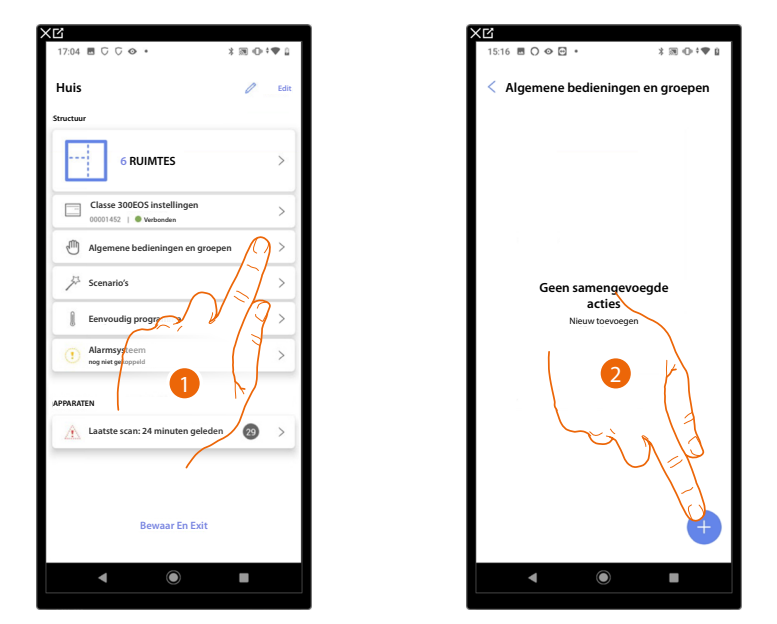

- 1. Raak het scherm aan om de pagina met algemene bedieningen en groepen te openen.
- 2. Raak het scherm aan om een groep te maken.

| XG                               |                               |
|----------------------------------|-------------------------------|
| 15:17 🖻 🔿 👁 😁 •                  | \$ 10 ⊕ †♥ 0                  |
| Annuleren Een samenhangeno       | de acte t                     |
| Kies de actie                    |                               |
| Groepen                          |                               |
| Q <sup>©</sup> Groep met lichten | $\bigcirc$                    |
| Groep met rolluiken              | $\left  \right\rangle$        |
| Algemene brdiening               | 7                             |
| Alle lichte                      | $\langle \rangle \rightarrow$ |
| Alle rolluiken                   |                               |
|                                  |                               |
|                                  |                               |
|                                  |                               |
|                                  |                               |
|                                  |                               |
|                                  |                               |
|                                  |                               |
|                                  | •                             |
|                                  |                               |

3. Raak het scherm aan om een groep met lichten te maken.

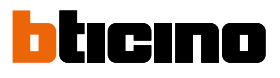

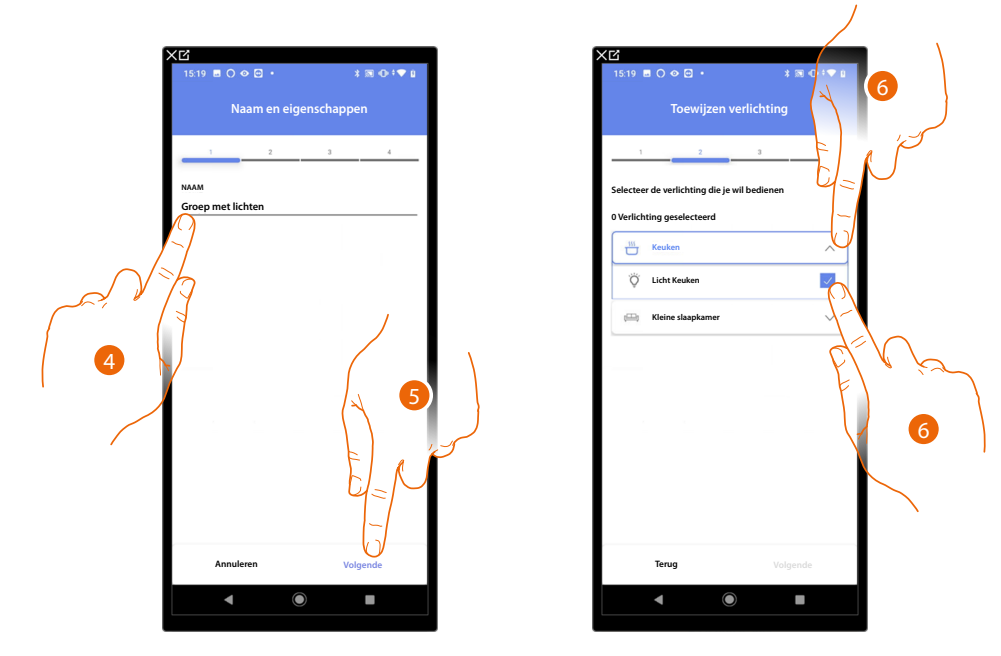

- 4. Raak het scherm aan om de naam van de groep met lichten te wijzigen.
- 5. Raak het scherm aan om verder te gaan.
- 6. Raak het scherm aan om de ruimte en de lichten, die u aan de groep wilt toevoegen, te selecteren.

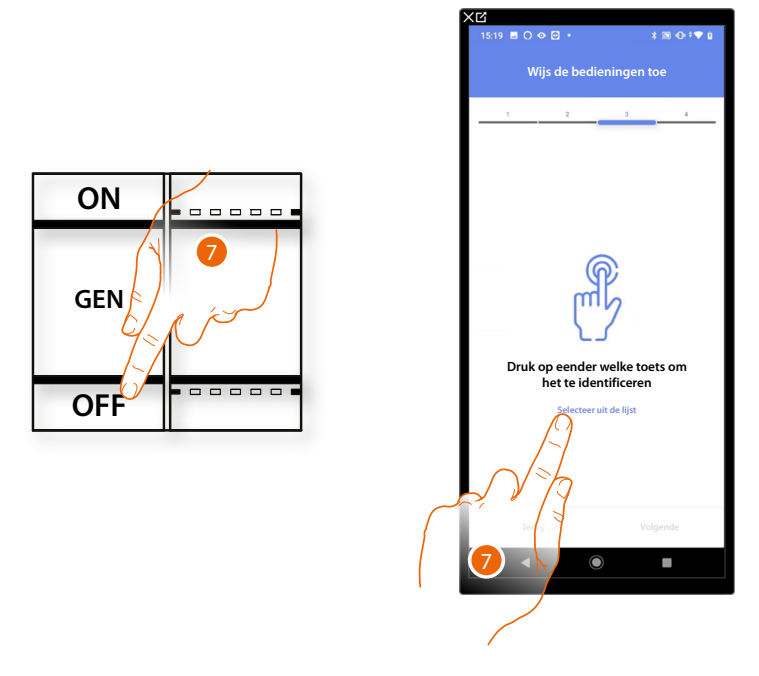

7. Druk op een van de knoppen op de bediening in de installatie.

OF

7. Raak "Selecteer uit de lijst" aan als het apparaat niet kan worden bereikt. In dit geval wordt een lijst met de bedieningen die in de installatie aanwezig zijn getoond.

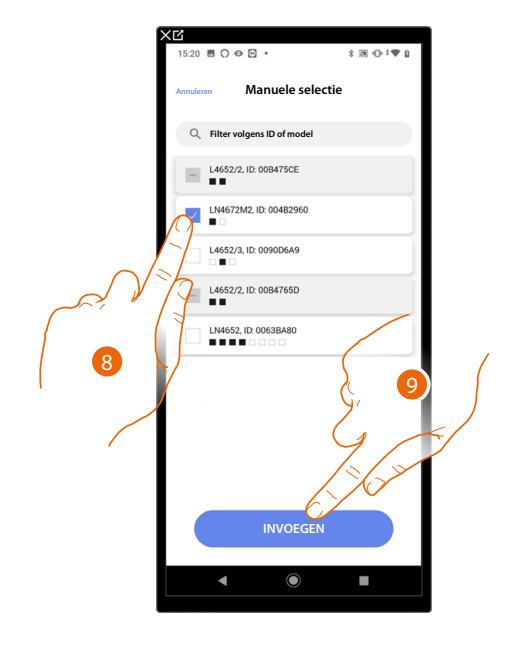

U krijgt een lijst te zien die alle bedieningen bevat die gekoppeld kunnen worden. U kunt de bediening a.d.h.v. het ID-nummer identificeren.

- 8. Raak het scherm aan om het apparaat te selecteren.
- 9. Raak het scherm aan om het geselecteerde bediening toe te voegen.

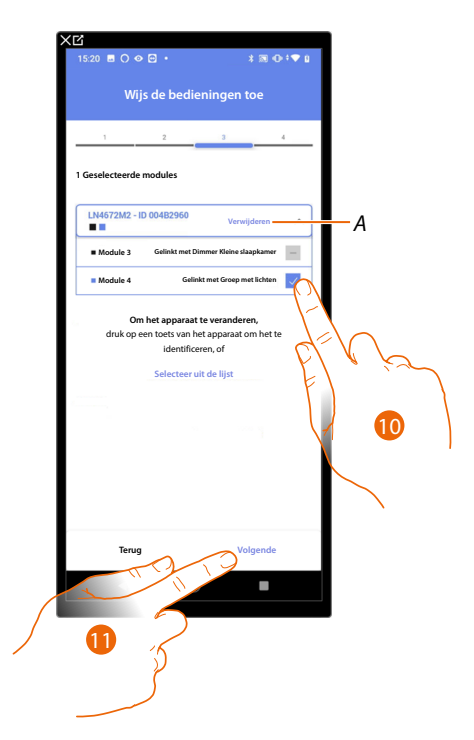

A Elimineert de koppeling

10. Selecteer uit de beschikbare bedieningen de module van de gewenste bediening.Raadpleeg <u>Apparaten resetten</u> om de modules weer beschikbaar te stellen als ze allemaal bezet zijn.

11. Raak het scherm aan om te bevestigen.

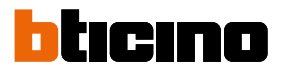

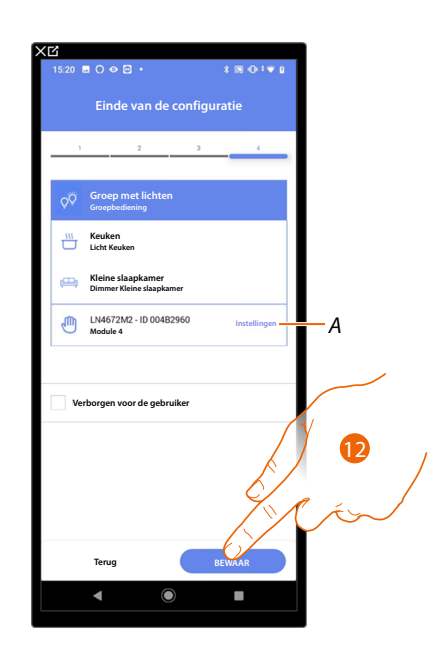

Het object Licht On/ Off is gekoppeld.

- A Wijzigen van de instellingen
- 12. Raak het scherm aan om de object op te slaan.

Nu kan de gebruiker een licht On/ Off in de keuken bedienen met de fysieke bediening of met het grafische object van de Home+Control App.

**OPMERKING**: Bedien het fysieke object of download de app Home+Control om het object te testen. **OPMERKING**: Sla op en sluit de app Home+Project af om het object dat met de app Home+Control gecreëerd is te kunnen testen.

# Scenario's

Op deze pagina kunt u 2 typen scenario's aanmaken en beheren: Standaardscenario's en Aangepaste scenario's

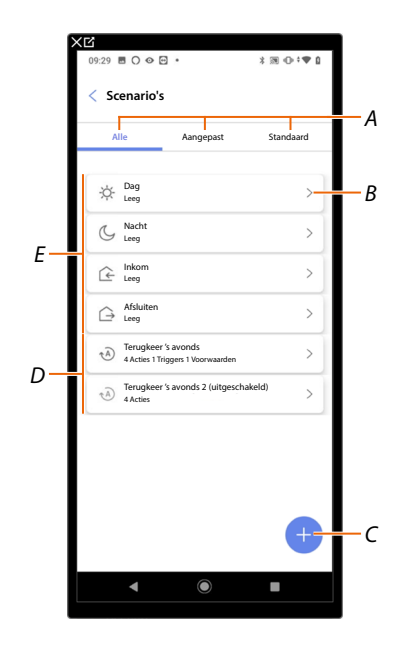

- A Filter weergave scenario's
- B Opent de pagina scenario
- C Voegt een nieuw aangepast scenario toe
- D Aangepaste scenario's
- E Standaardscenario's

# Standaardscenario's

Met dit type scenario's kan de gebruiker tegelijkertijd met een enkele bediening direct vanuit de app of met een bediening van de installatie diverse apparaten van de installatie bedienen.

U kunt de werking an het scenario controleren met de knop "Play".

Er zijn 4 Standaardscenario's aanwezig die reeds van een naam (Dag, Nacht, Inkom, Afsluiten) zijn voorzien, maar nog niet zijn geconfigureerd.

De gebruiker kan met de app Home+Control dit type scenario's wijzigen, aan planningen toevoegen of nieuwe scenario's creëren.

# Voorbeeld standaardscenario Inkom

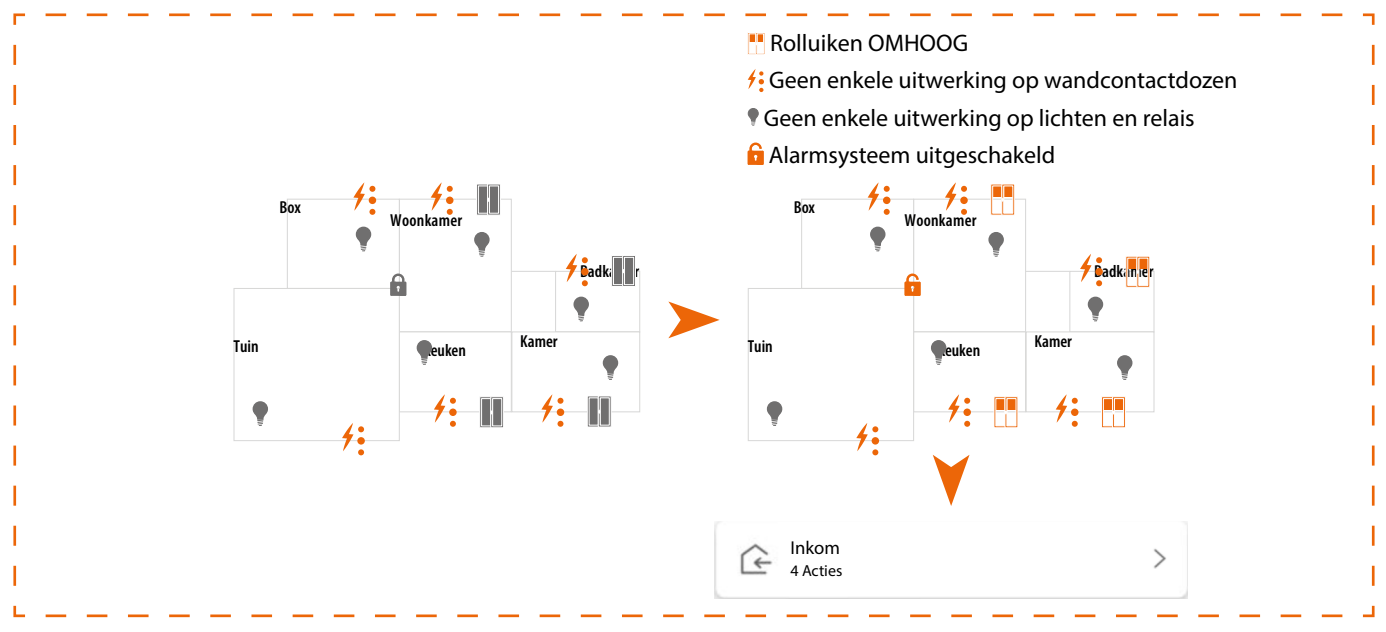

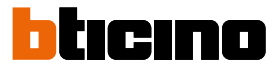

#### Aangepast scenario

Met dit type scenario's kan de gebruiker een bediening enkel punctueel of automatisch verrichten als bepaalde ingestelde omstandigheden heersen (volgens de logica alleen een handeling uitvoeren/starten als).

De gebruiker kan met de app Home+Control dit type scenario's niet wijzigen, niet aan planningen toevoegen en geen nieuwe scenario's creëren.

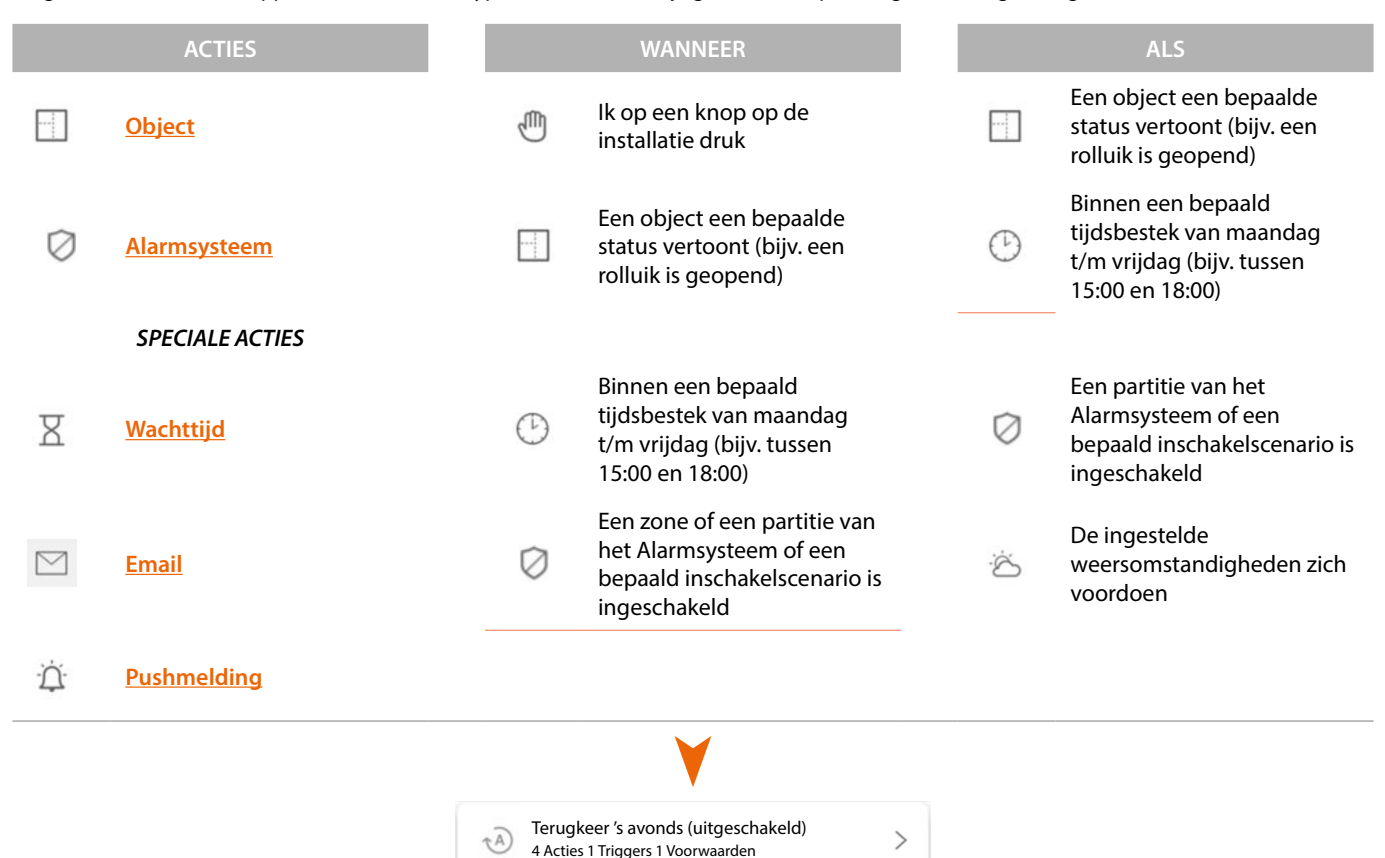

De configuraties "starttrigger" en "voorwaarden" zijn facultatief. Naar aanleiding van hun configuratie kunnen diverse scenario's worden gecreëerd:

| VOORBEELDEN VAN SCENARIO'S |                |             |                                                                                                    |  |
|----------------------------|----------------|-------------|----------------------------------------------------------------------------------------------------|--|
| Acties                     | Start Triggers | Voorwaarden | Beschrijving                                                                                                    |  |
| •                          |                |             | Start scenario alleen door object in app Home+Control                                                                          |  |
| •                          | ð'،            |             | Start scenario met fysieke knop (of App Home+Control 🛞 ) of bij zonnig weer                                                    |  |
| •                          | ä' (D          | $\bigcirc$  | Start scenario met fysieke knop (of app Home+Control Bank) of bij zonnig weer, uitsluitend tussen 15:00 en 18:00 op werkdagen. |  |

U kunt controleren of het scenario daadwerkelijk is uitgevoerd, door meldingen (e-mails of pushberichten op de smartphone)n in te stellen die de gebruiker alleen ontvangt als het scenario gestart is.

De gebruiker kan het scenario activeren/deactiveren, maar niet wijzigen

## Een default scenario configureren

In dit voorbeeld wordt een scenario geconfigureerd dat de traphuisverlichting uitschakelt en de lamellen in de keuken sluit en het "gedeeltelijke" inschakelscenario invoert.

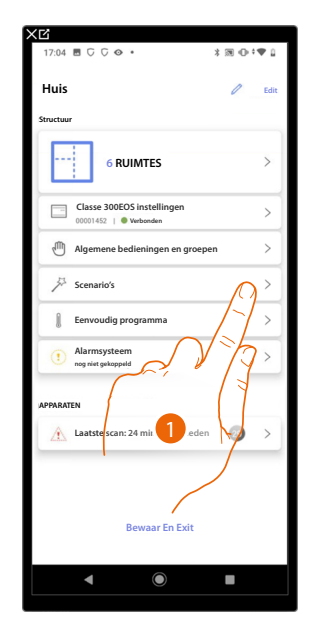

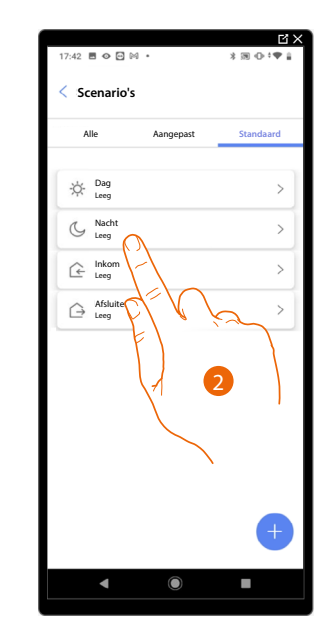

- 1. Raak het scherm aan om het pagina scenario's te openen.
- 2. Raak het scherm aan om een standaardscenario te configureren

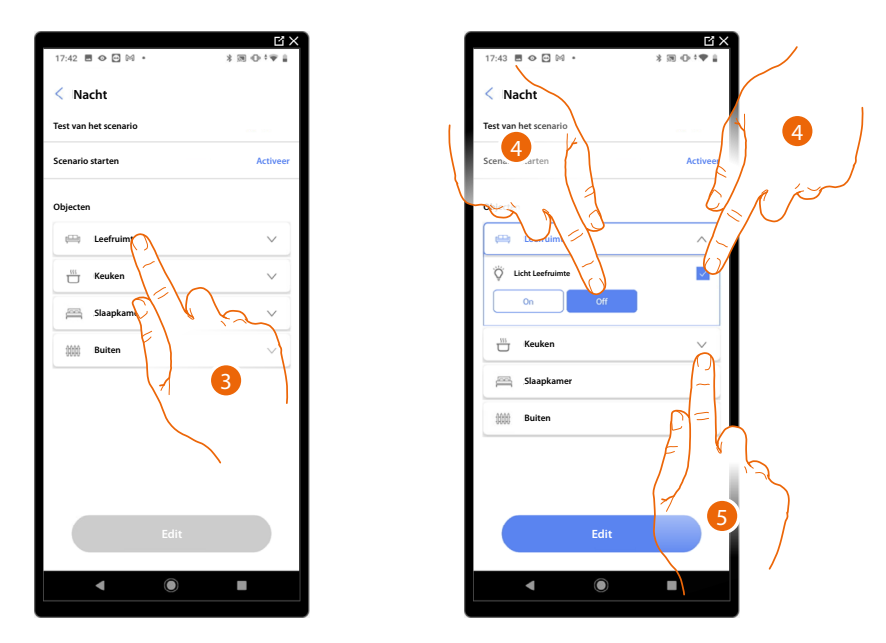

- 3. Raak het scherm aan om de ruimte, dat het object bevat dat in het scenario geactiveerd moet worden, te selecteren.
- 4. Selecteer het object en de handeling die het moet verrichten.
- 5. Raak het scherm aan om een ander object te selecteren.

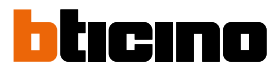

Ci > Ci > < Nacht Nacht ïest van het sce rio starten o starter 6 Leefruimte Keuken  $^{\sim}$ .... 4 4 Ø ario's: None M 1010 Buiter 6 8  $\bigcirc$ 

- 6. Selecteer het object en de handeling die het moet verrichten
- 7. Raak het scherm aan om een ander object te selecteren
- 8. Selecteer het object
- 9. Selecteer het om de handeling die het moet verrichten te wijzigen

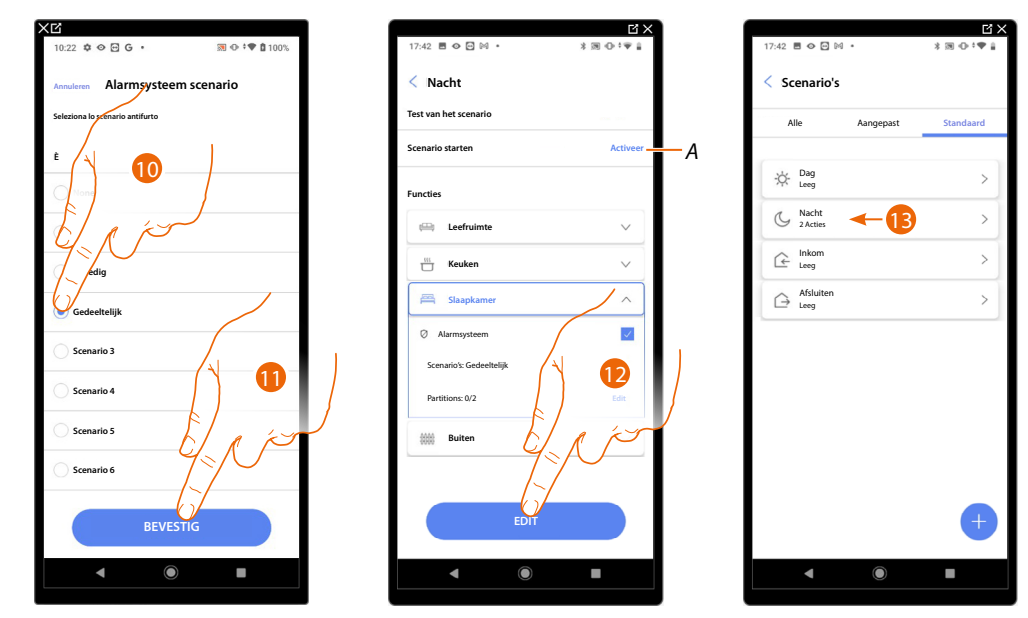

- 10. Selecteer het gewenste scenario alarmsysteem
- 11. Raak het scherm aan om te bevestigen
- 12. Raak het scherm aan om te beëindigen
- A Start het scenario zodat het kan worden gecontroleerd
- 13. Het scenario is geconfigureerd

#### Een aangepast scenario creëren

In dit voorbeeld wordt een scenario geconfigureerd dat op doordeweekse dagen om 17.15 de buitenverlichting inschakelt en, na 1 min en 30 sec. tevens de verlichting in de hal. Maar alleen als de schemersensor aangeeft dat het buiten donker is. Een pushmelding wordt verzonden als het scenario is uitgevoerd.

Om een scenario te kunnen creëren moet u:

Geef het een naam die het vertegenwoordigt

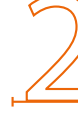

Een of meer handelingen invoeren die de objecten in de kamers zullen verrichten wanneer het scenario wordt gestart (bijv. buitenlicht inschakelen)

Voer de voorwaarden in die het scenario starten (starttrigger).

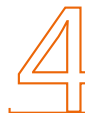

Voer eventueel een voorwaarde (alleen als) in

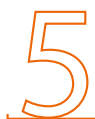

Sla het gecreëerde scenario op

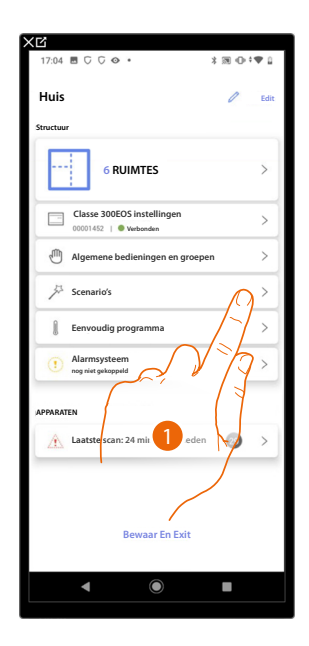

1. TRaak het scherm aan om het pagina scenario's te openen.

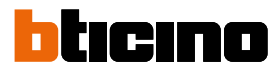

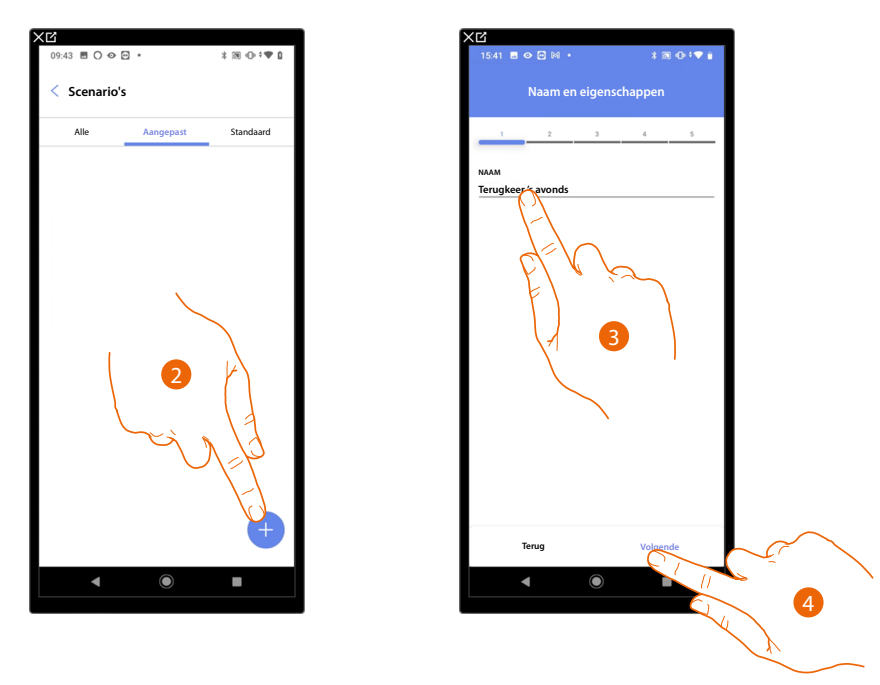

- 2. Raak het scherm aan om een scenario toe te voegen.
- 3. Raak het scherm aan om de naam van het scenario aan de passen.
- 4. Raak het scherm aan om verder te gaan.

Voer de handelingen in die de objecten in de verschillende kamers zullen verrichten wanneer het scenario wordt gestart.

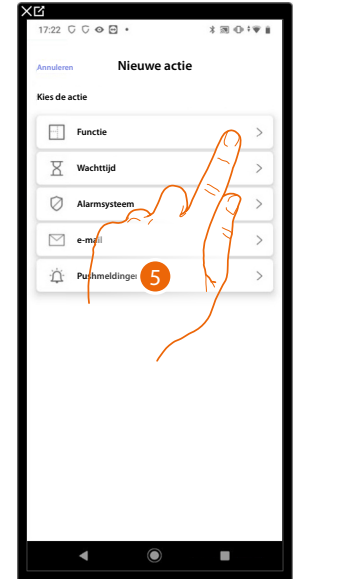

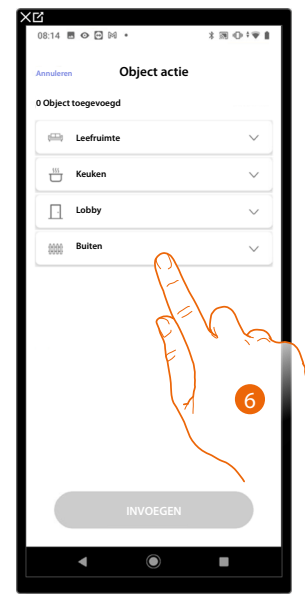

- 5. Raak het scherm aan om de object te selecteren.
- 6. Raak het scherm aan om de ruimte te selecteren waar het object in aanwezig is.

# Classe 300EOS with NETATMO

Installatie- en configuratiehandleiding

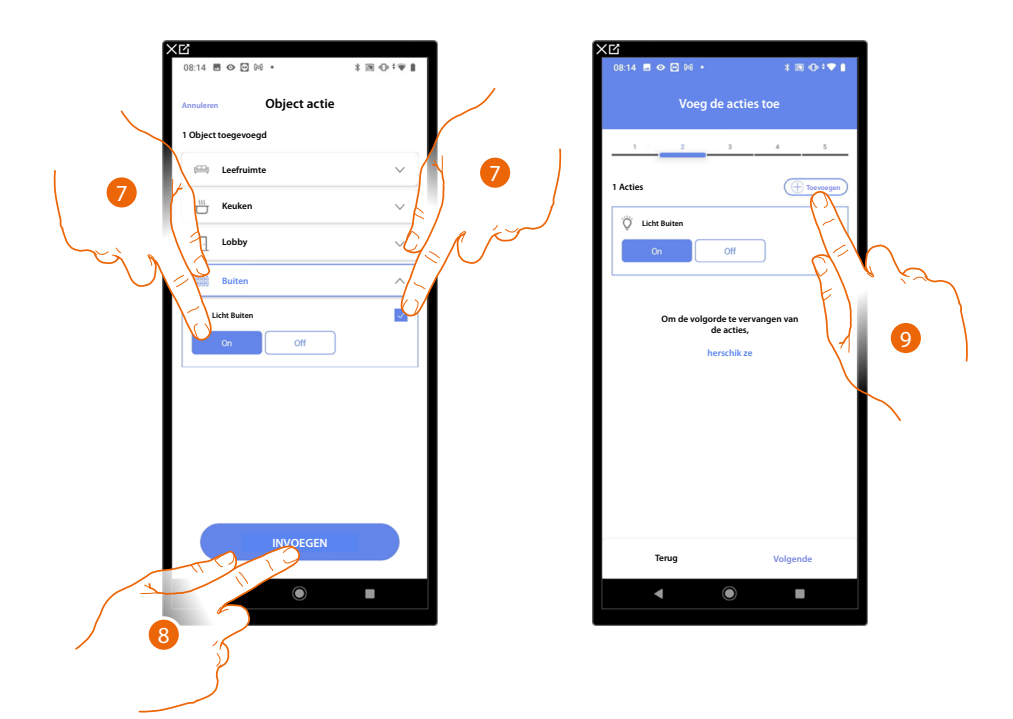

- 7. Selecteer het object en de handeling die het moet verrichten.
- 8. Raak het scherm aan om het geselecteerde object in te voegen.
- 9. Raak het scherm aan om een andere handeling in te voeren.

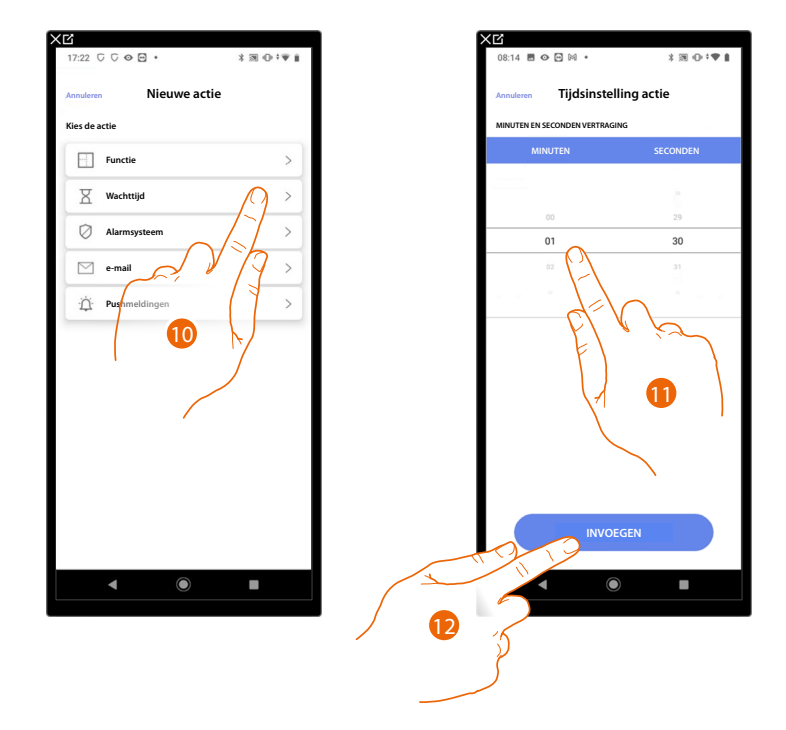

- 10. Raak het scherm aan om het wachttijd te selecteren.
- 11. Selecteer de minuten en seconden die u wilt instellen voordat de volgende bedieningen worden verricht.
- 12. Raak het scherm aan om de geselecteerde wachttijd in te voeren.

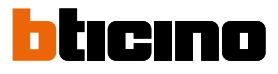

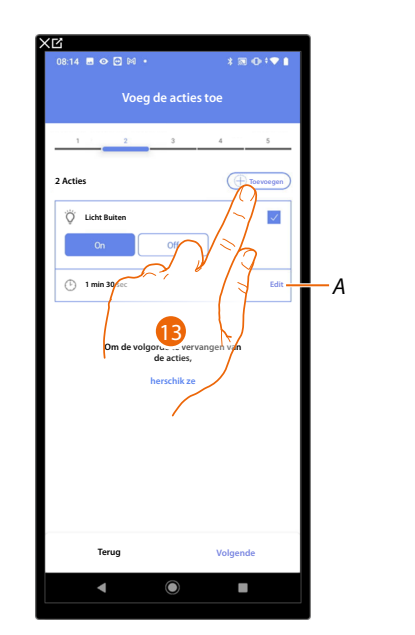

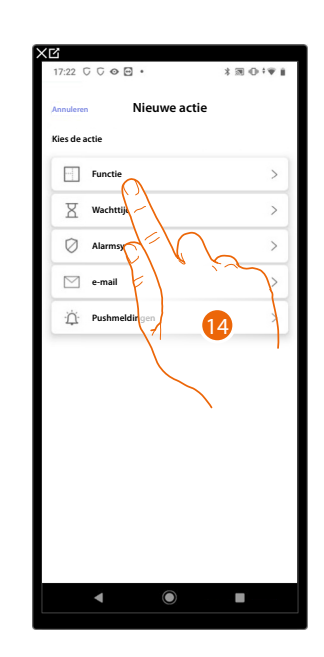

- A Wijzigt de handeling.
- 13. Raak het scherm aan om een andere handeling in te voeren.
- 14. Raak het scherm aan om de object te selecteren.

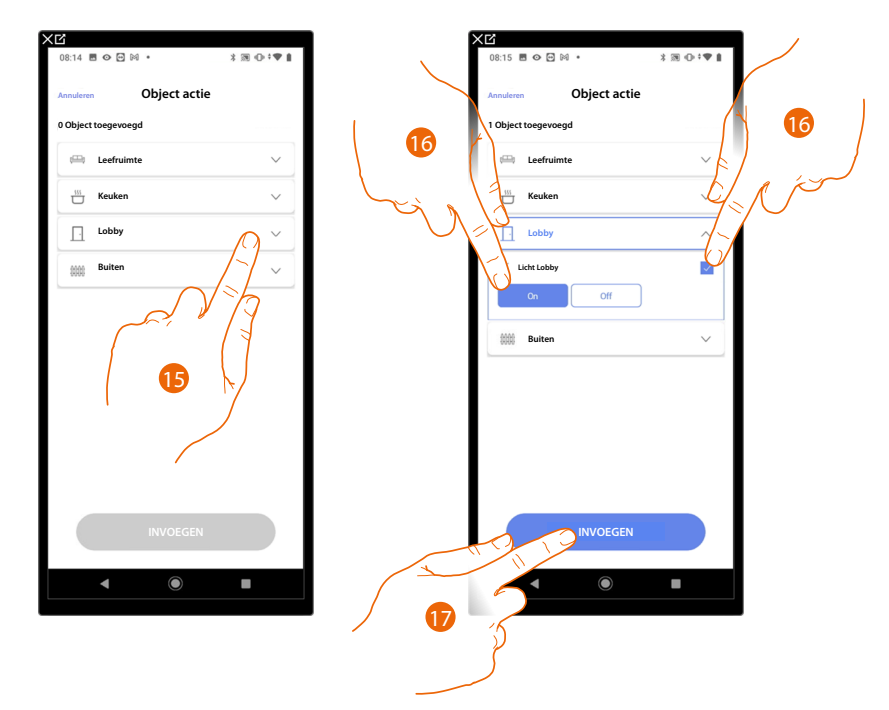

- 15. Raak het scherm aan om de ruimte te selecteren waar het object in aanwezig is.
- 16. Selecteer het object en de handeling die het moet verrichten.
- 17. Raak het scherm aan om het geselecteerde object in te voegen.

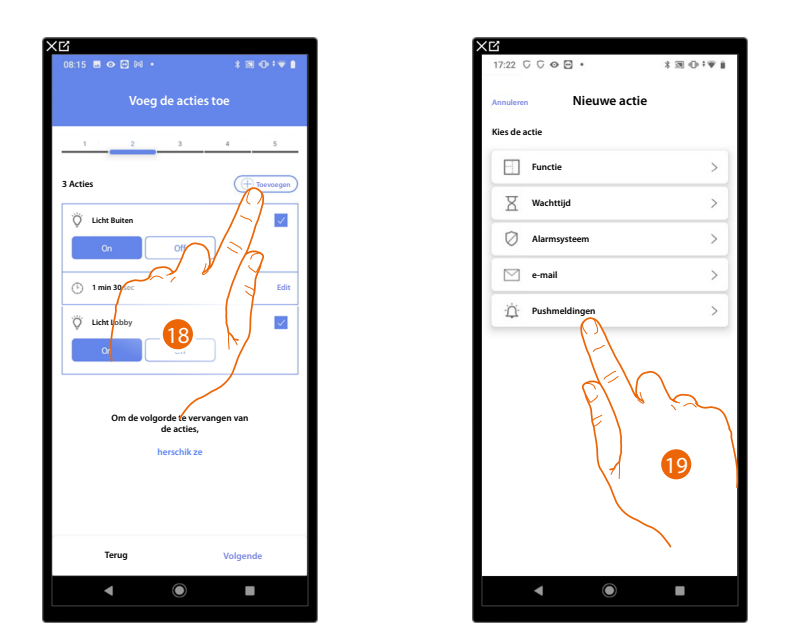

- 18. Raak het scherm aan om een andere handeling in te voeren.
- 19. Raak het scherm aan om de pushmelding te selecteren.

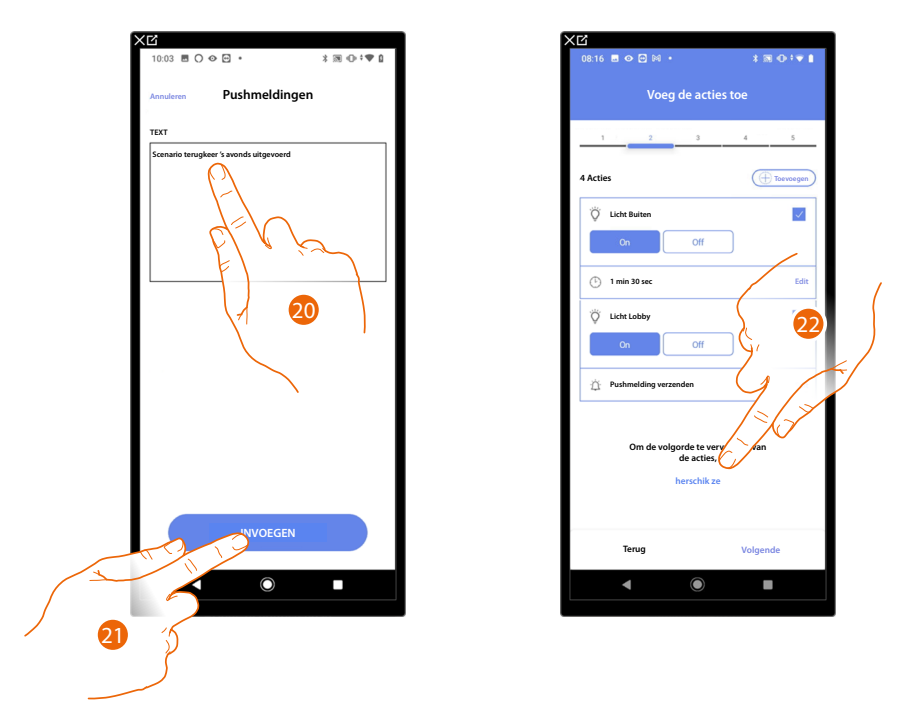

- 20. Voer de tekst van het pushmelding in (bijv.scenario terugkeer 's avonds uitgevoerd).
- 21. Raak het scherm aan om een waarschuwing via pushmelding in te voeren.
- 22. Raak het scherm aan om de ingevoerde handelingen opnieuw te ordenen.

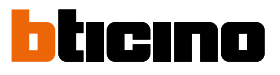

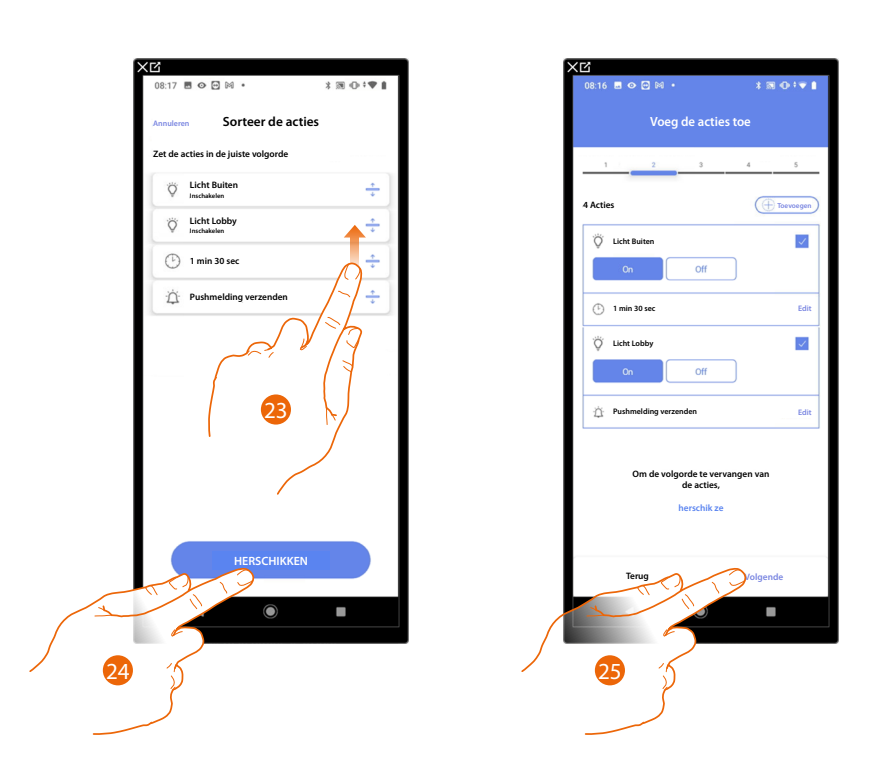

- 23. Scrol om de handelingen te verplaatsen.
- 24. Raak het scherm aan om te bevestigen.
- 25. Raak het scherm aan om verder te gaan.

**OPMERKING**: De beschikbare handelingen worden getoond in de paragraaf <u>Handelingen</u>

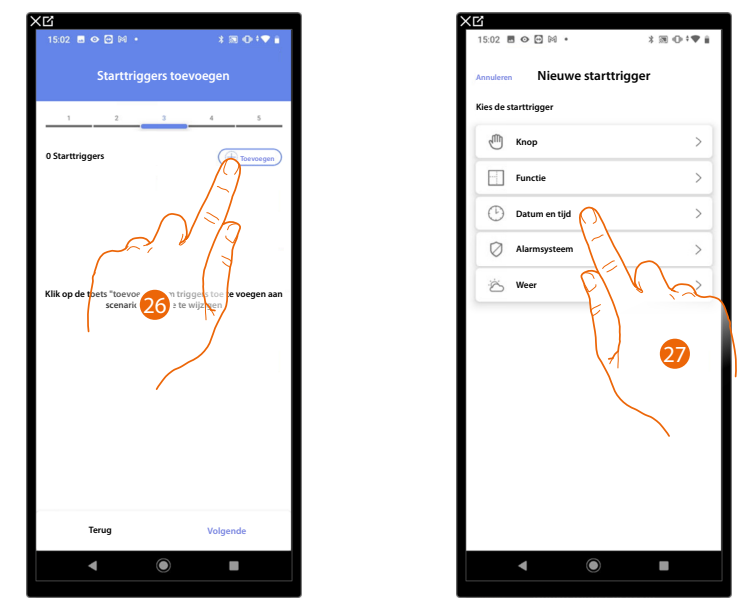

Voer nu de voorwaarde in die het scenario start (starttrigger).

26. Raak het scherm aan om een voorwaarde toe te voegen.

27.. Raak het scherm aan om de voorwaarde voor het starten van het scenario te selecteren.

**OPMERKING**: U kunt meerdere voorwaarden voor het starten van het scenario invoeren, in dit geval wordt het scenario gestart zodra een van deze voorwaarden zich voordoet.

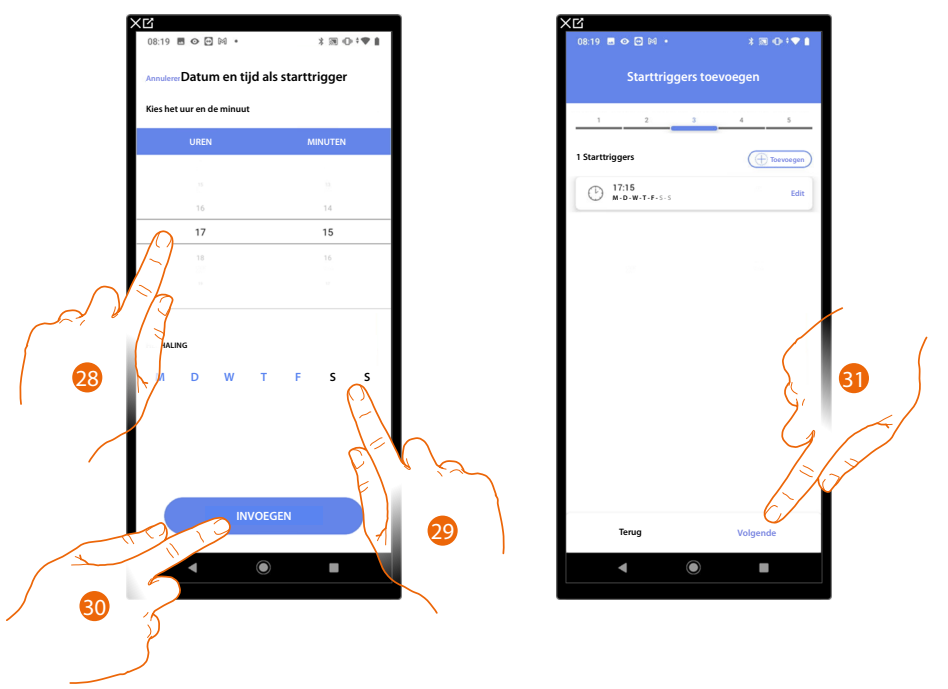

- 28. Raak het scherm aan om de uren en minuten in te stellen waarop het scenario geactiveerd zal worden.
- 29. Selecteer de dagen van de week waarop het scenario op het eerder ingestelde tijdstip zal worden geactiveerd.
- 30. Raak het scherm aan om de gecreëerde trigger in te voeren.
- 31. Raak het scherm aan om verder te gaan.

**OPMERKING**: De beschikbare voorwaarden die het scenario starten worden getoond in de paragraaf <u>Uitvoering n.a.v. voorwaarden bij de start (start triggers)</u>

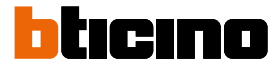

Voer eventueel tevens een andere voorwaarde (alleen als) in.

Deze voorwaarde zorgt ervoor dat het scenario pas gestart wordt als eraan is voldaan. De beschikbare voorwaarden zijn: <u>Object</u>, <u>Tijd</u>, <u>Alarmsysteem</u> en <u>weer</u> De functies ervan worden beschreven in de paragraaf <u>Uitvoering n.a.v. voorwaarden bij de start (start triggers)</u>

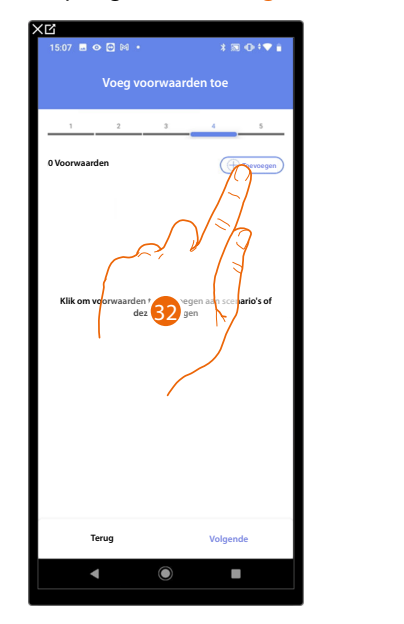

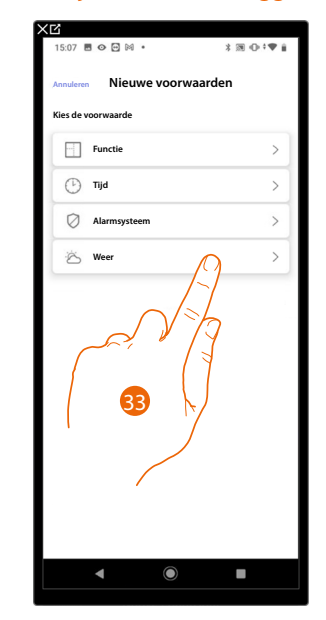

32. Raak het scherm aan om een voorwaarde toe te voegen.

33. Raak het scherm aan om de voorwaarde voor het starten van het scenario te selecteren.

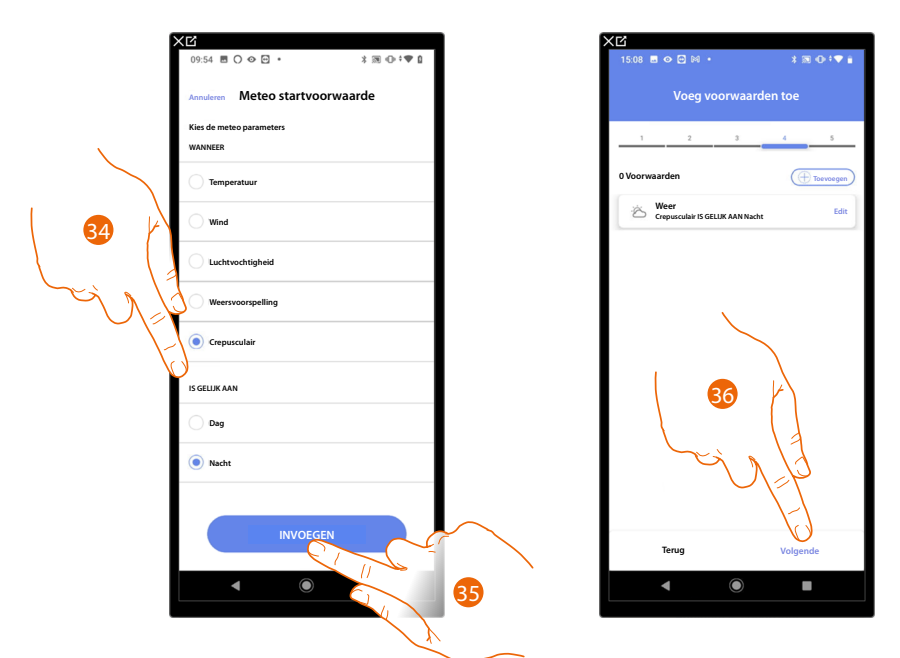

- 34. Raak het scherm aan om te selecteren wanneer het scenario moet worden geactiveerd.
- 35. Raak het scherm aan om de gekozen voorwaarde in te voeren.
- 36. Raak het scherm aan om verder te gaan.

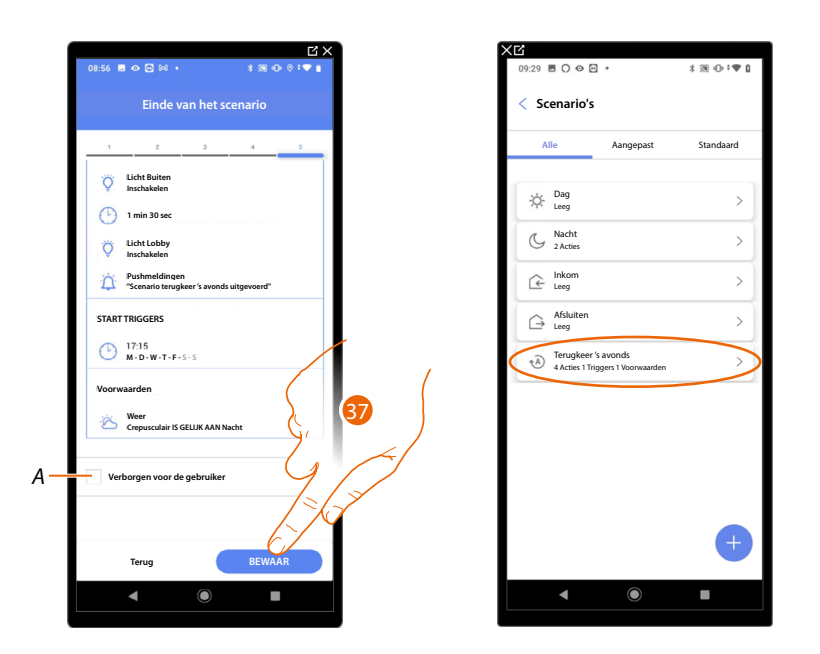

- A Geef aan of het object niet beschikbaar moet zijn voor de gebruiker in de app Home+Control. Het object is geconfigureerd en werkt, maar de gebruiker kan het niet weergeven.
- 37. Raak het scherm aan om de gecreëerde scenario op te slaan.

Installatie- en configuratiehandleiding

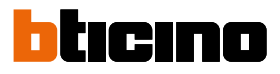

#### Handelingen

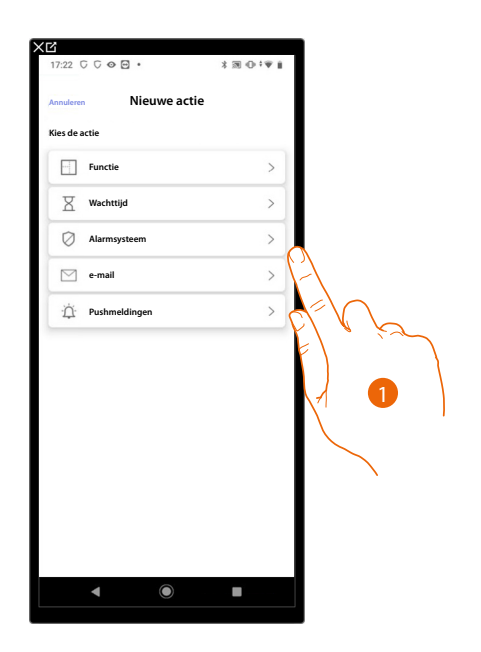

- 1. Raak het scherm aan om de handelingen die het scenario vormen te selecteren:
- <u>Object</u>;
- <u>Wachttijd</u>;
- <u>Alarmsysteem;</u>
- <u>Email</u>;
- Pushmelding.

#### Object

Met deze handeling kunt u de bediening bepalen die een van de objecten in de verschillende ruimtes verricht zodra het scenario uitgevoerd wordt.

| Ⅹ☑<br>11:11 ▤ ☞ ◙ ⋈ ▪  | ★ピ<br>15:02 目 ◇ □ № ・ * 米 潤 ①-*♥ 前 |
|------------------------|------------------------------------|
| Annuleren Object actie | Annuleren Object actie             |
| 0 Object toegevoegd    | 1 Object toegevoegd                |
| 🕮 Leefruimte 🗸         | 🛏 Leefruimte 🗸                     |
| 🖞 Keuken 🗸             | 🛗 Keuken 🗸                         |
| 🚔 Lobby 🗸              | Slaapkamer V                       |
| Toiletten V            | Toiletten                          |
| Buiten V               | Bulten ^                           |
|                        | Slot Builten                       |
| EL V K                 | Licht Buiten                       |
| F                      |                                    |
| / 2                    |                                    |
|                        |                                    |
| INVOEGEN               | INVOEGEN                           |
|                        |                                    |
|                        |                                    |

- 2. Raak het scherm aan om de ruimte te selecteren waar het object in aanwezig is.
- 3. Selecteer het object en de handeling die het moet verrichten.
- 4. Raak het scherm aan om het geselecteerde object in te voegen.

# Wachttijd

Met deze handeling kan u een bepaalde wachttijd invoeren, voordat de volgende bedieningen moeten worden uitgevoerd

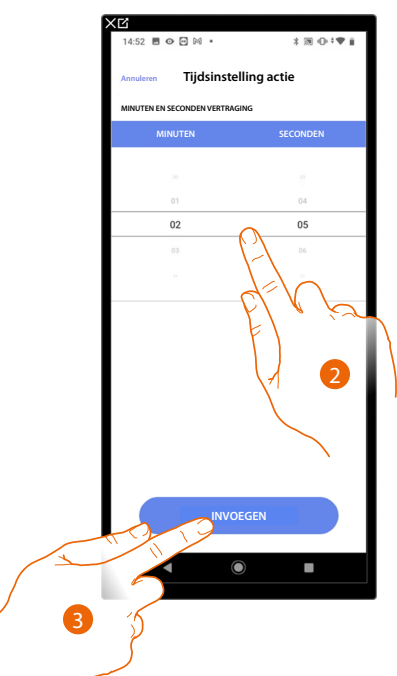

- 2. Selecteer de minuten en seconden die u wilt instellen voordat de volgende bedieningen worden verricht.
- 3. Raak het scherm aan om de geselecteerde wachttijd in te voeren.

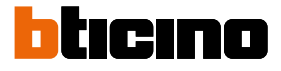

#### Alarmsysteem

Op deze pagina moet u de handeling selecteren die een component van het alarmsysteem verricht zodra het scenario uitgevoerd wordt.

Bijv. een partitie invoeren of een inschakelscenario activeren.

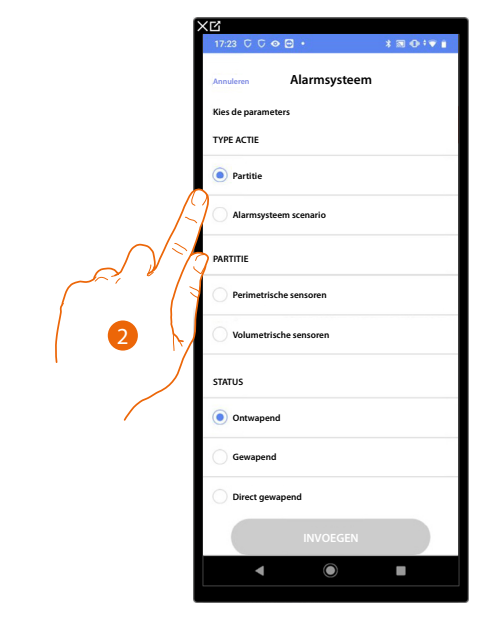

2. Raak het scherm aan om de handeling te selecteren: partities of inschakelscenario's *Partities* 

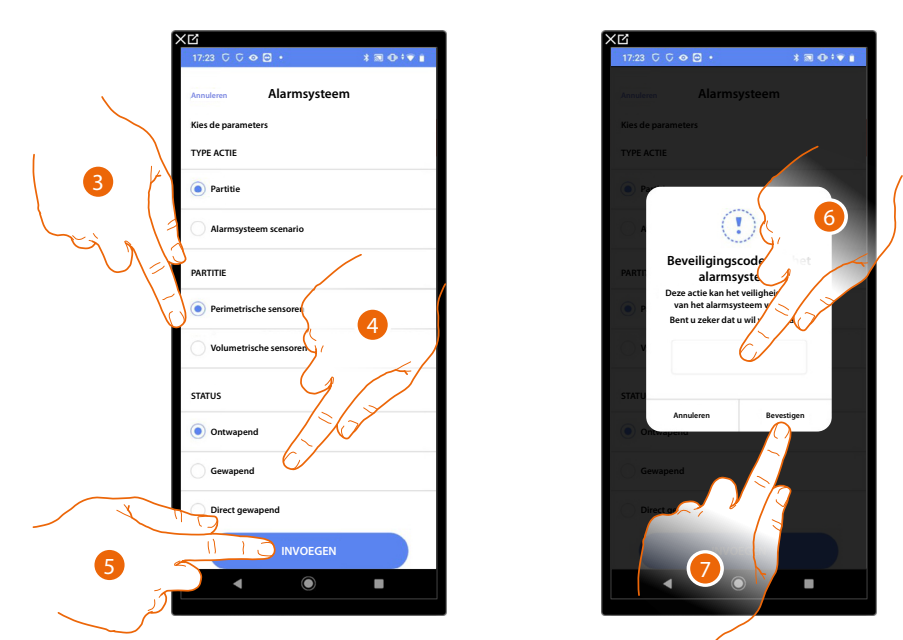

- 3. Raak het scherm aan om de partitie te selecteren
- 4. Raak het scherm aan om te selecteren of (met activatie van het scenario) de partitie: - wordt uitgeschakeld
  - wordt ingeschakeld (indien met wachttijd, na afloop van alle wachttijden)
  - meteen wordt ingeschakeld (indien met een wachttijd, schakelt dit alle wachttijden uit)
- 5. Raak het scherm aan om te bevestigen
- 6. Voer de gebruikerscode in
- 7. Raak het scherm aan om te beëindigen

**OPGELET**: als u de handeling bevestigt, wordt de gebruikerscode in het scenario opgeslagen. Op deze manier kan iedereen die toegang heeft tot uw smartphone en de app het Alarmsysteem inschakelen zonder de gebruikerscode te kennen. De gebruikerscode kan altijd met de specifieke procedure in Home+Security worden gewijzigd.

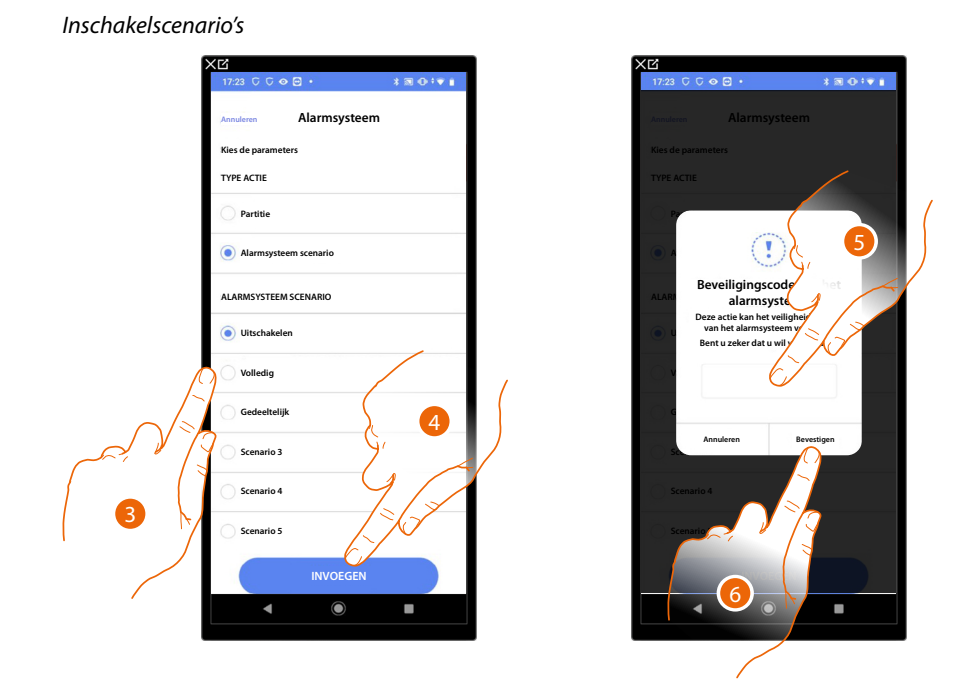

- 3. Raak het scherm aan om het inschakelscenario te selecteren dat wordt ingeschakeld bij het opstarten van het scenario
- 4. Raak het scherm aan om te bevestigen
- 5. Voer de gebruikerscode in
- 6. Raak het scherm aan om te beëindigen

**OPGELET**: als u de handeling bevestigt, wordt de gebruikerscode in het scenario opgeslagen. Op deze manier kan iedereen die toegang heeft tot uw smartphone en de app het Alarmsysteem inschakelen zonder de gebruikerscode te kennen. De gebruikerscode kan altijd met de specifieke procedure in Home+Security worden gewijzigd.

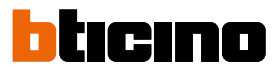

## Email

Met deze handeling kan u een e-mailadres instellen waar automatisch een melding naar zal worden gestuurd zodra het scenario is uitgevoerd

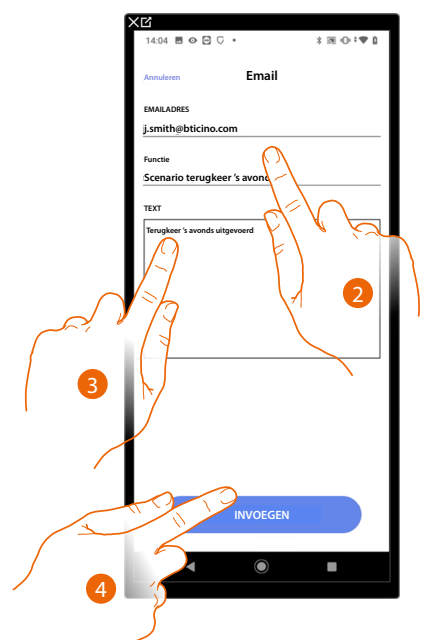

- 2. Voer het e-mailadres in waar het bericht naar moet worden gestuurd en voer het onderwerp van het bericht in.
- 3. Voer de tekst van het bericht in (bijv. terugkeer 's avonds uitgevoerd).
- 4. Raak het scherm aan om een waarschuwing via e-mail in te voeren.

# Pushmelding

Met deze handeling kan automatische een pushmelding worden verzonden naar de smartphones als de handelingen of het volledige scenario is/zijn uitgevoerd.

**OPMERKING**: In het geval van iOS worden geen pushberichten ontvangen als de app op de voorgrond weergegeven wordt.

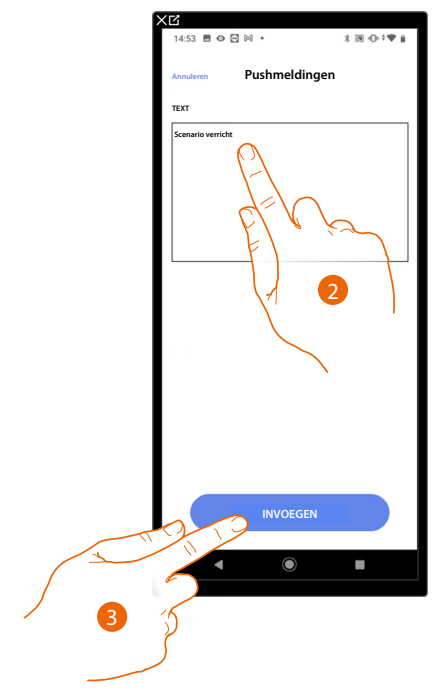

- 2. Voer de tekst van het pushmelding in (bijv. scenario verricht).
- 3. Raak het scherm aan om een waarschuwing via pushmelding in te voeren.

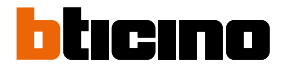

# Uitvoering n.a.v. voorwaarden bij de start (start triggers)

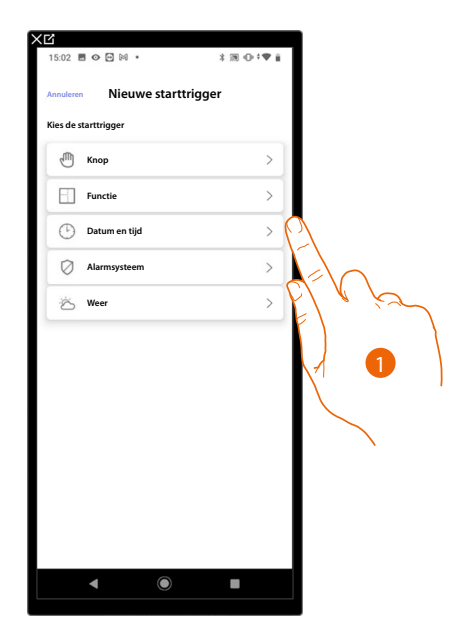

- 1. Raak het scherm aan om een startvoorwaarde van het scenario (starttrigger) te selecteren:
- <u>Knop</u>;
- <u>Objecten</u>;
- Datum en tijd;
- Alarmsysteem;
- <u>Weer</u>.

## Кпор

Wanneer u deze trigger instelt kunt u een scenario starten door op een knop in de installatie te drukken.

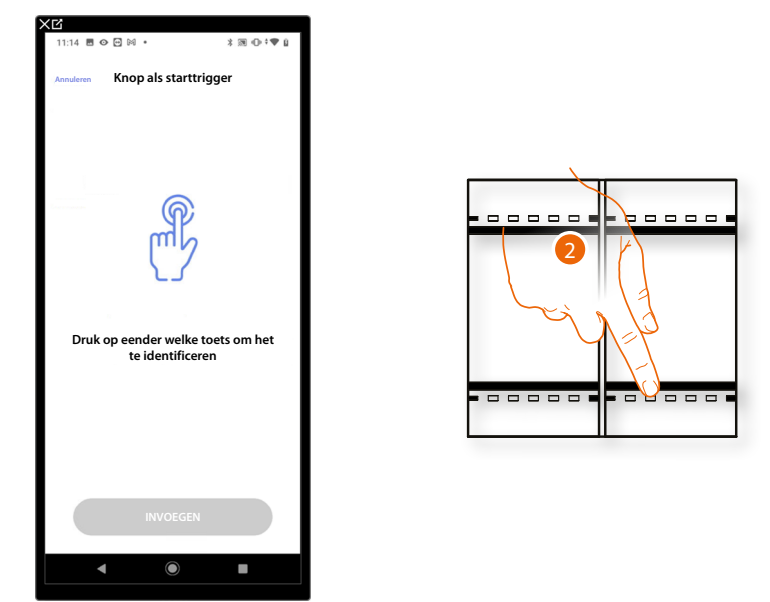

2. Druk op de toets om het fysieke apparaat in de installatie te identificeren.

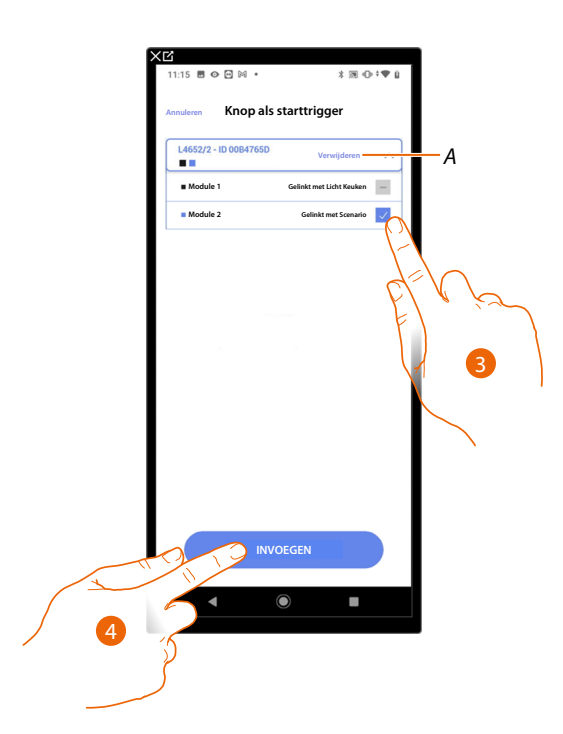

A Elimineert de koppeling.

3. Selecteer uit de beschikbare bedieningen de module van de gewenste bediening.

Raadpleeg Apparaten resetten om de modules weer beschikbaar te stellen als ze allemaal bezet zijn.

**OPMERKING**: De knop mag niet reeds met een andere functie zijn gekoppeld.

4. Raak het scherm aan om de trigger in te voeren.

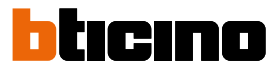

## Objecten

Wanneer u deze trigger instelt kunt u een scenario starten wanneer een object, gekozen uit de objecten die in de verschillende kamers aanwezig zijn, een bepaalde, door u aangegeven status vertoont.

Voor elk soort object kunt u de typische statussen die het scenario activeren gebruiken.

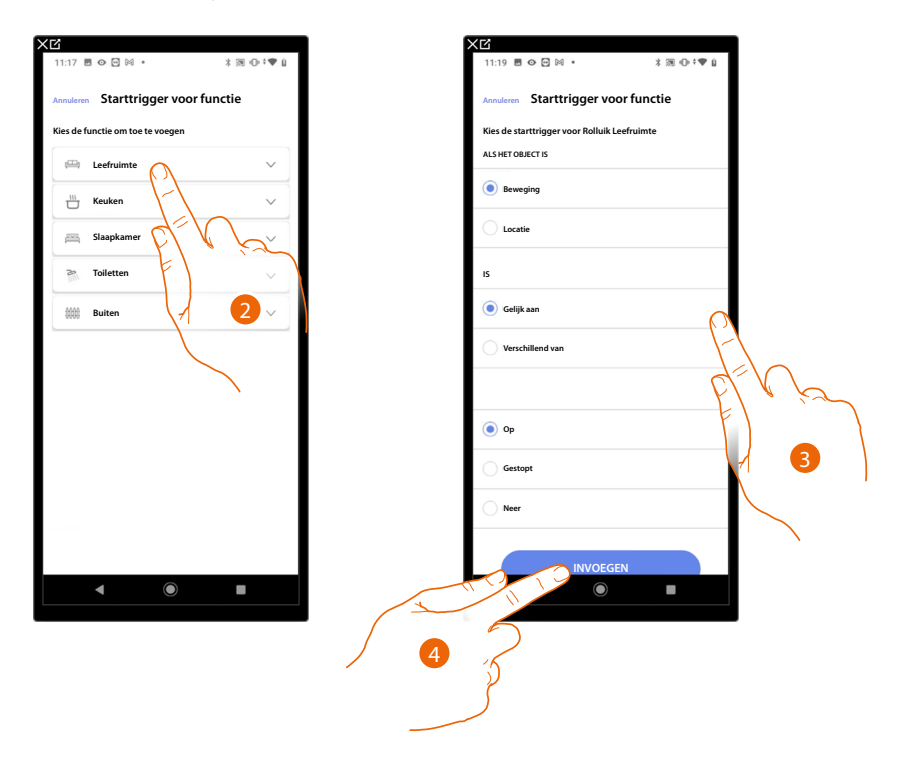

- 2. Raak het scherm aan om de ruimte te selecteren waar het object in aanwezig is.
- 3. Raak het scherm aan om de status voor het starten van het scenario in te stellen.
- 4. Raak het scherm aan om de trigger in te voeren.

| OBJECT<br>GESTART ALS |           | VOORWAARD | E              | HET SCENARIO WORDT                             |                                         |  |
|-----------------------|-----------|-----------|----------------|------------------------------------------------|-----------------------------------------|--|
| LICHT ON/OFF          | gelijk    |           | ON             | Het licht is ingeschakeld                      |                                         |  |
|                       |           |           | OFF            | Het licht is uitgeschakeld                     |                                         |  |
|                       |           |           | ON             | La Het licht is uitgeschakeld è spenta         |                                         |  |
|                       | anders    |           | OFF            | Het licht is ingeschakeld                      |                                         |  |
|                       |           |           |                | Het variabele licht is ingeschakeld            |                                         |  |
|                       |           |           |                | Het variabele licht is uitgeschakeld           |                                         |  |
|                       |           |           |                | Het variabele licht is uitgeschakeld           |                                         |  |
|                       |           |           |                | Het variabele licht is ingeschakeld            |                                         |  |
| DIMMERI               |           |           |                | het lichtintensiteit is bijv.: op 10%          |                                         |  |
|                       |           |           |                | de lichtintensiteit is bijv.: anders dan 10%   |                                         |  |
|                       |           |           |                | de lichtintensiteit is bijv.: groter dan 10%   |                                         |  |
|                       |           |           |                | de lichtintensiteit is bijv.: kleiner dan 10%  |                                         |  |
|                       |           |           | aaliik         | ON                                             | Het slimme verlichting is ingeschakeld  |  |
|                       | hadianing | genjk     | OFF            | Het slimme verlichting is uitgeschakeld        |                                         |  |
|                       | bediening | beatening | andors         | ON                                             | Het slimme verlichting is uitgeschakeld |  |
|                       |           | anuers    | OFF            | Het slimme verlichting is ingeschakeld         |                                         |  |
|                       |           | _         | lichtblauw     | de kleur van het licht is lichtblauw           |                                         |  |
| SLIMME                | kleur     | gelijk    | blauw          | de kleur van het licht is blauw                |                                         |  |
| (GEKLEURD LICHT)      |           |           | lichtpaars     | de kleur van het licht is lichtpaars           |                                         |  |
|                       |           |           | kleur x        | de kleur van het licht is x                    |                                         |  |
|                       |           |           | lichtblauw     | de kleur van het licht is niet lichtblauw      |                                         |  |
|                       |           | andara    | blauw          | de kleur van het licht is niet blauw           |                                         |  |
|                       |           |           | lichtpaars     | de kleur van het licht is niet lichtpaars      |                                         |  |
|                       |           |           | enz            | de kleur van het licht is niet x               |                                         |  |
|                       |           |           |                | het rolluik beweegt omhoog                     |                                         |  |
|                       |           |           |                | het rolluik is gestopt                         |                                         |  |
|                       |           |           |                | het rolluik beweegt omlaag                     |                                         |  |
|                       |           |           |                | het rolluik beweegt omlaag of is gestopt       |                                         |  |
|                       |           |           |                | het rolluik beweegt omhoog of omlaag           |                                         |  |
|                       |           |           |                | het rolluik beweegt omhoog of is gestopt       |                                         |  |
|                       |           |           | van: 00 tot 99 | rolluik open bijv.: 50%                        |                                         |  |
|                       |           |           |                | rolluik open bijv.: een andere waarde dan 50%  |                                         |  |
|                       |           |           |                | rolluik open bijv.: een waarde groter dan 50%  |                                         |  |
|                       |           | kleiner   |                | rolluik open bijv.: een waarde kleiner dan 50% |                                         |  |
|                       |           | alarm     |                | de zone meldt een alarm                        |                                         |  |
|                       |           |           |                |                                                |                                         |  |

Voor elk object beschikt u over een reeks parameters die gecombineerd kunnen worden om de status voor de activering van het scenario te bepalen.

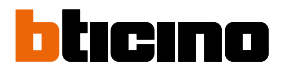

| OBJECT        |                           | CONDITIE  |                     | HET SCENARIO WORDT GESTART ALS                              |
|---------------|---------------------------|-----------|---------------------|-------------------------------------------------------------|
|               | modus -                   | gelijk —  | off                 | de thermostaat is uitgeschakeld                             |
|               |                           |           | warm                | de thermostaat staat op modus verwarming                    |
|               |                           |           | koud                | de thermostaat staat op modus koeling                       |
|               |                           |           | auto                | de thermostaat werkt automatisch                            |
|               |                           | anders —  | off                 | de thermostaat is ingeschakeld                              |
|               |                           |           | warm                | de thermostaat is uitgeschakeld of staat op koeling/auto    |
|               |                           |           | koud                | de thermostaat is uitgeschakeld of staat op verwarming/auto |
|               |                           |           | auto                | de thermostaat is uitgeschakeld of staat op koeling/warm    |
|               | temperatuur -             | gelijk    | - van: 10 tot 34    | de temperatuur is bijv.: 30°                                |
| TUEDMOCTANT   |                           | anders    |                     | de temperatuur is bijv.: anders dan 30°                     |
| THERMUSIAAI 2 |                           | groter    |                     | de temperatuur is bijv.: hoger dan 30°                      |
|               |                           | kleiner   |                     | de temperatuur is bijv.: lager dan 30°                      |
|               | gewenste T -              | gelijk    |                     | de ingestelde temperatuur is bijv.: gelijk aan 11           |
|               |                           | anders    |                     | de ingestelde temperatuur is bijv.: anders dan 12           |
|               |                           | groter    |                     | de ingestelde temperatuur is bijv.: hoger dan 13            |
|               |                           | kleiner   |                     | de ingestelde temperatuur is bijv.: lager dan 14            |
|               |                           |           | Off                 | de actuator is uitgeschakeld                                |
|               | Status van de<br>actuator | gelijk -  | On                  | de actuator is ingeschakeld                                 |
|               |                           | 1         | Off                 | de actuator is uitgeschakeld                                |
|               |                           | anders –  | On                  | de actuator is ingeschakeld                                 |
|               |                           |           |                     |                                                             |
| PLAYER 1      |                           | gelijak   |                     |                                                             |
|               |                           |           |                     |                                                             |
|               |                           | anaders – |                     |                                                             |
|               | gelijk                    |           | 0:tot 50 (stap 0,5) | het actuele verbruik is bijv.: 2,5 Kw                       |
|               | anders                    |           | 0:tot 50 (stap 0,5) | het actuele verbruik is bijv.: anders dan 2,5 Kw            |
| ENEKGIE       | groter                    |           | 0:tot 50 (stap 0,5) | het actuele verbruik is bijv.: groter dan 2,5 Kw            |
|               | kleiner                   |           | 0:tot 50 (stap 0,5) | het actuele verbruik is bijv.: kleiner dan 2,5 Kw           |

# Datum en tijd

Wanneer u deze trigger instelt kunt u op een bepaald tijdstip en een bepaalde dag een scenario laten starten.

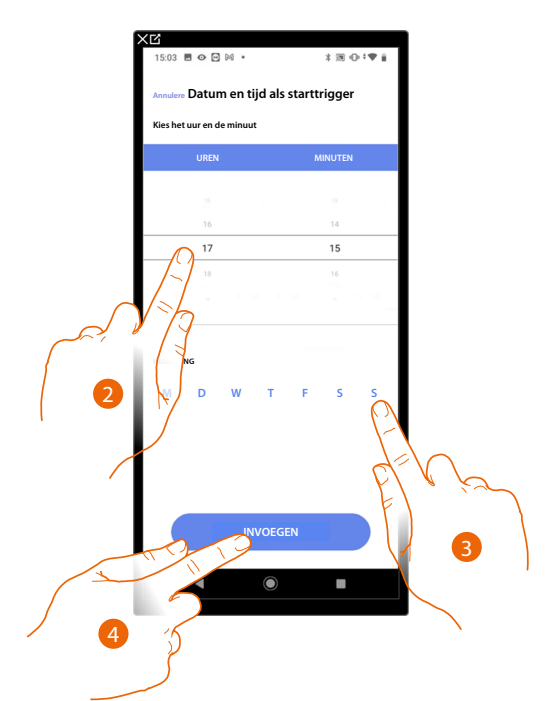

- 2. Raak het scherm aan om de uren en minuten in te stellen waarop het scenario geactiveerd zal worden.
- 3. Selecteer de dagen van de week waarop het scenario op het eerder ingestelde tijdstip zal worden geactiveerd
- 4. Raak het scherm aan om de trigger in te voeren.

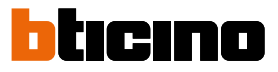

#### Alarmsysteem

Als u deze voorwaarde instelt, kunt u een handeling laten opstarten als er zich een van de gebeurtenissen van de Alarmsysteem voordoet. Zo kunt u als startvoorwaarde een gebeurtenis instellen die optreedt in de partitie (bijv. inschakeling partitie "Volumetrisch dag") of bij de uitvoering van een inschakelscenario (bijv. inschakeling van de Alarmsysteem door het inschakelscenario "volledig inschakelen").

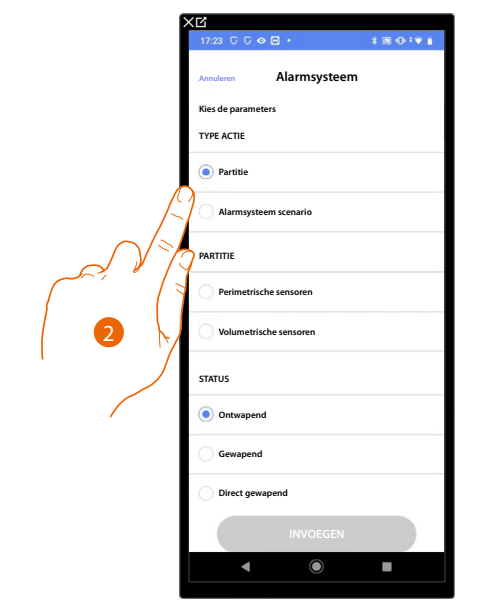

2. Raak het scherm aan om de handeling te selecteren: partities of inschakelscenario's *Partities* 

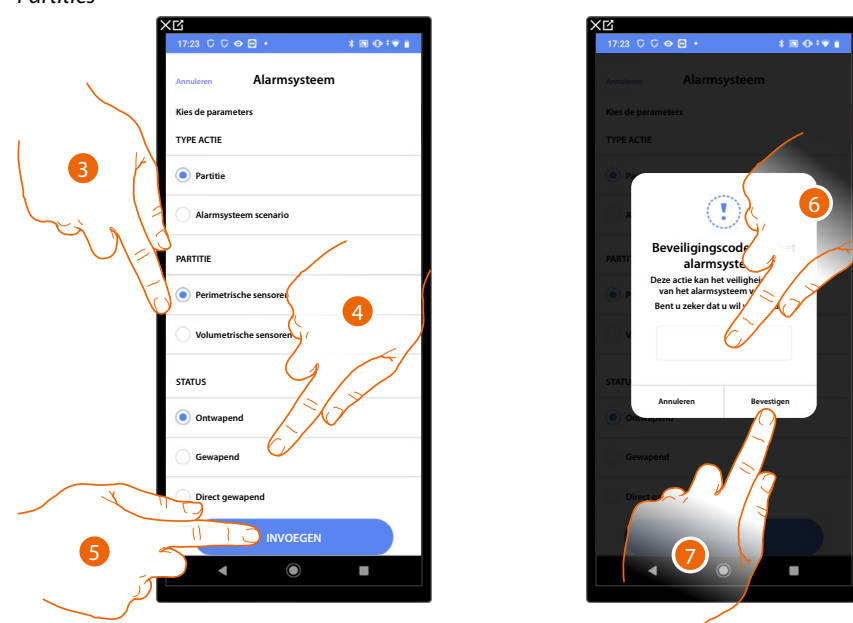

- 3. Raak het scherm aan om de partitie te selecteren
- 4. Raak het scherm aan om te selecteren of (met activatie van het scenario) de partitie: - wordt uitgeschakeld
  - wordt ingeschakeld (indien met wachttijd, na afloop van alle wachttijden)
  - meteen wordt ingeschakeld (indien met een wachttijd, schakelt dit alle wachttijden uit)
- 5. Raak het scherm aan om te bevestigen
- 6. Voer de gebruikerscode in
- 7. Raak het scherm aan om te beëindigen

**OPGELET**: als u de handeling bevestigt, wordt de gebruikerscode in het scenario opgeslagen. Op deze manier kan iedereen die toegang heeft tot uw smartphone en de app het Alarmsysteem inschakelen zonder de gebruikerscode te kennen. De gebruikerscode kan altijd met de specifieke procedure in Home+Security worden gewijzigd.
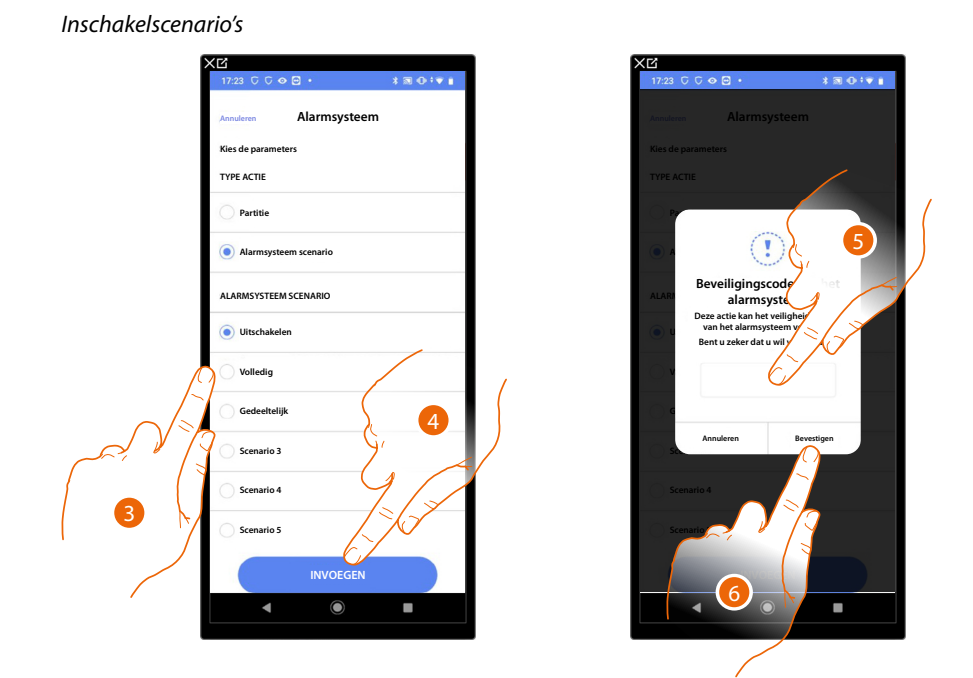

- 3. Raak het scherm aan om het inschakelscenario te selecteren dat wordt ingeschakeld bij het opstarten van het scenario
- 4. Raak het scherm aan om te bevestigen
- 5. Voer de gebruikerscode in
- 6. Raak het scherm aan om te beëindigen

**OPGELET**: als u de handeling bevestigt, wordt de gebruikerscode in het scenario opgeslagen. Op deze manier kan iedereen die toegang heeft tot uw smartphone en de app het Alarmsysteem inschakelen zonder de gebruikerscode te kennen. De gebruikerscode kan altijd met de specifieke procedure in Home+Security worden gewijzigd.

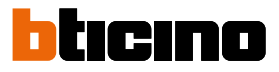

# Weerberichten

Wanneer u deze trigger instelt kunt u een scenario starten wanneer bepaalde weersomstandigheden, geleverd door de online weerberichten, zich voordoen.

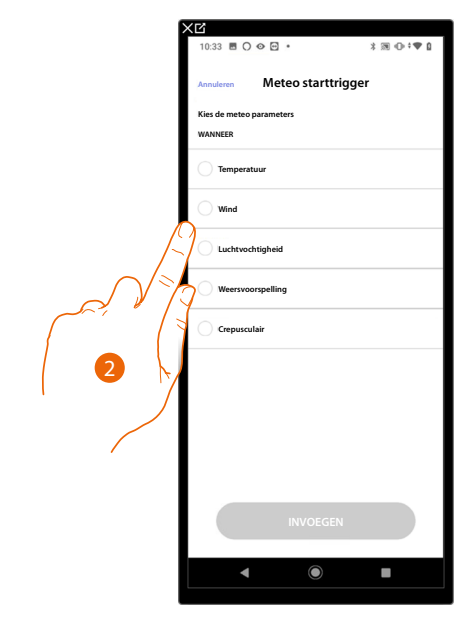

2. Raak het scherm aan om de weersomstandigheid in te stellen die het scenario zal activeren. U kunt de volgende parameters instellen:

| <b>5</b> WI                               | Temperatuur          | Van 00°C tot 40°C<br>Van -1°C tot -30°C |
|-------------------------------------------|----------------------|-----------------------------------------|
| Gelijk<br>Verschillend<br>Groter<br>Lager | Wind                 | Van 00 Km/h tot 99 Km/h                 |
| 5                                         | Luchtvochtigheid     | Van 00% tot 99%                         |
|                                           |                      | Zon                                     |
|                                           |                      | Regen                                   |
|                                           | $\bigcirc$           | Storm                                   |
| C 1'''                                    | Weersvoorspelling    | Bewolkt                                 |
| Gelijk                                    |                      | Sneeuw                                  |
| Verschillend                              |                      | Mist                                    |
|                                           | $\bigcirc$ $\bullet$ | Dag                                     |
|                                           |                      | Nacht                                   |

### Aangepast scenario beheren

Als een aangepast scenario gecreëerd is, kunt u het op het specifieke paneel <u>deactiveren/</u> <u>activeren</u>, <u>dupliceren</u>, <u>wijzigen</u> en <u>verwijderen</u>

| 2                                                         | <u>کا x</u>       |                                      | X LS                 |                  |
|-----------------------------------------------------------|-------------------|--------------------------------------|----------------------|------------------|
| 09:29                                                     | 15:14 🖪 👁         | ⊡≈• *≋⊕≎*♥⊥                          | 15:14 🖪 👁 🖻 🕅        | :• *∞ ⊕ ® ‡♥ ù   |
| < Scenario's                                              | < Terugk          | eer's avonds - Overig                | < Terugkeer          | 's avonds Overig |
| Alle Aangepast Standaard                                  | Test van het so   | enario                               | Test van het scenari | 0                |
|                                                           | Scenario starte   | en Activeer                          | Scenario starten     | Activeer         |
| Chag >                                                    | Instellingen      |                                      | Instellingen         |                  |
| C Nacht >                                                 | A Teru            | gkeer 's avonds                      | A Terugkee           | er 's avonds     |
|                                                           | ACTIES            |                                      | ACTIES               |                  |
| Afsluiten<br>Leeg >                                       | Ö Licht<br>Insch  | Buiten<br>akelen                     | C Licht Buite        | n                |
| Terugkeer 's avonds     4 Acties 1 Triggers 1 Voorwaarden | 🕑 1 mir           | n 30 sec                             | 🕑 1 min 30 s         | ec               |
| [-]                                                       | C Licht<br>Insch  | Lobby<br>skelen                      | Actie                | ×                |
| dil                                                       | ⊆ rusi<br>"Scen   | ario terugkeer 's avonds uitgevoerd" | B Uitschake          | len >            |
| El . in                                                   | START TRIGO       | 5                                    |                      | n >              |
|                                                           | M-D<br>Voonwaarde | •W•T•F•S•S                           | D Edit               | >                |
| (+                                                        | 🖄 Weer            | rsculair IS GELUK AAN Nacht          | E 📕 🕅 Verwijder      | en >             |
|                                                           |                   |                                      | ▲                    |                  |
|                                                           |                   |                                      |                      |                  |

- 1. Raak het scherm aan om het scenario dat u wilt beheren te openen.
- 2. Raak het scherm aan om het bedieningspaneel van de scenario te openen.
- A Start het scenario zodat het kan worden gecontroleerd.
- B <u>Deactiveert/activeert een scenario</u>
- C Dupliceert een scenario
- D <u>Een scenario wijzigen</u>
- E Elimineert een scenario

### Een scenario deactiveren/activeren

U kunt een gecreëerd scenario deactiveren. In dit geval blijft het tussen de scenario's opgeslagen, maar kan het niet door gebruiker worden gebruikt.

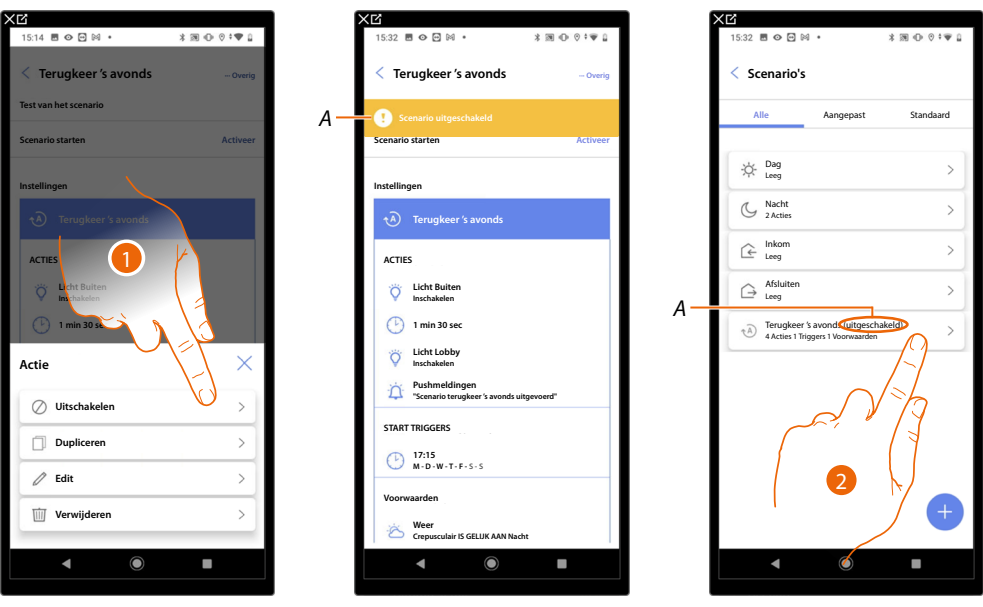

- 1. Raak het scherm aan om het geselecteerde scenario te deactiveren.
- A Geeft de aanduiding scenario gedeactiveerd weer.
- 2. Raak het scherm aan om het scenario opnieuw te activeren.

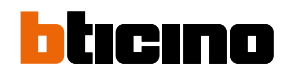

| XG                                                                                                    |          | XC                          |                | XB    |                                                          |           |
|----------------------------------------------------------------------------------------------------|----------|-----------------------------|----------------|-------|----------------------------------------------------------|-----------|
| 15:32 🖻 🛇 🖸 🖂 ・ 🛛 🔌 潮 🔍                                                                                                    | ≥ ⊗ ≑♥ ۵ | 15:32 🗷 👁 🖂 🛤 🔹             | \$ 39 ⊕ 0 ≎♥ 1 | 09:29 | 5 (                                                      | *∞••♥۵    |
| < Terugkeer 's avonds                                                                                                    | Overig   | < Terugkeer 's avonds       | - Overig       | < Sc  | enario's                                                 |           |
| Scenario uitgeschakeld     Scenario starten                                                                                                    |          | Scenario uitgeschakeld      | Activeer       | A     | e Aangepast                                              | Standaard |
| Instellingen                                                                                                    |          | Instellingen                |                | \$    | Dag<br>Leeg                                              | >         |
| Terugleer 's avor                                                                                                    |          | Terugkeer 's avonds         |                | G     | Nacht<br>2 Acties                                        | >         |
| ACTIES                                                                                                    |          | ACTIES 4                    |                | É     | Inkom<br>Leeg                                            | >         |
| C Licht Buiten                                                                                                    |          | Licht Buiten<br>Inschaktion |                | A     | Afsluiten<br>Leeg                                        | >         |
| 1 min 30 sec                                                                                                    |          | 1 min 30 sec                |                | €.    | Terugkeer 's avonds<br>4 Acties 1 Triggers 1 Voorwaarden | >         |
| Control Control Contro |          | Actie                       | $\times$       |       |                                                          |           |
| Pushmeldingen "Scenario terugkeer's avonds uitgevoerd"                                                                                                    |          | Inschakelen                 | ×U,            |       |                                                          |           |
| START TRIGGERS                                                                                                    |          | Dupliceren                  | >              |       |                                                          |           |
| 17:15<br>M-D-W-T-F-S-S                                                                                                    |          | / Edit                      |                |       |                                                          |           |
| Voorwaarden                                                                                                    |          | <i>v</i>                    |                |       |                                                          |           |
| Weer<br>Crepusculair IS GELUK AAN Nacht                                                                                                    |          | Verwijderen                 | >              |       |                                                          |           |
| < (i)                                                                                                    |          | ◀                           | -              |       | •                                                        |           |
|                                                                                                    |          |                             |                |       |                                                          |           |

- 3. Raak het scherm aan om het bedieningspaneel van de scenario te openen.
- 4. Raak het scherm aan om het geselecteerde scenario te activeren.
- A Het scenario is weer geactiveerd.

Dupliceer een scenario

| XĽ                             | XC                                                                           |           |
|--------------------------------|------------------------------------------------------------------------------|-----------|
| 15:14 🖩 👁 🖻 🕅 🔹 🔺 🕷 🕞 🔅 🕈 🔒    | 09:29                                                                        | a ♥‡⊕ £   |
| < Terugkeer 's avonds - overig | < Scenario's                                                                 |           |
| Test van het scenario          | Alle Aangepast                                                               | Standaard |
| Scenario starten Activeer      |                                                                              |           |
| Instellingen                   | C Dag<br>Leeg                                                                | >         |
| A Terugkeer 's avands          | C Nacht<br>Leeg                                                              | >         |
| ACTIES                         |                                                                              | >         |
| ischakelen                     | Afsluiten<br>Leeg                                                            | >         |
| 1 min 30 sec                   | Terugkeer 's avonds<br>4 Acties 1 Triggers 1 Voorwaarden                     | >         |
| Actie                          | A Terugkeer 's avonds 2 (uitgeschakeld)<br>4 Acties 1 Triggers 1 Voorwaarden | >         |
| ⊘ Uitschakelen >               |                                                                              |           |
| Dupliceren >                   |                                                                              |           |
| / Edit >                       |                                                                              |           |
| Verwijderen >                  |                                                                              | +         |
| < • •                          | ▲ ●                                                                          | -         |

- 1. Raak het scherm aan om het geselecteerde scenario te dupliceren.
- A Geeft het gedupliceerde scenario weer.

**OPMERKING**: Het gedupliceerde standaardscenario is gedeactiveerd. Raadpleeg Een <u>scenario</u> <u>deactiveren/activeren</u> om het te activeren.

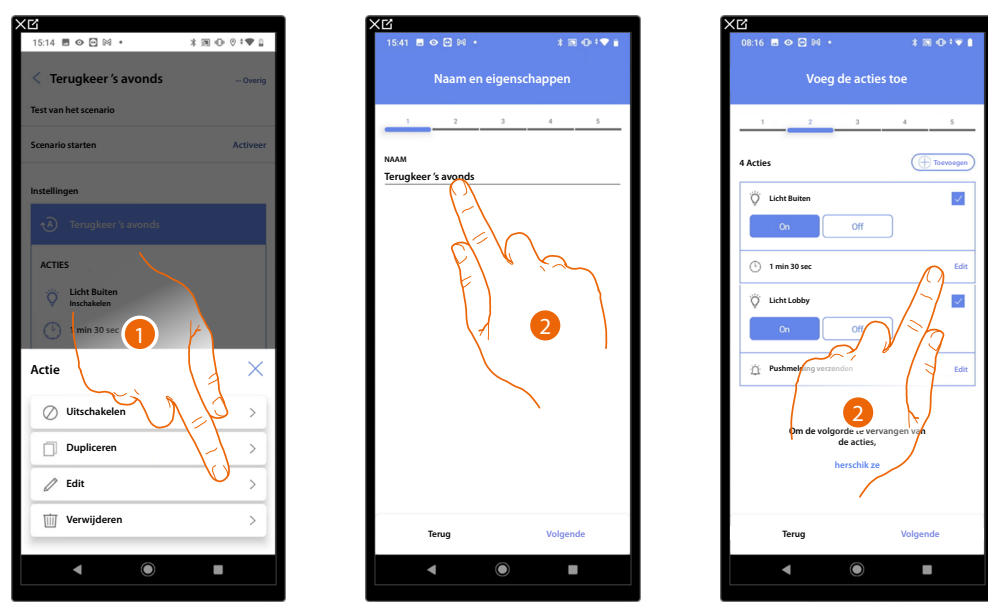

### Een scenario wijzigen

1. Raak het scherm aan om de geselecteerd scenario te wijzigen

2. In dit geval ziet u dezelfde pagina's als degene die voor het aanmaken van het scenario worden gebruikt. Wijzig de gegevens door dezelfde handelingen te verrichten of gebruik voor bepaalde objecten de toets "edit".

Raadpleeg voor meer informatie de procedure die gebruikt is voor het aanmaken van het scenario

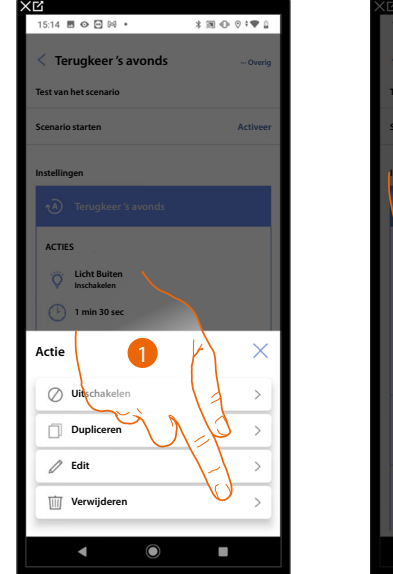

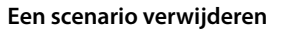

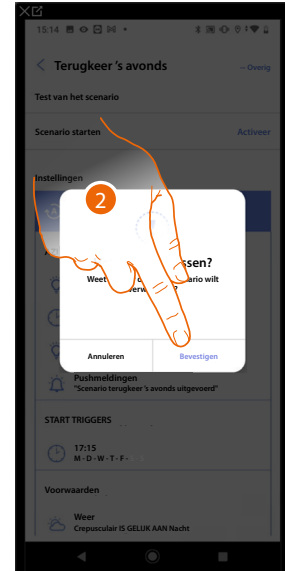

| 15:33 🖻 👁 🖻 🕅       | •          | * 34 (0 (0 : 14 ) |
|---------------------|------------|-------------------|
| < Scenario's        |            |                   |
| Alle                | Aangepast  | Standaard         |
| -☆- Dag<br>Leeg     |            | >                 |
| C Nacht<br>2 Acties |            | >                 |
| inkom<br>Leeg       |            | >                 |
| ☐ Afsluiten<br>Leeg |            | >                 |
|                     |            |                   |
|                     |            |                   |
|                     |            |                   |
|                     |            |                   |
|                     |            |                   |
|                     |            | +                 |
| •                   | $\bigcirc$ |                   |

- 1. Raak het scherm aan om de geselecteerd scenario te elimineren.
- 2. Raak het scherm aan om de verwijdering van de scenario te bevestigen.

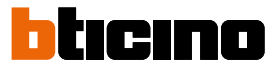

# Eenvoudig programma

**OPMERKING**: Deze functie is alleen beschikbaar als een voorwerp thermostaat is ingevoerd.

Met deze programmering kunt u een setpoint voor de dag en een setpoint voor de nacht instellen. Op deze manier kunt u 24 uur lang automatisch de temperatuur van uw woning regelen. In het onderstaande voorbeeld moet voor overdag een temperatuur van 20 graden en voor 's nachts een temperatuur van 18 graden worden ingesteld.

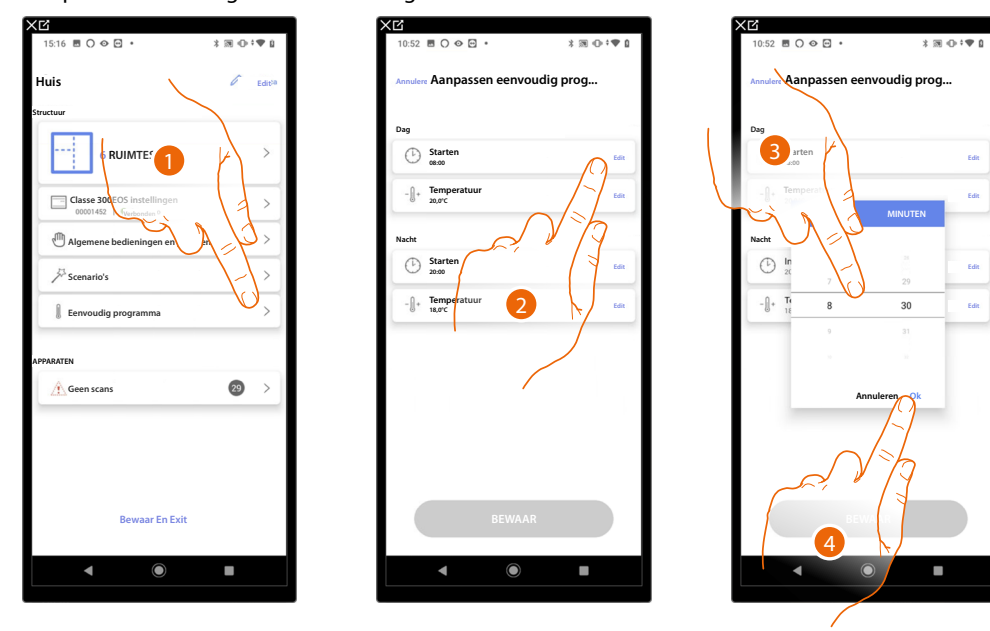

- 1. Raak het scherm aan om het pagina Eenvoudig programma te openen.
- 2. Raak het scherm aan om het begintijdstip van het tijdsbestek dag te selecteren.
- 3. Scroll om de tijd in te voeren.
- 4. Raak het scherm aan om te bevestigen.

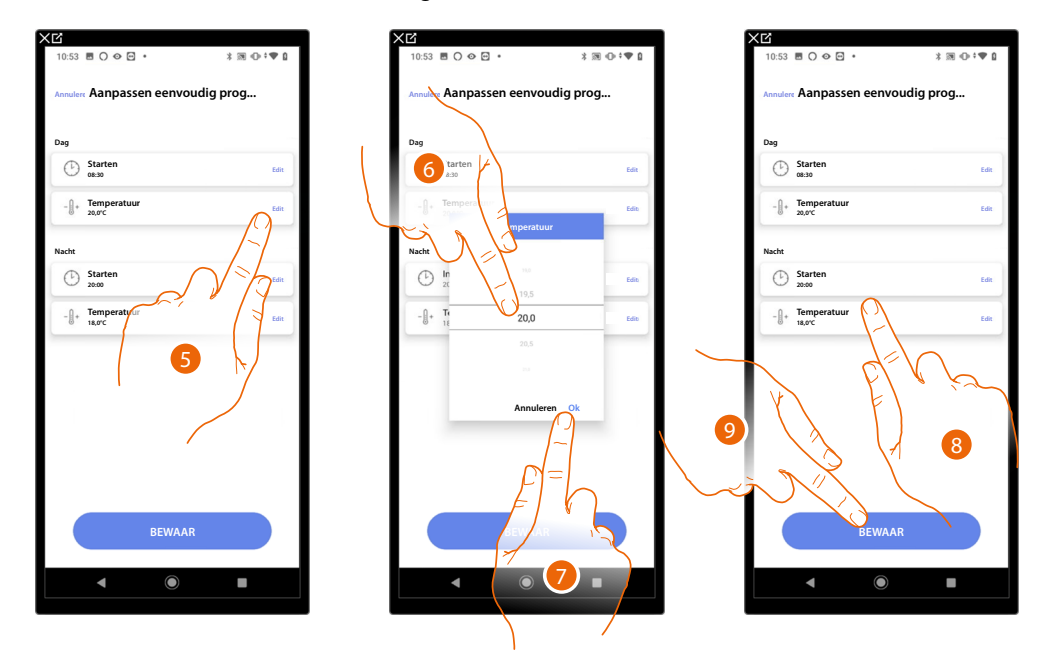

- 5. Raak het scherm aan om de temperatuur van het tijdsbestek dag in te stellen.
- 6. Scroll om de temperatuur te selecteren.
- 7. Raak het scherm aan om te bevestigen.
- 8. Herhaal de handeling voor het tijdsbestek nacht.
- 9. Raak het scherm aan om de programma op te slaan.

# Alarmsysteem

Op deze pagina kunt u een inbraakalarmcentrale koppelen zodat de gebruiker het alarmsysteem met de app Home+Security kan bedienen.

**OPMERKING**: Dit item wordt alleen weergegeven als een inbraakalarmcentrale met hetzelfde LANnetwerk als Classe 300EOS verbonden is.

Zie Instellingen installatie/alarmsysteem als geen verbinding met hetzelfde LAN-netwerk aanwezig is

| ×C                                  |                          | XB                                                                          |                                                         |
|-------------------------------------|--------------------------|-----------------------------------------------------------------------------|---------------------------------------------------------|
| 17:04 🖻 🖓 🖓 🗢 🔹                     | \$ 38 ⊕ ‡♥ <u>0</u>      | 18:22 👁 🖸 🖓 🖓 •                                                             | * 39 • • • • •                                          |
| Huis                                | C Edit                   | < Alarmsysteem                                                              |                                                         |
| Structuur                           |                          |                                                                             |                                                         |
| 6 RUIMTES                           | >                        |                                                                             |                                                         |
| Classe 300EOS instellingen          | >                        | GEEN ALARM G                                                                | EKOPPELD                                                |
| Algemene bedieningen en groepe      | en >                     | Klik op "KOPPELEN" on<br>Daarna kan u het alarmsysteem ir<br>scenario's cre | n te associëren.<br>ntegreren in de ruimtes en<br>sëren |
| ⅔ Scenario's                        | >                        |                                                                             | ,                                                       |
| Eenvoudig programma                 | >                        |                                                                             |                                                         |
| Alarmsysteem     nog niet gekoppeld | $\bigcirc$ $\rightarrow$ |                                                                             |                                                         |
| APPARATEN                           | 5                        |                                                                             |                                                         |
| Laatste scan: 24 minuten geleden    | El « Ka                  | Å                                                                           | 1 1 15                                                  |
|                                     |                          |                                                                             |                                                         |
| Bewaar En Exit                      |                          | КОРРЕЦ                                                                      | EN                                                      |
| •                                   |                          | <ul> <li>▲</li> </ul>                                                       |                                                         |

- 1. Raak het scherm aan om het alarmsysteem te koppelen
- 2. Raak het scherm aan om verder te gaan

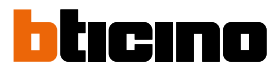

# 9:41 ...l 🔊 I Koppel het systeem Data van het ala TYPE CENTRALE BT-420x Smith1234 ..... ۲ IP ADRES 212.210.8.2 POOR 20 RUIMTE Leefruimt BEWAAR

### Centrales 4200, 4201, 4203

- 3. Selecteer het type centrale dat in de installatie is geïnstalleerd
- 4. Voer de gebruikersnaam en het wachtwoord in voor toegang tot het alarmsysteem (standaard Admin 123456).

**OPMERKING**: Dit zijn de gegevens die in de configuratiesoftware van het alarmsysteem TiAlarm op de pagina "opties ethernet/logingegevens app" zijn ingevoerd.

- 5. Voer het IP-adres en de poort waar de inbraakalarmcentrale op aangesloten is in
- 6. Raak het scherm aan om de ruimte te selecteren waar de inbraakalarmcentrale in aanwezig is

**OPMERKING**: U kunt het netwerkadres van de centrale vinden op de pagina «opties ethernet» in de configuratiesoftware van het alarmsysteem TiAlarm.

7. Raak het scherm aan om de instellingen op te slaan

# Centrales 4200C, 4201C 4203C

**OPMERKING**: De gateway moet op de pagina "Gateway My Home" van Pro Alarm worden geconfigureerd

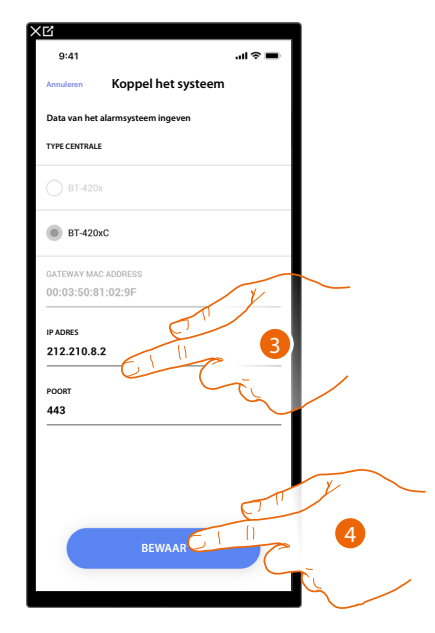

3. Wijzig eventueel het IP-adres en de poort waar de inbraakalarmcentrale op is aangesloten **OPMERKING**: U kunt het netwerkadres van de centrale vinden op de pagina «opties/netwerk» in Pro Alarm.

4. Raak het scherm aan om de instellingen op te slaan

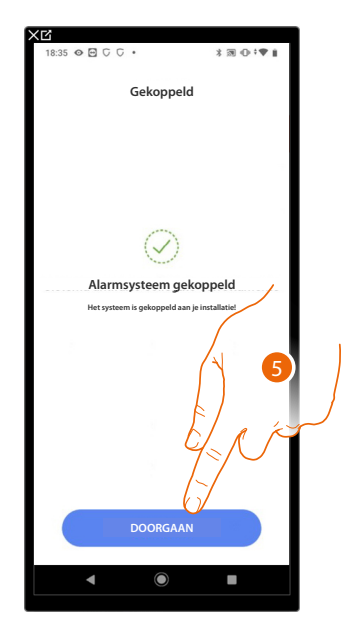

5. Het alarmsysteem is nu aangesloten. Raak het scherm aan om verder te gaan

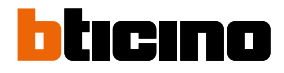

| Selecteer de ruimte voor Alarmsysteem |       | Selecteer | 8 28 5 5 4 | >⊡• ×∭                           | Ð÷♥û      |
|---------------------------------------|-------|-----------|------------|----------------------------------|-----------|
| RUIMTE                                |       | RUIMTE    | Ass 8      | 28 5 5 👁 🖻 •                     | * 圆 ① ;   |
| Badkamer                              | 0     | A         | Selecteer  | 🕻 Associa la stanza              |           |
|                                       | 0     | <u></u>   | 2 S        | electeer de ruimte voor: Volumet | risch 3/3 |
| Cleine slaapkamer                     | 0     |           | 8<br>      | UIMTE                            |           |
| Slaapkamer                            | 0     | <b>—</b>  |            | Badkamer                         |           |
| ()) Leefruimte                        | 0     |           | 1          | Keuken                           |           |
| (3) Elektrische verdeelkast           | 8     | (?)       | (F)        | Kleine slaapkamer                |           |
|                                       |       |           |            | Slaapkamer                       |           |
|                                       | C C C | <u> </u>  | ()         | Eefruimte                        |           |
|                                       | E)    |           | (          | Bektrische verdeelkast           |           |
| BEWAAR                                |       |           |            |                                  |           |
|                                       |       |           |            |                                  |           |
|                                       | N     |           |            | DOORGAA                          | N         |
|                                       |       |           |            |                                  | _         |
| • 1 <u>y</u>                          |       |           |            |                                  |           |
|                                       |       |           | 7          |                                  |           |
|                                       |       |           |            | 9                                |           |
|                                       |       |           |            | • IY                             |           |

## Selecteer de ruimte voor de componenten van het alarmsysteem

- 6. Selecteer de ruimte waar de inbraakalarmcentrale in is geplaatst
- 7. Raak het scherm aan om verder te gaan
- 8. Selecteer voor elke zone van de installatie de ruimte waarmee deze gekoppeld moet worden.
- 9. Raak het scherm aan om verder te gaan

Installatie- en configuratiehandleiding

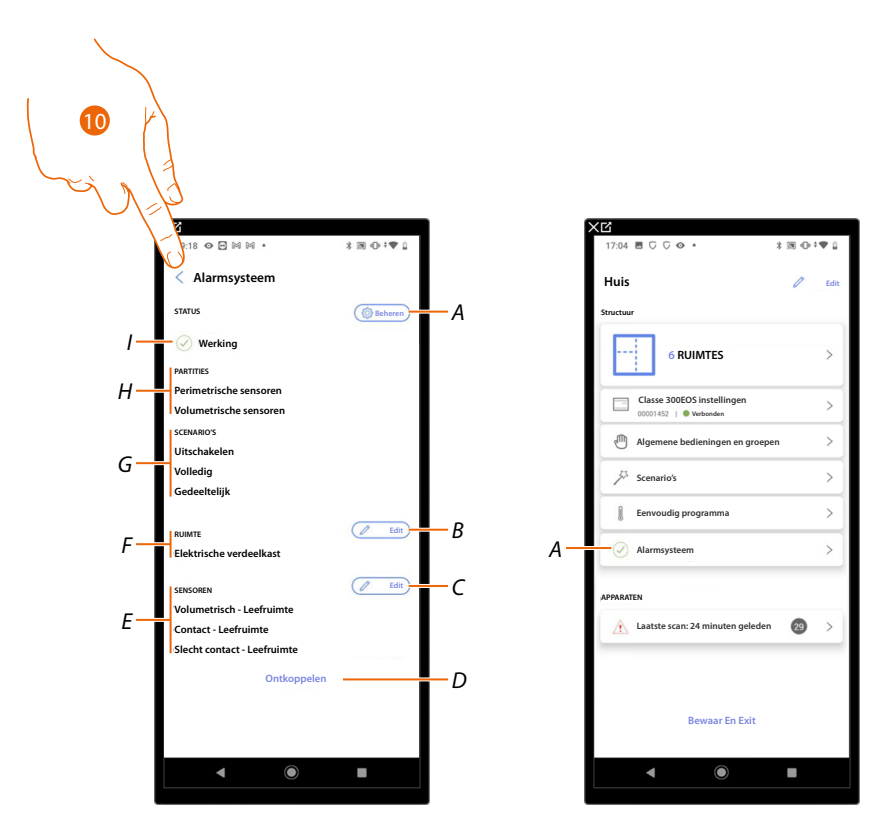

- A <u>Wijzigt de parameters</u> die tijdens het koppelen zijn ingesteld
- B <u>Wijzigt de ruimte waar de inbraakalarmcentrale in is geplaatst</u>
- C Wijzigt de ruimtes die aan de zones van het alarmsysteem zijn gekoppeld
- D Koppelt de centrale af van Home+Project
- E Geeft de koppeling tussen de zones en de ruimtes weer
- F Geeft de ruimte weer waarin de aanwezigheid van de inbraakalarmcentrale is geconfigureerd
- G Geeft de aanwezige inschakelscenario's weer
- H Geeft de aanwezige partities weer
- I Geeft de status van het systeem weer
- 10. Raak het scherm aan om naar de startpagina terug te keren

Het alarmsysteem is nu gekoppeld (A)

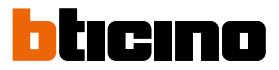

# Installatie-instellingen

Deze pagina bevat een reeks functies voor een zo compleet mogelijk beheer van het systeem.

| Xピ<br>11:29 ℃ ♡ � ፼ ・                 | *300° <b>*</b> ♥û |
|---------------------------------------|-------------------|
| < Classe 300EOS instellin             | gen               |
| 몸 Server info                         | >                 |
| Datum en tijd                         | >                 |
| ∝o Netwerk                            | $\sim$            |
| - []+ Temperature control system      | >]                |
| 🖂 e-mail                              | $\sqrt{2}$        |
| Alarmsystem                           |                   |
|                                       | $\mathbb{N}$      |
|                                       |                   |
| · · · · · · · · · · · · · · · · · · · |                   |
|                                       |                   |
|                                       |                   |
|                                       |                   |
|                                       |                   |

1. Raak een functie aan om een instelling weer te geven of te wijzigen.

### Server info

U kunt bepaalde informatie van Classe 300EOS weergeven, Classe 300EOS resetten naar de fabrieksinstellingen en Classe 300EOS met de cloud synchroniseren.

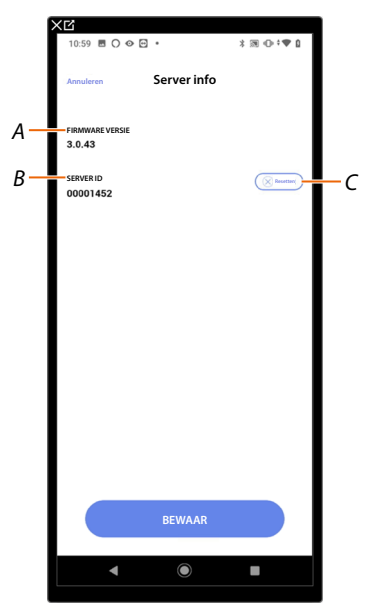

- A Geeft de firmwareversie van Classe 300EOS weer
- B Geeft de Server ID weerr.
- C Herstel de fabrieksintellingen van Classe 300EOS

### Reset

Op dit scherm kunt u de fabrieksinstellingen van Classe 300EOS en/of de apparaten van BTicino die op de installatie aangesloten zijn resetten.

**OPGELET**: Deze procedure geldt niet voor fysiek geconfigureerde apparaten.

Verwijder alle configuratoren uit de apparaten om de reset te kunnen verrichten.

**OPMERKING**: De apparaten van het ladingcontrolesysteem kunnen niet met Home+Project gereset of geconfigureerd worden. Controleer de configuratiemodus op het technische blad dat op de website www.homesystems-legrandgroup.com aanwezig is

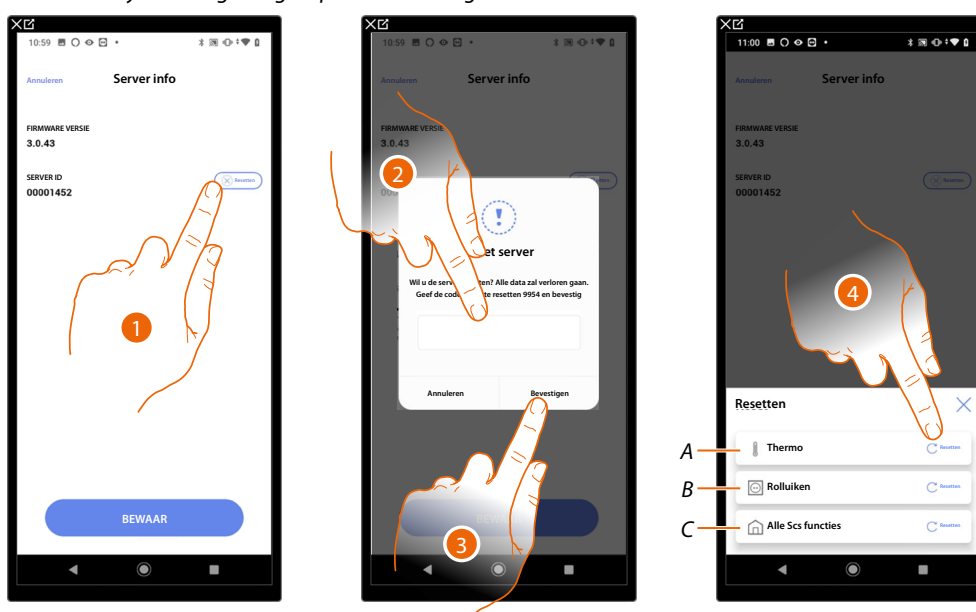

- 1. Raak het scherm aan om Classe 300EOS (met uitzondering van degene die fysiek zijn geconfigureerd en energieapparaten) te resetten naar de fabrieksinstellingen.
- 2. Voer de code in.
- 3. Raak het scherm aan om te bevestigen.
- 4. Raak het scherm aan om alle objecten van de installatie voor de temperatuurregeling te resetten.
- A Reset alle objecten van het temperatuurregeling.
- B Reset alle objecten van de automatisering.
- C Reset alle objecten van alle aanwezige systemen.

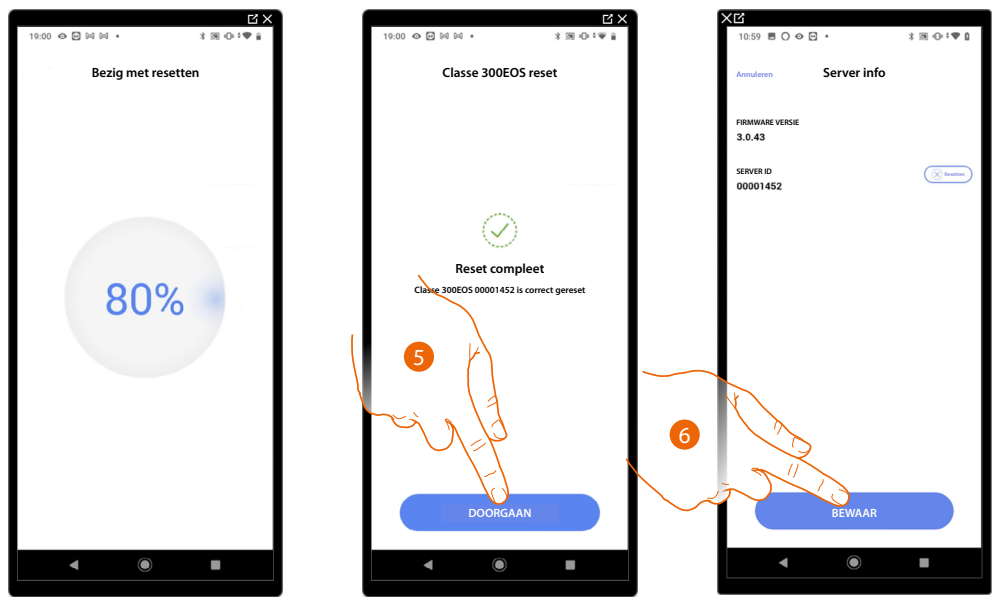

5. Raak het scherm aan om verder te gaan.

6. Aanraken om op te slaan.

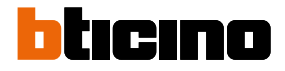

# Datum en tijd

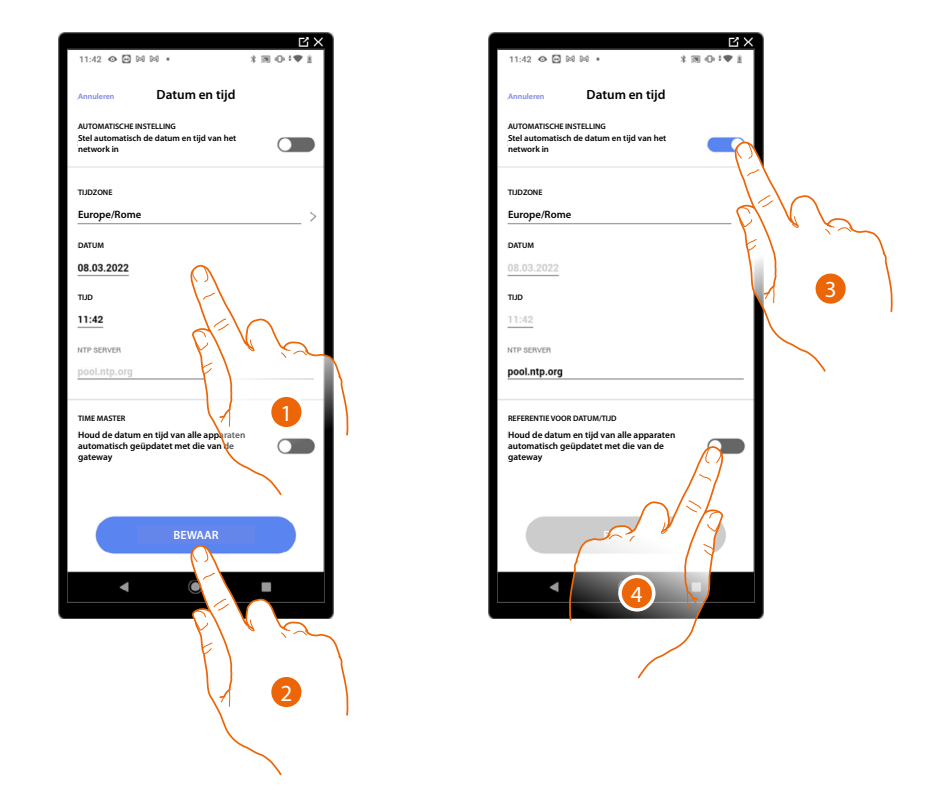

Op deze pagina kunt u de datum en tijd instellen en weergeven.

- 1. Voer met de hand de datum, de tijd en de zone voor een correcte bepaling van de tijdzone in.
- 2. Raak het scherm aan om de instelling op te slaan.
- 3. Raak het scherm aan om automatisch de datum en de tijd in te stellen.
- 4. Raak het scherm aan om de in het punt (1), ingevoerde parameters in te stellen als referentie voor alle apparaten.

Wanneer u de Master-functie activeert zal Classe 300EOS automatisch alle apparaten in de installatie geüpdatet houden.

Bovendien kunt u kunt instellen dat de datum en tijd automatisch door een NTP-server worden geüpdatet. Het Network Time Protocol, afgekort NTP, is een protocol dat gebruikt wordt om de klokken van het systeem automatisch te synchroniseren met de correcte gegevens die afkomstig zijn van het internet.

## Netwerk

Op deze pagina kunt u de parameters van de netwerkverbinding weergeven.

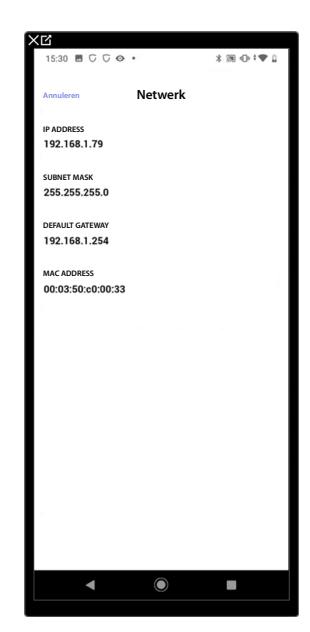

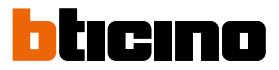

### Thermoregulatie

Op deze pagina kunt u bepaalde parameters van de temperatuurregeling instellen, zoals Waterrecyclage, Onderling vergrendeld en Seizoensverandering.

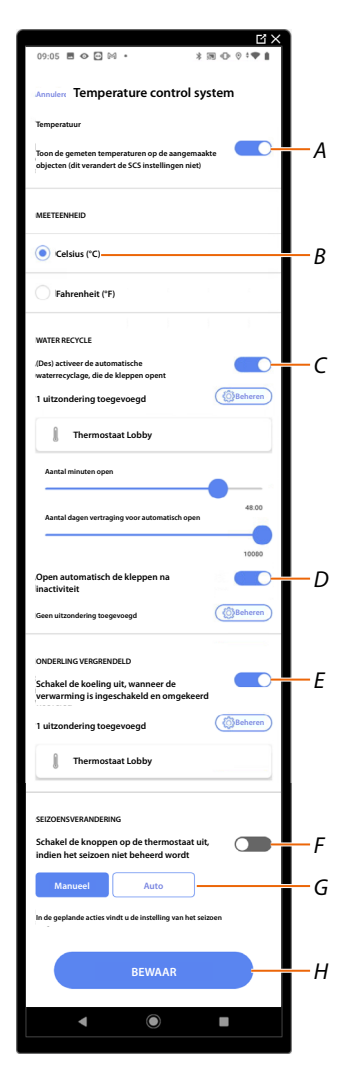

- A Activeert/deactiveert de weergave van de temperatuur op de objecten. Deze instelling is niet van invloed op de fysieke apparaten
- B Selecteert de meeteenheid van de temperatuur
- C Activeert/deactiveert de functie Waterrecyclage voor de kleppen van de installatie
- D Activeert/deactiveert de functie Waterrecyclage voor de pompen van de installatie
- E Activeert/deactiveert de functie Onderling vergrendeld
- F Deactiveert de knoppen van de thermostaat als het meteorologische seizoen niet overeenstemt met het seizoen dat voor de werking van de thermostaat is geconfigureerd.
   Voorbeeld met de optie geactiveerd op een thermostaat die op "winter" is ingesteld: de knoppen van de thermostaat kunnen niet in de zomer worden gebruikt.
- F Stelt de functie Seizoensverandering in
- H Slaat de instellingen op

# Waterrecyclage

Met deze functie kunt u na een bepaalde stilstand elke dag een bepaalde tijd lang de kleppen en/of pompen van de installatie openen, om te voorkomen dat het water te lang stilstaat.

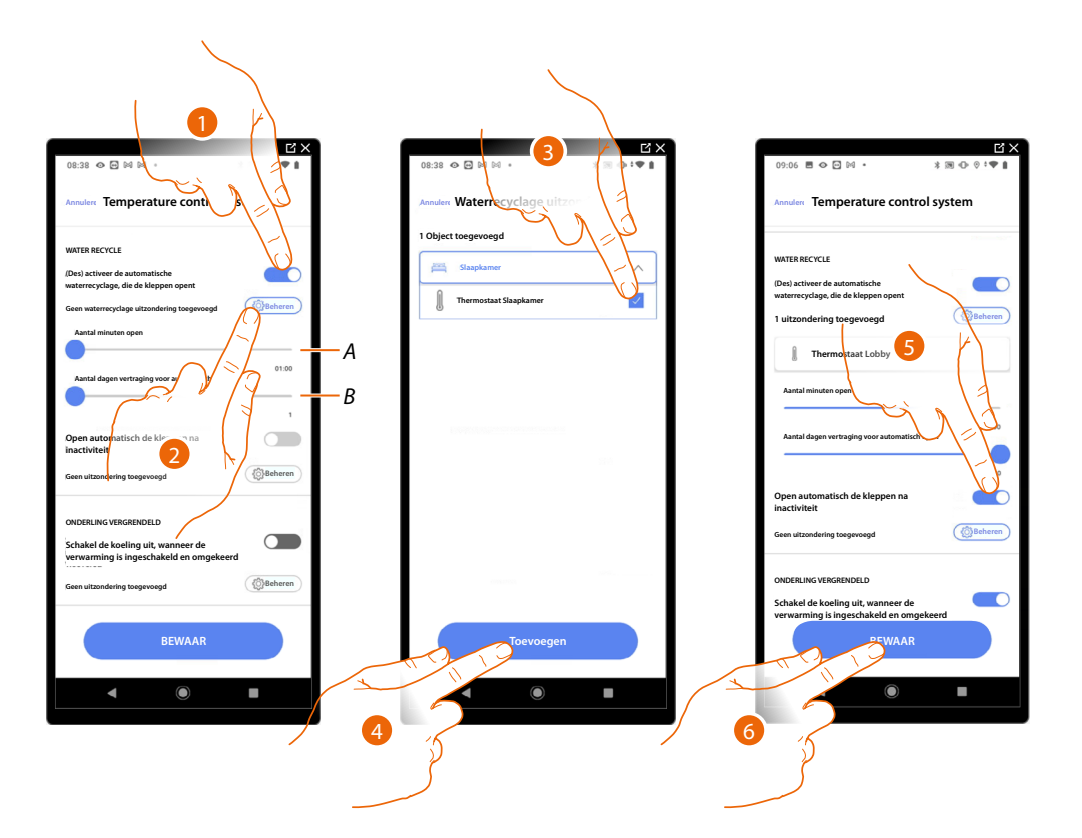

- A Stelt de minuten in dat de kleppen open staan.
- B Stelt de dagen in waarna de recirculatie wordt geactiveerd.
- 1. Raak het scherm aan om de functie voor alle kleppen te activeren.
- 2. Raak het scherm aan om bepaalde kleppen uit te sluiten.
- 3. Selecteer het apparaat waarvan de kleppen niet worden geopend.
- 4. Raak het scherm aan om te bevestigen.
- 5. Herhaal dezelfde handeling voor de pompen, indien aanwezig.
- 6. Aanraken om op te slaan.

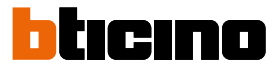

### Onderling vergrendeld

Met deze functie kunt u de uitschakeling van het verwarmingssysteem instellen als het aircosysteem is ingeschakeld, en omgekeerd.

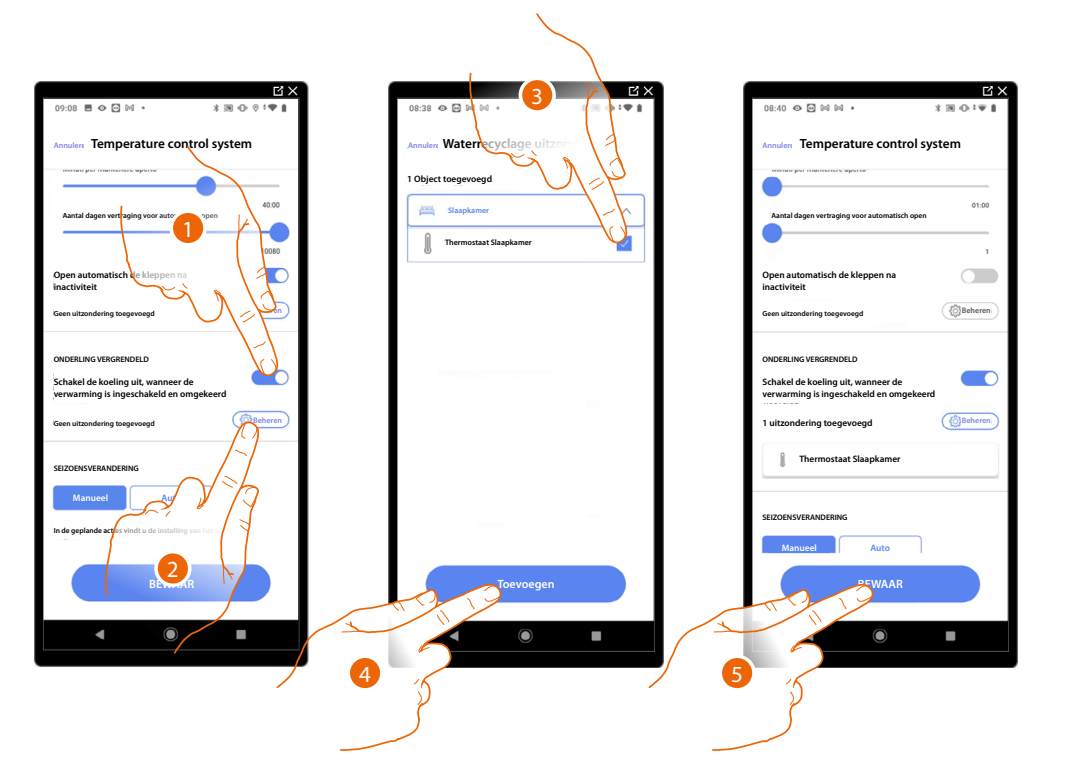

- 1. Raak het scherm aan om de functie voor alle apparaten te activeren
- 2. Raak het scherm aan om bepaalde zones uit de logica voor de onderlinge vergrendeling in de ruimte uit te sluiten.

De blokkeerfunctie voorziet dat een ventilatorconvector die verwarmt en een thermostaat die afkoelt, en omgekeerd, niet tegelijkertijd kunnen werken. En dus geldt dat als een van deze twee verwarmt en de ander ingeschakeld wordt om te koelen, de eerste zal worden uitgeschakeld.

- 3. Het apparaat kiezen.
- 4. Raak het scherm aan om te bevestigen.
- 5. Aanraken om op te slaan.

### Seizoensverandering

Met deze functie kunt u instellen of de gebruiker de wijziging van het seizoen met de hand moet selecteren, of dat dit automatisch gebeurt.

|                                                                                                    | Ч×                |                                                                                                    | C ×            |
|----------------------------------------------------------------------------------------------------|-------------------|----------------------------------------------------------------------------------------------------|----------------|
| 08:40 👁 🖻 🛤 🛤 🔹                                                                                                    | 3 10 1 1 1        | 09:09 🖻 🛇 🖂 🚧 🔹                                                                                                    | 3 39 O⊳ 0 °♥ ∎ |
| Annuler Temperature cor                                                                                                    | ntrol system      | Annuler Temperature cont                                                                                                    | rol system     |
| •                                                                                                    | 1                 |                                                                                                    | 10080          |
| Open automatisch de kleppen na<br>inactiviteit                                                                                                    |                   | Open automatisch de kleppen na<br>inactiviteit                                                                                                    |                |
| Geen uitzondering toegevoegd                                                                                                    | ()Beheren         | Geen uitzondering toegevoegd                                                                                                    | Beheren        |
| ONDERLING VERGRENDELD<br>Tabale de koeling uit, wanneer<br>Frivarming is ingeschakeld en o<br>In condering toegevoegd<br>Thermostaat Slaapkam<br>VoefAANCERING<br>Manuel Auto | de emgekeerd      | ONDERLING VERCENDELD<br>Schakel de koeling uit, wanneer de<br>verwarming is ingeschakeld en om<br>1 uitzondering toegevoegd<br>1 Thermostaat Lobby<br>SEIZOENSVERANDERING<br>Manueel Auto |                |
| In de geplande acties vindt u de instelling                                                                                                    | j van het selzoen | ( met datum                                                                                                    |                |
| вешаа                                                                                                    | R                 | BEWAAR                                                                                                    |                |
| ۹ (۵)                                                                                                    |                   | <b>▲</b> ●                                                                                                    | •              |

- 1. Raak het scherm aan om het seizoen met de hand te wijzigen. In dit geval kan de gebruiker de datum voor het wijzigen van het seizoen instellen op de pagina Planning van de App Home+Control.
- 2. Raak het scherm aan om de automatische wijziging van het seizoen met de <u>datum</u>, met <u>Contactinterface</u>, met de <u>temperatuur</u> in te stellen

Datum

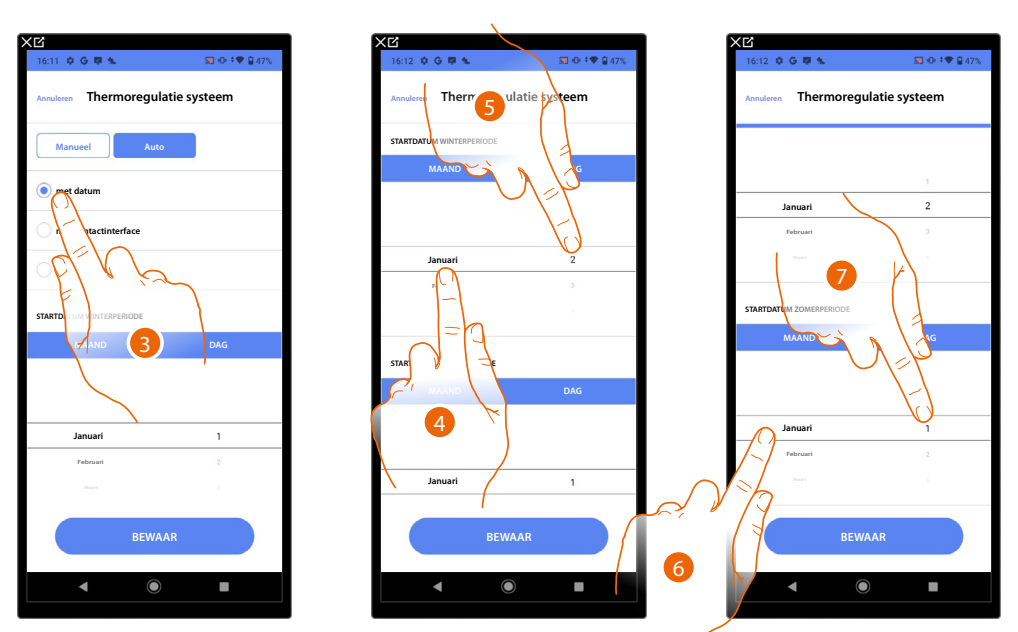

- 3. Raak het scherm aan om de automatische wijziging van het seizoen met de datum in te stellen
- 4. Raak het scherm aan om de maand waarin de winter begint te selecteren
- 5. Raak het scherm aan om de dag waarop de winter begint te selecteren
- 6. Raak het scherm aan om de maand waarin de zomer begint te selecteren
- 7. Raak het scherm aan om de dag waarop de zomer begint te selecteren

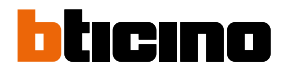

# Contactinterface

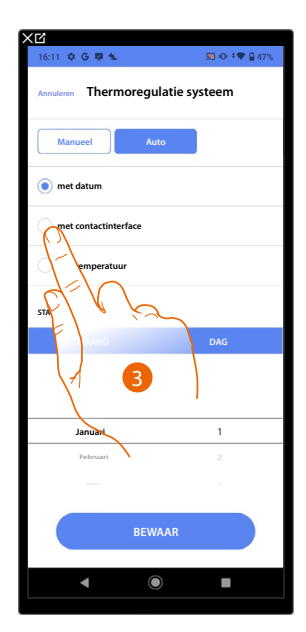

3. Raak het scherm aan om de automatische wijziging van het seizoen met Contactinterface in te stellen

Contactinterface bereikbaar (bijvoorbeeld aangesloten in de schakelkast)

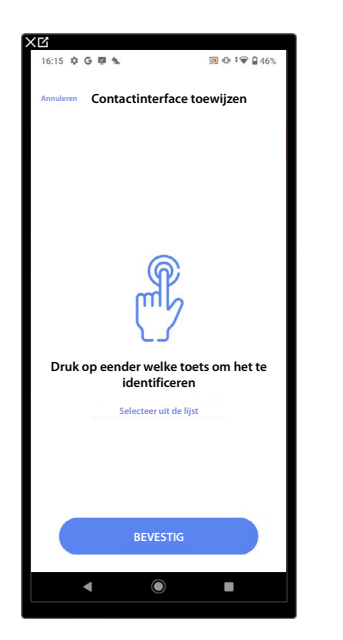

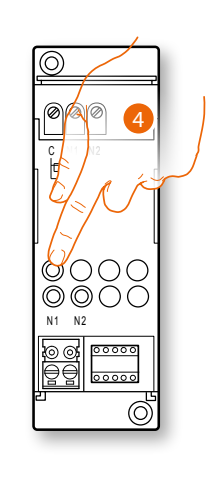

4. Raak een van de knoppen op de interface in de installatie aan

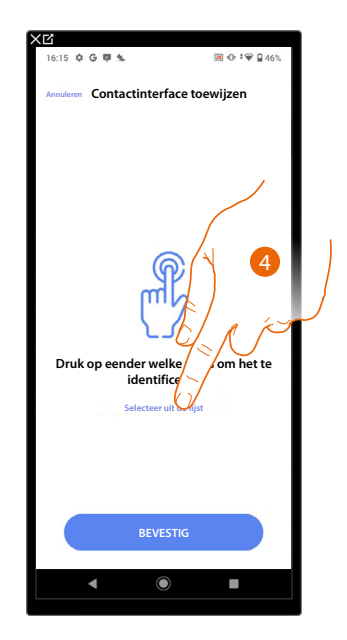

# Contactinterface niet bereikbaar (bijvoorbeeld aangesloten in een verlaagd plafond)

4. Raak het scherm aan als het apparaat niet kan worden bereikt

We geven u de lijst met de beschikbare interfaces. U kunt de interface vinden a.d.h.v. het IDnummer. <u>Verricht een test</u> die achtereenvolgens de ladingen aangesloten op de actuator activeert als u het ID-nummer niet kent.

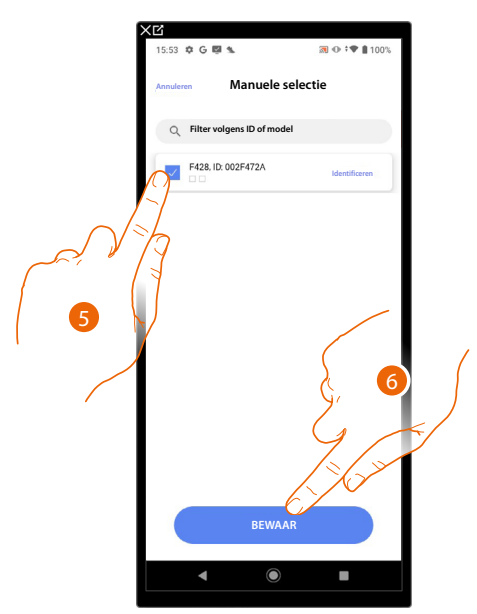

5. Raak het scherm aan om de contactinterface te selecteren

6. Raak het scherm aan om het geselecteerde apparaat toe te voegen

Zowel wanneer de contactinterface bereikbaar is als wanneer deze niet bereikbaar is, moet u uit de beschikbare modules het te gebruiken module selecteren

# bticino

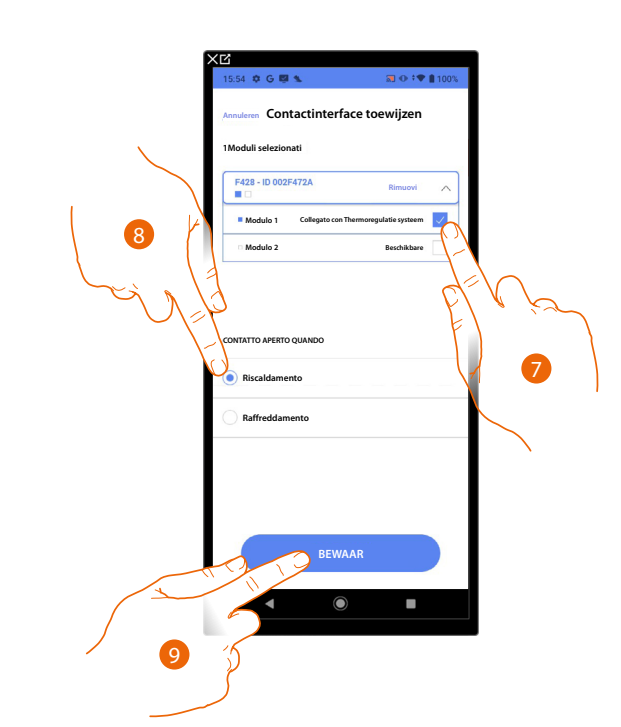

7. Selecteer de contactinterfacemodule uit de beschikbare modules

Raadpleeg <u>Apparaten resetten</u> om de modules weer beschikbaar te stellen als ze allemaal bezet zijn.

- 8. Raak het scherm aan om de wijziging van het seizoen (verwarmen/koelen) in te stellen wanneer het contact open staat
- 9. Raak het scherm aan om te bevestigen

Temperatuur

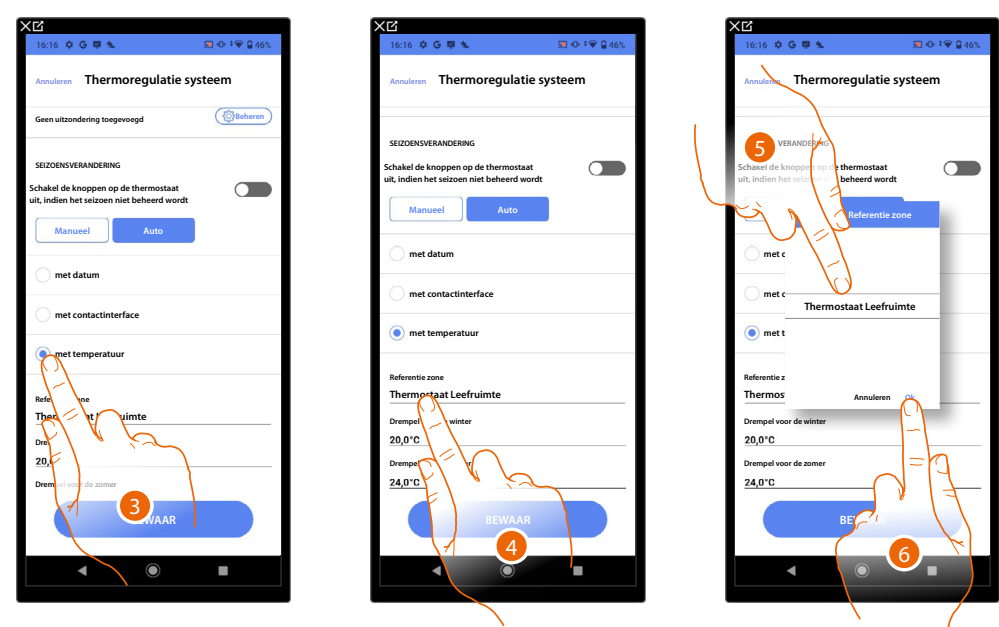

- 3. Raak het scherm aan om de automatische wijziging van het seizoen met de temperatuur in te stellen
- 4. Raak het scherm aan om uit de beschikbare zones de zone te kiezen waarvan de temperatuur als referentie voor de wijziging van het seizoen zal worden gebruikt
- 5. Selecteer de zone
- 6. Raak het scherm aan om te bevestigen

# **Classe 300EOS** With NETATMO Installatie- en configuratiehandleiding

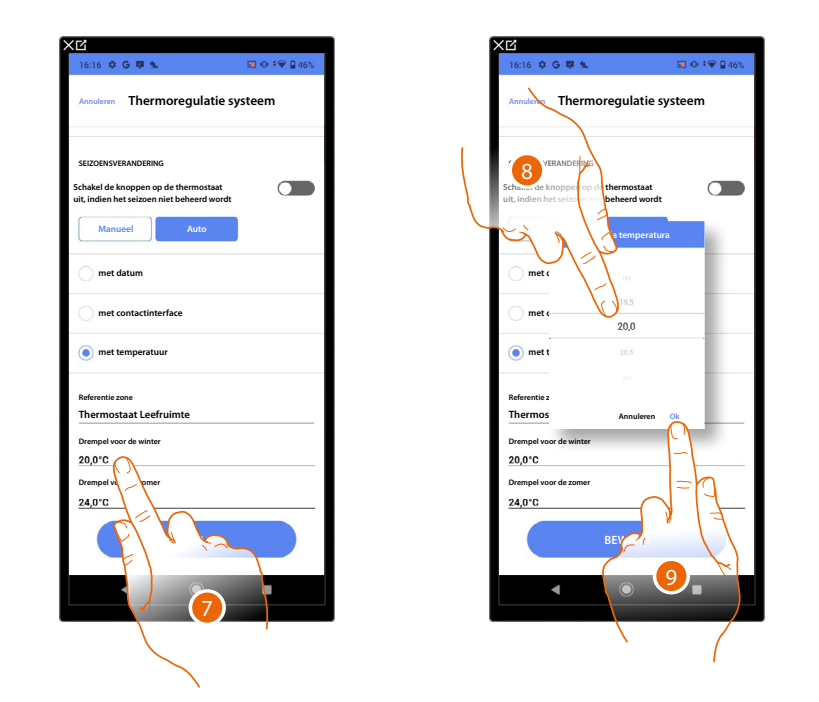

- 7. Raak het scherm aan om uit de temperatuurdrempel voor de winter in te stellen die de wijziging van het seizoen zal bepalen
- 8. Selecteer de temperatuur
- 9. Raak het scherm aan om te bevestigen

| 16:16 ¢ G 🛡 %                                                                      | 🕅 🕩 ‡❤ 🔒 46%                      |  |  |
|------------------------------------------------------------------------------------|-----------------------------------|--|--|
| Annuleren Thermoregulatie sy                                                       | Annuleren Thermoregulatie systeem |  |  |
| SEIZOENSVERANDERING                                                                |                                   |  |  |
| Schakel de knoppen op de thermostaat<br>uit, indien het seizoen niet beheerd wordt |                                   |  |  |
| Manueel Auto                                                                       |                                   |  |  |
| met datum                                                                          |                                   |  |  |
| met contactinterface                                                               |                                   |  |  |
| et temperatuur                                                                     |                                   |  |  |
| Referentie zone                                                                    |                                   |  |  |
| Thermostaat Leefruimte                                                             |                                   |  |  |
| Drempel voor de winter                                                             |                                   |  |  |
| 20,0°C                                                                             |                                   |  |  |
| Drempel voor de zomer                                                              |                                   |  |  |
| 24,0°C                                                                             |                                   |  |  |
| BEWAAR                                                                             |                                   |  |  |
|                                                                                    | •                                 |  |  |
|                                                                                    |                                   |  |  |
|                                                                                    |                                   |  |  |

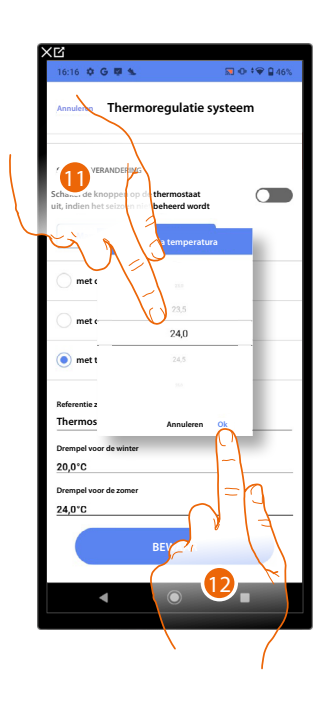

- 10. Raak het scherm aan om uit de temperatuurdrempel voor de zomer in te stellen die de wijziging van het seizoen zal bepalen
- 11. Selecteer de temperatuur
- 12. Raak het scherm aan om te bevestigen

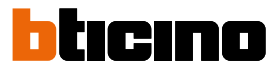

# Email

e-mail J.Smith@ł oof d SMTR Seef de smi ORT Geef de p SSL/TLS 0

Op deze pagina kunt u de parameters instellen voor de configuratie van het e-mailaccount dat gebruikt wordt voor het verzenden van e-mails met de melding dat een scenario uitgevoerd is.

1. Voer de parameters in van het e-mailaccount dat voor de verzending van e-mails zal worden gebruikt.

2. Raak het scherm aan om de configuratie op te slaan.

### Alarmsysteem

Als de inbraakalarmcentrale niet met hetzelfde LAN-netwerk verbonden is, wordt u naar deze pagina gestuurd, waarop u de verbinding met de inbraakalarmcentrale kunt maken.

### Centrales 4200, 4201, 4203

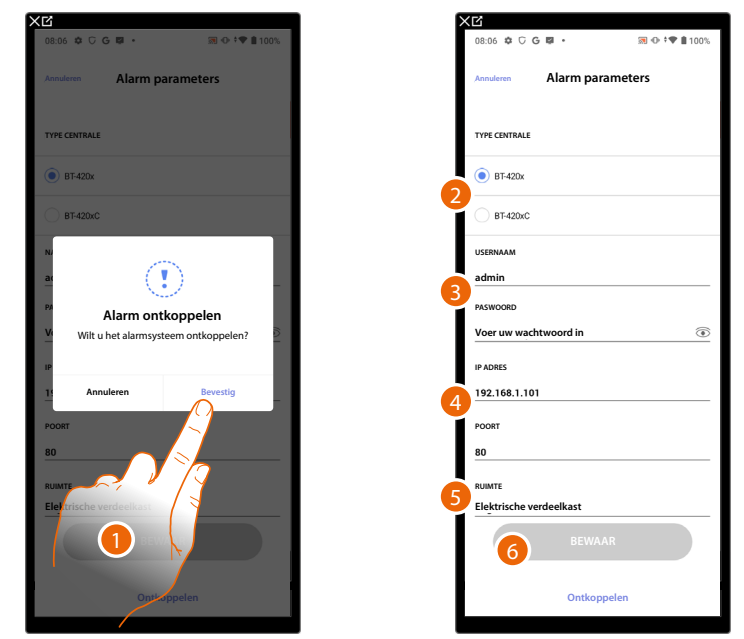

- 1. Raak het scherm aan om de verbinding met de inbraakalarmcentrale te maken
- 2. Selecteer het type centrale dat in de installatie is geïnstalleerd
- 3. Voer de gebruikersnaam en het wachtwoord in voor toegang tot het alarmsysteem (standaard Admin 123456).

**OPMERKING**: Dit zijn de gegevens die in de configuratiesoftware van het alarmsysteem TiAlarm op de pagina "opties ethernet/logingegevens app" zijn ingevoerd.

4. Voer het IP-adres en de poort waar de inbraakalarmcentrale op aangesloten is in **OPMERKING**: U kunt het netwerkadres van de centrale vinden op de pagina «opties ethernet» in de configuratiesoftware van het alarmsysteem TiAlarm.

- 5. Raak het scherm aan om de ruimte te selecteren waar de inbraakalarmcentrale in aanwezig is
- 6. Raak het scherm aan om de instellingen op te slaan

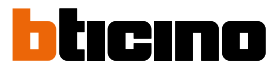

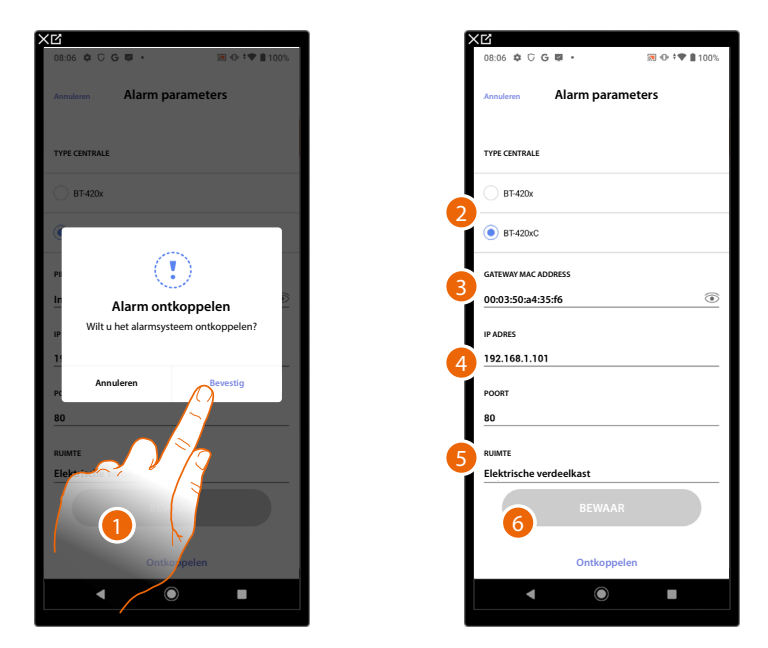

# Centrales 4200C, 4201C 4203C

- 1. Raak het scherm aan om de verbinding met de inbraakalarmcentrale te maken
- 2. Selecteer het type centrale dat in de installatie is geïnstalleerd
- 3. Voer het MAC ADDRESS van de inbraakalarmcentrale in.
- 4. Voer het IP-adres en de poort waar de inbraakalarmcentrale op aangesloten is in

**OPMERKING**: U kunt het netwerkadres van de centrale vinden op de pagina «opties/netwerk» in Pro Alarm (https://proalarm.bticino.com/)

- 5. Raak het scherm aan om de ruimte te selecteren waar de inbraakalarmcentrale in aanwezig is
- 6. Raak het scherm aan om de instellingen op te slaan

# Afkoppelen van Classe 300EOS

Deze functie werkt de configuratie in de cloud bij en koppelt deze af van Classe 300EOS.

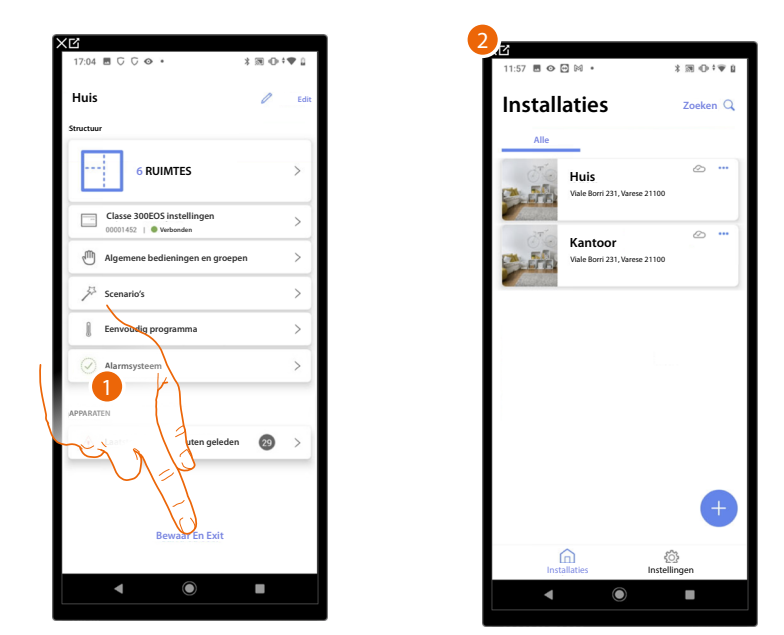

- 1. Raak het scherm aan om de configuratie in de cloud bij te werken en deze af te koppelen van Classe 300EOS
- 2. De Homepagina van de App wordt weergegeven

Het volgende scherm wordt op Classe 300EOS weergegeven:

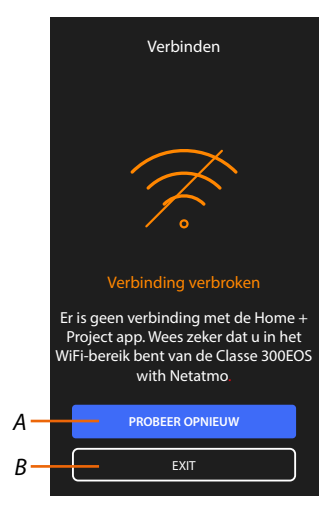

- A Verbindt Classe 300EOS weer met de App Home+Project
- B Voert terug naar de homepagina van Classe 300EOS

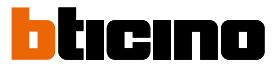

# Configuratie MyHOME-functies met webpagina's

Aan de hand van webpagina's kunt u de installatie sneller voorbereiden. Zo kunt u bijvoorbeeld op kantoor de installatie creëren door ruimtes en objecten toe te voegen en ze vervolgens configureren met de App Home+Project).

**OPMERKING**: niet alle functies van de App Home+Project zijn op de webpagina's beschikbaar.pagine web.

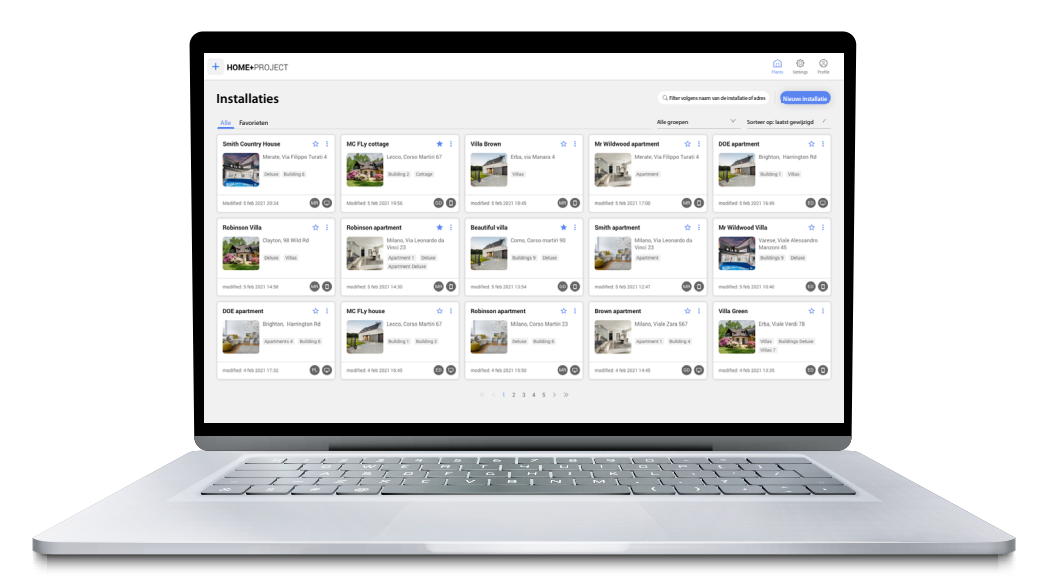

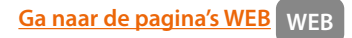

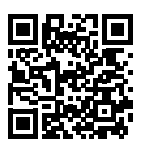

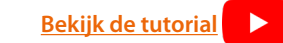

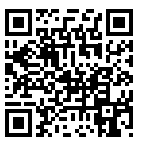

# Instellingen

# Standaardinstellingen

Als u uw apparaat geïnstalleerd en aangesloten heeft, kunt u de instellingen wijzigen en aan uw eisen aanpassen.

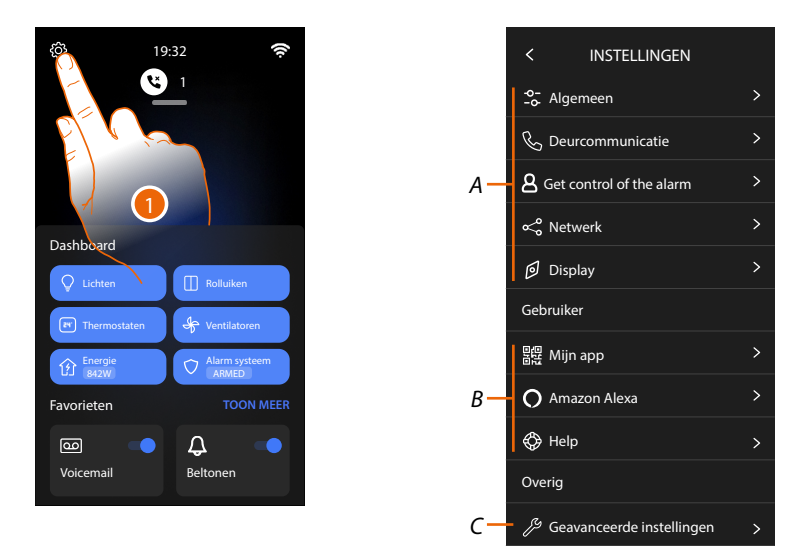

- 1. Raak de toets aan om het deel instellingen te openen.
- A Algemene instellingen.

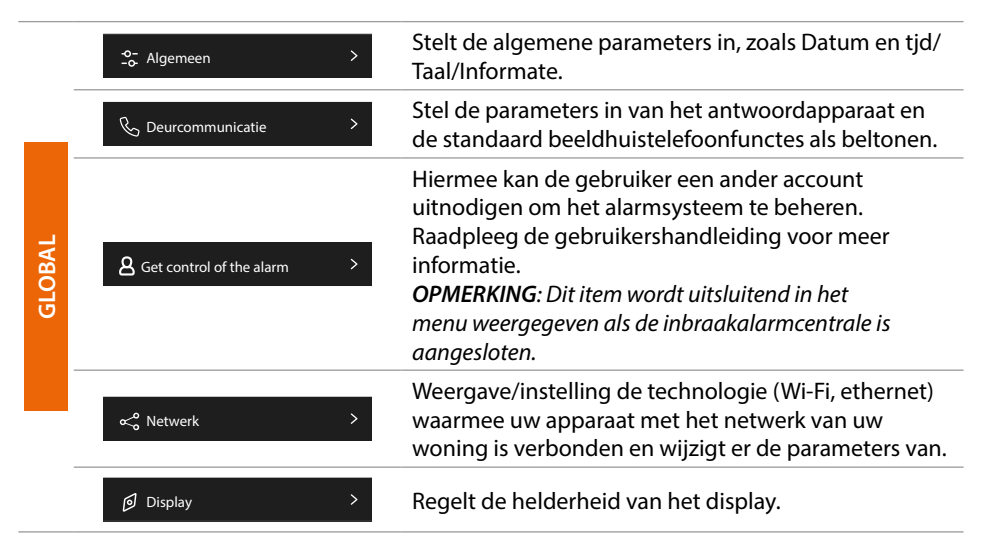

### B Gebruikersinstellingen

NOTA: deze instellingen zijn gereserveerd voor de gebruiker. Raadpleeg de gebruikershandleiding voor meer informatie.

C Geavanceerde instellingen

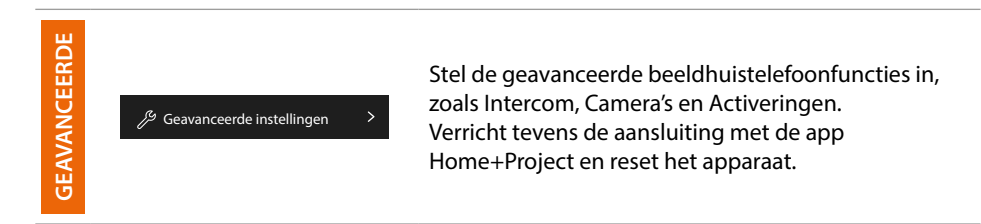

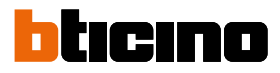

### Algemeen

In dit deel zijn algemene instellingen en informate over het apparaat aanwezig.

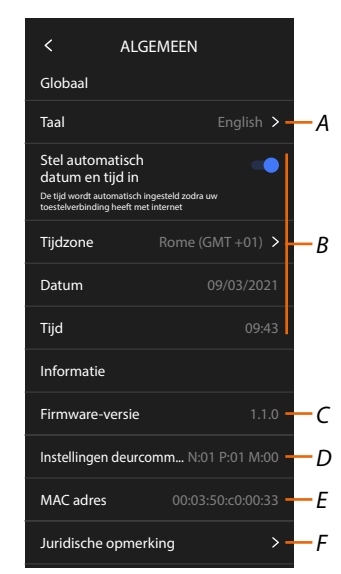

- A De taal van het apparaat selecteren.
- B Datum en tjd instellen.
- C Geef de frmwareversie weer.
- D Geef de huidige confgurate weer van de parameters van de beeldhuistelefoon.
- E Geeft het MAC-adres weer
- F Geeft de gebruiksvoorwaarden en informatie over het privacybeleid weer.

#### Taal

De taal van het apparaat instellen.

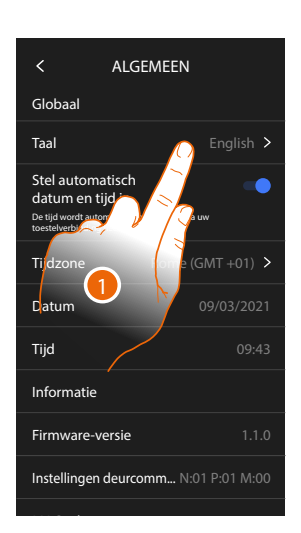

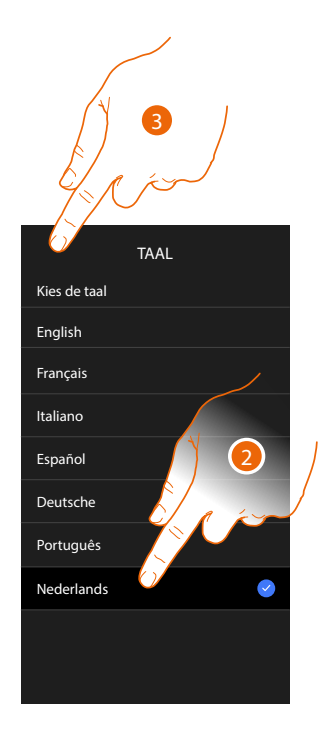

- 1. Raak het scherm aan om de taal van het apparaat te wijzigen.
- 2. Selecteer de taal.
- 3. Raak het scherm aan om te bevestgen.

## Datum en tjd

Stel de actuele datum en tjd in. Automatsch de datum en tjd instellen.

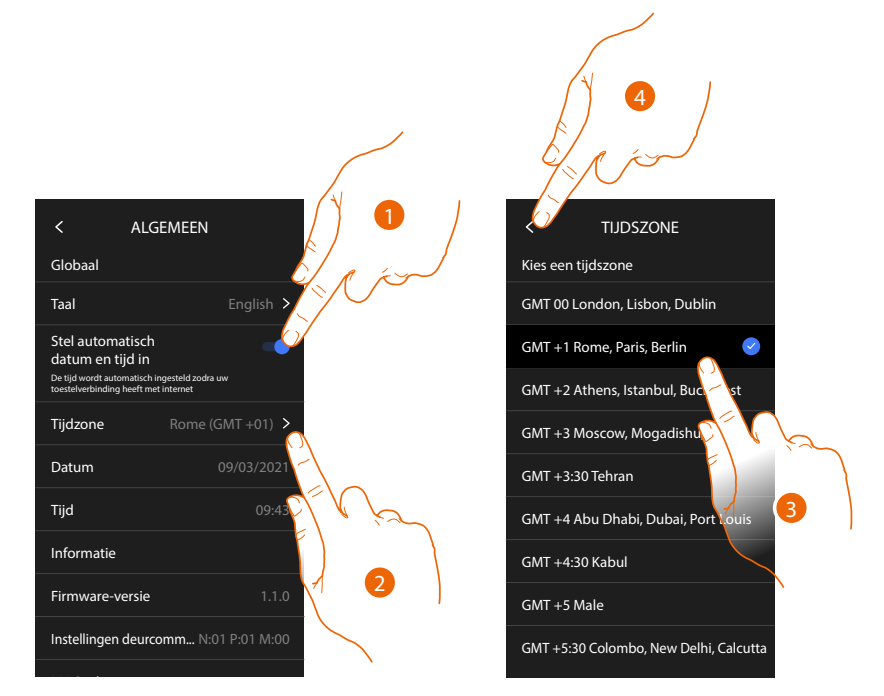

De standaardinstelling voorziet dat de datum en tjd automatsch door een NTPserver worden geüpdatet.

Het Network Time Protocol, afgekort NTP, is een protocol dat gebruikt wordt om de klokken van het systeem automatsch te synchroniseren met de correcte gegevens die afomstg zijn van het internet.

- 1. Raak de toets aan om de automatsche modus te selecteren.
- 2. Raak het scherm aan om de lokale tjdzone te wijzigen.
- 3. Selecteer de tjdzone behorende bij uw geografsche zone.
- 4. Raak het scherm aan om verder te gaan.

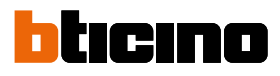

### Handmatg de datum en tjd instellen

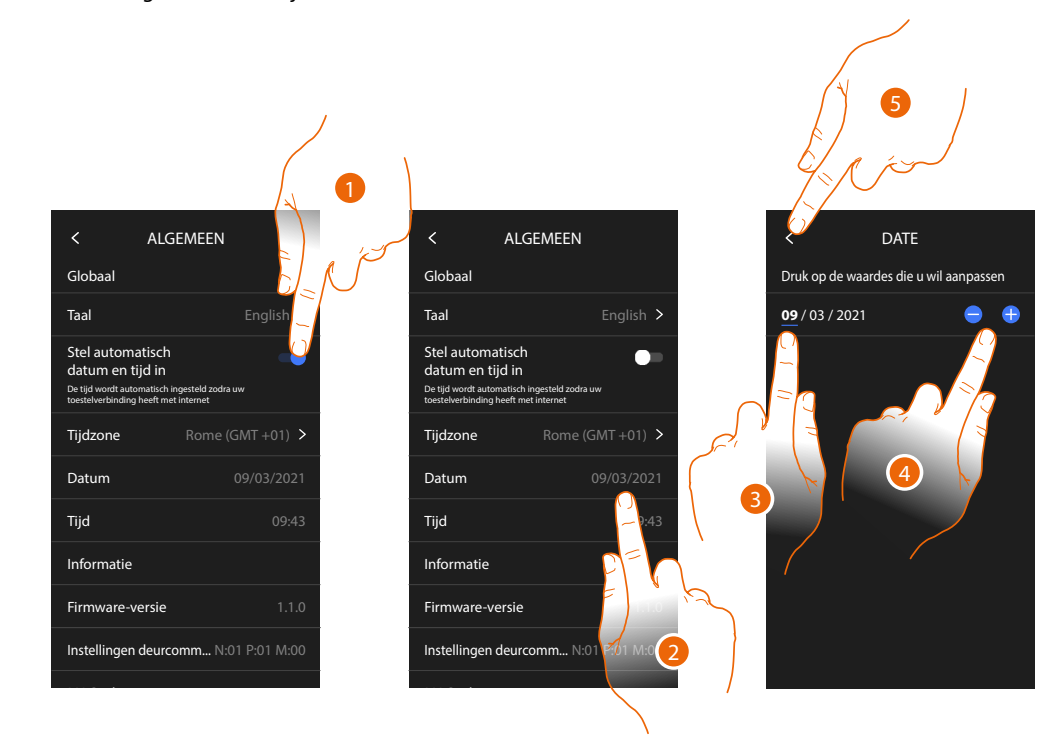

- 1. Raak het scherm aan om automatsch de datum en de tjd in te stellen.
- 2. Raak het scherm aan om de datum met de hand te wijzigen.
- 3. Selecteer het te wijzigen gegeven.
- 4. Raak het scherm aan om de waarde te verhogen of verlagen.
- 5. Raak het scherm aan om te bevestgen.

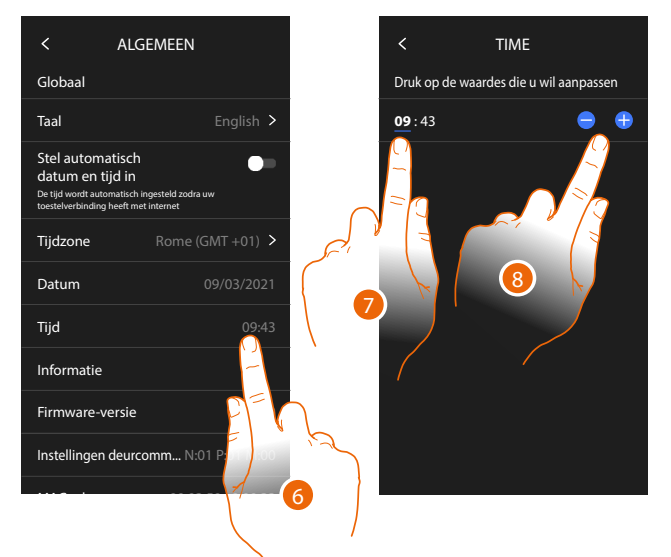

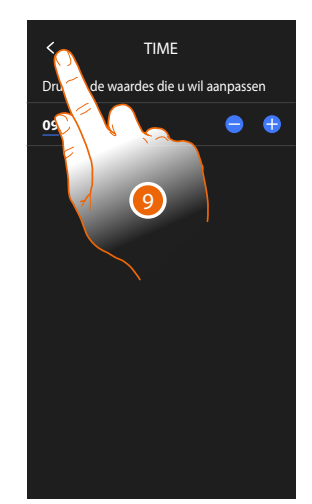

- 6. Raak het scherm aan om de tjd met de hand te wijzigen.
- 7. Selecteer het te wijzigen gegeven.
- 8. Raak het scherm aan om de waarde te verhogen of verlagen.
- 9. Raak het scherm aan om te bevestgen.

## Beeldhuistelefoon

In dit deel kunt u bepaalde standaardparameters van de beeldhuistelefoon instellen, zoals het <u>Antwoordapparaat van de beeldhuistelefoon</u> en de <u>beltonen</u>. Raadpleeg de paragraaf <u>Geavanceerde parameters van de beeldhuistelefoon</u> om de

geavanceerde parameters van de beeldhuistelefoon, zoals adressen, Intercom, Camera's en Activering, te wijzigen

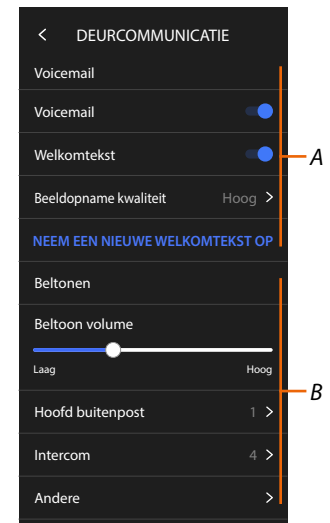

- A Functes antwoordapparaat.
- B Beltonen.

### Functes antwoordapparaat

In dit deel kunt u:

- het antwoordapparaat inschakelen;
- de kwaliteit instellen van de video die wordt geregistreerd;
- het welkomstbericht registreren en actveren.

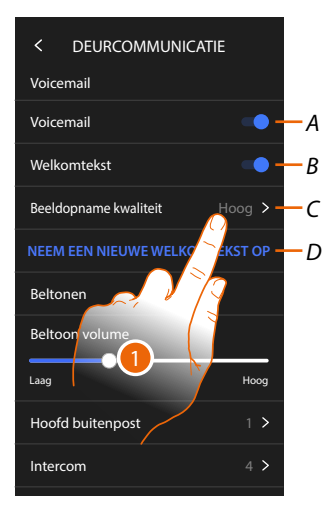

- A Actveert het antwoordapparaat.
- B Actveert het welkomstbericht.
- C Stelt de kwaliteit in van de registrate van berichten op het antwoordapparaat.
- D Registreert een welkomstbericht.
- 1. Raak het scherm aan om de kwaliteit van de registrate te wijzigen.

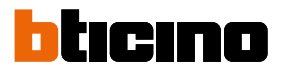

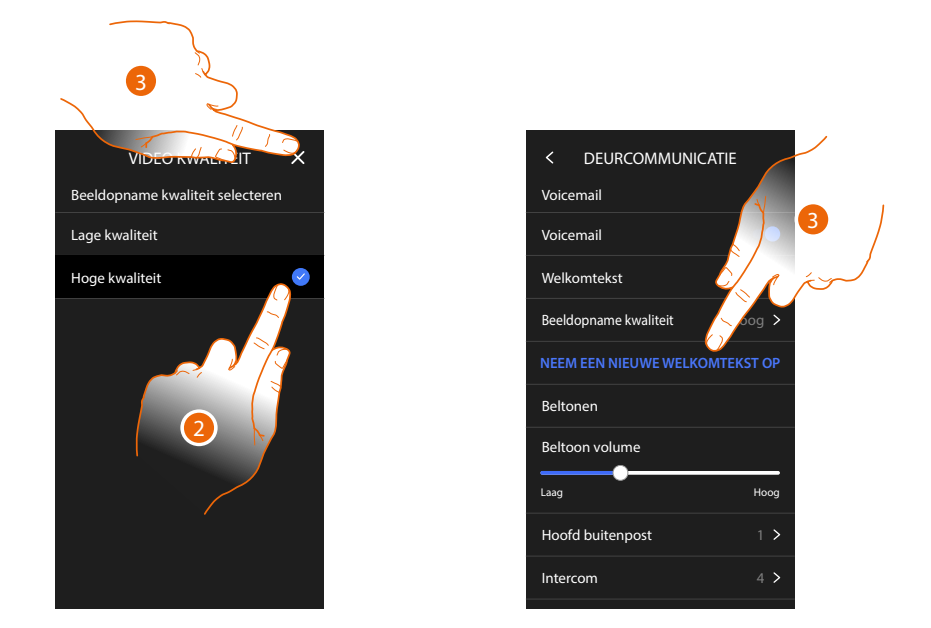

- 2. Kiezen of de videoberichten met hoge resolute (maximaal 25 videoberichten van 15 sec.) of met lage resolute (maximaal 150 videoberichten van 15 sec.) op het antwoordapparaat geregistreerd zullen worden.
- 3. Raak het scherm aan om een nieuw welkomstbericht te registreren.

Opmerking: het bericht kan uitsluitend worden geregistreerd als het antwoordapparaat geactveerd is.

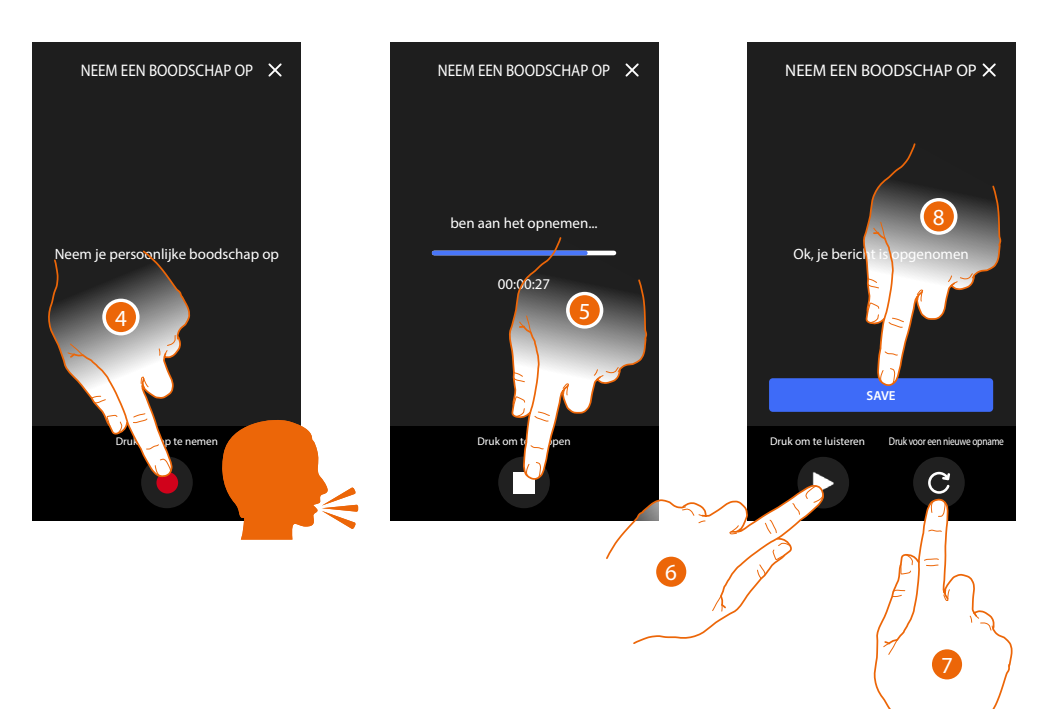

- 4. Raak het scherm aan om de registrate te starten en spreek het bericht in.
- 5. Raak het scherm aan om de registrate te beëindigen.
- 6. Raak het scherm aan om het bericht opnieuw af te luisteren.
- 7. Raak het scherm aan om een nieuw bericht te registreren (het vorige bericht wordt overgeschreven).
- 8. Raak het scherm aan om het bericht op te slaan.

### Beltonen

 C
 DEURCOMMUNICATIE

 Voicemail
 •

 Welkomtekst
 •

 Beeldopname kwaliteit
 Hoog >

 NEEM EEN NIEUWE WELKOMTEKST OP

 Beltonen

 Beltoon volume

 Laag
 Hoog

 Intercom
 4 > - C

 Andere
 > - D

In dit deel kunt u het volume van de beltonen wijzigen en een specifeke beltoon combineren met bepaalde gebeurtenissen (oproep).

- A Stelt het volume in van de beltonen.
- B Stelt de beltoon in voor de oproep die afomstg is van een hoofdbuitenpost.
- C Stel de beltoon in voor de oproep die afomstg is van een andere binnenpost.
- D Stel de andere beltonen in.
- 1. Raak het scherm aan om de beltoon in te stellen. De procedure is identek voor alle typen oproepen.

**Hoofdbuitenpost**: oproep afomstg van de hoofdbuitenpost (confgurate van de buitenpost(en) S=0). **Interne intercom:** oproep afomstg van een intercom binnen het appartement. **Andere beltonen...** 

**Buitenpost S1, S2, S3:** oproep afomstg van de secundaire buitenpost (confgurate van de buitenpost(en) S=1; S=2; S=3.).

Externe intercom: oproep afomstg van een intercom buiten het appartement.

Oproep op verdieping: oproep afomstg van de drukknop in de buurt van de voordeur.

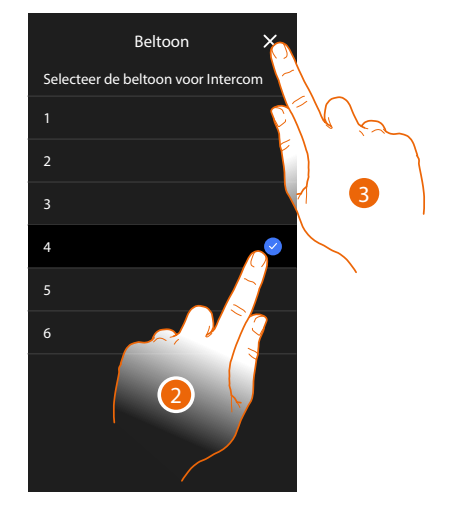

- 2. Selecteer een van de beschikbare beltonen (6). De beltoon wordt afgespeeld.
- 3. Raak het scherm aan om te bevestgen

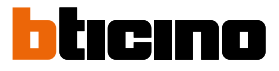

### Netwerk

In dit deel kunt u het type verbinding selecteren en de desbetrefende netwerkparameters confgureren.

Om de service te kunnen gebruiken, moet de klant beschikken over de technische apparatuur die toegang tot het internet mogelijk maken. Dit gebeurt aan de hand van een overeenkomst tussen de klant en een ISP (Internet Service Provider) waar BTicino niet aansprakelijk voor is. Om bepaalde services van BTicino te kunnen gebruiken, die een aanvulling op de normale functes van het apparaat zijn, moet de klant op diens telefoon de App installeren. De services die via de App geboden worden, voorzien de communicate op afstand en via het internet met het apparaat.

In deze gevallen kunnen de integrate en de correcte werking tussen het apparaat en de App afangen van:

- a) de kwaliteit van het gegevensnetwerk;
- b) het contract voor toegang tot het internet in de woning;
- c) het soort datacontract voor de smartphone.

BTicino acht zich niet aansprakelijkheid voor eventuele storingen, als een van deze drie elementen niet voldoet aan de specifcates die voor de werking van het product vereist is.

Het product ondersteunt streaming VolP. Daarom moet worden nagegaan of het datacontract dat voor de smartphone is afgesloten deze service niet blokkeert.

Bovendien geef men aan dat voor de service die BTicino op afstand met de App biedt, data gebruikt wordt. De kosten verbonden aan het gebruik van data hangt af van het contract dat de klant met een ISP (Internet Service Provider) heef afgesloten. De klant moet de kosten van dit contract op zich nemen.

De verbinding met ethernetkabel is standaard geselecteerd.

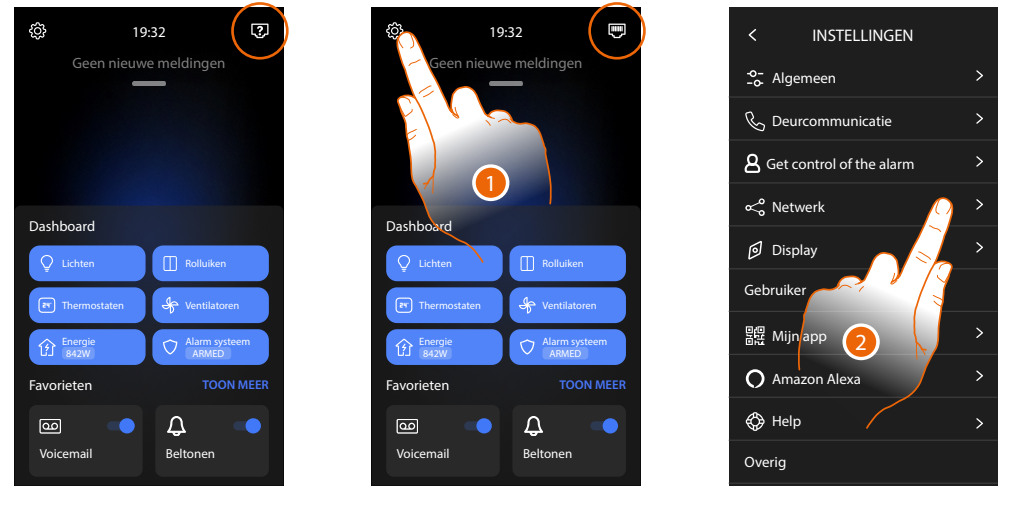

Sluit het apparaat aan op de router (gebruik hiervoor de Rj45-kabel met het accessoire 344844, niet geleverd)

- 1. Raak de toets aan om het deel Instellingen te openen.
- 2. Raak de toets aan om de netwerkparameters in te stellen.
# Classe 300EOS With NETATMO

Installatie- en configuratiehandleiding

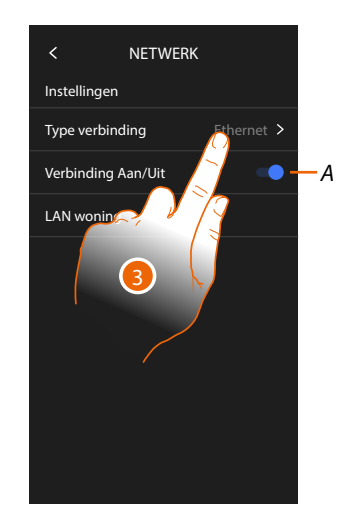

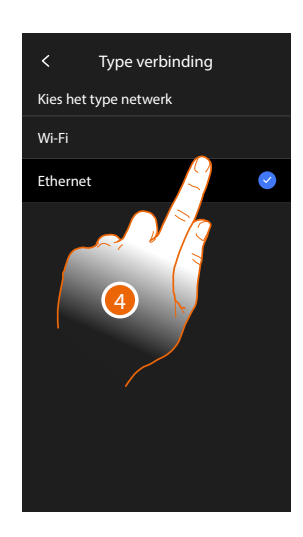

- Activeert/deactiveert de netwerkverbinding Α
- Raak het scherm aan om te bepalen welk type netwerkverbinding het apparaat gebruikt voor 3 de verbinding met de router in de woning.
- 4 Selecteer Wif voor de draadloze verbinding of Ethernet voor de verbinding met kabel.

Opgelet: door wijzigingen aan de netwerkparameters wordt de koppeling met Amazon Alexa® verbroken, en met name in de volgende gevallen:

- wijziging van het type verbinding van wif naar ethernet en omgekeerd.
- selecte van een ander wif-netwerk of wijziging van het wachtwoord van het acteve wif-netwerk. \_
- vervanging van de router.

In dit geval moet de procedure voor het koppelen met Amazon Alexa® worden herhaald.

#### Verbinding van het netwerk met Ethernet

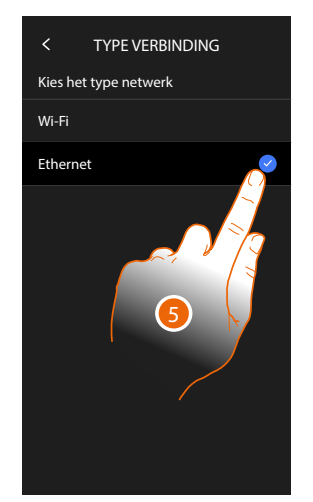

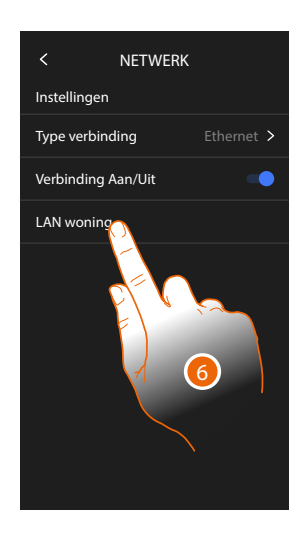

- 5. Raak het scherm aan om voor Ethernet te kiezen.
- 6. Raak het scherm aan om de ethernetverbinding te confgureren.

### Classe 300EOS With NETATMO

Installatie- en configuratiehandleiding

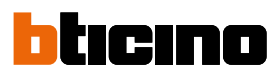

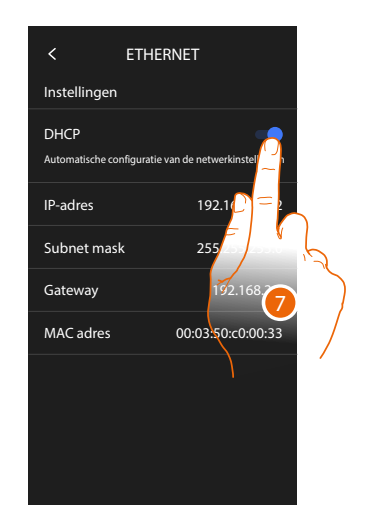

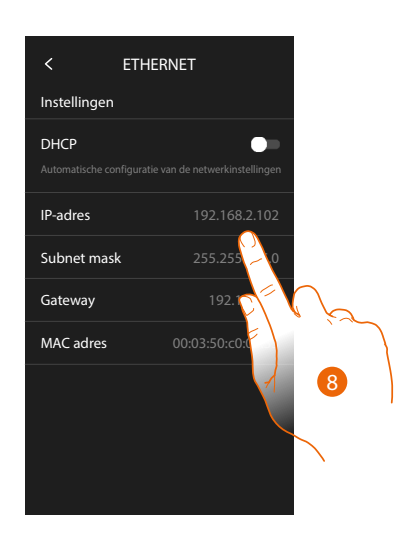

- Raak het scherm aan om de adressering te selecteren
   DHCP geactveerd: automatsche adressering.
   DHCP gedeactveerd: handmatg invoeren van de parameters.
- Raak het scherm aan om de netwerkparameters met de hand te wijzigen: IP-adres en netwerk masker: typische parameters van de netwerken met TCP/IPprotocol in die nodig zijn voor het opsporen van het apparaat in het lokale netwerk. Gateway: IP-adres van de router/het access point.

**Opmerking**: neem contact op met uw netwerkbeheerder alvorens u de standaardwaarden wijzigt. Verkeerde waarden zullen de service niet actveren en kunnen storingen veroorzaken in de communicate van andere netwerkapparatuur.

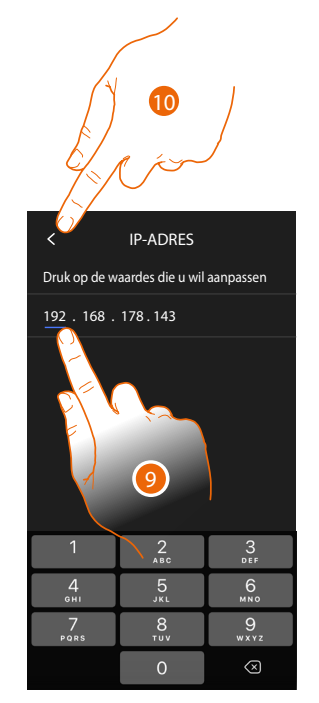

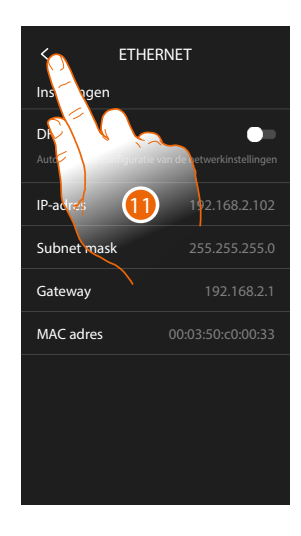

- 9. Raak de scherm aan om het adres te wijzigen.
- Raak het scherm aan om te bevestgen.
   Op deze drie velden worden de parameters worden op dezelfde manier ingevoerd.
- 11. Raak het scherm aan om te beëindigen.

### **Classe 300EOS** With NETATMO Installatie- en configuratiehandleiding

#### Verbinding van het netwerk met Wif

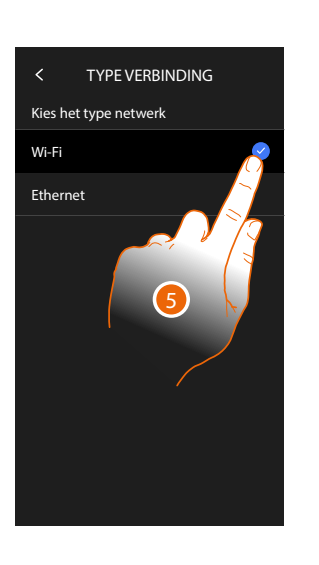

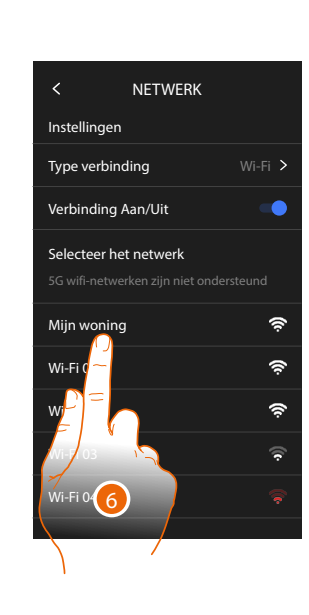

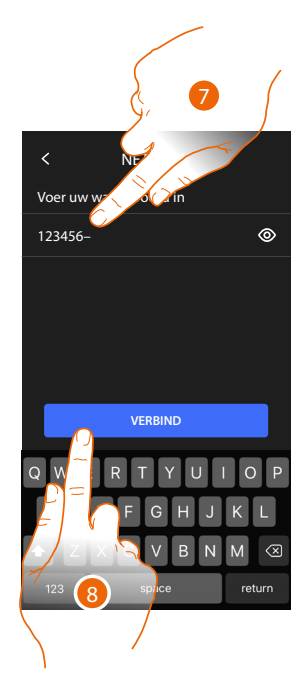

- 5 Raak het scherm aan om het Wi-Fi-technologie te selecteren.
- 6. Selecteer het netwerk van uw woning.

**Opmerking**: het netwerk in uw woning moet aan de volgende eigenschappen voldoen:

- IEEE 802.11 b/g/n (2,4 GHz) 13 kanalen.
- Ondersteunde versleuteling en authentcate:
- OPEN WPA-PSK-netwerken.
- Inclusief TKIP WPA2-PSK.
- Inclusief AES WEP 64 bits (5-cijferige ASCII-codes of 10 hexadecimale cijfers).
- WEP 128 bits (13-cijferige ASCII-codes of 26 hexadecimale cijfers).
- WPS-authentcate (ondersteund voor WPA2-PSK).
- 7. Voer het wachtwoord van het netwerk in.
- 8. Raak het scherm aan om te bevestgen.

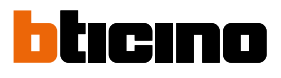

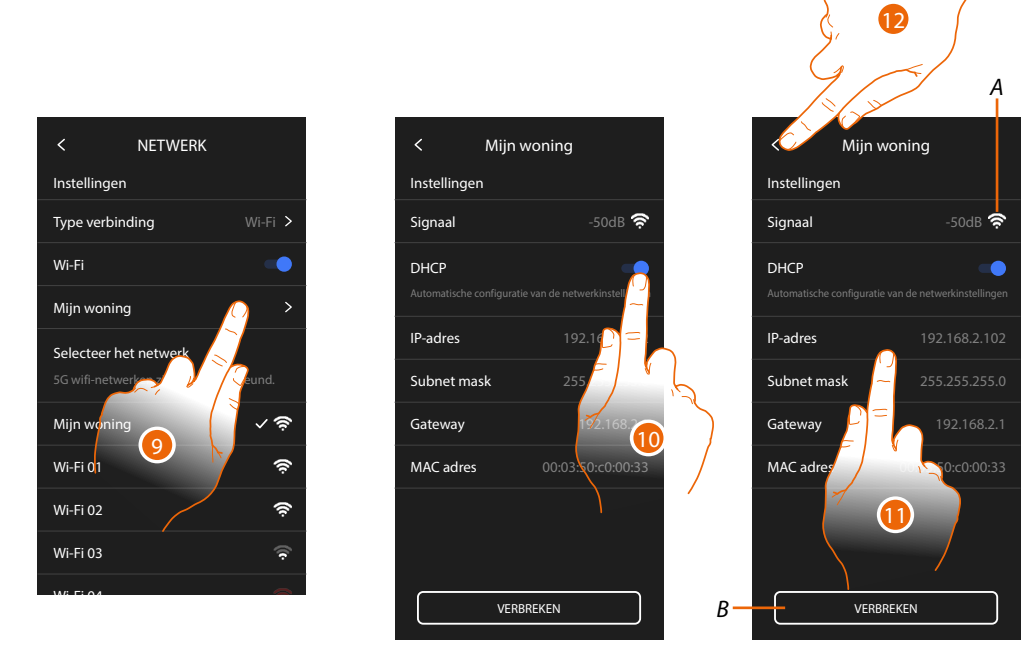

- 9. Raak het scherm aan om de wif-verbinding te confgureren.
- Raak het scherm aan om de adressering te selecteren.
   DHCP geactveerd: automatsche adressering
   DHCP gedeactveerd: handmatg invoeren van de parameters.
- A Geef de sterkte van het signaal weer
- B Koppelt het netwerk af
- 11. Raak het scherm aan om de netwerkparameters te wijzigen op dezelfde manier als voor de ethernetverbinding is beschreven
- 12. Raak het scherm aan om te beëindigen.

#### Display

In dit deel kunt u de helderheid van het scherm

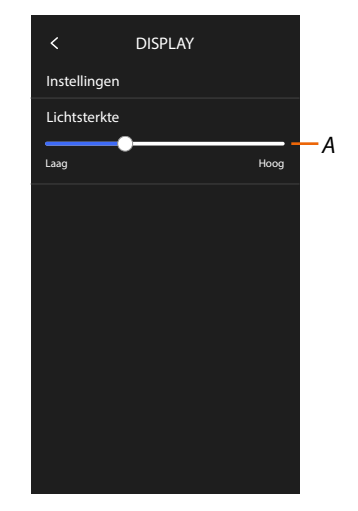

A Regelt de helderheid van het scherm.

#### Geavanceerde instellingen

In dit deel kunt u bepaalde geavanceerde parameters van de beeldhuistelefoon instellen, zoals Intercom, Camera's en Activeringen. Bovendien kunt u:

- de verbinding met de app Home+Project tot stand brengen
- het apparaat opnieuw starten en resetten.

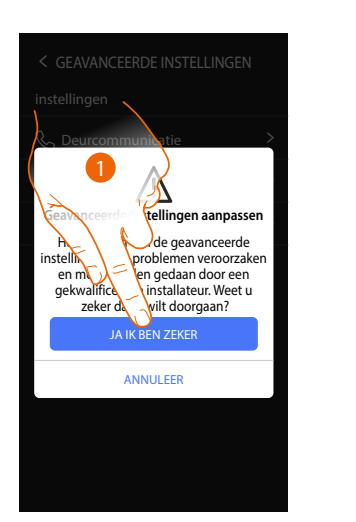

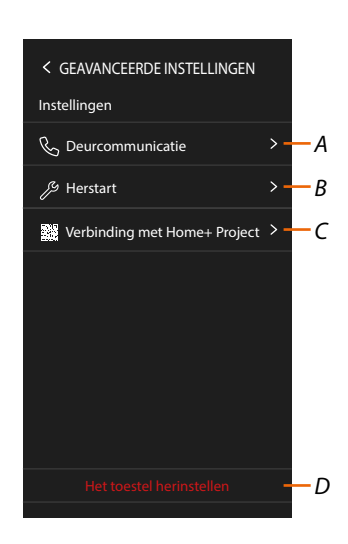

1. Raak het scherm aan om te bevestgen.

**Opgelet**: de geavanceerde instellingen mogen uitsluitend door ervaren personeel worden verricht aangezien verkeerde handelingen de werking van het apparaat kunnen benadelen.

- A Stelt de Intercom, Camera's en Activeringen in
- B Start het apparaat opnieuw op.
- C Verricht de aansluiting met de App Home+Project
- D Herstelt de fabrieksinstellingen van het apparaat.

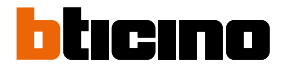

#### Geavanceerde parameters van de beeldhuistelefoon

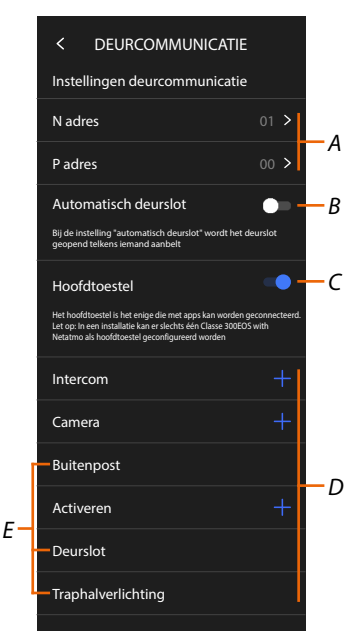

A Stel het volgende in: Confgurator N – adres van het apparaat

Confgurator P – Adres van de buitenpost waar het slot van wordt ontgrendeld met binnenpost in ruststand en waar de automatsche inschakeling naar wordt gestuurd.

- B Actveer de functe professionele studio.
- C Selecteer of dit een primair of secundair apparaat is (als in dezelfde woning meerdere apparaten aanwezig zijn).

Uitsluitend het primaire apparaat kan worden gekoppeld met de App. Deze instelling kan niet worden gewijzigd als het apparaat is gekoppeld met de app.

D Creëert de voorwerpen intercom, slot en actvering.

Confgureer het adres van de hoofdbuitenpost (P) voor het automatsch invoeren van de voorwerpen camera, slot en traphuisverlichtng (E) van de buitenpost.

#### Confgurate adres (N) en (P) van het apparaat

- N Adres van het apparaat
- P Adres van de buitenpost waar het slot van wordt ontgrendeld met binnenpost in ruststand en waar de automatsche inschakeling naar wordt gestuurd.

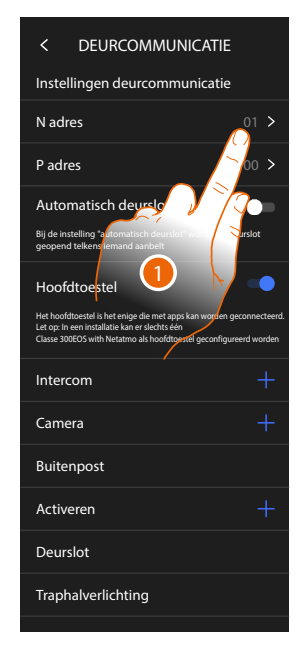

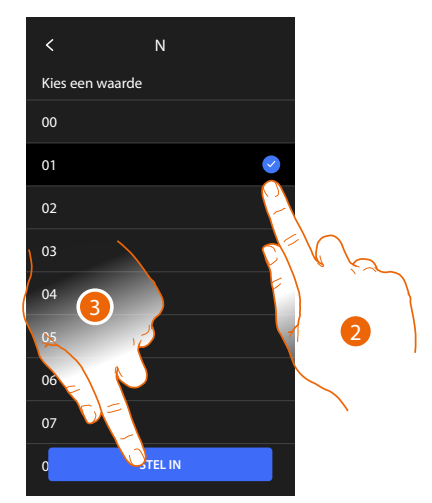

- 1. Raak het scherm aan om de adres van het apparaat in te stellen.
- 2. Selecteer de waarde van de confgurator N.
- 3. Raak het scherm aan om te bevestgen.

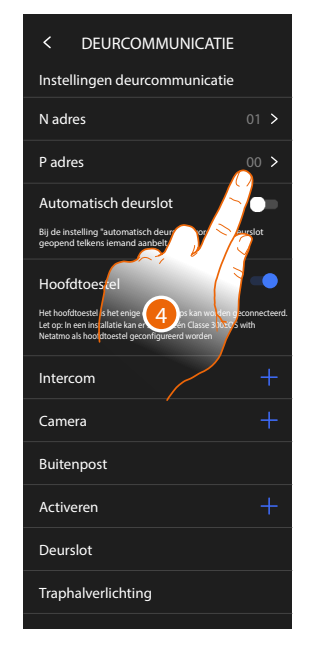

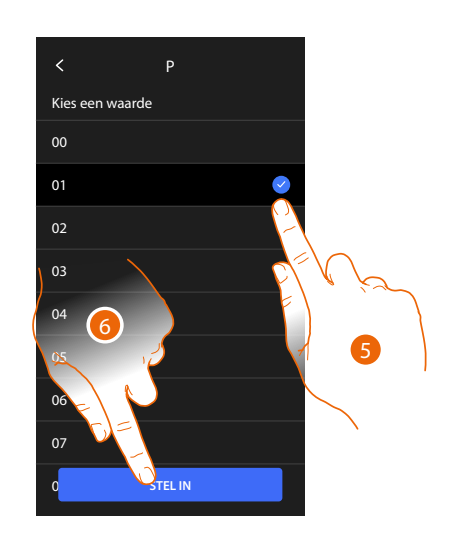

- 4. Raak het scherm aan om het adres in te stellen van de buitenpost waar het slot van wordt ontgrendeld met binnenpost in ruststand en waar de automatsche inschakeling naar wordt gestuurd.
- 5. Selecteer de waarde van de confgurator P.
- 6. Raak het scherm aan om te bevestgen.

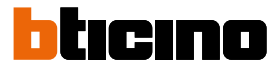

#### Objecten Intercom, Camera en Activering

Om de voorwerpen voor de beeldhuistelefonie te kunnen gebruiken op de pagina Favorieten, moeten ze eerst in dit deel worden gecreëerd. De volgende voorwerpen van de beeldhuistelefonie zijn beschikbaar:

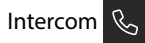

Met dit voorwerp kunt u verschillende soorten communicate verrichten, zie de tabel:

| Voorwerptypen Intercom |                                                                                                    |  |
|------------------------|----------------------------------------------------------------------------------------------------|--|
| Intern                 | Verricht een oproep tussen vertrekken binnen hetzelfde appartement (of<br>binnen apparaten in verschillende appartementen, mits geen appartement-<br>interfaces aanwezig zijn). |  |
| Extern                 | Verricht een oproep tussen vertrekken in verschillende appartementen (als appartement-interfaces aanwezig zijn).                                                                |  |
| Pieper                 | Start een communicate met de geluidsinstallate.                                                                                                    |  |
| Algemeen               | Verricht een gelijktjdige oproep naar alle binnenposten.                                                                                                    |  |

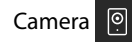

Met dit object kunt u verschillende soorten Camera's weergeven, zie de tabel:

| Voorwerptypen Camera |                                                                                                    |
|----------------------|----------------------------------------------------------------------------------------------------|
| Openbare             | Kan gebruikt worden om beelden afkomstig van een Camera/buitenpost<br>in de openbare ruimte, zichtbaar voor alle inwoners, weer te geven (als een<br>appartement-interface aanwezig is)                                                                                                    |
| Privé                | Kan gebruikt worden om beelden afkomstig van een Camera/buitenpost<br>in het eigen appartement weer te geven (als een appartement-interface<br>aanwezig is)                                                                                                    |
|                      | <b>Opmerking</b> : In installaties in appartementencomplexen zonder appartement-<br>interface en in eengezinswoningen zijn de Camera's altijd PRIVÉ.                                                                                                    |
| ССТV                 | Kan gebruikt worden om de beelden afkomstig van een Camera in een<br>bewakingsinstallatie met SCS-beeldhuistelefoniesysteem weer te geven Het<br>beeld wordt drie minuten lang weergegeven. Het is niet mogelijk om de<br>Camera's achtereenvolgens weer te geven. Om de Camera's achtereenvolgens<br>te laten weergeven of een meervoudige visie mogelijk te maken, sluit de<br>interface 347400 aan op de uitgang van een apparaat (bijv. Digital Video<br>Recorder) dat een dergelijke functie verricht. |
|                      | <b>Opmerking</b> : raadpleeg de handleidingen of interfaceschema's SCS/coaxiaal 347400 voor deze integratie.                                                                                                    |

#### Actveringen

Met dit voorwerp kunt u verschillende soorten actuatoren in de installate actveren, zie de tabel:

| Voorwerptypen Slot |                                                                    |  |
|--------------------|--------------------------------------------------------------------|--|
| Slot               | Actveert een slotactuator.                                         |  |
| Generiek           | Actveert een generieke actuator (bijv. tuinverlichtng, slot, enz.) |  |

**Opmerking:** de confgurates van de functes of hun wijziging op het apparaat worden automatsch na de eerste koppeling met een smartphone en bij elke volgende wijziging in de App Home + Security weergegeven.

#### Een voorwerp voor beeldhuistelefonie creëren

De voorwerpen voor beeldhuistelefonie worden allemaal op dezelfde manier gecreëerd, met uitzondering van de voorwerpen pieper en generiek, waarvoor geen adressering vereist is.

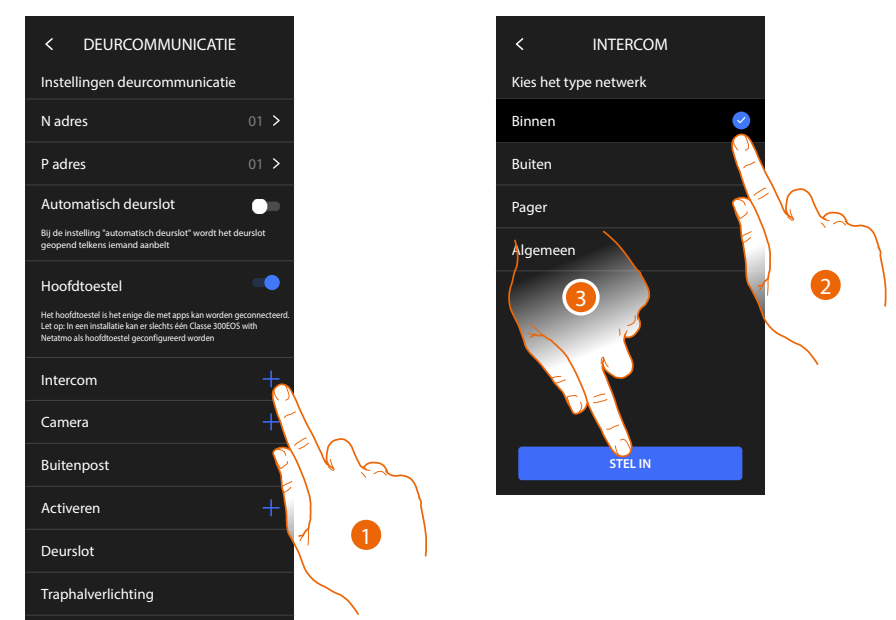

- 1. Raak het scherm aan om een voorwerpen voor beeldhuistelefonie toe te voegen (bijv. intercom)
- 2. Selecteer het type (bijvoorbeeld intern)
- 3. Raak het scherm aan om verder te gaan

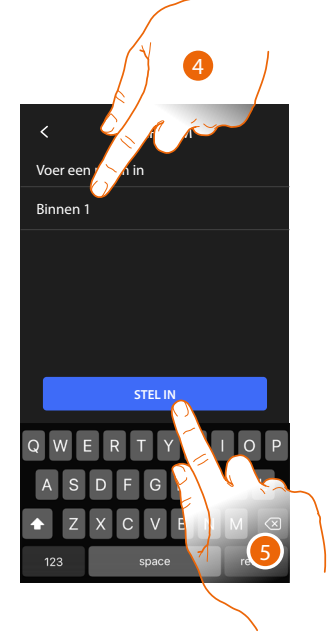

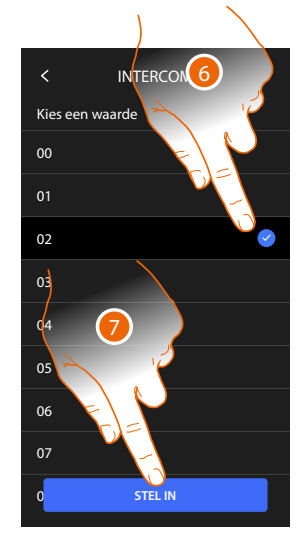

- 4. Voer de naam in
- 5. Raak het scherm aan om te bevestgen
- 6. Adres invoeren
- 7. Raak het scherm aan om te bevestgen

Het voorwerp is gecreëerd.

8. Raak het scherm aan om het eventueel te wijzigen of elimineren.

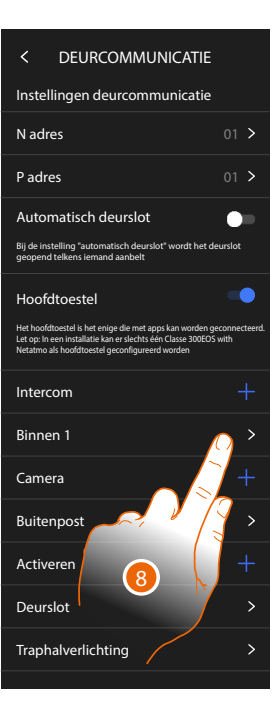

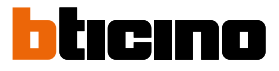

#### Een voorwerp voor beeldhuistelefonie wijzigen/elimineren

De voorwerpen voor beeldhuistelefonie worden allemaal op dezelfde manier gecreëerd, met uitzondering van de voorwerpen pieper en generiek, waarvoor geen adressering vereist is.

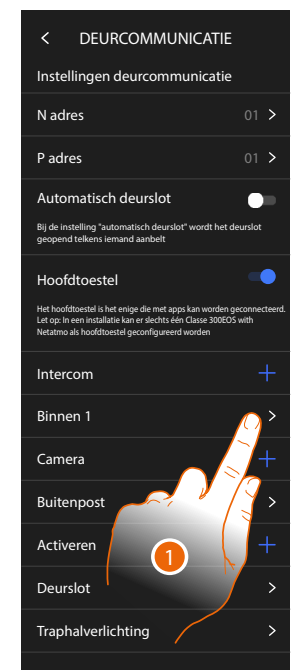

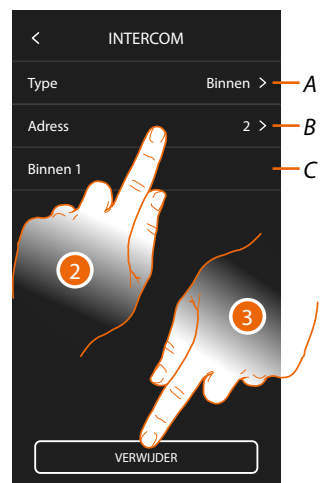

- 1. Raak het scherm aan om het voorwerp te beheren.
- 2. Raak de scherm aan om te wijzigen.
- A Type voorwerp
- B Adres
- C Voornaam
- 3. Raak de toets aan om de voorwerp te elimineren

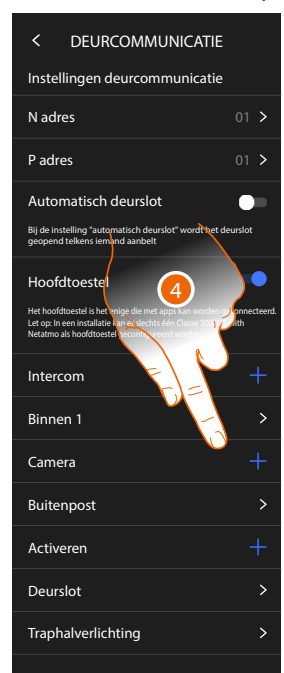

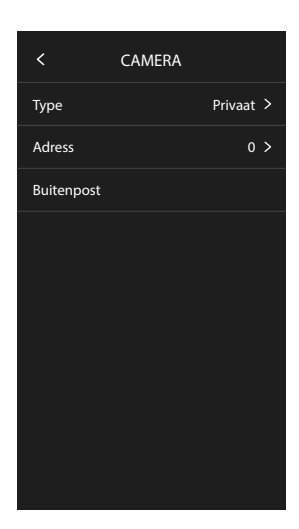

Voorwerpen die automatsch ingevoerd worden (na de confgurate van het adres P), kunnen niet worden geëlimineerd. U kunt er uitsluitend de naam van wijzigen

4. Raak het scherm aan om de confgurate weer te geven en de naam te wijzigen

#### Apparaat opnieuw opstarten

De functe start het apparaat weer op zonder dat de confgurates verloren gaan.

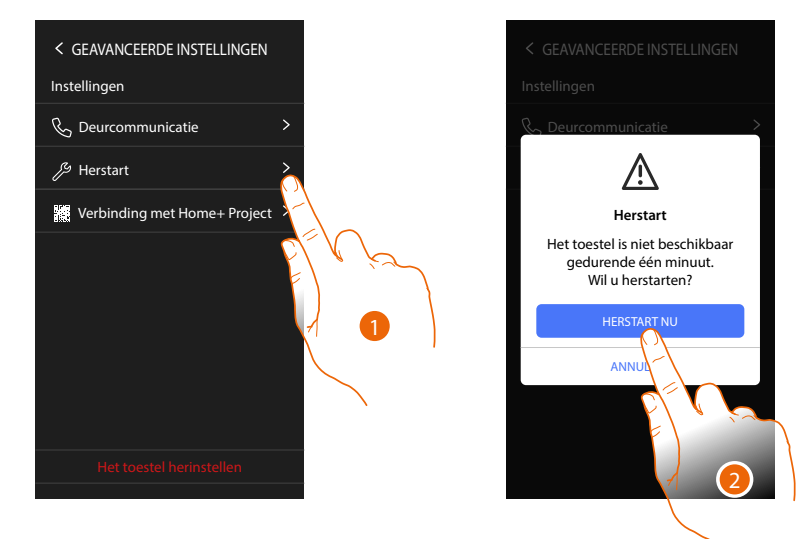

- 1. Raak het scherm aan om het apparaat opnieuw op te starten
- 2. Raak ter bevestging het scherm aan. Het apparaat kan een bepaalde tjd lang niet worden gebruikt

**Opmerking:** als het apparaat opnieuw wordt opgestart, is de functe Amazon Alexa<sup>®</sup> pas ongeveer 1 minuut na de verbinding met het wif-netwerk beschikbaar.

#### Het apparaat reseten

Met deze functe kunnen de fabrieksinstellingen van het apparaat worden hersteld.

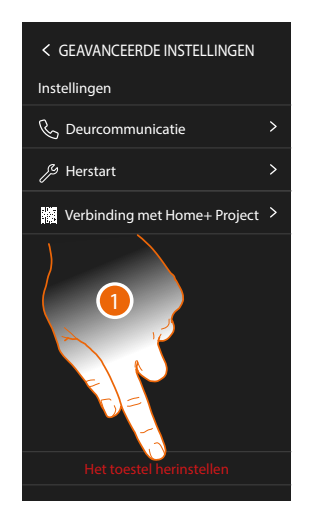

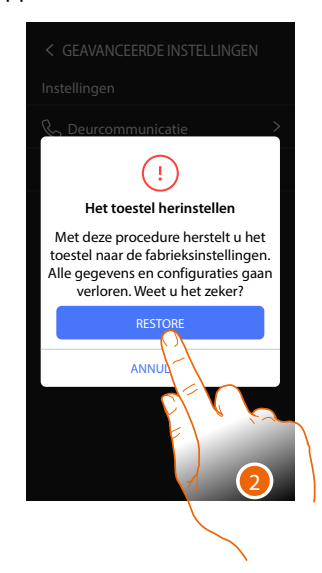

- 1. Raak de toets aan om de procedure te starten
- 2. Raak ter bevestging het scherm aan. De fabrieksinstellingen van het apparaat worden hersteld en alle gegevens worden geëlimineerd.

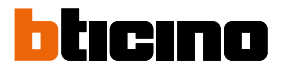

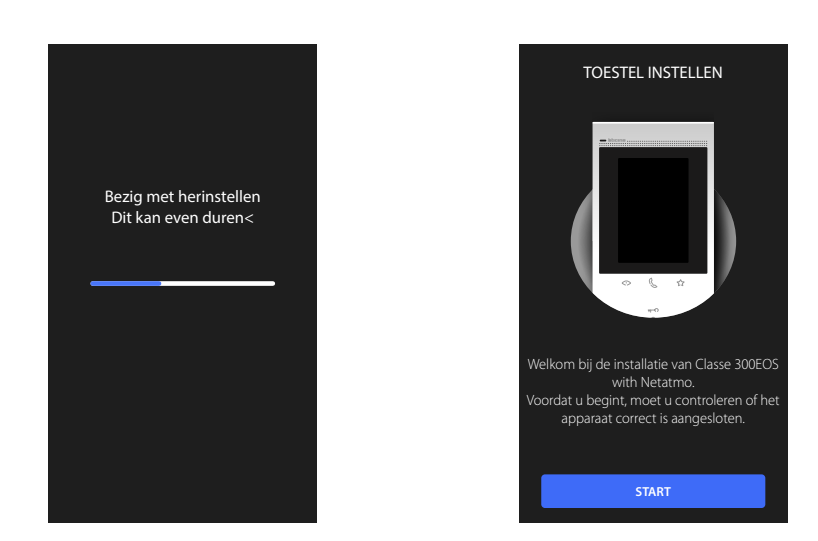

Na een bepaalde tjd wordt het apparaat opnieuw opgestart en wordt het eerste

confguratescherm weergegeven.

Verricht vervolgens de functe "dit apparaat verwijderen" in de app Alexa® om het afoppelen af te ronden.

#### Verbinding met Home+Project

Om de MyHOME-functies van Classe 300EOS te activeren moet u de smartphone, waar de App Home+Project op is geïnstalleerd, met Classe 300EOS verbinden.

Dit is nodig wanneer u een installatie creëert of wijzigingen verricht.

Als de verbinding tot stand is gebracht, worden de configuraties die de App verricht zijn in reële tijd naar het apparaat gezonden.

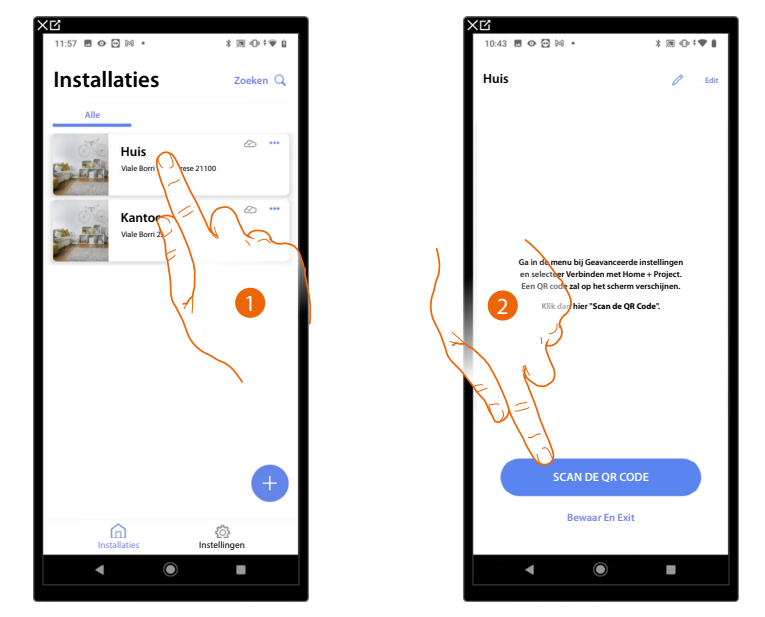

- 1. Raak de te verbinden installatie aan
- 2. Raak het scherm aan om de verbinding met Classe 300EOS in de installatie tot stand te brengen door de QR-code te scannen

De QR-code is opgenomen in het menu Instellingen \Geavanceerde instellingen \Verbinding met Home + Project

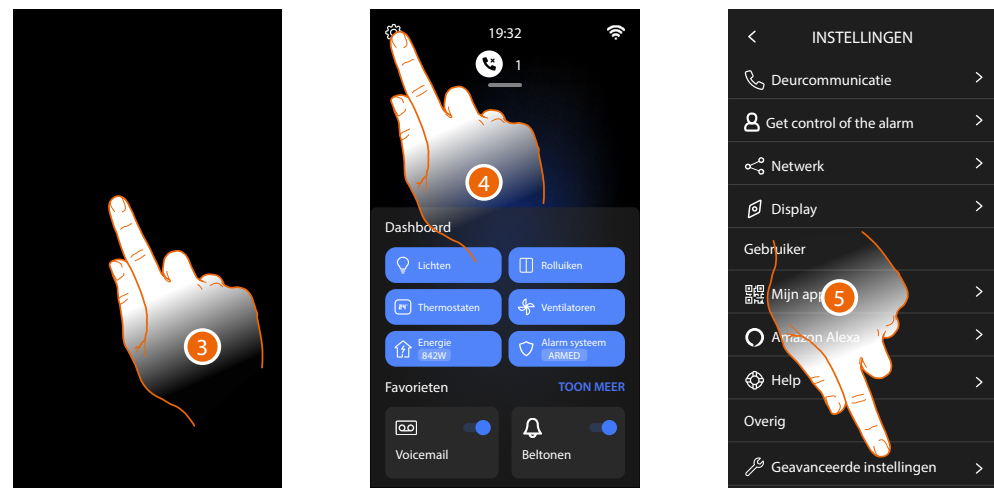

- 3. Raak het scherm aan van Classe 300EOS
- 4. Raak het scherm aan om het deel Instellingen te openen
- 5. Raak het scherm aan om het deel Geavanceerde instellingen te openen

## bticino

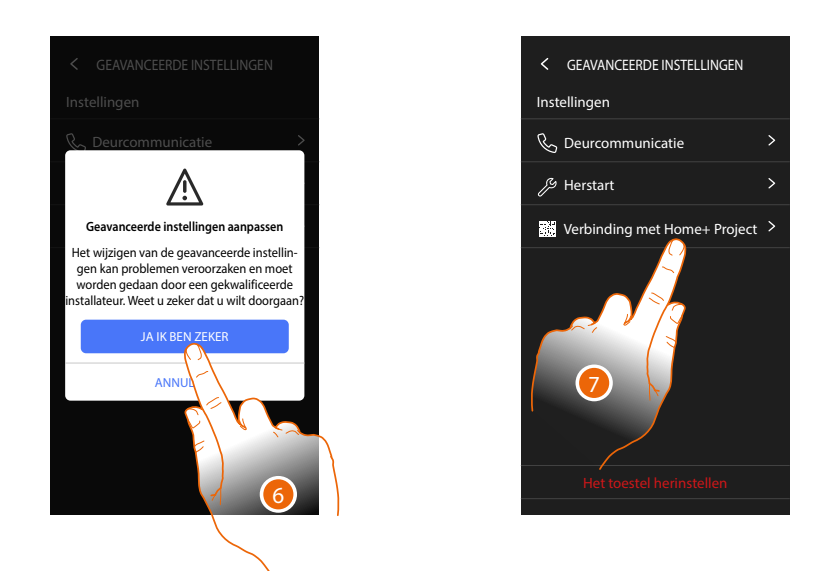

6. Raak het scherm aan om te bevestigen

**Opgelet**: de geavanceerde instellingen mogen uitsluitend door ervaren personeel worden verricht aangezien verkeerde handelingen de werking van het apparaat kunnen benadelen

7. Raak het scherm aan om de QR-code weer te geven die voor de verbinding met de App Home+Project met de smartphone moet worden gescand

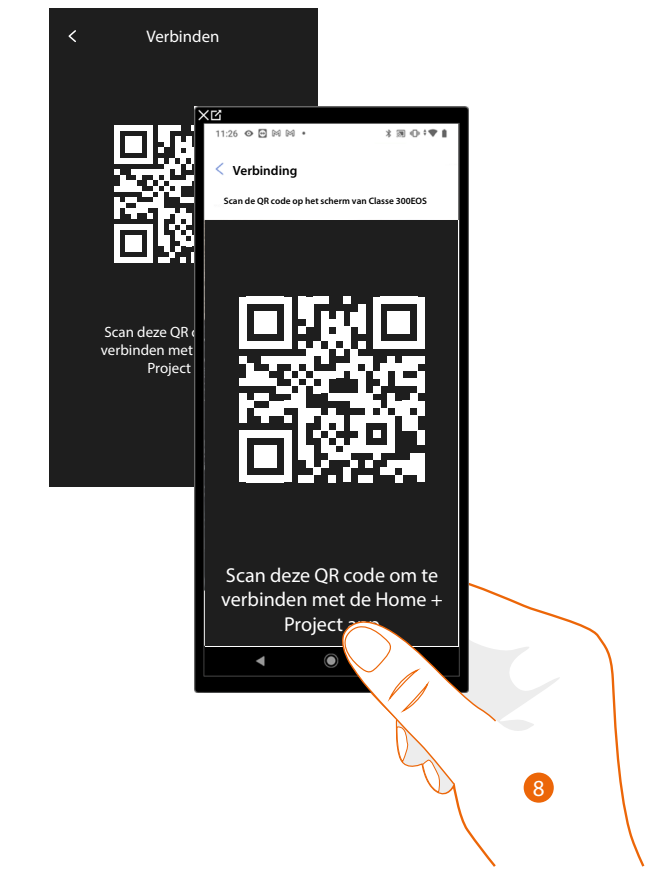

8. Richt de smartphone op de QR-code

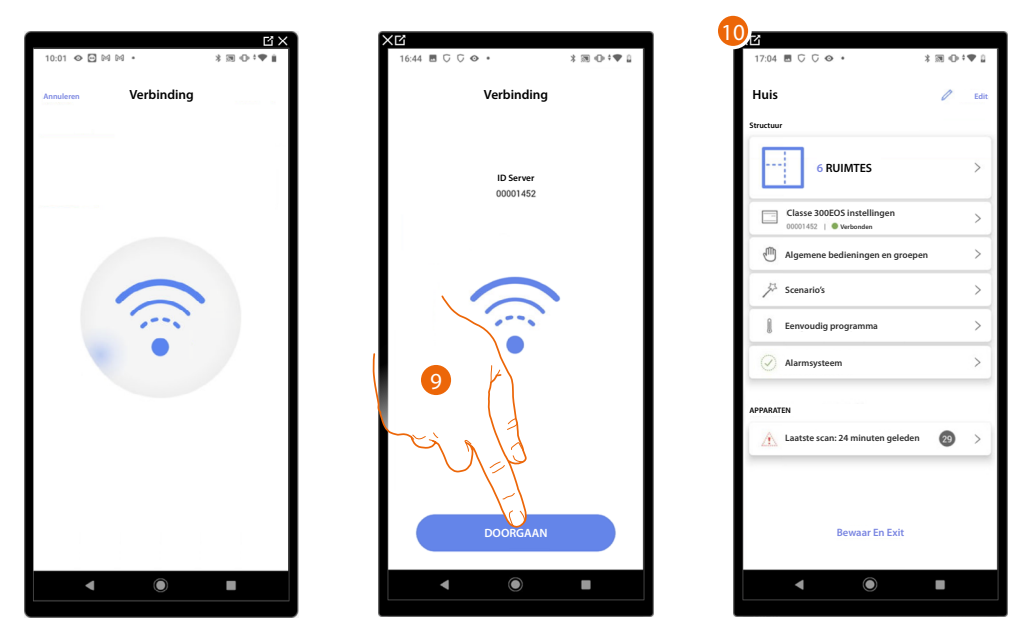

9. Het systeem heeft de verbinding met de server gelegd. Raak het scherm aan om verder te gaan

10. De Homepagina van de installatie wordt weergegeven

Het volgende scherm wordt op Classe 300EOS weergegeven:

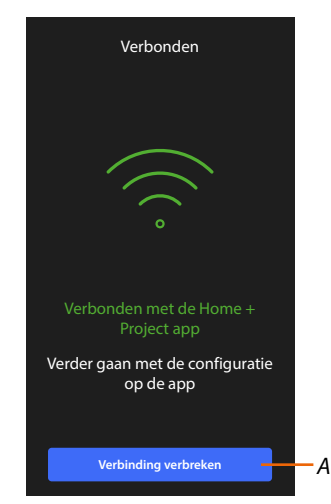

A Koppelt Classe 300EOS af van de App Home+Project

Nu Classe 300EOS met de smartphone verbonden is, kunt u deze configureren door de <u>MyHOME-objecten</u> (lichten, rolluiken, enz.) <u>te creëren</u>. Na afronding kan de gebruiker de objecten gebruiken. BTicino SpA Viale Borri, 231 21100 Varese www.bticino.com